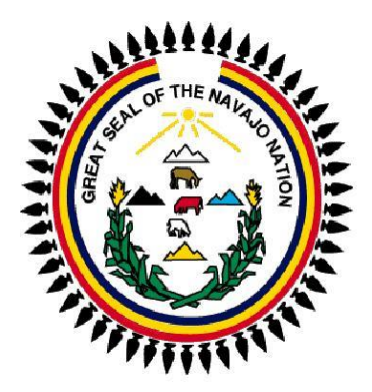

# Accounts Payable 6B

# User Documentation for the Navajo Nation

Consulting Services provided by

**ORACLE**' | PeopleSoft.

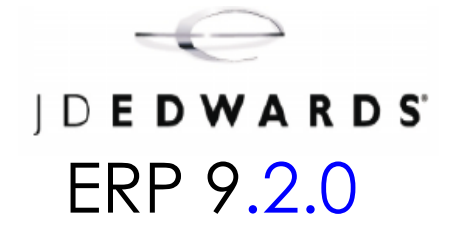

Copyright © 2003, Oracle/Peoplesoft. Oracle/Peoplesoft refers to Oracle/PeopleSoft and related entities. Produced in U.S.A. All rights reserved. This document is solely for the use of client personnel. No part of it may be circulated, quoted, or reproduced for distribution outside of the client organization without prior written approval.

Oracle / PeopleSoft Proprietary & Confidential

1

Revised 02/28/2025

| ACCOUNTS PAYABLE MENU                                                                                                    |                                                       |
|----------------------------------------------------------------------------------------------------|-------------------------------------------------------|
| ADDRESS BOOK OVERVIEW                                                                                                    | 4                                                     |
| W-9 Request for Taxpayer Identification Number and Certification                                                                                                    | 7                                                     |
| VOUCHER PROCESSING                                                                                                    |                                                       |
| STANDARD VOUCHER ENTRY<br>SPEED VOUCHERS<br>3-WAY MATCH VOUCHER ENTRY<br>MULTI-VOUCHER SINGLE SUPPLIER<br>MULTI COMPANY-SINGLE SUPPLIER<br>WORKING WITH VOUCHERS<br>Locating Vouchers<br>View Document Types<br>Reverse an Unpaid Voucher<br>Revising Unposted Voucher<br>Speed Status Change<br>Deleting Unposted Voucher – Supplier Ledger Inquiry<br>Delete an Unposted Voucher – Voucher Journal Review<br>Delete a Voucher Pay Item<br>WORKING WITH VOUCHER BATCHES. | $ \begin{array}{cccccccccccccccccccccccccccccccccccc$ |
| Reviewing Vouchers                                                                                                    |                                                       |
| ACCOUNTS PAYABLE INQUIRIES                                                                                                    |                                                       |
| SUPPLIER (ADDRESS BOOK) INQUIRY<br>SUPPLIER LEDGER INQUIRY<br>SUPPLIER PAYMENT INQUIRY<br>OPEN RECEIPTS INQUIRY<br>OPERATING BUDGET (BA)/COMMITMENT INQUIRY<br>CAPITAL JOB/CONTRACTS & GRANTS BUDGET (JA)/COMMITMENTS INQUIRY<br>UNDERSTANDING G/L DATE WARNINGS<br>CONTACT LIST                                                                                                    |                                                       |

# **Accounts Payable Menu**

An accounts payable department has many responsibilities to fulfill to ensure that payments to suppliers are made on time and the needs for flexibility in the organization are met. Some of those responsibilities are described below, followed by a discussion of how the PeopleSoft Accounts payables system helps you fulfill those responsibilities.

## Managing Supplier Relationships

The accounts payable department needs to manage the organization's relationship with its suppliers so that goods are received and paid for on time, according to the established payment terms. Those payment terms might be the same for all suppliers, or they might have been negotiated with some or all of the suppliers according to the mutual needs of the suppliers and the organization. The accounts payable department is responsible for creating and maintaining a partnership with each supplier to ensure that all terms and conditions of the relationship are met.

#### Processing Invoices

The department receives invoices and records liabilities and corresponding expenses or assets. Depending on the size of the company, the accounts payable department might receive hundreds of invoices daily and would need a system that creates vouchers quickly and accurately.

Often, the accounts payable department will have to match vouchers with invoices and purchase orders from other departments such as purchasing. So, the department will need an accounts payable system that integrates easily with the software systems of other departments.

#### Processing Payments

The goal of the accounts payable department is to ensure that payments are made in the most timely, accurate, and efficient manner possible. Before paying its suppliers, the accounts payable department needs to consider several factors, such as the due date of the invoice, whether a discount can be taken, and the amount of cash on hand versus the amount due to suppliers.

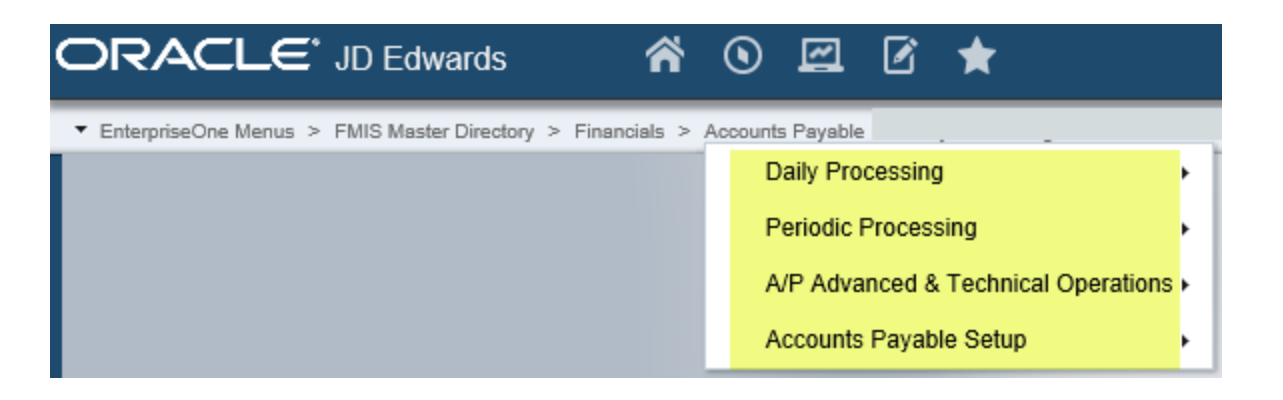

All processes are divided into Daily, Periodic, Advanced, and Setup. The procedures we will go through and focus on will be Daily and Periodic processes.

# **Address Book Overview**

The address Book system is the foundation for other PeopleSoft EnterpriseOne systems. The Address Book system contains names, address, and phone numbers for customers, suppliers, companies, and so on. This information is stored in several database tables to create a central repository of information. Other EnterpriseOne systems retrieve up-to-date name and address information from the Address Book system.

For example, the Accounts Payable system uses address book information for supplier payments and the Accounts Receivable system uses the address book information to generate customer invoices and statements.

With a central repository of information that integrates with other EnterpriseOne systems, you can effectively manage your address book information. The Address Book system includes the following features:

- ✤ Maintenance of complete information for employees, customers, suppliers and so on.
- Notification of authorized users about special situations, such as credit warnings, hold messages, and other critical account information.
- \* Classification of entries by search type for inquiry and reporting purposes.
- \* Ability to retrieve information by name, addresses, phone number, and search type.
- Management of tax information.
- \* Ability to associate multiple addresses with a single address book record.
- \* Effective dates for address changes.
- Supplemental data for organizing and tracking information that is not included in standard master tables.

Address Book Tables

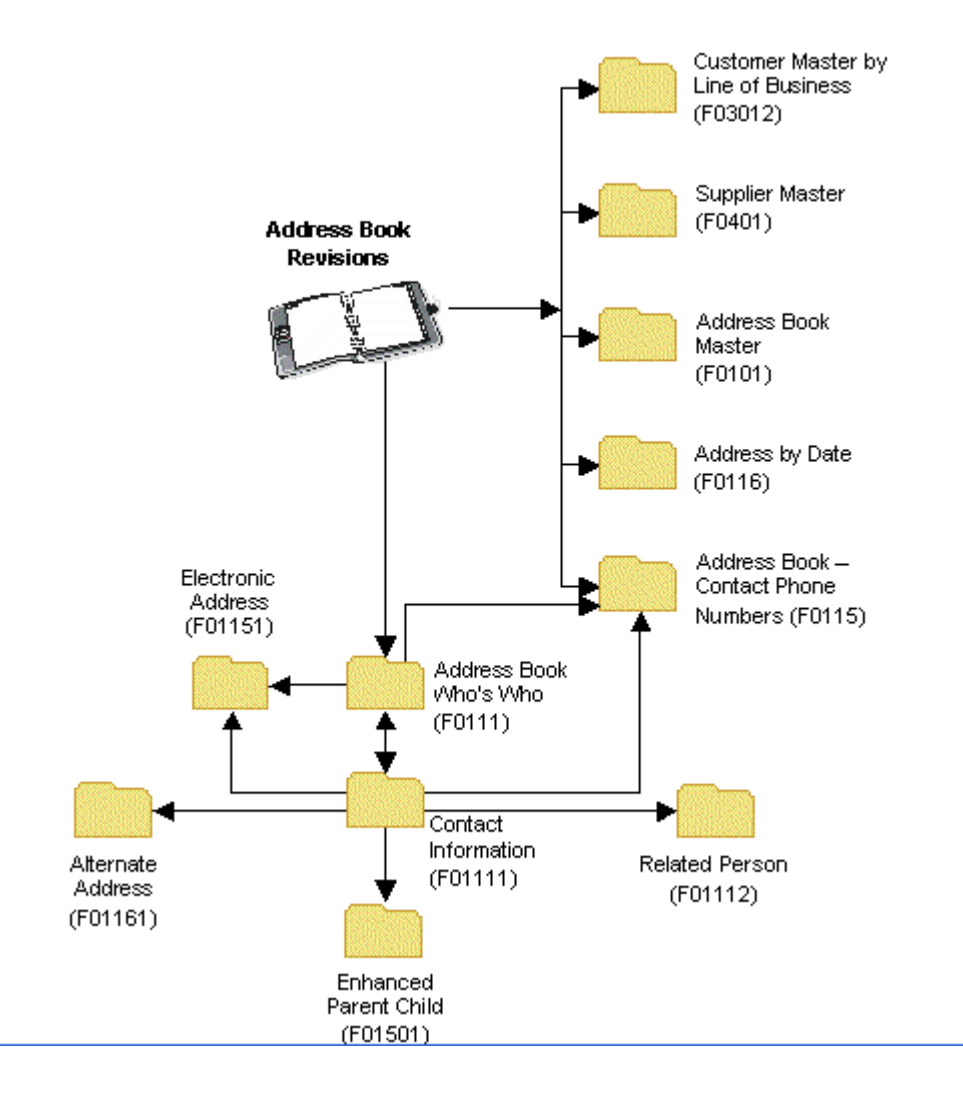

# **Supplier Master**

Before you enter a voucher and issue payment to a supplier, a supplier master record for that supplier must exist. The supplier master record is the central storage place for all supplier information. Accounts Payable creates the supplier record, they set up address book and mail information, as well as information about how the system processes vouchers and payments for that supplier. They use the Address Book Revisions program (P01012) and the Supplier Master programs (P04012) to create a supplier record.

The information that Accounts Payable enters into a supplier record is stored in the following tables:

| Table Name                                   | Stored Information                  |
|----------------------------------------------|-------------------------------------|
| Address Book Master (F0101)                  | Alpha name and factor/special payee |
| Address Book- Who's Who (F0111)              | Mailing name                        |
| Supplier Master (F0401)                      | Supplier information                |
| Address Book - Contact Phone Numbers (F0115) | Telephone number                    |
| Address by Date (F0116)                      | Mailing address information         |
| Bank Transit Master (F0030)                  | Bank account information            |

You need to maintain only one address book number for each supplier throughout the various systems. For example, if you use the Supplier Ledger Inquiry form to review information or as you run reports such as A/R and A/P netting, the system uses the same address book number.

A supplier record can be created from either of the following forms:

- Work With Addresses
- Work with Supplier Master

## W-9 Request for Taxpayer Identification Number and Certification.

### Form W-9, Request for Taxpayer Identification Number and Certification, serves two purposes.

First, it is used by third parties to collect identifying information to help file information returns with the IRS. It requests the name, address, and taxpayer identification information of a taxpayer (in the form of a Social Security Number or Employer Identification Number). The form is never actually sent to the IRS but is maintained by the person who files the information return for verification purposes. The information on Form W-9 and the payment made is reported on Form 1099.

Secondly, is to help the payee avoid backup withholding. The payer must collect withholding taxes on certain reportable payments for the IRS. However, if the payee certifies on the W-9 they are not subject to backup withholding they generally receive the full payment due them from the payer. This is similar to the withholding exemptions certifications found on Form W-4 for employees.

W-9 Request for Taxpayer Identification Number and Certification (Rev. November 2017) Department of the Treasury Internal Revenue Service Go to www.irs.gov/FormW9 for Instructions and the latest information. send to the IRS. Name (as shown on your income tax return). Name is required on this line; do not leave this line blank. SHi International Corp. 2 Business name/disregarded entity name, if different from above 3 Check appropriate box for federal tex classification of the person whose name is entered on line 1. Check only one of the following seven boxes. esi page 4 Exemptions (codes apply only to certain entities, not individuals; see Individual/sole proprietor or C Corporation S Corporation Partnership 5 instructions on page 3): Trust/estate single-member LLC Instructions type. Limited lability company. Enter the tax classification (C=C corporation, S=S corporation, P=Partnership) > Exempt payee code (if any) Note: Check the appropriate box in the line above for the tax, classification of the single-member owner. Do not check LLC if the LLC is classified as a single-member LLC that is a classified to the the owner of the LLC is another LLC that is not disregarded from the owner of the sporpriste box for the tax classification of its owner. Ъ Print Exemption from FATCA reporting 9 code (if any) Speck Other (see instructions) > 5 Address (number, street, and apt. or suite no.) See instructions. ed outside the U.S.I Requester's name and address (optional) 290 Davidson Avenue ŝ 6 City, state, and 2IP code Somerset, NJ 08873 7 List account number(s) here (optional) Part I Taxpayer Identification Number (TIN) Enter your TIN in the appropriate box. The TIN provided must match the name given on line 1 to avoid Enter your the in the appropriate box. The the provided must match the name given on the tho avoid backup withholding. For individuals, this is generally your social security number (SSN). However, for a resident alien, sole proprietor, or disregarded entity, see the instructions for Part I, later. For other entities, it is your employer identification number (EIN). If you do not have a number, see *How to get a* Social security number Note: If the account is in more than one name, see the instructions for line 1. Also see What Name and Number To Give the Requester for guidelines on whose number to enter. Empl over identification number 2 2 0 3 0 9 6 4 я Part II Certification Under penalties of perjury, I certify that: 1. The number shown on this form is my correct taxpayer identification number (or I am waiting for a number to be issued to me); and 2. I am not subject to backup withholding because: (a) I am exempt from backup withholding, or (b) I have not been notified by the internal Revenue Service (IRS) that I am subject to backup withholding as a result of a failure to report all interest or dividends, or (c) the IRS has notified me that I am 3. I am a U.S. citizen or other U.S. person (defined below); and 4. The FATCA code(s) entered on this form (if any) indicating that I am exempt from FATCA reporting is correct. Certification instructions. You must cross out item 2 above if you have been notified by the IRS that you are currently subject to backup withholding because you have failed to report all interest and dividends on your tax return. For real estate transactions, item 2 does not apply. For mortgage interest paid, acquisition or abandonment of secured property, cancellation of debt, contributions to an individual retirement arrangement (IRA), and generally, payments other than interest and dividands, you are not required to sign the certification, but you must provide your correct TIN. See the instructions for Part II, later. Sign Signature of U.S. person > Here 01 23 2018 Date 🖻 General Instructions Form 1099-DIV (dividends, including those from stocks or mutual Section references are to the Internal Revenue Code unless otherwise funds) Form 1099-MISC (various types of income, prizes, awards, or gross Future developments. For the latest information about developments proceeds) related to Form W-9 and its instructions, such as legislation enacted Form 1099-B (stock or mutual fund sales and certain other after they were published, go to www.irs.gov/FormW9.

Purpose of Form

An individual or entity (Form W-9 requester) who is required to file an information return with the IRS must obtain your correct taxpayer identification number (TIN) which may be your social security number then information in the information in the security number information in the information in the security number information in the information in the security number information in the information in the security in the security number information in the security in the security in the security number information in the security in the security is a security in the security in the security in the security in the security in the security in the security in the security in the security is a security in the security in the security in the security in the security in the security in the security in the security is a security in the security in the security in the security in the security in the security is a security in the security in the security in the security in the security in the security is a security in the security in the security in the security is a security in the security in the security in the security in the security is a security in the security in the security in the security is a security in the security in the security in the security in the security in the security in the security is a security in the security in the security in the security in the security is a security in the security in the security in the security is a security in the security in the security in the security in the security is a security in the security in the security in the security in the security in the security in the security in the security in the security in the security in the security ine (SSN), individual taxpayer identification number (TIIN), adoption taxpayer identification number (ATIN), or employer identification number (EIN), to report on an information return the amount paid to you, or other amount reportable on an information return. Examples of information returns include, but are not limited to, the following.

Form 1099-INT (Interest earned or paid)

- transactions by brokers)
- Form 1099-S (proceeds from real estate transactions)
- \* Form 1099-K (merchant card and third party network transactions)
- Form 1096 (home mortgage interest), 1098-E (student loan interest). 1098-T (tuition)
- Form 1099-C (canceled debt)

 Form 1099-A (acquisition or abandonment of secured property) Use Form W-9 only if you are a U.S. person (including a resident alien), to provide your correct TIN,

If you do not return Form W-9 to the requester with a TIN, you might be subject to backup withholding. See What is backup withholding,

Cat. No. 10231X

Form W-9 (Rev. 11-2017)

| Address Book                   | Jress Book Revisions - Work With Addresses |                 |               |                 |                   |          |           |        |                 |               |                   |
|--------------------------------|--------------------------------------------|-----------------|---------------|-----------------|-------------------|----------|-----------|--------|-----------------|---------------|-------------------|
| <ul> <li>&lt; 0 + 0</li> </ul> | 🔾 + 🗇 📾 X 🗮 Bow 😢 Regori 🛞 Iools           |                 |               |                 |                   |          |           |        |                 |               |                   |
| Alpha Name                     |                                            |                 |               | Display Phone   |                   |          |           |        |                 |               |                   |
| Search Type                    | *                                          |                 |               | Display Address |                   |          |           |        |                 |               |                   |
|                                |                                            |                 |               |                 |                   |          |           |        |                 |               |                   |
| Records 1 - 1                  |                                            |                 |               |                 |                   |          |           | Cu     | stomize Grid G  | rid Format Na | me2 🗸 🏦 🛒         |
|                                | 1                                          |                 |               |                 |                   |          | 223009648 |        |                 |               |                   |
| Sch Typ                        | Address<br>Number                          | Long<br>Address | Alpha<br>Name |                 | Address<br>Line 1 | City     | Tax<br>ID | Prefix | Phone<br>Number | Phone<br>Type | Industry<br>Class |
| V V                            | 345605                                     |                 | SHI           |                 | 290 DAVIDSON AVE  | SOMERSET | 223009648 | 512    | 541-3371        |               |                   |

#### Address Book Revisions - Address Book Revision

| Work With Addresses | Address Book Revision |                 |              |               |                  |
|---------------------|-----------------------|-----------------|--------------|---------------|------------------|
| ✓ X 🕂 Eorm <        | > 🚯 <u>T</u> ools     |                 |              |               |                  |
|                     |                       |                 |              |               |                  |
|                     |                       |                 |              |               |                  |
| Address Number      | 345605                |                 |              |               |                  |
|                     |                       |                 |              |               |                  |
|                     |                       |                 |              |               |                  |
|                     |                       |                 |              |               |                  |
|                     |                       |                 |              |               |                  |
| Address Book Mailin | ng Additional 1 Addit | ional 2 Related | Address Cat  | t Code 1 - 10 | Cat Code 11 - 30 |
|                     |                       |                 |              | _             |                  |
| Alpha Name 🚼        | SHI                   |                 |              |               |                  |
| Long Address Num    | ber                   |                 |              |               |                  |
|                     |                       |                 |              |               |                  |
|                     |                       |                 |              |               |                  |
| Tax ID              | 22300964              | 8               |              |               |                  |
| Search Type 🜟       | V                     | Suppliers       |              |               |                  |
| Business Unit       | 1                     | M               | ODEL BALANCE | SHEET         |                  |

| Address Book Revisio   | ons - Address Book Revision    | 1                           |                  |
|------------------------|--------------------------------|-----------------------------|------------------|
| Work With Addresses Ad | dress Book Revision            |                             |                  |
| 🗸 🗙 🕂 Eorm <           | > 🚯 Tools                      |                             |                  |
|                        |                                |                             |                  |
| Address Number         | 345605                         |                             |                  |
| Address Book Mailing   | Additional 1 Additional 2 Rela | ted Address Cat Code 1 - 10 | Cat Code 11 - 30 |
| Mailing Name           | SHI                            |                             |                  |
| Address Line 1         | 290 DAVIDSON AVE               | City                        | SOMERSET         |
| Address Line 2         |                                | State                       | NJ New Jersey    |
| Address Line 3         |                                | Postal Code                 | 08873            |
| Address Line 4         |                                | Country                     | USA              |
| «                      |                                | County                      |                  |

#### **Business Process Description Overview**

Vouchers must be created in order to issue payments to suppliers and other creditors. Effective management of voucher processing is fundamental to supplier management, business process management, and the accounts payable department.

Voucher processing assumes the organization has already set up its chart of accounts, general accounting constants, ledger types, fiscal and date patterns. Also, JE should be the user-defined code for journal entry documents.

Voucher processing is one example of three-tier processing. All PeopleSoft EnterpriseOne systems use three-tier processing to manage batches of transactions. The term *three-tier* refers to the following standard steps:

**ENTRY** - Basic voucher processing starts with the entry of voucher information via either speed or standard method. Voucher entry sets up a payable in the system. As data is entered, the Accounts Payable system validates the information in certain fields to ensure that the integrity of the financial data remains intact. The system marks it as unposted and adds it to the Account Ledger table and A/P Ledger.

**REVIEW and APPROVE** - After voucher entry, a supervisor reviews and approves them. Only approved batches are eligible to be posted. Use the review process to:

- Review and approve voucher batches
- Add vouchers to existing batches
- Place a batch in pending status so it cannot be posted until further analysis is completed.
- Review and change individual vouchers and journal entries.

To review vouchers before posting, a list of batches can be displayed based on user ID, posting status, or a specific date range. When a list of batches is reviewed, the number of entries within a batch and the total gross amount can be reviewed. In addition, a specific voucher can also be reviewed.

**POST** – After entry, and review / approval, the vouchers are posted to the company's accounting records (general ledger). The system performs a number of automatic tasks during the posting process. When a voucher entry is posted, the post program:

- Selects unposted, approved batches and edits each transaction
- Creates automatic offsets to A/P accounts
- Posts/updates accepted transactions to the Account Balances table.
- Changes the status of the voucher entry batch to indicate that it is posted (P in Account Ledger and a D in the A/P Ledger).
- Sends electronic mail messages for transactions that are in error.
   Produces a General Ledger Post report, which lists successfully posted batch details.

#### Three-Tier Process

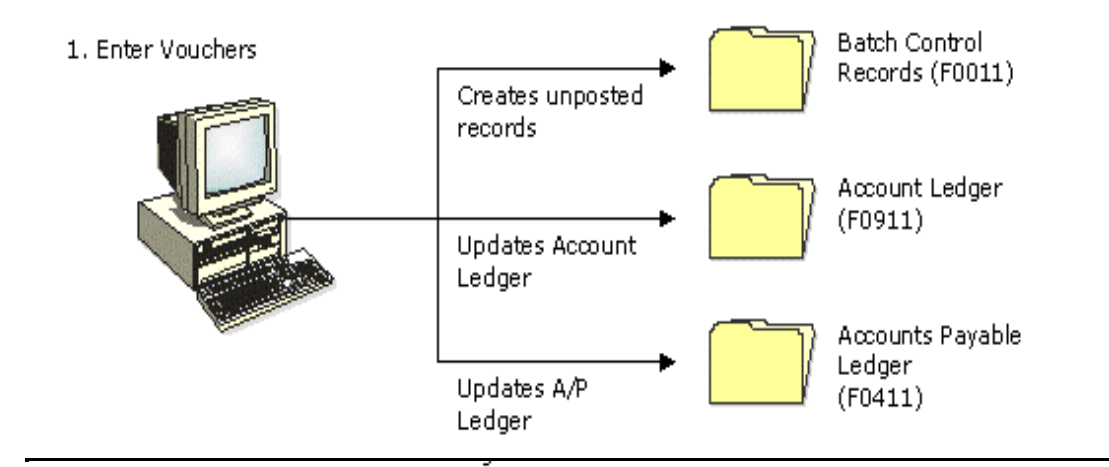

2. Review and Approve Vouchers

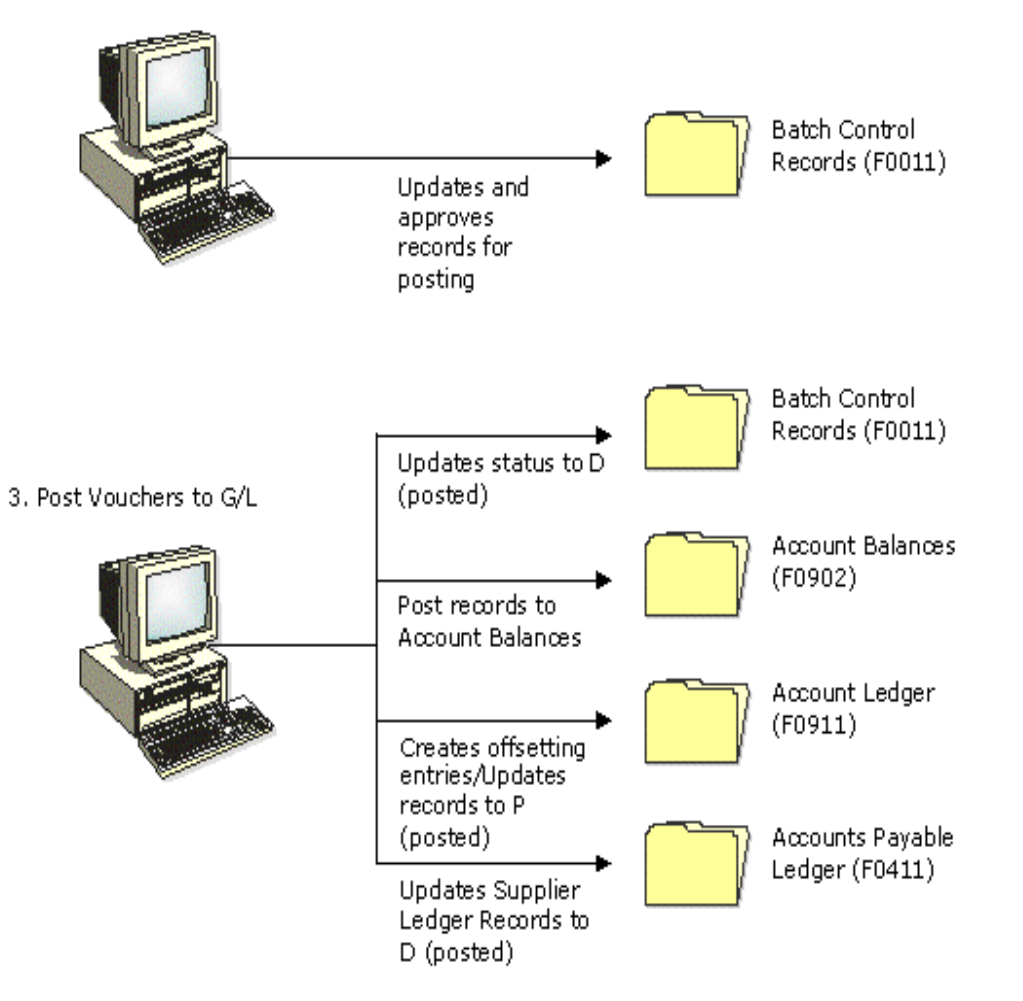

# Standard Voucher Entry

<u>R</u>equest for <u>Direct Payment's</u>; Converted RDP's; Contract Retainage Payouts (Most Commonly Used by Navajo Nation A/P Section)

Standard vouchers provide the most features and flexibility when entering vouchers for suppliers' invoices. When vouchers need to be added, changed, deleted, or voided, use standard voucher entry.

• Note that voucher entry assumes suppliers, processing options, and AAI's are set up.

A supplier record must exist in the Address Book and Supplier Master tables before entering a voucher. Typically, Accounts Payable will create a supplier record first, and then the Voucher Matcher enters the voucher. However, it is also possible to create a supplier record at the time of voucher entry. To do so, contact the Accounts Payable section. From the Form menu on the Enter Voucher–Payment Information form, they will follow the steps to enter a supplier record.

After receiving a supplier's invoice, a voucher must be created before payment can be made. Vouchers can be created by entering information from the supplier's invoice.

Information about how the voucher for payment will be processed can be entered here or automatically from the supplier record.

To enter a standard voucher:

- Enter voucher information
- Enter general ledger information

G/L information typically includes a debit to an expense account. When posted, the system creates an offset to a liability account. When a voucher is completed, the system displays the assigned document type and document number. This information can be used to locate and review a voucher. The system assigns a batch type of V for vouchers.

When a standard voucher is entered, the system marks it as un-posted and adds it to the Account Ledger and A/P Ledger tables. When posted, the system updates the Account Balances table and marks the voucher as posted in the Account Ledger and A/P Ledger tables.

The Navajo Nation frequently uses two methods to pay for materials.

- Request for Direct Payment (RDP)
- Purchase Requisition Converted to RDP

The Standard Voucher Entry will be used to process these two methods of payment.

Via MenusEnterpriseOne Menus  $\rightarrow$  FMIS Master Directory  $\rightarrow$  Financials  $\rightarrow$  Accounts Payable  $\rightarrow$  Daily<br/>Processing  $\rightarrow$  Supplier & Voucher Entry  $\rightarrow$  Standard Voucher Entry (P0411) ZJDE0001

| EnterpriseOne Menus > FMIS Master Directory > Financials > Accounts Payable > Daily Processing | > Supplier & Voucher Entry              |
|------------------------------------------------------------------------------------------------|-----------------------------------------|
|                                                                                                | Speed Voucher Entry                     |
|                                                                                                | Standard Voucher Entry                  |
|                                                                                                | Voucher Entry with Match - Tribal Funds |
|                                                                                                | Voucher Entry with Match - CG/CP/NC     |
|                                                                                                | Other Voucher Entry Methods             |
|                                                                                                | Other Voucher Entry Methods             |
|                                                                                                | Uoucher Journal Review                  |
|                                                                                                | Post Vouchers to G/L                    |
|                                                                                                | Z Voucher Journal Report                |
|                                                                                                | Name Search                             |
|                                                                                                | Supplier Master Information             |
|                                                                                                | Supplier Ledger Inquiry                 |
|                                                                                                | Supplier Payment Inquiry                |

| Function                     | Processes and Results                                                       |
|------------------------------|-----------------------------------------------------------------------------|
| Enter Voucher<br>Information | 1. From the Supplier & Voucher Entry menu select, 'Standard Voucher Entry'. |

| Standard Voucher Entry - Sup | plier Ledger Inqui | ry                 |             |                  |           |                 |   |
|------------------------------|--------------------|--------------------|-------------|------------------|-----------|-----------------|---|
| ✓ Q 🕂 🗇 X 円, Eorm            | <u>Row</u> 💮 Tools |                    |             |                  |           |                 |   |
| Supplier Number              | ×                  |                    |             |                  |           |                 |   |
| Date From                    | Thru               |                    |             | Inv              | voice     | ⊖ G/L           |   |
| Recurring Summarize          |                    | C                  | Paid        | Open C           | ) Withhel | IIA 💿 All       |   |
| Batch Number *               |                    |                    |             |                  | Di        | splay Audit     |   |
| Payments Purchase 0          | Orders Supplier    | Master             |             |                  |           |                 |   |
| No records found.            |                    |                    |             | 1                |           |                 |   |
| P Invoice<br>C Number        | Batch<br>Number    | Document<br>Number | Doc<br>Type | Document<br>Type | Doc<br>Co | Invoice<br>Date | D |

| Function                     | Processes and Results      |
|------------------------------|----------------------------|
| Enter Voucher<br>Information | 2. Click the 'Add' button. |

#### Standard Voucher Entry - Enter Voucher - Payment Information

| ✓ 🗎       | ХĘ                                                                        | Eorm 🗮 Row 💮    | Tools             |               |                  |           |             |        |                |                    |               |              |
|-----------|---------------------------------------------------------------------------|-----------------|-------------------|---------------|------------------|-----------|-------------|--------|----------------|--------------------|---------------|--------------|
| Docume    | nt No/Typ/(                                                               | 0               | 00010             | Batch No      | 902806           | Prev Doc  |             |        |                |                    |               |              |
| Compan    | y <b>*</b>                                                                | 00010 G         | ENERAL FUND       |               |                  |           |             |        |                |                    |               |              |
| Supplier  | Number 🛪                                                                  | 189576          | MIL               |               | Business Unit    |           | 1           |        |                |                    |               |              |
| Invoice I | Ivoice Number TA396011 Discount % Default Payment Terms                   |                 |                   |               |                  |           |             |        |                |                    |               |              |
| Invoice [ | Invoice Date 05/03/2016 G/L Date * 09/30/2017 Service/Tax Date 02/01/2018 |                 |                   |               |                  |           |             |        |                |                    |               |              |
| Record    | s 1 - 1                                                                   |                 |                   |               |                  |           |             |        | Customize Grid | py910              | ~             | 1 ± 🗊        |
| Ø         | Pay<br>Itm                                                                | Gross<br>Amount | Taxable<br>Amount | Tax<br>Amount | Tax<br>Rate/Area | Tax<br>Ex | Due<br>Date | Remark | Ho             | d Pay<br>od Status | Pymt<br>Terms | 1099<br>Flag |
| ۲         | 001                                                                       |                 |                   |               |                  |           |             |        |                |                    |               |              |
| Gross     |                                                                           | Disc            | Ta                | х             | Taxab            | le        |             |        |                |                    |               |              |

#### Standard Voucher Entry - Enter Voucher - Payment Information

| <ul> <li>I</li> </ul> | ) ×                                            | <u>∓, F</u> o | rm <u> </u> | Tools             |               |                  |              |             |                    |            |               |               |              |
|-----------------------|------------------------------------------------|---------------|-------------|-------------------|---------------|------------------|--------------|-------------|--------------------|------------|---------------|---------------|--------------|
|                       |                                                |               |             |                   |               |                  |              |             |                    |            |               |               |              |
| Docun                 | nent No/Ty                                     | yp/Co         |             | 00010             | Batch No      | 902806           | Prev Doc     |             |                    |            |               |               |              |
| Comp                  | Company * 00010 GENERAL FUND                   |               |             |                   |               |                  |              |             |                    |            |               |               |              |
| Suppli                | Supplier Number \star 189576 MIL Business Unit |               |             |                   |               |                  |              |             |                    |            |               |               |              |
| Invoic                | e Number                                       |               | TA396011    | Disc              | ount %        | Default Payme    | ent Terms    |             |                    |            |               |               |              |
| Invoic                | e Date                                         |               | 05/03/2016  | G/L Date \star 09 | /30/2017      | Service/Tax D    | Date 02/01/2 | 018         |                    |            |               |               |              |
|                       |                                                |               |             |                   |               |                  |              |             |                    |            |               |               |              |
| Deeg                  | rdo 1 0                                        |               |             |                   |               |                  |              |             | Customiza          | and put    | 340           |               | + ⊥ [23      |
| Reco                  | rus 1 - 2                                      |               |             |                   |               |                  |              |             | <u>Customize c</u> | sna pys    | 910           | <b>V</b>      | یں ت         |
|                       | Real Pay                                       | Gr            | oss         | Taxable<br>Amount | Tax<br>Amount | Tax<br>Rate/Area | Tax<br>Ex    | Due<br>Date | Remark             | Hdl<br>Cod | Pay<br>Status | Pymt<br>Terms | 1099<br>Flag |
| ۲                     | 001                                            |               | 880.00      |                   |               |                  |              | 06/02/2016  |                    |            | A             |               |              |
| $\circ$               | 002                                            | -             |             |                   |               |                  |              |             |                    |            |               |               |              |
| Gross                 | 880.00                                         |               | Disc        | T                 | ах            | Taxat            | ble          |             |                    |            |               |               |              |

| Function                     | Processes and Results                                                                                                    |
|------------------------------|----------------------------------------------------------------------------------------------------|
| Enter Voucher<br>Information | <ul> <li>9. At the 'Payment Information Detail' area, click in the 'Gross Amount' field, enter the gross amount of the Invoice. (Required field).</li> <li>Optional Fields <ul> <li>1099 Flag (O)</li> <li>Remark (O)</li> <li>Due Date (O)</li> <li>Pay Status (O)</li> <li>Payee Number (O)</li> <li>G/L Offset (O)</li> <li>Discount Available (O)</li> </ul> </li> </ul> |
|                              |                                                                                                    |

#### Standard Voucher Entry - Enter Voucher - Payment Information

| ~ [     | 1                                                 | XF,        | Eorm 📃 Row 🚯    | Tools             |               |                  |              |             |        |                    |               |               |              |
|---------|---------------------------------------------------|------------|-----------------|-------------------|---------------|------------------|--------------|-------------|--------|--------------------|---------------|---------------|--------------|
|         |                                                   |            |                 |                   |               |                  |              |             |        |                    |               |               |              |
| Docun   | Document No/Typ/Co 00010 Batch No 902806 Prev Doc |            |                 |                   |               |                  |              |             |        |                    |               |               |              |
| Comp    | Company * 00010 GENERAL FUND                      |            |                 |                   |               |                  |              |             |        |                    |               |               |              |
| Suppli  | ier N                                             | lumber 📩   | 189576          | MIL               |               | Business Unit    | 1            |             |        |                    |               |               |              |
| Invoic  | e Nu                                              | mber       | TA396011        | Disco             | ount %        | Default Payme    | ent Terms    |             |        |                    |               |               |              |
| Invoice | e Da                                              | ite        | 05/03/2016      | G/L Date \star 09 | /30/2017      | Service/Tax D    | )ate 02/01/2 | 018         |        |                    |               |               |              |
|         |                                                   |            |                 |                   |               |                  |              |             |        |                    |               |               |              |
| Been    | vrde                                              | 4.2        |                 |                   |               |                  |              |             |        | Customizo Crid     | 10            |               | ↑ 1 028      |
| Reco    | oras                                              | 1-2        |                 |                   |               |                  |              |             |        | Customize Grid pys | 10            | ~             |              |
|         | X                                                 | Pay<br>Itm | Gross<br>Amount | Taxable<br>Amount | Tax<br>Amount | Tax<br>Rate/Area | Tax<br>Ex    | Due<br>Date | Remark | Hdl<br>Cod         | Pay<br>Status | Pymt<br>Terms | 1099<br>Flag |
| ۲       |                                                   | 001        | 880.00          |                   |               |                  |              | 06/02/2016  |        |                    | A             |               |              |
| 0       |                                                   | 002        |                 |                   |               |                  |              |             |        | $\cup$             |               |               |              |
| Gross   | 88                                                | 30.00      | Disc            | Ta                | X.            | Taxal            | ble          |             |        |                    |               |               |              |

| Function                     | Processes and Results                                                                                                    |
|------------------------------|----------------------------------------------------------------------------------------------------|
| Enter Voucher<br>Information | <ul> <li>10. Click in the 'Handling Code' field, enter the handling code if known.</li> <li>If the handling code is not known.</li> <li>Click the 'Visual Assist' button to view the handling codes.</li> </ul> Note: If there are multiple pay items, the system assigns pay item numbers that are sequential. Recurring vouchers can have only one pay item. |

| Rec        | ords 1 - 6 | Customize Grid 1               |
|------------|------------|--------------------------------|
|            | Code       | Description                    |
| ۲          | 0000       | Default                        |
| 0          | 1          | Remittance Attachment - Mailed |
| $\bigcirc$ | 2          | Remittance Attachment - Pickup |
| $\bigcirc$ | 3          | Pickup by Payee                |
| $\bigcirc$ | 4          | Pickup by Program/Dept.        |
| $\bigcirc$ | 5          | Manual Check                   |

The 'Handling Code' field is a required entry. The Handling Codes describe the various ways payment can be distributed. The print screen above illustrates the options.

All vouchers being inputted by departments/programs will have all their vouchers mailed out from Cashiers Office. There will be no Demand payments processed thru the Programs/Departments.

Several fields in the header and detail areas are completed automatically based on the information setup for the specific supplier. For example, the Due Date is automatically entered.

The 1099 Flag identifies the status of the payee as either an N for a non-corporate entity or an individual or a blank for a corporation. Enter N or leave the field blank. At this point the entry clerks do not flag for 1099. The reason is that the system automatically flags vendors based on the selected object accounts that are set up for 1099. This is referred to as 1099 G/L Method.

| (             |                                  | orm 🚯 <u>T</u> ools                                                                            |                                      |
|---------------|----------------------------------|------------------------------------------------------------------------------------------------|--------------------------------------|
| Pro           | oduct Code                       | 00                                                                                             | Foundation Environment               |
| Use           | er Defined Codes                 | HC                                                                                             | Special Handling Code-A/P Pym        |
| De            | scription                        | I                                                                                              |                                      |
| Rec           | ords 1 - 6 <u>Custo</u>          | mize Grid Grid Fo                                                                              | rmat Name1 🗸 📺                       |
| Rec           | cords 1 - 6 <u>Custo</u><br>Code | mize Grid Grid Fo                                                                              | rmat Name1 🗸 👘                       |
| Rec           | cords 1 - 6 <u>Custo</u><br>Code | mize Grid Grid Fo<br>Description<br>Default                                                    | rmat Name1 🔽 🏦                       |
|               | cords 1 - 6 <u>Custo</u><br>Code | mize Grid Grid Fo<br>Description<br>Default<br>Remittance Af                                   | rmat Name1 🔽 📄<br>ttachment - Mailed |
|               | Code                             | mize Grid Grid Fo<br>Description<br>Default<br>Remittance Al                                   | rmat Name1                           |
| Rec<br>0      | Code                             | mize Grid Grid Fo<br>Description<br>Default<br>Remittance Af<br>Remittance Af<br>Pickup by Pay | rmat Name1                           |
| Rec<br>0<br>0 | Code<br>1<br>2<br>3<br>4         | mize Grid Grid Fo<br>Description<br>Default<br>Remittance Al<br>Remittance Al<br>Pickup by Pay | rmat Name1                           |

| Function                     | Processes and Results                                                 |  |  |  |  |  |  |
|------------------------------|-----------------------------------------------------------------------|--|--|--|--|--|--|
| Enter Voucher<br>Information | At the 'Select User Defined Code' form, select code 5 (Manual Check). |  |  |  |  |  |  |
|                              | 11. Click the 'Select' button.                                        |  |  |  |  |  |  |

| Stan   | Idar                                              | d Vouc       | her Entry - Enter V | oucher - Paym     | ent Information |                  |           |             |        |                       |               |              |
|--------|---------------------------------------------------|--------------|---------------------|-------------------|-----------------|------------------|-----------|-------------|--------|-----------------------|---------------|--------------|
|        | 🗇 🗙 🕂 Eorm 🚍 Bow 🌐 Tools                          |              |                     |                   |                 |                  |           |             |        |                       |               |              |
| Docu   | Document No/Typ/Co 00010 Batch No 902806 Prev Doc |              |                     |                   |                 |                  |           |             |        |                       |               |              |
| Com    | Company * 00010 GENERAL FUND                      |              |                     |                   |                 |                  |           |             |        |                       |               |              |
| Supp   | lier N                                            | lumber \star | 189576              | MILFOR            | D, ELMER L.     | Business Unit    | 1         |             |        |                       |               |              |
| Invoid | ce Nu                                             | umber        | TA396011            | Disc              | ount %          | Default Payme    | ent Terms |             |        |                       |               |              |
| Invoid | ce Da                                             | ate          | 05/03/2016          | G/L Date \star 09 | /30/2017        | Service/Tax D    | 02/01/20  | 018         |        |                       |               |              |
|        |                                                   |              |                     |                   |                 |                  |           |             |        |                       |               |              |
| Rec    | ords                                              | 1 - 2        |                     |                   |                 |                  |           |             |        | Cust. mize Grid py910 | ~             | 1. L 🗐       |
|        | X                                                 | Pay<br>Itm   | Gross<br>Amount     | Taxable<br>Amount | Tax<br>Amount   | Tax<br>Rate/Area | Tax<br>Ex | Due<br>Date | Remark | Hdl Pay<br>Cod Status | Pymt<br>Terms | 1099<br>Flag |
| ۲      |                                                   | 001          | 880.00              |                   |                 |                  |           | 06/02/2016  |        | 5 A                   |               |              |
| 0      |                                                   | 002          |                     |                   |                 |                  |           |             |        |                       |               |              |
| Gross  | 88                                                | 80.00        | Disc                | T                 | ax              | Taxat            | ble       |             |        |                       |               |              |

After entering the information on the Supplier Ledger form, the form should look like the following above.

• Voucher for company number 00010 from Supplier number 189576 for \$880.00 invoiced 05/03/2016, invoice number TA396011, a G/L Date of 09/30/2017, handling code '5' Manual/ Demand check to be picked up by Program/Dept or Payee.

| Function                     | Processes and Results                                                                                                |
|------------------------------|----------------------------------------------------------------------------------------------------|
| Enter Voucher<br>Information | After entering voucher information, enter the detail lines that distribute the voucher amount to the G/L accounts.   |
|                              | <ol> <li>Click the 'OK' button to access the G/L distribution form and continue entering the<br/>voucher.</li> </ol> |

Standard Voucher Entry - G/L Distribution

|          |                                                         |                                                      | D-te   | ah bhuada an 🛛           |                                                                 |                        |             |                |                |        |          |
|----------|---------------------------------------------------------|------------------------------------------------------|--------|--------------------------|-----------------------------------------------------------------|------------------------|-------------|----------------|----------------|--------|----------|
| ocument  | 2239480 2239480                                         | PV 00010                                             | Bato   | ch Number g              | 02806                                                           |                        |             |                |                |        |          |
| upplier  | 189576                                                  | Explanation                                          | MIL    |                          |                                                                 |                        |             |                |                |        |          |
| i/L Date | 09/30/2017                                              | Amt To Distribute                                    | 880.00 |                          |                                                                 |                        |             |                |                |        |          |
|          |                                                         |                                                      |        |                          |                                                                 |                        |             |                |                |        |          |
|          |                                                         |                                                      |        |                          |                                                                 |                        |             |                |                |        |          |
|          |                                                         |                                                      |        |                          |                                                                 |                        |             |                |                |        |          |
| ecords 1 | 1 - 3                                                   |                                                      |        |                          |                                                                 |                        |             |                |                |        |          |
| cords 1  | 1 - 3<br>Account Number *                               | Account<br>Description                               | Ar     | mount                    | Explanation<br>-Remark-                                         | Co                     | Sub<br>Type | Sub-<br>ledger | LT             | B<br>C | 10<br>Fl |
| cords 1  | 1 - 3<br>Account Number *<br>101007.3521                | Account<br>Description<br>Meals / Lodging            | AI     | mount 800.00             | Explanation<br>-Remark-<br>Council Delegate                     | Co<br>00010            | Sub<br>Type | Sub-<br>ledger | LT             | B<br>C | 10<br>Fi |
| cords 1  | 1 - 3<br>Account Number *<br>101007.3521<br>101007.3523 | Account<br>Description<br>Meals / Lodging<br>Mileage | A      | mount<br>800.00<br>80.00 | Explanation<br>-Remark-<br>Council Delegate<br>Council Delegate | Co<br>00010<br>× 00010 | Sub<br>Type | Sub-<br>ledger | LT<br>AA<br>AA | BC     | 1(<br>FI |
| ecords 1 | 1 - 3<br>Account Number *<br>101007.3521<br>101007.3523 | Account<br>Description<br>Meals / Lodging<br>Mileage | A      | mount<br>800.00<br>80.00 | Explanation<br>-Remark-<br>Council Delegate<br>Council Delegate | Co<br>00010<br>× 00010 | Sub<br>Type | Sub-<br>ledger | LT<br>AA<br>AA | BC     | 10<br>FI |

At the 'G/L Distribution' form, if you have more than one business unit tied to the voucher, you can split them up here, see example above.

| Function                 | Processes and Results                                                                                                  |
|--------------------------|----------------------------------------------------------------------------------------------------|
| Enter G/L<br>Information | At the 'Standard Voucher Entry - G/L Distribution' form, enter the following required (R) fields for each detail line. |
|                          | 14. Click in the 'Account Number*' field, and enter the account number. (R)                                            |
|                          | 15. Click in the 'Amount' field, enter the amount. (R)                                                                 |
|                          | 16. Click in the 'Explanation –Remark' field, enter a remark. (R)                                                      |

|  | The total amount entered for the lines of G/L distribution <b>must equal</b> the total amounts entered in the gross amount fields for the voucher, or the system returns an error. |
|--|----------------------------------------------------------------------------------------------------|
|--|----------------------------------------------------------------------------------------------------|

| Standar  | andard Voucher Entry - G/L Distribution                                                          |                          |        |                         |       |             |                |    |        |              |  |  |
|----------|--------------------------------------------------------------------------------------------------|--------------------------|--------|-------------------------|-------|-------------|----------------|----|--------|--------------|--|--|
| ✓ 💼      |                                                                                                  |                          |        |                         |       |             |                |    |        |              |  |  |
| Documer  | Document Nor/Typ/Co         2239480         PV         00010         Batch Number         902606 |                          |        |                         |       |             |                |    |        |              |  |  |
| Supplier | Supplier 189576 Explanation MIL                                                                  |                          |        |                         |       |             |                |    |        |              |  |  |
| G/L Date | 09/30/2017                                                                                       | Amt To Distribute 880.00 |        |                         |       |             |                |    |        |              |  |  |
|          |                                                                                                  |                          |        |                         |       |             |                |    |        |              |  |  |
| Records  | 1 - 3                                                                                            |                          |        |                         |       |             |                |    |        |              |  |  |
| ×        | Account Number *                                                                                 | Account<br>Description   | Amount | Explanation<br>-Remark- | Co    | Sub<br>Type | Sub-<br>ledger | LT | B<br>C | 1099<br>Flag |  |  |
| 0        | 101007.3521                                                                                      | Meals / Lodging          | 800.00 | Council Delegate        | 00010 |             |                | AA |        |              |  |  |
| ۲        | 101007.3523                                                                                      | Mileage                  | 80.00  | Council Delegate ×      | 00010 |             |                | AA |        |              |  |  |
| 0        |                                                                                                  |                          |        |                         |       |             |                |    |        |              |  |  |
| <        |                                                                                                  |                          |        |                         |       |             |                |    |        |              |  |  |
|          | Amount 880.00                                                                                    | Remaining                |        |                         |       |             |                |    |        |              |  |  |

The 'Amount' field at the bottom of the form indicates the gross amount for the voucher.

The 'Remaining' field, provides you with an ongoing tally of what amount is required to equal the gross amount of the voucher.

| Function                 | Processes and Results                                                                                                   |
|--------------------------|----------------------------------------------------------------------------------------------------|
| Enter G/L<br>Information | <ul><li>17. Click the 'OK' button.</li><li>18. Record your 'Batch Number' and Document No. (902806 / 2239480)</li></ul> |

| Supplier Ledger Inquiry - Supplie          | r Ledger Inquiry                |                        |                             |             |                  |                    |                 |                |                 |             |                      |
|--------------------------------------------|---------------------------------|------------------------|-----------------------------|-------------|------------------|--------------------|-----------------|----------------|-----------------|-------------|----------------------|
| 🗸 🔍 🕂 🗇 📋 🗙 🕂 Eom                          | n 🗮 <u>R</u> ow 🛞 <u>T</u> ools |                        |                             |             |                  |                    |                 |                |                 |             |                      |
| Supplier Number                            |                                 |                        |                             |             |                  |                    |                 |                |                 |             |                      |
| Date From                                  | Thru                            |                        | <ul> <li>Invoice</li> </ul> | ⊖ G/L       |                  |                    |                 |                |                 |             |                      |
| Recurring Summarize                        |                                 | ○ Paid ○ 0             | pen 🔿 With                  | nheld ) 🖲 A | AII              |                    |                 |                |                 |             |                      |
| Batch Number *                             |                                 |                        |                             | Display Au  | dit              |                    |                 |                |                 |             |                      |
| Payments Purchase Orde                     | ers Supplier Master             |                        |                             |             |                  |                    |                 |                |                 |             |                      |
| Records 1 - 2                              |                                 |                        |                             |             |                  |                    |                 |                |                 |             |                      |
| 2239480                                    |                                 |                        |                             |             |                  |                    |                 |                |                 |             |                      |
| Purchase     Order     Document     Number | Doc Invoice<br>Type Number      | Doc Invoice<br>Co Date | G/L<br>Date                 | Due<br>Date | Document<br>Type | Supplier<br>Number | Gross<br>Amount | Open<br>Amount | Batch<br>Number | Pay<br>Stat | Pay<br>Status Code   |
| 2239480                                    | PV TA396011                     | 00010 05/03/2016       | 09/30/2017                  | 06/02/2016  | Voucher          | 189576             | 880.00          | 880.00         | 902806          | А           | Approved for Payment |
|                                            |                                 |                        |                             |             |                  |                    | 880.00          | 880.00         |                 |             |                      |
| <                                          |                                 |                        |                             |             |                  |                    |                 |                |                 |             |                      |
| Batch Payment Histor                       | ry G/L Distribution             | Purchase Receipt       | s                           |             |                  |                    |                 |                |                 |             |                      |

You can verify your entry through the *Supplier Ledger Inquiry* form using the system assigned document number.

## **Speed Vouchers**

#### (Most commonly used by NN A/P Section)

The following transactions: WIA; Foster Grandparent payments would be supported by speed voucher entry.

As an alternative to entering standard vouchers, use the Speed Voucher method to enter high-volume, simple vouchers. With speed vouchers, voucher and G/L distribution information is entered on one form. Consider using this method for a voucher that has:

- A single pay item (which has a single due date and tax rate/area) \*
- \* Simple accounting instructions

Do not use the speed method if there are multiple pay items. As with standard vouchers, this information is stored in the A/P Ledger and Account Ledger tables. Changes or deletion cannot be made using the speed voucher method. Instead, use the standard voucher entry or speed release program.

| Via Menus | EnterpriseOne Menus $\rightarrow$ FMIS Master Directory $\rightarrow$ Financials $\rightarrow$ Accounts Payable $\rightarrow$ Daily Processing $\rightarrow$ Supplier & Voucher Entry $\rightarrow$ Speed Voucher Entry |
|-----------|----------------------------------------------------------------------------------------------------|
|-----------|----------------------------------------------------------------------------------------------------|

| EnterpriseOne Menus > Financials > Accounts Payable > Daily Processing > S | Supplier & Voucher Entry                                   |
|----------------------------------------------------------------------------|------------------------------------------------------------|
|                                                                            | Application: P0411SV, Form: W0411SVA, Version:<br>ZJDE0001 |

| Function                    | Processes and Results                                                    |
|-----------------------------|--------------------------------------------------------------------------|
| To Enter a Speed<br>Voucher | 1. From the Supplier & Voucher Entry menu, select 'Speed Voucher Entry'. |

#### 🗎 🗙 🔜 Row 🕂 Form 🚯 Tools Supplier Number 190482 JOE Prev Doc NDWA/WIA Doc No/Type/Co 03477 Company \* PO No/Type/Co Invoice Number RRPY910 Invoice Amount Service/Tax Date 9% Discount 126.72 Invoice Date Tax Expl Code **Business Unit** 04/08/2016 G/L Date Tax Rate/Area Payment Terms Due Date Tax Amount Pay Status Taxable Amount Cat Code 07 Approver No Payment Remark Batch Number 929100 Amt to Distr

#### Speed Voucher Entry - Speed Voucher Entry

| Function                    | Processes and Results                                                                                                    |
|-----------------------------|----------------------------------------------------------------------------------------------------|
| To Enter a Speed<br>Voucher | At the 'Speed Voucher Entry - Speed Voucher Entry' form, to identify the invoice complete the following required (R) fields.                                                                                                    |
|                             | 2. Click in the 'Supplier Number' field, enter the address book number. (R)                                                                                                    |
|                             | 3. Click in the 'Company' field, enter the company number. (R)                                                                                                    |
|                             | 4. Click in the 'Invoice Number' field, enter the invoice number. (R)                                                                                                    |
|                             | 5. Click in the 'Invoice Amount' field, enter the invoice amount. (R)                                                                                                    |
|                             | 6. Click in the 'Invoice Date' field, enter the invoice date. (R)                                                                                                    |
|                             | NOTE: If there are errors during data entry on fields in the header, correct them from the header. The system does not allow changes to the grid until corrections are made to fields in the header. When corrections are made to fields in the header, the system automatically updates the corresponding data in the grid. |

#### Speed Voucher Entry - Speed Voucher Entry

|                 | orm            |                  |                |               |        |
|-----------------|----------------|------------------|----------------|---------------|--------|
| Supplier Number | 190482         | JOE, VICTOR A.   |                | Prev Doc      |        |
| Company 🗙       | 03477 NDWA/WIA |                  | Doc No/Type/Co |               |        |
| Invoice Number  | RRPY910        |                  | PO No/Type/Co  |               |        |
| Invoice Amount  | 126.72         | Service/Tax Date |                | 0 % Discount  |        |
| Invoice Date    | 04/08/2016     | Tax Expl Code    |                | Business Unit |        |
| G/L Date        | 04/11/2016     | Tax Rate/Area    |                | Payment Terms |        |
| Due Date        |                | Tax Amount       |                | Pay Status    |        |
| Approver No     |                | Taxable Amount   |                | Cat Code 07   |        |
| Payment Remark  | PY910trng      |                  |                | Batch Number  | 929100 |
| Amt to Distr    |                |                  |                |               |        |

| Function                    | Processes and Results                                                                                               |
|-----------------------------|----------------------------------------------------------------------------------------------------|
| To Enter a Speed<br>Voucher | To specify how to process the voucher, complete the following required (R) fields.                                  |
|                             | 7. Click in the 'G/L Date' field, enter the current date. (R)                                                       |
|                             | 8. Click in the 'Payment Remark' field, enter a remark. (R)                                                         |
|                             | Optional Fields <ul> <li>◆ Discount Available (O)</li> <li>◆ Payment Terms (O)</li> <li>◆ Pay Status (O)</li> </ul> |

| Speed V   | Speed Voucher Entry - Speed Voucher Entry |              |                        |                |                         |        |
|-----------|-------------------------------------------|--------------|------------------------|----------------|-------------------------|--------|
| ~ 🗈       | × ≡ Row F                                 | Eorm 💮 Tools |                        |                |                         |        |
|           |                                           |              |                        |                |                         |        |
| Supplier  | Number                                    | 190482       | JOE                    |                | Prev Doc                |        |
| Company   | y <b>*</b>                                | 03477 NDW/   | ANVIA                  | Doc No/Type/Co |                         | 03477  |
| Invoice N | Number                                    | RRPY910      |                        | PO No/Type/Co  |                         |        |
| Invoice A | Amount                                    | 126.72       | Service/Tax Date       | 04/11/2016     | Scount %                |        |
| Invoice E | Date                                      | 04/08/2016   | Tax Expl Code          |                | Business Unit           | 107020 |
| G/L Date  | <u>;</u>                                  | 04/11/2016   | Tax Rate/Area          |                | Payment Terms           |        |
| Due Date  | e                                         | 05/08/2016   | Tax Amount             |                | Pay Status              | A      |
| Approve   | r No                                      |              | Taxable Amount         |                | Cat Code 07             |        |
| Payment   | t Remark                                  | PY910trng    |                        |                | Batch Number            | 929100 |
| Amt to D  | listr                                     | 126.72       |                        |                |                         |        |
|           |                                           |              |                        |                |                         |        |
| -         |                                           |              |                        |                |                         |        |
| Records   | 1-3                                       |              |                        |                |                         |        |
| X         | Account Number                            |              | Account<br>Description | Amount         | Explanation<br>-Remark- |        |
| 0         | K0809001.3611                             |              | Meals / Lodging        |                | 120.00 PY910trng        |        |
| 0         | K0809001.3113                             |              | Mileage                |                | 6.72 PY910trng          |        |
| ۲         |                                           | 0,           |                        |                |                         |        |
| <         |                                           |              |                        |                |                         |        |
|           | Amount                                    | 126.72       |                        | Remaining      |                         |        |

| Function                    | Processes and Results                                                            |
|-----------------------------|----------------------------------------------------------------------------------|
| To Enter a Speed<br>Voucher | To enter general ledger information, complete the following required (R) fields. |
|                             | 9. Click in the 'Account Number' field, enter the account number. (R)            |
|                             | 10. Click in the 'Amount' field, enter the amount. (R)                           |
|                             | 11. Click in the 'Explanation-Remark' field, enter a remark. (R)                 |
|                             | Repeat steps 9 -11until all line items are entered.                              |

| Speed Voucher Entry - Speed Voucher Entry                                                                               |                                                                                                    |                                                                                                    |                             |                                                               |                                                                                    |                 |
|----------------------------------------------------------------------------------------------------|----------------------------------------------------------------------------------------------------|----------------------------------------------------------------------------------------------------|-----------------------------|---------------------------------------------------------------|------------------------------------------------------------------------------------|-----------------|
| 🗸 💼 🗙 🔜 Row Fi                                                                                                    | Eorm 💮 Tools                                                                                                    |                                                                                                    |                             |                                                               |                                                                                    |                 |
| Supplier Number<br>Company *<br>Invoice Number<br>Invoice Amount<br>Invoice Date<br>G/L Date<br>Due Date<br>Approver No | Form         Form         Form           190482         03477         NDWA           03477         NDWA           RRPY910         126.72           04/08/2016         04/11/2016           05/08/2016         05/08/2016 | JOE, VICTOR<br>WIA<br>Service/Tax Date<br>Tax Expl Code<br>Tax Rate/Area<br>Tax Amount<br>Taxable Amount | ₹ A.<br>Doc<br>PO<br>04/11/ | Prev<br>No/Type/Co<br>2016<br>Busir<br>Payn<br>Pay S<br>Cat C | Doc<br>Doc<br>Discount<br>Discount<br>ness Unit<br>nent Terms<br>Status<br>Code 07 | 03477<br>107020 |
| Payment Remark                                                                                                    | PY910tmg                                                                                                    |                                                                                                    |                             | Batch                                                         | n Number                                                                           | 929100          |
|                                                                                                    | 120.72                                                                                                    |                                                                                                    |                             |                                                               |                                                                                    |                 |
| Records 1 - 3                                                                                                    |                                                                                                    |                                                                                                    |                             |                                                               |                                                                                    |                 |
| Account Number                                                                                                    |                                                                                                    | Account<br>Description                                                                                   |                             | Amount                                                        | Explanation<br>-Remark-                                                            |                 |
| О КО809001.3611                                                                                                    |                                                                                                    | Meals / Lodging                                                                                          |                             | 120.00                                                        | PY910trng                                                                          |                 |
| С К0809001.3113                                                                                                    |                                                                                                    | Mileage                                                                                                  |                             | 6.72                                                          | PY910trng                                                                          |                 |
| •                                                                                                    | 0                                                                                                    |                                                                                                    |                             |                                                               |                                                                                    |                 |
| <                                                                                                    |                                                                                                    |                                                                                                    |                             |                                                               |                                                                                    |                 |
| Amount                                                                                                    | 126.72                                                                                                    |                                                                                                    | Remaining                   |                                                               |                                                                                    |                 |
| h                                                                                                    | -                                                                                                    |                                                                                                    |                             |                                                               |                                                                                    |                 |

| Function                    | Processes and Results                                                                   |
|-----------------------------|-----------------------------------------------------------------------------------------|
| To Enter a Speed<br>Voucher | After completing the detail form of the speed voucher form, review your detail entries. |
|                             | 12. Click the 'OK' button.                                                              |

# Speed Voucher Entry - Speed Voucher Entry

| Supplier Number  |            |       | × O <sub>v</sub> JOE   |           |              | Prev D | )oc                     | 2310913 |  |
|------------------|------------|-------|------------------------|-----------|--------------|--------|-------------------------|---------|--|
| Company ★        | 03477      | NDWAN | NIA                    | Do        | c No/Type/Co |        |                         |         |  |
| Invoice Number   |            |       |                        | PC        | No/Type/Co   |        |                         |         |  |
| Invoice Amount   |            |       | Service/Tax Date       |           |              |        | % Discount              |         |  |
| Invoice Date     |            |       | Tax Expl Code          |           |              | Busine | ess Unit                |         |  |
| G/L Date         | 04/11/2016 |       | Tax Rate/Area          |           |              | Payme  | ent Terms               |         |  |
| Due Date         |            |       | Tax Amount             |           |              | Pay S  | tatus                   |         |  |
| Approver No      |            |       | Taxable Amount         |           |              | Cat Co | ode 07                  |         |  |
| Payment Remark   |            |       |                        |           |              | Batch  | Number                  | 929100  |  |
| Amt to Distr     |            |       |                        |           |              |        |                         |         |  |
|                  |            |       |                        |           |              |        |                         |         |  |
|                  |            |       |                        |           |              |        |                         |         |  |
| Records 1 - 1    |            |       |                        |           |              |        |                         |         |  |
| K Account Number |            |       | Account<br>Description |           | Amount       |        | Explanation<br>-Remark- |         |  |
| $\odot$          |            |       |                        |           |              |        |                         |         |  |
| <                |            |       |                        |           |              |        |                         |         |  |
|                  |            |       |                        |           |              |        |                         |         |  |
| Amount           |            |       |                        | Remaining |              |        |                         |         |  |

evised 02/28/

| Function                    | Processes and Results                                                             |
|-----------------------------|-----------------------------------------------------------------------------------|
| To Enter a Speed<br>Voucher | 13. The system assigns a batch number, record your 'Batch Number' on the invoice. |
|                             | 14. Click the 'Close' button to exit.                                             |

# **<u>3-Way Match Voucher Entry</u>**

NOTE: Most commonly used by NN Accounts Payable department.

The following transactions: Purchase Orders, Contracts and Child Care would be supported by 3 Way Match Entry.

Before you approve a voucher to be posted to the General Ledger, you must create a voucher using stock receipts. To verify that invoice information corresponds to your receipt records, you can create a voucher based on an invoice.

Three-way-match matches:

- Receipts
- Supplier Invoice
- Purchase Order

To create voucher using Stock Receipts – Purchase Order

- Enter voucher information
- Enter general ledger information

When posted, the system creates an offset to a liability account. When a voucher is completed, the system displays the assigned number (Document Type V), purchase order number and document number. This information can be used to locate and review a voucher. The system assigns a batch type of (OP) for purchase order.

When a 3-way match purchase order is entered, the system marks it as un-posted and adds it to the Account Ledger and A/P Ledger tables. When the batch is approved and posted, the system updates the Account Balances table and marks the voucher as approved or posted in the Account Ledger and A/P Ledger tables.

If you record receipt information for items, you compare invoices to receipt records to create individual vouchers. A three-way voucher match method implies that you use receipt records to create vouchers.

GovConnection, Inc. 7503 STANDISH PLACE Rockville ND 20855 DUNS:80-967-8782

> REMIT TO ADDRESS: GOVCONNECTION, INC. P0 Box 536477, INC. PITTSBURGH PA 15253-5906

. .

| BECEB          | I WITH YOCKPA | IMEN I.      |
|----------------|---------------|--------------|
| Federal ID No. | Invoice No.   | invoice Date |
| 52-1837891     | 53709282      | 04722/2016   |
|                |               |              |

PLEASE ENCLOSE ATTACHED REMITTANCE

Company retains a parehave manage security interest in equipment until payment is rande in full.

Shipped To:

NAVAJO NATION ATTN: EUGENE WATSON WATER RESOURCES- EUGENE WATSON NAVAJO ROUTE 12 NE #678 FORT DEFIANCE AZ 86504

Sold To: NAVAJO NATION-BERTHA DAHOZY ACCOUNTS PAYABLE SECTION PO DRAWER 1660 WINDOW ROCK AZ 86515

| CORP. | SALES | (800)998-0008 | CREDIT | ÐEPT | (888)294-0268 | CUSTOMER | SERV | (800)998-0008 |
|-------|-------|---------------|--------|------|---------------|----------|------|---------------|
|-------|-------|---------------|--------|------|---------------|----------|------|---------------|

Date of Order Customer Purchase Order No. Order No. Terms Account No. Shipped Via Date Shipped 04/14/16 51546323 Net 30 7447658 04/22/16 SMALL PKG 326/29-00 Quantity - -- -Back Item No. Description Unit Price Extension Ordered Ordered Shipped 2 30952328 SMART BUY Z240T WKSTN E3-1240V 2 1,498.7800 2,997.56 SER.# 2UA6161MXW MFG# L9K63UT#A3A SER.# 2UA6161MXX HFG# L9K63UT#ABA 1 15.6" 17 4810MQ 25668 1668 1 17862643 2,248.9700 2,248.97 CND54759K6 MFG# F1H39UT#ABA SER.# For electronic funds transfers, please remit to Citizens Bank: - ACH Payments: ASA # 2110-70175, Account # 1510873272 - WIRE Payments: ABA # 0115-00120, Account # 1510873272 Please include invoice number(s) in the transmitted information. "We provide more timely and accurate information to the business community by sharing our accounts receivable information with credit bureaus." Backendered items will be shipped and involced to you as scon as they are systeple. Invoice Total Merchandise Sales Tax Shipping/Packaging 5,246.53 5.246.53 MCINTYRN Ordered by : EUGENE WATSON Order No. Company Account No. Invoice No. Invoice Total

| 51546323                                                     | 00005 | 7447658   | 53709282                             | 5,246.53                       |
|--------------------------------------------------------------|-------|-----------|--------------------------------------|--------------------------------|
| GOVCONNECTION, INC.<br>PO Box 536477<br>Pittsburgh pA 15253- | 5906  | $\subset$ | PLEASE ENCLOSE TH<br>RECEIPT WITH YO | LIS REMITTANCE<br>DUR PAYMENT. |
|                                                              | 00005 | 744765    | a 53709282                           | 20000524653                    |
|                                                              |       |           |                                      |                                |

Dation V2MI

.

Example: Copy of Invoice to process as a 3-Way Match.

| Via Menus                 | EnterpriseOne Menus → FMIS Master E<br>Processing → Supplier & Voucher Entry | EnterpriseOne Menus $\rightarrow$ FMIS Master Directory $\rightarrow$ Financials $\rightarrow$ Accounts Payable $\rightarrow$ Daily Processing $\rightarrow$ Supplier & Voucher Entry $\rightarrow$ Voucher Entry $-3$ - Way Match |  |  |  |  |  |  |
|---------------------------|------------------------------------------------------------------------------|----------------------------------------------------------------------------------------------------|--|--|--|--|--|--|
| ▼ EnterpriseOne Menus > F | MIS Master Directory > Financials > Accounts Pavable > Daily Prr             | ncessing > Supplier & Voucher Entry                                                                                                    |  |  |  |  |  |  |
|                           |                                                                              | Speed Voucher Entry                                                                                                    |  |  |  |  |  |  |
|                           |                                                                              | June 2012 Standard Voucher Entry                                                                                                    |  |  |  |  |  |  |
|                           |                                                                              | Woucher Entry - 3-Way Match                                                                                                    |  |  |  |  |  |  |
|                           |                                                                              | Application: P0411. Form: W0411G. Version: ZJDE0007                                                                                                    |  |  |  |  |  |  |

| Function                     | Processes and Results                                                      |
|------------------------------|----------------------------------------------------------------------------|
| Enter Voucher<br>Information | 1. From the Select Voucher Entry menu select 'Voucher Entry – 3 Way Match. |

#### Voucher Entry - 3-Way Match - Supplier Ledger Inquiry

F

| ✓ Q 🕂 🗇 🗙 Æ Eorm ☴ Row @ Iools           |                                                                                                    |  |  |  |  |  |
|------------------------------------------|----------------------------------------------------------------------------------------------------|--|--|--|--|--|
| Supplier Number ×                        |                                                                                                    |  |  |  |  |  |
| Date From Thru                           | Invoice      G/L                                                                                                    |  |  |  |  |  |
| Recurring Summarize                      | ○ Paid ○ Open ○ Withheld ④ All                                                                                          |  |  |  |  |  |
| Batch Number *                           | Display Audit                                                                                                    |  |  |  |  |  |
| Payments Purchase Orders Supplier Master |                                                                                                    |  |  |  |  |  |
| No records found.                        |                                                                                                    |  |  |  |  |  |
|                                          |                                                                                                    |  |  |  |  |  |
| Document Doc Document Type Document      | Doc<br>Co         Invoice         G/L         Due         Gross           Date         Date         Date         Amount |  |  |  |  |  |

| Function      | Processes and Results                                                                                 |
|---------------|----------------------------------------------------------------------------------------------------|
| Enter Voucher | <ol> <li>At the Voucher Entry – 3-Way Match – Supplier Ledger Inquiry form, click the 'Add'</li></ol> |
| Information   | button.                                                                                               |

#### Voucher Entry with Match - CG/CP/NC - Voucher Match

| 🗸 🗎 🗙 🕂 Eorm 🚍 Row 🌐 Iools                  |               |                        |            |                      |                    |                        |                        |                         |             |
|---------------------------------------------|---------------|------------------------|------------|----------------------|--------------------|------------------------|------------------------|-------------------------|-------------|
| Voucher Match Supplier Classification Codes |               |                        |            |                      |                    |                        |                        |                         |             |
| Order Number 326229 OP                      | *             |                        |            | Branch/ Plant        |                    |                        |                        |                         |             |
| Voucher Num. PV                             |               |                        |            | Batch                | 902206             |                        |                        |                         |             |
| Supplier 29819                              |               | COMPUTER CORNER        | R INC      |                      |                    |                        |                        |                         |             |
| Invoice Num. 1234                           | Co.           | 03876                  |            |                      |                    |                        |                        |                         |             |
| Gross Amount                                | Тах           |                        |            | Taxable Amt.         |                    |                        |                        |                         |             |
| Invoice Date 03/03/2017                     | Discount Amt. |                        |            | Retained Amt.        |                    |                        |                        |                         |             |
| G/L Date 03/29/2017 ×                       |               |                        |            | Remaining            |                    |                        |                        |                         |             |
|                                             |               |                        |            |                      |                    |                        |                        |                         |             |
|                                             |               |                        |            |                      |                    |                        |                        |                         |             |
| Records 1 - 1                               |               |                        |            |                      |                    |                        |                        |                         |             |
| P Order Number                              | Supplier      | Quantity<br>To Voucher | Tr.<br>UoM | Amount<br>To Voucher | Retained<br>Amount | Percentage<br>Retained | Prev. Amt.<br>Retained | Retainage<br>To Release | Due<br>Date |
|                                             |               |                        |            |                      |                    |                        |                        |                         |             |

| Processes and Results                                                                                |
|----------------------------------------------------------------------------------------------------|
| At the 'Voucher Enter 3-Way Match – Voucher Match' form, complete the following required (R) fields. |
| 3. Click in the 'Order Number' field, enter the purchase order number. (R)                           |
| 4. Click in the 'Supplier' field, enter the supplier's address book number. (R)                      |
| 5. Click in the 'Invoice Num.' field, enter the suppliers' invoice number. (R)                       |
| 6. Click in the 'Co.' field, enter the company number. (R)                                           |
| 7. Click in the 'Invoice Date' field, enter the invoice date. (R)                                    |
| 8. Verify the 'G/L Date' field, will default to the current date.                                    |
|                                                                                                    |

## Voucher Entry with Match - CG/CP/NC - Voucher Match

| $\checkmark$ |               | Form            | 🗮 <u>R</u> ow 💮 | <u>T</u> ools |               |                     |  |
|--------------|---------------|-----------------|-----------------|---------------|---------------|---------------------|--|
|              |               | Fav             | orites/         |               |               |                     |  |
|              | Voucher March | h               |                 |               |               |                     |  |
|              | Order Num e   | er Foi          | r <b>m</b>      |               | ×             |                     |  |
|              | Voucher Num   | n. R            | eceipts To Ma   | tch           |               |                     |  |
|              | Supplier      | 0               | rders To Matc   | h             |               | COMPUTER CORNER INC |  |
|              | Invoice Num.  |                 | elease Retaina  | age           | Co.           | 03876               |  |
|              | Gross Amour   | <sup>nt</sup> R | ecost Voucher   | s             | Тах           |                     |  |
|              | Invoice Date  | F               | reight To Matc  | h             | Discount Amt. |                     |  |
|              | ore Date      | Li              | ne Defaults     |               |               |                     |  |

| Function                     | Processes and Results            |
|------------------------------|----------------------------------|
| Enter Voucher<br>Information | 9. Click the 'Form' exit button. |

10. Select 'Receipts to Match' from the form exit.

| Voucher                            | Entry v          | vith Mate      | h - CG/CP       | /NC - S  | elect Receipts to Match |                          |         |            |                  |      |               |           |                |        |                |                |                    |                 |               |
|------------------------------------|------------------|----------------|-----------------|----------|-------------------------|--------------------------|---------|------------|------------------|------|---------------|-----------|----------------|--------|----------------|----------------|--------------------|-----------------|---------------|
| < a :                              | ×≡               | <u>Row</u> (3) | <u>T</u> ools   |          |                         |                          |         |            |                  |      |               |           |                |        |                |                |                    |                 |               |
| Order Nun                          | nber             | 326229         | 0               | •        | 03876                   | Branch/Plant             | *       |            |                  |      |               |           |                |        |                |                |                    |                 |               |
| Supplier 29819 COMPUTER CORNER INC |                  |                |                 |          |                         | RNER INC Receipt Date    | *       |            |                  |      |               |           |                |        |                |                |                    |                 |               |
| Item Number *                      |                  |                |                 | thru     | *                       |                          |         |            |                  |      |               |           |                |        |                |                |                    |                 |               |
| Account N                          | Account Number * |                |                 |          | Recost                  |                          |         |            |                  |      |               |           |                |        |                |                |                    |                 |               |
|                                    |                  |                |                 |          |                         | Summary                  |         |            |                  |      |               |           |                |        |                |                |                    |                 |               |
| Records 1                          | 1 - 2            |                |                 |          |                         |                          |         |            |                  |      |               |           |                |        |                |                |                    |                 |               |
|                                    |                  |                |                 |          |                         |                          |         |            |                  |      |               |           |                |        |                |                |                    |                 |               |
|                                    | Order<br>Co      | Ln<br>Ty       | Order<br>Number | Or<br>Ty | Description<br>Line 2   | Description              |         | Tr.<br>UoM | Quantity<br>Open | (    | Unit<br>Price | $\supset$ | Amount<br>Open | )      | Account Number | Line<br>Number | Receipts<br>Number | Receipt<br>Type | Receipt<br>Co |
|                                    | 03876            | J              | 326229          | OP       | Professional License    | FQC 08930 Microsoft Wind | lows 10 | EA         |                  | 1.00 | 1             | 159.5500  |                | 159.55 | K150567.6320   | 1.000          | 427639             | ov              | 03876         |
|                                    | 03876            | J              | 326229          | OP       |                         | Shipping                 |         | EA         |                  |      |               | .0000     |                | 12.77  | K150567.6320   | 2.000          | 427639             | ov              | 03876         |

| Function                     | Processes and Results                                                                   |
|------------------------------|-----------------------------------------------------------------------------------------|
| Enter Voucher<br>Information | 11. At the 'Select Receipts to Match' form, verify the Amount(s) and Account Number(s). |

Voucher Entry with Match - CG/CP/NC - Select Receipts to Match

| <b>x</b>                                                  | C 🗙 🚍 Bow 🛞 Iools         |                       |           |                      |                     |                         |                                         |                |                |                |              |       |  |  |  |
|-----------------------------------------------------------|---------------------------|-----------------------|-----------|----------------------|---------------------|-------------------------|-----------------------------------------|----------------|----------------|----------------|--------------|-------|--|--|--|
| Order Number<br>Supplier<br>Item Number<br>Account Number | 326229<br>29819<br>*<br>* | 0                     | P         | 03876<br>COMPUTER C  | COMPUTER CORNER INC |                         | t • • • • • • • • • • • • • • • • • • • |                |                |                |              |       |  |  |  |
| Records 1 - 2                                             |                           |                       |           |                      |                     |                         |                                         |                |                |                |              |       |  |  |  |
|                                                           |                           |                       |           |                      |                     |                         |                                         |                |                |                |              |       |  |  |  |
| Co Co Ln Order Or Description<br>Number Ty Line 2         |                           | Description<br>Line 2 | Descripti | n                    | Tr.<br>UoM          | Quantity<br>Open        | Unit<br>Price                           | Amount<br>Open | Account Number | Line<br>Number |              |       |  |  |  |
| 🖌 🖉 🖉 🖉                                                   | J                         | 326229                | OP        | Professional License | FQC 0893            | 80 Microsoft Windows 10 | EA                                      | 1.00           | 159.5500       | 159.55         | K150567.6320 | 1.000 |  |  |  |
| 03876                                                     | J                         | 326229                | OP        |                      | Shipping            |                         | EA                                      |                | .0000          | 12.77          | K150567.6320 | 2.000 |  |  |  |

Note: There are (2) line items, if you click 'OK' it will only pick up the first line item.

- If there are (2) separate invoices, <u>select each line separately</u>, that way you have all separate invoice numbers.
- If you have (1) invoice with all amounts, you select <u>all</u> the line items and process the lines at once.

In the example above, all the line items are selected in the grid to process the voucher, since there is only (1) invoice number.

| Function                     | Processes and Results                                               |
|------------------------------|---------------------------------------------------------------------|
| Enter Voucher<br>Information | If everything is correct, determine how many invoices you have.     |
|                              | 12. Select the line number(s) in the grid according to the invoice. |
|                              | 13. Click the 'OK' button.                                          |

Voucher Entry - 3-Way Match - Voucher Match

✓ 📋 × ⊣, Eorm 🔜 Row 🛞 Tools

| V    | ouch                | er Ma  | atch Supp       | lier Cla | ssification Codes |                  |                   |               |                   |                        |                      |                 |             |           |             |                |
|------|---------------------|--------|-----------------|----------|-------------------|------------------|-------------------|---------------|-------------------|------------------------|----------------------|-----------------|-------------|-----------|-------------|----------------|
| On   | der N               | lumbe  | er 3            | 26129    | OP                | 00010            | В                 | anch/ Plant   | 115               | 012                    |                      |                 |             |           |             |                |
| Vo   | uche                | r Nun  | n. 21           | 238903   | PV                | 00010            | B                 | atch          | 901777            |                        |                      |                 |             |           |             |                |
| Su   | pplie               | r      | 2               | 31060    |                   |                  | GOVCONNECTION INC |               |                   |                        |                      |                 |             |           |             |                |
| Inv  | roice               | Num.   | 5               | 3709282  |                   | Co.              | 00010             |               |                   |                        |                      |                 |             |           |             |                |
| Gr   | oss A               | mou    | nt 5,           | 246.53   |                   | Тах              | Ta                | axable Amt.   |                   |                        |                      |                 |             |           |             |                |
| Inv  | voice               | Date   | 04              | 4/22/201 | 6                 | Discount Amt.    | R                 | Retained Amt. |                   |                        |                      |                 |             |           |             |                |
| G/I  | G/L Date 05/03/2016 |        |                 |          | 6                 |                  | R                 | emaining      |                   |                        |                      |                 |             |           |             |                |
|      |                     |        |                 |          |                   |                  |                   |               |                   |                        |                      |                 |             |           |             |                |
|      |                     |        |                 |          |                   |                  |                   |               |                   |                        |                      |                 |             |           |             |                |
| Reco | ords                | 1 - 3  |                 |          |                   |                  |                   |               |                   |                        |                      |                 |             |           |             |                |
|      | X                   | O<br>P | Order<br>Number | Or<br>Ty | Supplier          | Description 1    | Expense Account   | Tr.<br>UoM    | Order<br>Quantity | Quantity<br>To Voucher | Amount<br>To Voucher | Order<br>Amount | Due<br>Date | Subledger | Sub<br>Type | Line<br>Number |
|      |                     | 1      | 3261            | L29 OP   | 281060            | 30952328 L9K63UT | 115012.4230       | EA            | 2.0               | 2.00                   | 2,997.56             | 2,997.56        | 05/22/2016  |           |             | 1.000          |
|      |                     | 1      | 3261            | 129 OP   | 281060            | ABOOK 15 G2 COR  | 115012.4230       | EA            | 1.0               | 1.00                   | 2,248.97             | 2,248.97        | 05/22/2016  |           |             | 2.000          |
|      |                     |        |                 |          |                   |                  |                   |               |                   |                        |                      |                 |             |           |             |                |

At the 'Voucher Entry - 3-Way Match – Voucher Match' form, on the next available line in the grid, you may enter tax amount or take out retainage if applicable.

- The handling code can be updated.
- < OR > make changes to the Address Book number.

| Function                     | Processes and Results                                                                                                    |
|------------------------------|----------------------------------------------------------------------------------------------------|
| Enter Voucher<br>Information | CONTINUEif tax, retainage, handling code, etc., need to be added, continue to step 17 below.                                |
|                              | <ol> <li>If NO further entry is required such as tax, retainage, handling code, etc., click the<br/>'OK' button.</li> </ol> |
|                              | 15. Record your Prev Document and Batch Numbers on the invoice.                                                             |
|                              | 16. Click the 'Close' button to exit.                                                                                       |

#### To Add A Tax Line

If tax is being taken out of the payment, use this form by adding another line and enter a negative tax amount.

| Vou          | oucher Entry with Match - CG/CP/NC - Voucher Match |                           |                |           |          |                 |                       |               |            |          |     |           |            |       |        |        |        |       |
|--------------|----------------------------------------------------|---------------------------|----------------|-----------|----------|-----------------|-----------------------|---------------|------------|----------|-----|-----------|------------|-------|--------|--------|--------|-------|
| $\checkmark$ |                                                    | ×Ę                        | Eorm 🗮 Ro      | w @ 1     | Tools    |                 |                       |               |            |          |     |           |            |       |        |        |        |       |
| Vot          | iche                                               | r Match                   | Supplier Class | sificatio | n Codes  |                 |                       |               |            |          |     |           |            |       |        |        |        |       |
| 0            | rder                                               | Number                    | 326229         |           | OP       | 03876           |                       | Branch/ Plant |            | K150567  |     |           |            |       |        |        |        |       |
| V            | ouch                                               | her Num. 2238934 PV 03876 |                |           |          | 03876           |                       | Batch         |            | 902208   |     |           |            |       |        |        |        |       |
| S            | uppli                                              | er                        | 29819          |           |          | CO              | MPUTER CORNER INC     |               |            |          |     |           |            |       |        |        |        |       |
| In           | voice                                              | e Num.                    | 1234           |           | Co       |                 | 03876                 |               |            |          |     |           |            |       |        |        |        |       |
| G            | Gross Amount 172.32 Tax                            |                           |                |           | x        |                 | Taxable Amt.          |               |            |          |     |           |            |       |        |        |        |       |
| In           | voice                                              | e Date                    | 03/03/20       | 17        | Dis      | count Amt.      |                       | Retained Amt. |            |          |     |           |            |       |        |        |        |       |
| G            | /L Da                                              | ate                       | 03/29/20       | 17        |          |                 |                       | Remaining     |            |          |     |           |            |       |        |        |        |       |
|              |                                                    |                           |                |           |          |                 |                       |               |            |          |     |           |            |       |        |        |        |       |
|              |                                                    | 1.2                       |                |           |          |                 |                       |               |            |          |     |           |            |       |        |        |        |       |
| Rec          | oras                                               | 1-3                       | Order          | 0.        |          |                 |                       |               | <b>T</b> . | Order    | 0   |           | A          |       | 0-1    |        | 1 in a | Order |
|              | X                                                  | P                         | Number         | Ty        | Supplier | Expense Account | Description 1         |               | UoM        | Quantity | To  | o Voucher | To Voucher |       | Amount |        | Number | Co    |
|              |                                                    | 1                         | 326229         | OP        | 29819    | K150567.6320    | FQC 08930 Microsoft V | Vindows 10    | EA         | 1        | .00 | 1.00      | 1          | 59.55 |        | 159.55 | 1.000  | 03876 |
|              |                                                    | 1                         | 326229         | OP        | 29819    | K150567.6320    | Shipping              |               | EA         |          |     |           |            | 12.77 |        | 12.77  | 2.000  | 03876 |
|              |                                                    | ୍                         |                |           |          |                 |                       |               |            |          |     |           |            |       |        |        |        |       |

| Fu | nction |
|----|--------|
|    |        |

#### **Processes and Results**

17. On the next available line in the grid, click in the OP (Match Processing) field.

18. Click on the 'visual assist' button.

| Select User Define Co   | ode                       |
|-------------------------|---------------------------|
| Y Q X F Eorm            | ஞ Tools                   |
| Product Code            | 43 Procurement            |
| User Defined Codes      | VM Voucher Match Options  |
| Description             |                           |
|                         |                           |
|                         |                           |
| Records 1 - 6 Customize | Grid Grid Format Name1    |
|                         |                           |
| Code                    | Description               |
| 0                       | Bypass Payment of Line    |
| 0 1                     | Match Quantity / Amount   |
| 4                       | Create New Order Line     |
| 5                       | Freight Distribution Line |
| 0 7                     | Match and Close Balance   |
| 9                       | Cancel Balance of Line    |

| Function                     | Processes and Results                                                                                                    |
|------------------------------|----------------------------------------------------------------------------------------------------|
| Enter Voucher<br>Information | <ul><li>19. At the 'Select User Define Code' form, select 'Code 4' (Create New Order Line).</li><li>20. Click the 'Select' button.</li></ul> |

| Vol            | ucher En                     | try with                     | h Match ·      | CG/C      | P/NC - Vo           | oucher Matcl    | ı            |          |                      |                 |            |                   |                        |                      |                 |                |             |
|----------------|------------------------------|------------------------------|----------------|-----------|---------------------|-----------------|--------------|----------|----------------------|-----------------|------------|-------------------|------------------------|----------------------|-----------------|----------------|-------------|
| $\checkmark$   | ∎ ×                          | F, Eor                       | m <u>= R</u> o | w @       | Tools               |                 |              |          |                      |                 |            |                   |                        |                      |                 |                |             |
| Vo             | oucher Mat                   | ch Su                        | pplier Clas    | sificatio | on Codes            |                 |              |          |                      |                 |            |                   |                        |                      |                 |                |             |
|                | Order Number 326229 OP 03876 |                              |                |           |                     | 03876           |              |          | Branch/ Plant        | K150567         |            |                   |                        |                      |                 |                |             |
|                | Voucher Nu                   | her Num. 2238937 PV 03876    |                |           |                     |                 | Batch        | 902211   |                      |                 |            |                   |                        |                      |                 |                |             |
| Supplier 29819 |                              |                              |                | COMF      | COMPUTER CORNER INC |                 |              |          |                      |                 |            |                   |                        |                      |                 |                |             |
|                | Invoice Num. 1234 Co.        |                              |                |           | 0                   | 3876            |              |          |                      |                 |            |                   |                        |                      |                 |                |             |
|                | Gross Amount 158 53 Tax      |                              |                |           |                     | Taxable Amt.    |              |          |                      |                 |            |                   |                        |                      |                 |                |             |
|                | Invoice Date                 | е                            | 03/03/20       | 17        |                     | Discount Amt.   |              |          | Retained Amt.        |                 |            |                   |                        |                      |                 |                |             |
|                | G/L Date                     |                              | 03/29/20       | 17        |                     |                 |              |          | Remaining            |                 |            |                   |                        |                      |                 |                |             |
|                |                              |                              |                |           |                     |                 |              |          |                      |                 |            |                   |                        |                      |                 |                |             |
|                |                              |                              |                |           |                     |                 |              |          |                      |                 |            |                   |                        |                      |                 |                |             |
| Re             | ecords 1 - 4                 |                              |                |           |                     |                 |              |          |                      |                 |            |                   |                        |                      |                 |                |             |
|                | 0<br>P                       | Orc                          | der<br>mber    | Or<br>Ty  | Descriptio          | in 1            |              | Supplier | Description 2        | Expense Account | Tr.<br>UoM | Order<br>Quantity | Quantity<br>To Voucher | Amount<br>To Voucher | Order<br>Amount | Line<br>Number | Order<br>Co |
|                | ] 1                          |                              | 326229         | OP        | FQC 08930           | Microsoft Windo | ws 10        | 29819    | Professional License | K150567.6320    | EA         | 1.00              | 1.00                   | 159.55               | 159.55          | 1.000          | 03876       |
|                | ] 1                          | 1 326229 OP Shipping         |                |           | 29819               |                 | K150567.6320 | EA       |                      |                 | 12.77      | 12.77             | 2.000                  | 03876                |                 |                |             |
|                | ] 4                          | 4 326229 OP Software Support |                |           | 29819               |                 | K150567.6320 |          |                      |                 | 13.79-     |                   | 4.000                  | 03876                |                 |                |             |
|                |                              | 0                            |                |           |                     |                 |              |          |                      |                 |            |                   |                        |                      |                 |                |             |

| Function                     | Processes and Results                                                                                                    |
|------------------------------|----------------------------------------------------------------------------------------------------|
| Enter Voucher<br>Information | 21. At the 'Voucher Match' form, click in the Order Number field, enter the purchase order number.                                                 |
|                              | 22. Click in the 'Order Type' field, enter the order type.                                                                                         |
|                              | 23. Click in the 'Supplier' field, enter the address book number.                                                                                  |
|                              | 24. Click in the 'Expense Account' field, enter the account number.                                                                                |
|                              | <ul><li>25. Click in the 'Amount To Voucher' field, enter the negative total amount.</li><li>Click the minus sign then enter the amount.</li></ul> |
|                              | 26. Click in the next 'available line' in the grid, to view your entry.                                                                            |
|                              | Note the 'Description 1' field, defaults with the description of the expense account.                                                              |

# To enter a Retainage

If retainage is being taken out of the payment, you would do that on this form adding another line and minus out the amount.

| Vouche | er Entry | with Match -    | CG/C      | P/NC - Vouch     | her Match         |               |                      |                 |            |                   |                        |                      |                 |                |             |
|--------|----------|-----------------|-----------|------------------|-------------------|---------------|----------------------|-----------------|------------|-------------------|------------------------|----------------------|-----------------|----------------|-------------|
| / 💼    | XĘ       | Eorm 📃 Rov      | • @       | <u>T</u> ools    |                   |               |                      |                 |            |                   |                        |                      |                 |                |             |
| Vouch  | er Match | Supplier Class  | sificatio | n Codes          |                   |               |                      |                 |            |                   |                        |                      |                 |                |             |
| Order  | r Number | 326229          |           | OP               | 03876             |               | Branch/ Plant        | K150567         |            |                   |                        |                      |                 |                |             |
| Vouc   | her Num. | 2238937         |           | PV               | 03876             |               | Batch                | 902211          |            |                   |                        |                      |                 |                |             |
| Supp   | lier     | 29819           |           |                  | CO                | MPUTER CORNER | INC                  |                 |            |                   |                        |                      |                 |                |             |
| Invoid | ce Num.  | 1234            |           | Co.              | <b>)</b> .        | 03876         |                      |                 |            |                   |                        |                      |                 |                |             |
| Gross  | s Amount | 118.53          |           | Tax              | IX                |               | Taxable Amt.         |                 |            |                   |                        |                      |                 |                |             |
| Invoid | ce Date  | 03/03/20        | 17        | Dis              | scount Amt.       |               | Retained Amt.        |                 |            |                   |                        |                      |                 |                |             |
| G/L C  | Date     | 03/29/20        | 17        |                  |                   |               | Remaining            |                 |            |                   |                        |                      |                 |                |             |
|        |          |                 |           |                  |                   |               |                      |                 |            |                   |                        |                      |                 |                |             |
|        |          |                 |           |                  |                   |               |                      |                 |            |                   |                        |                      |                 |                |             |
| Record | s 1 - 5  |                 |           |                  |                   |               |                      |                 |            |                   |                        |                      |                 |                |             |
|        | C P      | Order<br>Number | Or<br>Ty  | Description 1    |                   | Supplier      | Description 2        | Expense Account | Tr.<br>UoM | Order<br>Quantity | Quantity<br>To Voucher | Amount<br>To Voucher | Order<br>Amount | Line<br>Number | Order<br>Co |
|        | 1        | 326229          | OP        | FQC 08930 Micro  | rosoft Windows 10 | 29819         | Professional License | K150567.6320    | EA         | 1.00              | 1.00                   | 159.55               | 159.55          | 1.000          | 03876       |
|        | 1        | 326229          | OP        | Shipping         |                   | 29819         |                      | K150567.6320    | EA         |                   |                        | 12.77                | 12.77           | 2.000          | 03876       |
|        | 4        | 326229          | OP        | Software Suppor  | nt                | 29819         |                      | K150567.6320    |            |                   |                        | 13.79-               |                 | 4.000          | 03876       |
|        | 4        | 326229          | DP        | Sales Tax-Currer | ent Yr            | 29819         |                      | 107001.1221     |            |                   |                        | 40.00-               |                 | 5.000          | 03876       |
|        | - Q      |                 |           |                  |                   |               |                      |                 |            |                   |                        |                      |                 |                |             |
|        |          |                 |           |                  |                   |               |                      |                 |            |                   |                        |                      |                 |                |             |

| Function                     | Processes and Results                                                                                           |
|------------------------------|----------------------------------------------------------------------------------------------------|
| Enter Voucher<br>Information | 27. Click the 'Visual Assist' button in the OP (Match Processing) field.                                        |
|                              | 28. At the 'Select User Define Code' form, select code 4 (Create New Order Line).                               |
|                              | 29. Click the 'Select' button.                                                                                  |
|                              | 30. Click in the 'Order Number' field, enter the order number.                                                  |
|                              | 31. Click in the 'Order Type' field, enter the order type.                                                      |
|                              |                                                                                                    |
|                              | 32. Click in the 'Supplier' field, enter the address book number.                                               |
|                              | 33. Click in the 'Description 1' field, enter a description.                                                    |
|                              | <ol> <li>Click in the 'Expense Account' field, enter the amount to voucher as a negative<br/>amount.</li> </ol> |
|                              | Click the minus sign first then, enter the amount.                                                              |

### To Enter a Handling Code

NOTE: If errors occur during data entry on fields in the header, correct them from the header. The system does not allow changes to the grid until corrections are made to fields in the header. When making corrections to fields in the header, the system automatically updates the corresponding data in the grid.

| Voucl       | her Entry           | with Match -    | CG/C      | P/NC - V      | oucher Match         |       |             |       |                 |                 |            |                |
|-------------|---------------------|-----------------|-----------|---------------|----------------------|-------|-------------|-------|-----------------|-----------------|------------|----------------|
| ~ 🗈         | i X ң               | Eorm 🗮 Rov      | N (3)     | <u>T</u> ools |                      |       |             |       |                 |                 |            |                |
| Vouc        | her Match           | Supplier Class  | sificatio | n Codes       |                      |       |             |       |                 |                 |            |                |
| Ord         | ler Number          | 326229          |           | OP            | 03876                |       |             |       | Branch/ Plant   | K150567         |            |                |
| Vou         | icher Num.          | 2238937         |           | PV            | 03876                |       |             |       | Batch           | 902211          |            |                |
| Sup         | oplier              | 29819           |           |               |                      | COMF  | UTER CORNER | INC   |                 |                 |            |                |
| Invo        | pice Num.           | 1234            |           |               | Co.                  | 03    | 3876        |       |                 |                 |            |                |
| Gro         | ss Amount           | 118.53          |           |               | Тах                  |       |             |       | Taxable Amt.    |                 |            |                |
| Invo        | oice Date           | 03/03/20        | 17        |               | Discount Amt.        |       |             |       | Retained Amt.   |                 |            |                |
| G/L         | Date                | 03/29/20        | 17        |               |                      |       |             |       | Remaining       |                 |            |                |
| Recor       | rds 1 - 5           |                 |           |               |                      |       |             |       |                 |                 |            |                |
|             | Ø<br>P              | Order<br>Number | Or<br>Ty  | Descriptio    | on 1                 |       | Supplier    | Desci | iption 2        | Expense Account | Hdl<br>Cod | Line<br>Number |
|             | 1                   | 326229          | OP        | FQC 0893      | 80 Microsoft Windows | 10    | 29819       | Profe | ssional License | K150567.6320    | ्          | 1.000          |
|             | 1                   | 326229          | OP        | Shipping      |                      |       | 29819       |       |                 | K150567.6320    |            | 2.000          |
|             | 4                   | 326229          | OP        | Software S    | Support              |       | 29819       |       |                 | K150567.6320    |            | 4.000          |
|             | 4                   | 326229          | OP        | Sales Tax-    | Current Yr           |       | 29819       |       |                 | 107001.1221     |            | 5.000          |
|             |                     |                 |           |               |                      |       |             |       |                 |                 |            |                |
| h           |                     |                 |           |               |                      |       |             |       |                 |                 |            |                |
| Fur         | nction              |                 |           |               |                      |       | Processe    | s an  | d Results       |                 |            |                |
| Ent<br>Info | ter Voud<br>ormatio | cher<br>n       | 35.       | Click in      | the 'Hdl cod' f      | ield. |             |       |                 |                 |            |                |
|             |                     |                 | 36.       | Click th      | e 'Visual Assis      | ť bu  | tton.       |       |                 |                 |            |                |

| Sel                                                                                                    | ect Use                                 | r Define C            | Code                                                                                                    |                                                   |              |         |
|----------------------------------------------------------------------------------------------------|-----------------------------------------|-----------------------|----------------------------------------------------------------------------------------------------|---------------------------------------------------|--------------|---------|
| /                                                                                                    | a x                                     | <mark>₽, E</mark> orm | (i) Tools                                                                                                    |                                                   |              |         |
| Pro                                                                                                    | oduct Cod                               | e                     | 00                                                                                                    | Foundation E                                      | Environment  |         |
| Us                                                                                                    | er Defined                              | I Codes               | HC                                                                                                    | Special Hand                                      | dling Code-A | /P Pymt |
| De                                                                                                    | scription                               |                       |                                                                                                    |                                                   |              | ×       |
|                                                                                                    |                                         |                       |                                                                                                    |                                                   |              |         |
|                                                                                                    |                                         |                       |                                                                                                    |                                                   |              |         |
|                                                                                                    |                                         |                       |                                                                                                    |                                                   |              |         |
| Rec                                                                                                    | cords 1 - 6                             | <u>Customize</u>      | e Grid Grid Format Na                                                                                               | ame1 🗸 📊                                          | 1            |         |
| Red                                                                                                    | cords 1 - 6                             | <u>Customize</u>      | e Grid Grid Format Na                                                                                               | ame1 🗸 📊                                          | 1            |         |
| Rec                                                                                                    | cords 1 - 6<br>Code                     | <u>Customize</u>      | e Grid Grid Format Na<br>Description                                                                                | ame1 🗸 📊                                          | <b>1</b> 🗐   |         |
| Rec                                                                                                    | cords 1 - 6<br>Code                     | <u>Customize</u>      | e Grid Grid Format Na<br>Description<br>Default                                                                     | ame1 🔽 📊                                          |              |         |
| Rec<br>O                                                                                                    | cords 1 - 6<br>Code                     | <u>Customize</u>      | e Grid Grid Format Na<br>Description<br>Default<br>Remittance Attachme                                              | ame1 🔽 ,                                          |              |         |
| Rec           Image: Control of the second second s | Code                                    | <u>Customize</u>      | Grid Format Na     Description     Default     Remittance Attachme                                                  | ame1 💌 ,<br>ent - Mailed<br>ent - Pickup          |              |         |
| Red           Image: Control of the second second s | Code                                    | <u>Customize</u>      | Grid Format Na     Oescription     Default     Remittance Attachme     Remittance Attachme     Pickup by Payee      | ame1 🔽 -<br>ent - Mailed<br>ent - Pickup          |              |         |
| Rec<br>0<br>0<br>0<br>0                                                                                                    | cords 1 - 6<br>Code<br>1<br>2<br>3<br>4 | <u>Customize</u>      | Crid Grid Format Na     Description     Default     Remittance Attachme     Rickup by Payee     Pickup by Program/D | ame1 🔽 -<br>ent - Mailed<br>ent - Pickup<br>Dept. |              |         |

The **Select User Define Code** form provides code options on how your supplier/customer will be paid.

• For this training you will select code (4) Pickup by Program/Dept.

| Sel          | ect User Define C           | ode                               |
|--------------|-----------------------------|-----------------------------------|
| $\mathbf{x}$ | 🔍 🗙 🕂 Eorm                  | (i) Tools                         |
| Pro          | duct Code                   | 00 Foundation Environment         |
| Use          | er Defined Codes            | HC Special Handling Code-A/P Pymt |
| De           | scription                   |                                   |
| L            |                             |                                   |
|              |                             |                                   |
| Rec          | ords 1 - 6 <u>Customize</u> | Grid Format Name1 🗸 🏦             |
|              | Code                        | Description                       |
| 0            |                             | Default                           |
| 0            | 1                           | Remittance Attachment - Mailed    |
| 0            | 2                           | Remittance Attachment - Pickup    |
| 0            | 3                           | Pickup by Payee                   |
| •            | 4                           | Pickup by Program/Dept.           |
| 0            | 5                           | Manual Check                      |

| Function                     | Processes and Results                                               |
|------------------------------|---------------------------------------------------------------------|
| Enter Voucher<br>Information | 37. Select 'Code 4' from the grid. (Pick up by program/department). |
|                              | 38. Click the 'Select' button.                                      |

#### Voucher Entry with Match - CG/CP/NC - Voucher Match

| vouche           | ermatch                                                                              |                                                                                                    |                                        |                                               |                                                         |      |                                     |                        |                                                      |                                                                 |                           |     |                                           |
|------------------|--------------------------------------------------------------------------------------|----------------------------------------------------------------------------------------------------|----------------------------------------|-----------------------------------------------|---------------------------------------------------------|------|-------------------------------------|------------------------|------------------------------------------------------|-----------------------------------------------------------------|---------------------------|-----|-------------------------------------------|
| Order            | r Number                                                                             | 326229                                                                                                    |                                        | OP                                            | 03876                                                   |      |                                     |                        | Branch/ Plant                                        | K150567                                                         |                           |     |                                           |
| Vouch            | her Num.                                                                             | 2238937                                                                                                    |                                        | PV                                            | 03876                                                   |      |                                     |                        | Batch                                                | 902211                                                          |                           |     |                                           |
| Suppl            | lier                                                                                 | 29819                                                                                                    |                                        |                                               |                                                         | COM  | IPUTER CORNER                       | INC                    |                                                      |                                                                 |                           |     |                                           |
| Invoic           | ce Num.                                                                              | 1234                                                                                                    |                                        |                                               | Co.                                                     | C    | 03876                               |                        |                                                      |                                                                 |                           |     |                                           |
| Gross            | s Amount                                                                             | 118.53                                                                                                    |                                        |                                               | Тах                                                     |      |                                     |                        | Taxable Amt.                                         |                                                                 |                           |     |                                           |
|                  |                                                                                      |                                                                                                    |                                        |                                               |                                                         |      |                                     |                        |                                                      |                                                                 |                           |     |                                           |
| Invoic           | ce Date                                                                              | 03/03/20                                                                                                    | 17                                     |                                               | Discount Amt.                                           |      |                                     |                        | Retained Amt.                                        |                                                                 |                           |     |                                           |
| G/L D            | ce Date<br>)ate                                                                      | 03/03/20<br>03/29/20                                                                                                    | 17<br>17                               |                                               | Discount Amt.                                           |      |                                     |                        | Retained Amt.<br>Remaining                           |                                                                 |                           |     |                                           |
| G/L D<br>Records | ce Date<br>Date<br>s 1 - 5<br>P                                                      | 03/03/20<br>03/29/20<br>Order<br>Number                                                                                                    | 17<br>17<br>Or<br>Ty                   | Descripti                                     | Discount Amt.                                           |      | Supplier                            | Descripti              | Retained Amt.<br>Remaining                           | Expense Account                                                 | Hdl                       | i   | Line<br>Number                            |
| G/L D<br>Records | s 1 - 5<br>P<br>1                                                                    | 03/03/20<br>03/29/20<br>Order<br>Number<br>326229                                                                                                    | 17<br>17<br>Or<br>Ty<br>OP             | Descripti<br>FQC 0893                         | Discount Amt. on 1 0 Microsoft Windows                  | s 10 | Supplier 29819                      | Descripti              | Retained Amt.<br>Remaining<br>tion 2<br>onal License | Expense Account<br>K150567.6320                                 | Hdl<br>Coc<br>4           | i   | Line<br>Number<br>1.000                   |
| G/L D<br>Records | ce Date<br>Date                                                                      | 03/03/20<br>03/29/20<br>03/29/20<br>07der<br>Number<br>326229<br>326229                                                                                                    | 17<br>17<br>Or<br>Ty<br>OP<br>OP       | Descripti<br>FQC 0893<br>Shipping             | Discount Amt. on 1 0 Microsoft Windows                  | s 10 | Supplier 29819 29819                | Descripti<br>Professio | Retained Amt.<br>Remaining<br>tion 2<br>onal License | Expense Account<br>K150567.6320<br>K150567.6320                 | Hdl<br>Coc<br>4           | 1   | Line<br>Number<br>1.000<br>2.000          |
| G/L D            | <ul> <li>a Date</li> <li>b J - 5</li> <li>c O p</li> <li>p A</li> <li>p A</li> </ul> | 03/03/20<br>03/29/20<br>03/29/20<br>03/29/20<br>03/29/20<br>03/29/20<br>03/20/20<br>03/20<br>03/20<br>03/20<br>0<br>0<br>0<br>0<br>0<br>0<br>0<br>0<br>0<br>0<br>0<br>0<br>0<br>0<br>0<br>0<br>0<br>0 | 17<br>17<br>Or<br>Ty<br>OP<br>OP<br>OP | Descripti<br>FQC 0893<br>Shipping<br>Software | Discount Amt.<br>on 1<br>0 Microsoft Window:<br>Support | s 10 | Supplier<br>29819<br>29819<br>29819 | Descripti<br>Professio | Retained Amt.<br>Remaining<br>tion 2<br>onal License | Expense Account<br>K150567.6320<br>K150567.6320<br>K150567.6320 | Hdl<br>Coc<br>4<br>4<br>4 | i i | Line<br>Number<br>1.000<br>2.000<br>4.000 |
| Function                     | Processes and Results                                                               |
|------------------------------|-------------------------------------------------------------------------------------|
| Enter Voucher<br>Information | 39. Click in the 'Hdl cod' field, in the next line item in the grid.                |
|                              | 40. Enter the 'handling code' and repeat steps for each line number(s) in the grid. |

## To Change Address Book Number

#### Voucher Entry with Match - CG/CP/NC - Voucher Match ✓ 🔟 🗙 म, Eorm 🔜 Row 🌐 Tools Voucher Match Supplier Classification Codes Order Number Branch/ Plant K150567 326229 OP 03876 Voucher Num. 2238937 PV 03876 Batch 902211 Supplier COMPUTER CORNER INC 29819 Invoice Num. Co. 1234 03876 Тах Gross Amount 118.53 Taxable Amt Invoice Date Discount Amt. Retained Amt. 03/03/2017 G/L Date 03/29/2017 Remaining Records 1 - 5 Payee Number Line ] 🗭 <mark>0</mark> Order Or Hdl Description 1 Supplier Description 2 Expense Account Number Ту Cod Number 1 326229 OP FQC 08930 Microsoft Windows 10 29819 Professional License K150567.6320 4 1.000 Q 326229 OP K150567.6320 2.000 29819 4 29819 1 Shipping ] 4 326229 OP Software Support 29819 K150567.6320 4 29819 4.000 326229 OP Sales Tax-Current Yr 29819 107001.1221 4 4 29819 5.000 h.

## Address Book number change is done here in the Payee Number field.

| Function                     | Processes and Results                                                                 |
|------------------------------|---------------------------------------------------------------------------------------|
| Enter Voucher<br>Information | 41. Click in the 'Payee Number' field in the grid.                                    |
|                              | 42. Enter the new 'Address Book Number' or use the 'Visual Assist' button for search. |

## To Enter a Check Remark

| Vouch  | er Entry | with Match -      | CG/C     | P/NC - Vo  | oucher Matc       | h             |              |                      |                 |            |                 |                |              |            |
|--------|----------|-------------------|----------|------------|-------------------|---------------|--------------|----------------------|-----------------|------------|-----------------|----------------|--------------|------------|
| / 🗈    | ×д       | Eorm 🗮 Rov        | v (i)    | Tools      |                   |               |              |                      |                 |            |                 |                |              |            |
| Vouch  | er Match | Supplier Class    | ificatio | on Codes   |                   |               |              |                      |                 |            |                 |                |              |            |
| Orde   | r Number | 326229 OP 03876   |          |            | Branch/ Plant     | K150567       |              |                      |                 |            |                 |                |              |            |
| Vouc   | her Num. | 2238937           |          | PV         | 03876             |               |              | Batch                | 902211          |            |                 |                |              |            |
| Supp   | lier     | 29819             |          |            |                   | COM           | PUTER CORNER | INC                  |                 |            |                 |                |              |            |
| Invoi  | ce Num.  | 1234              |          |            | Co.               | 0             | 3876         |                      |                 |            |                 |                |              |            |
| Gros   | s Amount | Amount 118.53 Tax |          |            |                   | Taxable Amt.  |              |                      |                 |            |                 |                |              |            |
| Invoi  | ce Date  | Discount Amt.     |          |            |                   | Retained Amt. |              |                      |                 |            |                 |                |              |            |
| G/L I  | Date     | 03/29/20          | 17       |            |                   |               |              | Remaining            |                 |            |                 |                |              |            |
|        |          |                   |          |            |                   |               |              |                      |                 |            |                 |                |              |            |
|        |          |                   |          |            |                   |               |              |                      |                 |            |                 |                |              |            |
| Record | s 1 - 5  |                   |          |            |                   |               |              |                      |                 |            |                 |                | -            |            |
|        | 0<br>P   | Order<br>Number   | Or<br>Ty | Descriptio | on 1              |               | Supplier     | Description 2        | Expense Account | Hdl<br>Cod | Payee<br>Number | Line<br>Number | Check Remark | Tr.<br>UoM |
|        | 1        | 326229            | OP       | FQC 0893   | 30 Microsoft Wind | ows 10        | 29819        | Professional License | K150567.6320    | 4          | 2981 Q          | 1.000          |              | EA         |
|        | 1        | 326229            | OP       | Shipping   |                   |               | 29819        |                      | K150567.6320    | 4          | 29819           | 2.000          |              | EA         |
|        | 4        | 326229            | OP       | Software S | Support           |               | 29819        |                      | K150567.6320    | 4          | 29819           | 4.000          |              |            |
|        | 4        | 326229            | OP       | Sales Tax- | Current Yr        |               | 29819        |                      | 107001.1221     | 4          | 29819           | 5.000          |              |            |
|        |          |                   |          |            |                   |               |              |                      |                 |            |                 |                |              |            |

If you enter a remark in the **Check Remark** field, it will print on the check stub along with the invoice number information.

| V      | oucher Entry with Match - CG/CP/NC - Voucher Match |                           |                 |          |             |                      |           |                      |                 |            |                 |                |              |            |                   |
|--------|----------------------------------------------------|---------------------------|-----------------|----------|-------------|----------------------|-----------|----------------------|-----------------|------------|-----------------|----------------|--------------|------------|-------------------|
| $\sim$ |                                                    | XF,                       | Eorm <u>Rov</u> | v 💮      | Tools       |                      |           |                      |                 |            |                 |                |              |            |                   |
|        | /ouche                                             | Match                     | Supplier Class  | ificatio | n Codes     |                      |           |                      |                 |            |                 |                |              |            |                   |
|        | Order                                              | Number                    | 326229          |          | OP 03876    |                      |           | Branch/ Plant        | K150567         |            |                 |                |              |            |                   |
|        | Vouch                                              | er Num.                   | 2238937         |          | PV          | 03876                |           | Batch                | 902211          |            |                 |                |              |            |                   |
|        | Supplier 29819 COMPUTER CORNER INC                 |                           |                 |          |             |                      |           |                      |                 |            |                 |                |              |            |                   |
|        | Invoice                                            | voice Num. 1234 Co. 03876 |                 |          |             |                      |           |                      |                 |            |                 |                |              |            |                   |
|        | Gross                                              | Amount                    | 118.53          |          |             | Tax                  |           | Taxable Amt.         |                 |            |                 |                |              |            |                   |
|        | Invoice                                            | Date                      | 03/03/20        | 17       |             | Discount Amt.        |           | Retained Amt.        |                 |            |                 |                |              |            |                   |
|        | G/L Da                                             | ite                       | 03/29/20        | 29/2017  |             |                      | Remaining |                      |                 |            |                 |                |              |            |                   |
|        |                                                    |                           |                 |          |             |                      |           |                      |                 |            |                 |                |              |            |                   |
|        |                                                    |                           |                 |          |             |                      |           |                      |                 |            |                 |                |              |            |                   |
| 1      | ecords                                             | 1 - 5                     |                 |          |             |                      |           |                      |                 |            |                 |                |              |            |                   |
| I      | <b></b>                                            | O<br>P                    | Order<br>Number | Or<br>Ty | Description | 11                   | Supplier  | Description 2        | Expense Account | Hdl<br>Cod | Payee<br>Number | Line<br>Number | Check Remark | Tr.<br>UoM | Order<br>Quantity |
|        |                                                    | 1                         | 326229          | OP       | FQC 08930   | Microsoft Windows 10 | 29819     | Professional License | K150567.6320    | 4          | 2981 Q          | 1.000          |              | EA         | 1.00              |
|        |                                                    | 1                         | 326229          | OP       | Shipping    |                      | 29819     |                      | K150567.6320    | 4          | 29819           | 2.000          |              | EA         |                   |
|        |                                                    | 4                         | 326229          | OP       | Software Su | ipport               | 29819     |                      | K150567.6320    | 4          | 29819           | 4.000          |              |            |                   |
| 1      |                                                    | 4                         | 326229          | OP       | Sales Tax-C | urrent Yr            | 29819     |                      | 107001.1221     | 4          | 29819           | 5.000          |              |            |                   |
|        |                                                    |                           |                 |          |             |                      |           |                      |                 |            |                 |                |              |            |                   |

| Function                     | Processes and Results                                     |
|------------------------------|-----------------------------------------------------------|
| Enter Voucher<br>Information | 43. Click in the 'Check Remark' field and enter a remark. |
|                              | 44. Click the 'OK' button, when all entry is complete.    |

#### Voucher Entry with Match - CG/CP/NC - Voucher Match

| 🗸 🗎 🗙 🕂 Eorr      | m <u> </u>                  |               |                   |               |          |
|-------------------|-----------------------------|---------------|-------------------|---------------|----------|
| Voucher Match Sup | oplier Classification Codes |               |                   |               |          |
| Order Number      | OP                          | ż             |                   | Branch/ Plant |          |
| Voucher Num.      | PV                          |               | Prev Doc. 2238937 | Batch         | 902211   |
| Supplier          |                             |               |                   |               | $\smile$ |
| Invoice Num.      |                             | Co.           |                   |               |          |
| Gross Amount      |                             | Тах           |                   | Taxable Amt.  |          |
| Invoice Date      | 03/29/2017                  | Discount Amt. |                   | Retained Amt. |          |
| G/L Date          | 03/29/2017                  |               |                   | Remaining     |          |

| Function                     | Processes and Results                            |
|------------------------------|--------------------------------------------------|
| Enter Voucher<br>Information | 45. Record your Prev Document and Batch Numbers. |

#### Voucher Entry - 3-Way Match - Voucher Match

| 🗸 🗎 🗙 🕂 f                    | Form = Row       | (j) Tools     |               |            |          |                        |        |
|------------------------------|------------------|---------------|---------------|------------|----------|------------------------|--------|
| Voucher Match \$             | Supplier Classif | ication Codes |               |            |          |                        |        |
| Order Number<br>Voucher Num. | 1                | OP            | *             | Prev Doc.  | 2238903  | Branch/ Plant<br>Batch | 901777 |
| Supplier<br>Invoice Num.     |                  |               | Co.           |            |          |                        |        |
| Gross Amount                 | 25/00/004        |               | Tax           |            |          | Taxable Amt.           |        |
| G/L Date                     | 05/03/2016       | 3             | Discount Ann. |            |          | Remaining              |        |
| I <del></del>                |                  | <del>r</del>  |               |            |          |                        |        |
| Function                     |                  |               |               |            | Processe | es and Results         |        |
| Enter Vouch<br>Information   | her<br>າ         | 46. Click 1   | the 'Close' b | utton to e | xit.     |                        |        |

# To verify your 3-Way Match voucher process, navigate to the link below:

| EnterpriseOne Menus > FMIS Master Directory > FMIS Inquiry Menu > | Accounts Payable Inquiry     |
|-------------------------------------------------------------------|------------------------------|
|                                                                   | Supplier Master Information  |
|                                                                   | Que Supplier Ledger Inquiry  |
|                                                                   | Que Supplier Payment Inquiry |
|                                                                   | Q Open Requisitions          |
|                                                                   | Q Open Receipts              |

| Function                            | Processes and Results                                              |
|-------------------------------------|--------------------------------------------------------------------|
| Verify Voucher<br>Match Information | 1. At the 'Accounts Payable Inquiry' menu, select 'Open Receipts'. |

| Open                                                                                                    | Recei     | ipts by Sup      | pplie          | r - Work Wi    | th Purchase Re     | ceipts             |                             |                |                    |                    |              |                       |                    |                       |                     |                 |                 |            |
|----------------------------------------------------------------------------------------------------|-----------|------------------|----------------|----------------|--------------------|--------------------|-----------------------------|----------------|--------------------|--------------------|--------------|-----------------------|--------------------|-----------------------|---------------------|-----------------|-----------------|------------|
| <ul> <li></li> <li></li> <li><th><math>\times</math></th><th>Eow (</th><th>(i) <u>T</u>o</th><th>ols</th><th></th><th></th><th></th><th></th><th></th><th></th><th></th><th></th><th></th><th></th><th></th><th></th><th></th><th></th></li></ul> | $\times$  | Eow (            | (i) <u>T</u> o | ols            |                    |                    |                             |                |                    |                    |              |                       |                    |                       |                     |                 |                 |            |
|                                                                                                    |           |                  |                |                |                    |                    |                             |                |                    |                    |              |                       |                    |                       |                     |                 |                 |            |
| Doc. N                                                                                                    | lumber    | *                |                |                |                    |                    |                             | Branch/        | Plant •            |                    |              | Voucher               | ed                 |                       |                     |                 |                 |            |
| Order I                                                                                                    | Number    | 326229           | - 0            | *              |                    |                    |                             | Line Nu        | mber *             |                    |              | _                     |                    |                       |                     |                 |                 |            |
| Supplie                                                                                                    | ier       | *                |                |                |                    |                    |                             | G/L Dat        | e 03               | 3/29/2017          |              |                       |                    |                       |                     |                 |                 |            |
| Item N                                                                                                    | lumber    | *                |                |                |                    |                    |                             | Disp           | alay Supplier Ite  | em                 |              |                       |                    |                       |                     |                 |                 |            |
| Accour                                                                                                    | int       | *                |                |                |                    |                    |                             | Batch          |                    |                    |              |                       |                    |                       |                     |                 |                 |            |
| Record                                                                                                    | rds 1 - 5 |                  |                |                |                    |                    |                             |                |                    |                    |              |                       |                    |                       |                     |                 |                 |            |
|                                                                                                    |           |                  |                |                |                    |                    |                             |                |                    | _                  |              |                       |                    |                       |                     |                 |                 |            |
|                                                                                                    | Doc<br>Ty | Order<br>Numbers | Or<br>Ty       | Line<br>Number | Amount<br>Received | Document<br>Number | Account Number              | Order<br>Co    | 2nd Item<br>Number | Supplier<br>Number | Trans<br>UOM | Prev Qty<br>Vouchered | Branch/Plant       | Quantity<br>Vouchered | Amount<br>Vouchered | Receipt<br>Line | Order<br>Suffix | Sec<br>UOM |
| P                                                                                                    | v         | 326229           | OP             | 1.000          | 159.55             | 2238937            | K150567.6320                | 03876          |                    | 29819              | EA           | 1.00                  | K150567            | 1.00                  | 159.55              |                 | 1 000           | EA         |
| D P                                                                                                    | v         | 326229           | OP             | 2.000          | 12.77              | 2238937            | K150567.6320                | 03876          |                    | 29819              | EA           |                       | K150567            |                       | 12.77               |                 | 1 000           | -          |
|                                                                                                    |           |                  |                |                |                    |                    |                             |                |                    |                    |              |                       |                    |                       |                     |                 |                 | EA         |
|                                                                                                    | v         | 326229           | OP             | 4.000          | 13.79-             | 2238937            | K150567.6320                | 03876          |                    | 29819              | EA           |                       | K150567            |                       | 13.79-              |                 | 000             | EA         |
| PN                                                                                                    | v)        | 326229<br>326229 | OP<br>OP       | 4.000          | 13.79-<br>40.00-   | 2238937<br>2238937 | K150567.6320<br>107001.1221 | 03876<br>03876 |                    | 29819              | EA           |                       | K150567<br>K150567 |                       | 13.79-<br>40.00-    |                 | 000             | EA<br>EA   |

| Function                            | Processes and Results                                    |
|-------------------------------------|----------------------------------------------------------|
| Verify Voucher<br>Match Information | 2. Enter the purchase order in the 'Order Number' field. |
|                                     | 3. Select the 'Vouchered' button.                        |
|                                     | Note: the Doc Ty (Document Type) changed from OV to PV.  |
|                                     | 4. Click 'Close' to exit.                                |

# **Multi-Voucher Single Supplier**

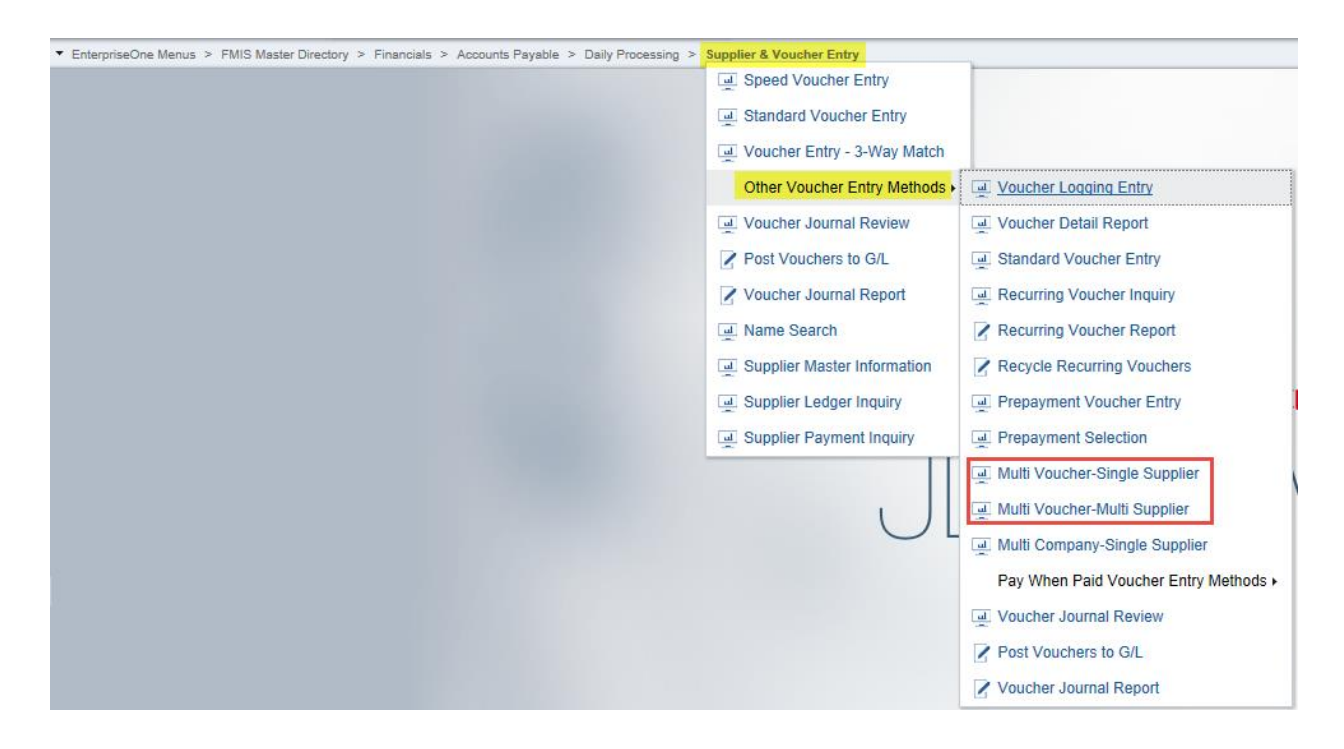

## Multiple Voucher Entry Programs

To quickly enter many vouchers for one or more suppliers, use one of the multiple voucher entry methods. Unlike the standard voucher entry method, which is a two-step process, the multiple voucher entry methods are a single-step process. Use one of these multiple voucher entry programs:

- Multi Voucher-Single Supplier (P0411)
- Multi Voucher-Multi Supplier (P0411)

You can use the multiple voucher entry methods only to add vouchers. To change, delete, or void them, you must use the Standard Voucher Entry program (P0411).

The multiple voucher entry methods have other limitations. You cannot use them to enter this information:

- Multiple pay items
- Multiple lines of GL distribution
- Asset ID
- Asset ID speed coding
- Split pay items
- Special bank accounts
- Special GL offsets
- Special payment handling
- Automatic reversing entries
- Discounts
- Taxes
- Zero invoice amounts
- Prepaid vouchers
- Logged vouchers
- Recurring vouchers

The system creates a voucher for each detail line and updates the Accounts Payable Ledger (F0411) and Account Ledger (F0911) tables.

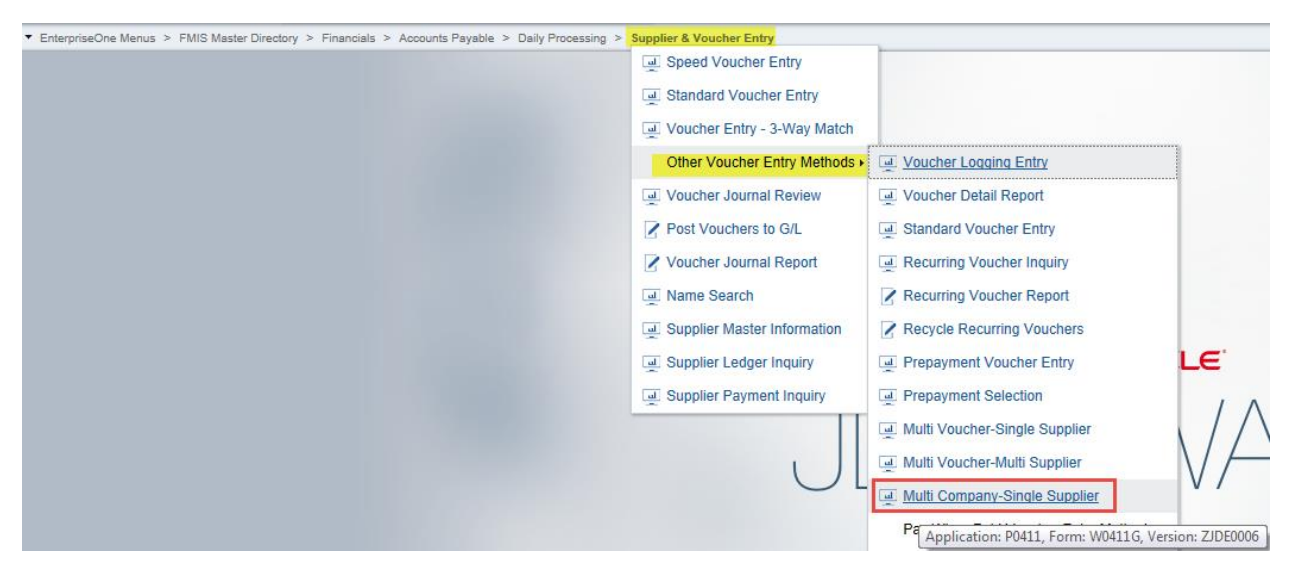

Use the Multi Voucher-Single Supplier program when you create a voucher that consists of expenses incurred by multiple internal companies and is to be distributed to different GL offset and bank accounts. When you do this, you create a one-to-one correspondence between the general ledger distribution and the accounts payable offset.

The primary difference between a standard voucher and a voucher for multiple companies is that you do not include a company on a multiple company voucher.

For a voucher with multiple companies:

- The GL distribution line determines which company is used for the offset.
- The account number represents the distribution expense associated with the pay item.
- The system generates a separate pay item for each line of distribution.

When you pay the voucher, the system uses the AP trade account, bank account, and offset accounts for discounts associated with the company.

Information about vouchers for multiple companies is maintained in the Accounts Payable Ledger (F0411) and Account Ledger (F0911) tables.

**Note.** No intercompany settlements are created when you enter a voucher for multiple companies.

Use these guidelines when entering vouchers for multiple companies:

- If you entered a voucher on the Multi Company Single Supplier form, you must change it on this form.
- When you distribute a voucher to more than one company, the domestic currency must be the same for all companies.
- When you post vouchers, the system creates intercompany entries if the expense or liability accounts used for automatic offsets are from different companies.

**Note.** Vouchers created to distribute amounts to different GL offset and bank accounts must be processed using the automatic payment process; you cannot use the manual payment process.

# **Working with Vouchers**

To review, change, delete, or void a voucher, it must first be located. Voucher information is stored in the Account Payable Ledger and Account Ledger tables. The system assigns a batch type of V for vouchers. Listed below are the types of vouchers used in Oracle JD Edwards:

| Code | Description                           | Description 2                | Code | Description                    | Description 2              |
|------|---------------------------------------|------------------------------|------|--------------------------------|----------------------------|
| Р    | Payables                              |                              | РК   | Automatic Payment              | Hard Coded use in A/P      |
| P0   | Legislative                           | Data-Port                    | PL   | Voucher Logging                | Hard Coded use in Vchr Log |
| P1   | A/P Drafts                            | Hard Coded use in A/P        | PM   | Manual Voucher                 | Hard Coded use in A/P      |
| P2   | TANF Vouchers                         | Data-port (CWA)              | PN   | Manual Payment                 | Hard Coded use in A/P      |
| P3   | Scholarship Vouchers                  | Data-port                    | PO   | Void Payment                   | Hard Coded use in A/P      |
| P4   | Foster Care                           | Data-port                    | PP   | Periodic Invoice               |                            |
| P5   | General Assistance Vouchers           | Data-port                    | PQ   | Manual Billing                 |                            |
| P6   | Initial Grant Vouchers                | Data-port                    | PR   | Recurring Voucher              | Hard Coded use in A/P      |
| P7   | LIHEAP                                | Data-port                    | PS   | Special Voucher                |                            |
| P8   | CCDF-Child Care Provider              | Data-Port                    | PT   | Electronic Funds Transfer      | TZ Cash Basis EFT          |
| P9   | WIA-Workforce                         | Data-Port                    | PV   | Voucher                        |                            |
| PA   | Credit Note Reimbursements            | Hard Coded use in A/P, A/R   | PW   | Withholding                    | Hard Coded use in A/P      |
| PB   | <b>BACS Electronic Funds Transfer</b> | Hard Coded use in A/P        | PX   | Proprietary Fund Budget Change |                            |
| PC   | Percent Complete FASTR Entry          |                              | ΡΥ   | Payment Order - EDI Only       | Hard Coded use in A/P      |
| PD   | Debit Memo                            |                              | PZ   | A/P Cash Basis                 |                            |
| PE   | Change to Voucher Amount              | Hard Coded use in A/P        | RP   | Direct Payments                |                            |
| PF   | Recurring Billing                     |                              | UP   | Used Produt                    |                            |
| PG   | Gain/Loss on Exchange Rate            | Hard Coded use in A/P        | WP   | Planning Work Orders           |                            |
| PH   | P Card Transactions                   |                              | YP   | PCard Upload                   |                            |
| PI   | Physical Inventory                    | Hard Coded to Phys Inventory |      |                                |                            |

## Locating Vouchers

Via Menus

| ▼ EnterpriseOne Menus > FMIS Master Directory > Financials > Accounts Payable : | > Daily Processing > Supplier & Voucher Entry       |
|---------------------------------------------------------------------------------|-----------------------------------------------------|
|                                                                                 | Speed Voucher Entry                                 |
|                                                                                 | Standard Voucher Entry                              |
|                                                                                 | June 2010 - 3-Way Match                             |
|                                                                                 | Other Voucher Entry Methods +                       |
|                                                                                 | Uvucher Journal Review                              |
|                                                                                 | Post Vouchers to G/L                                |
|                                                                                 | Voucher Journal Report                              |
|                                                                                 | Mame Search                                         |
|                                                                                 | Supplier Master Information                         |
|                                                                                 | Supplier Ledger Inquiry                             |
|                                                                                 | Application: P0411, Form: W0411G, Version: ZJDE0001 |

| Function              | Processes and Results                                                       |
|-----------------------|-----------------------------------------------------------------------------|
| To Locate<br>Vouchers | 1. Select 'Supplier Ledger Inquiry' from the Supplier & Voucher Entry menu. |

#### Supplier Ledger Inquiry - Supplier Ledger Inquiry

| <ul> <li>&lt; &lt; + </li> <li>&lt; </li> <li>&lt; <th>× F, Eorm ∃</th><th>Row 🚯 Tools</th><th></th><th></th><th></th><th></th><th></th><th></th><th></th><th></th></li></ul> | × F, Eorm ∃                              | Row 🚯 Tools      |                  |           |                 |             |             |                    |                 |                |  |  |  |  |
|----------------------------------------------------------------------------------------------------|------------------------------------------|------------------|------------------|-----------|-----------------|-------------|-------------|--------------------|-----------------|----------------|--|--|--|--|
| Supplier Number                                                                                                    |                                          | × O              |                  |           |                 |             |             |                    |                 |                |  |  |  |  |
| Date From                                                                                                    | Т                                        | hru              |                  | ۲         | Invoice C       | ) G/L       |             |                    |                 |                |  |  |  |  |
| Recurring                                                                                                    | Summarize                                |                  | O Paid           | Open      | () Withheld     | () All      |             |                    |                 |                |  |  |  |  |
| Batch Number *                                                                                                    |                                          |                  |                  |           | Disp            | olay Audit  |             |                    |                 |                |  |  |  |  |
| Payments                                                                                                    | Payments Purchase Orders Supplier Master |                  |                  |           |                 |             |             |                    |                 |                |  |  |  |  |
| No records found.                                                                                                    |                                          | - 1              | -1               |           |                 |             |             |                    |                 |                |  |  |  |  |
|                                                                                                    |                                          |                  |                  |           |                 |             |             |                    |                 |                |  |  |  |  |
| Purchase     Order                                                                                                    | Document Doc<br>Number Type              | e Number         | Document<br>Type | Doc<br>Co | Invoice<br>Date | G/L<br>Date | Due<br>Date | Supplier<br>Number | Gross<br>Amount | Open<br>Amount |  |  |  |  |
|                                                                                                    |                                          |                  |                  |           |                 |             |             |                    |                 |                |  |  |  |  |
|                                                                                                    |                                          |                  |                  |           |                 |             |             |                    |                 |                |  |  |  |  |
|                                                                                                    |                                          |                  |                  |           |                 |             |             |                    |                 |                |  |  |  |  |
| ~~                                                                                                    |                                          |                  |                  |           |                 |             |             |                    |                 |                |  |  |  |  |
|                                                                                                    |                                          |                  |                  |           |                 |             |             |                    |                 |                |  |  |  |  |
|                                                                                                    |                                          |                  |                  |           |                 |             |             |                    |                 |                |  |  |  |  |
| <                                                                                                    |                                          |                  |                  |           |                 |             |             |                    |                 |                |  |  |  |  |
| Batch                                                                                                    | Payment History                          | G/L Distribution | Purchase Rec     | eipts     |                 |             |             |                    |                 |                |  |  |  |  |

| Function              | Processes and Results                                                                                                    |
|-----------------------|----------------------------------------------------------------------------------------------------|
| To Locate<br>Vouchers | <ul> <li>2. At the Supplier Ledger Inquiry form, to limit the search, complete any of the following fields then, click 'Find'.</li> <li>Supplier Number</li> <li>Date From</li> <li>Thru</li> <li>Batch Number</li> <li>To limit the documents displayed by date, click one of the following options: <ul> <li>Invoice</li> <li>G/L</li> </ul> </li> <li>To limit the documents displayed by pay status, click one of the following options: <ul> <li>Paid</li> <li>Open</li> <li>Withheld</li> <li>All</li> </ul> </li> <li>To display only recurring vouchers, click the 'Recurring Vouchers' option.</li> <li>To display pay items in summary format, click the 'Summarized' option.</li> <li>If you do not do this, the system displays pay items in detail format, with one line per pay item.</li> <li>Click the 'Find' button to display the documents that meet the search criteria.</li> </ul> |
|                       |                                                                                                    |

# View Document Types

| Supplier Ledger Inquiry - Supplier Ledger Inquiry                                              |                                |                           |         |                 |    |                    |                  |             |  |
|------------------------------------------------------------------------------------------------|--------------------------------|---------------------------|---------|-----------------|----|--------------------|------------------|-------------|--|
| 🗸 🔾 🕂 🗇 菌 🗙 🕂 Eorm 🚍 Row 🍈 Iools                                                               |                                |                           |         |                 |    |                    |                  |             |  |
| Supplier Number *                                                                              |                                |                           |         |                 |    |                    |                  |             |  |
| Date From Thru                                                                                 | ۲                              | Invoice OG/               | L       |                 |    |                    |                  |             |  |
| Recurring Summarize                                                                            | ◯ Paid ◯ Open ◯ Withheld ④ All |                           |         |                 |    |                    |                  |             |  |
| Batch Number *                                                                                 |                                | Display                   | Audit   |                 |    |                    |                  |             |  |
| Payments Purchase Orders Supplier Master                                                       |                                |                           |         |                 |    |                    |                  |             |  |
| No records found.                                                                              |                                |                           |         |                 |    |                    |                  |             |  |
|                                                                                                |                                |                           |         |                 |    |                    |                  |             |  |
| Image: Purchase Order         PO Doc Type         Document Number         Doc Type         G/L | Gross Op<br>Amount An          | pen Invoice<br>mount Numb | e<br>er | Invoice<br>Date | Co | Supplier<br>Number | Document<br>Type | Pay<br>Stat |  |
|                                                                                                |                                |                           |         |                 |    |                    |                  |             |  |

| Function              | Processes and Results                                                                      |
|-----------------------|--------------------------------------------------------------------------------------------|
| To Locate<br>Vouchers | 3. You can view the different types of Document Types by clicking in the 'Doc Type' field. |
|                       | 4. Click the 'Visual Assist' button.                                                       |

| Sel          | lect User D                      | efine Cod      | e               |                               |   | ? | х |
|--------------|----------------------------------|----------------|-----------------|-------------------------------|---|---|---|
| $\checkmark$ | $\mathcal{Q} \times \mathcal{P}$ | <u>F</u> orm 💮 | <u>T</u> ools   |                               |   |   |   |
| Pr           | oduct Code                       |                | 00              | Foundation Environment        |   |   |   |
| Us           | er Defined Co                    | des            | DT              | Document Type - All Documents |   |   |   |
| De           | escription                       |                |                 |                               |   |   |   |
| De           | escription 2                     |                |                 |                               |   |   |   |
|              |                                  |                |                 |                               |   |   |   |
| Re           | cords 1 - 36                     | -              |                 | Customize Grid 1              |   |   |   |
|              | • P*                             |                |                 |                               |   |   |   |
|              | Code                             | Description    |                 | Description 2                 |   |   |   |
| ۲            | Р                                | Payables       |                 |                               | ~ |   |   |
| 0            | P0                               | Legislative    |                 | Data-Port                     |   |   |   |
| 0            | P1                               | A/P Drafts     |                 | Hard Coded use in A/P         |   |   |   |
| 0            | P2                               | TANF Vouch     | ers             | Data-port (CWA)               |   |   |   |
| 0            | P3                               | Scholarship    | Vouchers        | Data-port                     |   |   |   |
| 0            | P4                               | Foster Care    |                 | Data-port                     |   |   |   |
| 0            | P5                               | General Assi   | stance Vouchers | Data-port                     |   |   |   |
| 0            | P6                               | Initial Grant  | Vouchers        | Data-port                     |   |   |   |
| 0            | P7                               | LIHEAP         |                 | Data-port                     | ~ |   |   |

| Function              | Processes and Results                                                                      |
|-----------------------|--------------------------------------------------------------------------------------------|
| To Locate<br>Vouchers | 5. At the 'Select User Defined Code' form, click in the QBE field above the 'Code' column. |
|                       | 6. Enter the desired 'Doc Type' to view.                                                   |
|                       | 7. Click the 'Find' button.                                                                |

## To Locate Vouchers using a Document Number & Summarized

| Supplier Ledger Inquiry - Supplier Ledger Inquiry                                                                                                   |                                             |                      |                  |                    |                 |                |                 |  |  |  |  |  |  |
|----------------------------------------------------------------------------------------------------|---------------------------------------------|----------------------|------------------|--------------------|-----------------|----------------|-----------------|--|--|--|--|--|--|
| 🗸 🔎 🕂 🗇 菌 🗙 🏹 Eorm 🔜 Row 🌐 Iools                                                                                                    |                                             |                      |                  |                    |                 |                |                 |  |  |  |  |  |  |
| Supplier Number *                                                                                                    |                                             |                      |                  |                    |                 |                |                 |  |  |  |  |  |  |
| Date From 10/01/2003 Thru 06/30/2005 O Invoice OG/L                                                                                                 |                                             |                      |                  |                    |                 |                |                 |  |  |  |  |  |  |
| Recurring Summarize                                                                                                    | Recurring Summarize Open Owithheld Open All |                      |                  |                    |                 |                |                 |  |  |  |  |  |  |
| Batch Number *                                                                                                    |                                             | Display Au           | dit              |                    |                 |                |                 |  |  |  |  |  |  |
| Payments Purchase Orders Supplier Master                                                                                                    |                                             |                      |                  |                    |                 |                |                 |  |  |  |  |  |  |
| No records found.                                                                                                    | No records found.                           |                      |                  |                    |                 |                |                 |  |  |  |  |  |  |
| 68465 ×                                                                                                    |                                             |                      |                  |                    |                 |                |                 |  |  |  |  |  |  |
| Image: Purchase         Document         Doc         Invoice         Doc           Order         Number         Type         Number         Context | oc Invoice<br>o Date                        | G/L Due<br>Date Date | Document<br>Type | Supplier<br>Number | Gross<br>Amount | Open<br>Amount | Batch<br>Number |  |  |  |  |  |  |

| Function              | Processes and Results                                                                                                    |
|-----------------------|----------------------------------------------------------------------------------------------------|
| To Locate<br>Vouchers | <ol> <li>At the 'Supplier Ledger Inquiry' form, enter the 'Date From' and 'Thru' date fields.</li> <li>For training enter: 10/01/03 - 6/30/05</li> </ol> |
|                       | 2. Select the 'G/L' radio button.                                                                                                    |
|                       | 3. Select the 'Summarize' box.                                                                                                    |
|                       | <ol> <li>Click in the QBE field above the 'Document Number' column, enter the document<br/>number in the QBE Line.</li> </ol>                            |
|                       | 5. Click the 'Find' button.                                                                                                    |

#### Supplier Ledger Inquiry - Supplier Ledger Inquiry

|     | 2                                        | + 🗆 🔲             | X H Eon            | m 🖚         | Row 63 Lools      |           |                 |             |                  |                    |                 |                |                 |             |                    |
|-----|------------------------------------------|-------------------|--------------------|-------------|-------------------|-----------|-----------------|-------------|------------------|--------------------|-----------------|----------------|-----------------|-------------|--------------------|
| Su  | oplier                                   | Number *          |                    |             |                   |           |                 |             |                  |                    |                 |                |                 |             |                    |
| Da  | te Fro                                   | m 10              | 0/01/2003          | Thr         | u 06/30/2005      |           |                 |             | € G/L            |                    |                 |                |                 |             |                    |
|     | Recu                                     | urring 🔽          | Summarize          |             |                   | (         | ⊃Paid ⊖O        | pen 🔿 Wit   | thheld 💿 All     |                    |                 |                |                 |             |                    |
| Ba  | tch Nu                                   | imber *           |                    |             |                   |           |                 |             | Display Audit    | t                  |                 |                |                 |             |                    |
|     | Payments Purchase Orders Supplier Master |                   |                    |             |                   |           |                 |             |                  |                    |                 |                |                 |             |                    |
| Rec | Records 1 - 4                            |                   |                    |             |                   |           |                 |             |                  |                    |                 |                |                 |             |                    |
|     |                                          |                   | 68465              |             |                   |           |                 |             |                  |                    |                 |                |                 |             | ]                  |
|     | X                                        | Purchase<br>Order | Document<br>Number | Doc<br>Type | Invoice<br>Number | Doc<br>Co | Invoice<br>Date | G/L<br>Date | Document<br>Type | Supplier<br>Number | Gross<br>Amount | Open<br>Amount | Batch<br>Number | Pay<br>Stat | Pay<br>Status Code |
|     |                                          |                   | 68465              | P5          | 1850+1/13/2004    | 02215     | 01/12/2004      | 01/12/2004  | General Assi     | 93683              | 128.00          |                | 22916           | Р           | Paid in Full       |
|     |                                          |                   | 68465              | PV          | 871-7757/10-03    | 00010     | 10/01/2003      | 01/06/2004  | Voucher          | 28853              | .29             |                | 20576           | Р           | Paid in Full       |
|     |                                          | 00068465          | 68465              | PV          | C0405 0002 68465  | 00520     | 06/03/2005      | 06/25/2005  | Voucher          | 28694              | 427.12          |                | 164220          | P           | Paid in Full       |
|     |                                          |                   |                    |             |                   |           |                 |             |                  |                    |                 |                |                 |             |                    |

Search displays all vouchers with multiple pay items in a summarized **single pay item** format, for date 10/01/03 to 06/30/05 for document number 68465.

| Supplier Ledger Inquiry - Supplier Ledger Inqui |
|-------------------------------------------------|
|-------------------------------------------------|

| ✓ Q + □ □ × F, Eorm = Row ⊕ Iools |                                              |                    |             |                   |           |                 |             |                  |                    |                 |                |                 |             |                    |
|-----------------------------------|----------------------------------------------|--------------------|-------------|-------------------|-----------|-----------------|-------------|------------------|--------------------|-----------------|----------------|-----------------|-------------|--------------------|
| Supplie                           | Number                                       |                    |             |                   |           |                 |             |                  |                    |                 |                |                 |             |                    |
| Date Fr                           | om [                                         | 10/01/2003         | Thr         | u 06/30/2005      |           |                 |             | ⊙ G/L            |                    |                 |                |                 |             |                    |
| Rec                               | Recurring Summarize OPaid Open Withheld OAll |                    |             |                   |           |                 |             |                  |                    |                 |                |                 |             |                    |
| Batch N                           | Batch Number • Display Audit                 |                    |             |                   |           |                 |             |                  |                    |                 |                |                 |             |                    |
| P                                 | Payments Purchase Orders Supplier Master     |                    |             |                   |           |                 |             |                  |                    |                 |                |                 |             |                    |
| Records                           | s 1 - 4                                      |                    |             |                   |           |                 |             |                  |                    |                 |                |                 |             |                    |
|                                   |                                              | 68465              |             |                   |           |                 |             |                  |                    |                 |                |                 |             |                    |
|                                   | Purchase<br>Order                            | Document<br>Number | Doc<br>Type | Invoice<br>Number | Doc<br>Co | Invoice<br>Date | G/L<br>Date | Document<br>Type | Supplier<br>Number | Gross<br>Amount | Open<br>Amount | Batch<br>Number | Pay<br>Stat | Pay<br>Status Code |
|                                   |                                              | 68465              | P5          | 1850+1/13/2004    | 02215     | 01/12/2004      | 01/12/2004  | General Assi     | 93683              | 128.00          |                | 22916           | Р           | Paid in Full       |
|                                   |                                              | 68465              | PV          | 871-7757/10-03    | 00010     | 10/01/2003      | 01/06/2004  | Voucher          | 28853              | .29             |                | 20576           | Р           | Paid in Full       |
|                                   | 00068465                                     | 68465              | PV          | C0405 0002 68465  | 00520     | 06/03/2005      | 06/25/2005  | Voucher          | 28694              | 427.12          |                | 164220          | P           | Paid in Full       |
|                                   |                                              |                    |             |                   |           |                 |             |                  |                    | 555.41          |                |                 |             |                    |

| Function              | Processes and Results                                                                    |  |  |  |  |  |  |  |  |  |  |  |
|-----------------------|------------------------------------------------------------------------------------------|--|--|--|--|--|--|--|--|--|--|--|
| To Locate<br>Vouchers | <ol> <li>6. Uncheck the 'Summarize' box.</li> <li>7. Click the 'Find' button.</li> </ol> |  |  |  |  |  |  |  |  |  |  |  |

#### Supplier Ledger Inquiry - Supplier Ledger Inquiry

| $\checkmark$ |                                                                                                    |                   |                    |             |                   |           |                 |             |             |                  |                    |                 |                |                 |             |                    |
|--------------|----------------------------------------------------------------------------------------------------|-------------------|--------------------|-------------|-------------------|-----------|-----------------|-------------|-------------|------------------|--------------------|-----------------|----------------|-----------------|-------------|--------------------|
| 6            | Supplie                                                                                                    | r Number 🔹        |                    |             |                   |           |                 |             |             |                  |                    |                 |                |                 |             |                    |
|              |                                                                                                    |                   |                    |             |                   | _         |                 | <u> </u>    |             |                  |                    |                 |                |                 |             |                    |
|              | Date F                                                                                                    | rom 1             | 0/01/2003          | Thr         | 06/30/2005        |           |                 | O Invoice   | () G/L      |                  |                    |                 |                |                 |             |                    |
|              | Recurring     Summarize     Paid     Open     Withheld     All                                                                                                    |                   |                    |             |                   |           |                 |             |             |                  |                    |                 |                |                 |             |                    |
| E            | Batch Number * Display Audit                                                                                                    |                   |                    |             |                   |           |                 |             |             |                  |                    |                 |                |                 |             |                    |
|              |                                                                                                    |                   |                    |             |                   |           |                 |             |             |                  |                    |                 |                |                 |             |                    |
|              | Payments Purchase Orders Supplier Master                                                                                                    |                   |                    |             |                   |           |                 |             |             |                  |                    |                 |                |                 |             |                    |
| R            | lecords 1 - 11                                                                                                    |                   |                    |             |                   |           |                 |             |             |                  |                    |                 |                |                 |             |                    |
|              |                                                                                                    |                   | 68465              |             |                   |           |                 |             |             |                  |                    |                 |                |                 |             |                    |
| C            |                                                                                                    | Purchase<br>Order | Document<br>Number | Doc<br>Type | Invoice<br>Number | Doc<br>Co | Invoice<br>Date | G/L<br>Date | Due<br>Date | Document<br>Type | Supplier<br>Number | Gross<br>Amount | Open<br>Amount | Batch<br>Number | Pay<br>Stat | Pay<br>Status Code |
| C            |                                                                                                    |                   | 68465              | P5          | 1850+1/13/2004    | 02215     | 01/12/2004      | 01/12/2004  | 01/12/2004  | General Assi     | 93683              | 128.00          |                | 22916           | Р           | Paid in Full       |
| C            |                                                                                                    |                   | 68465              | PV          | 871-7757/10-03    | 00010     | 10/01/2003      | 01/06/2004  | 01/06/2004  | Voucher          | 28853              | .29             |                | 20576           | Р           | Paid in Full       |
| C            |                                                                                                    | 00068465          | 68465              | PV          | C0405 0002 68465  | 00520     | 06/03/2005      | 06/25/2005  | 07/03/2005  | Voucher          | 28694              | 39.98           |                | 164220          | Р           | Paid in Full       |
|              |                                                                                                    | 00068465          | 68465              | PV          | C0405 0002 68465  | 00520     | 06/03/2005      | 06/25/2005  | 07/03/2005  | Voucher          | 28694              | 74.95           |                | 164220          | Р           | Paid in Full       |
| C            |                                                                                                    | 00068465          | 68465              | PV          | C0405 0002 68465  | 00520     | 06/03/2005      | 06/25/2005  | 07/03/2005  | Voucher          | 28694              | 59.94           |                | 164220          | Р           | Paid in Full       |
| C            |                                                                                                    | 00068465          | 68465              | PV          | C0405 0002 68465  | 00520     | 06/03/2005      | 06/25/2005  | 07/03/2005  | Voucher          | 28694              | 99.99           |                | 164220          | Р           | Paid in Full       |
| C            |                                                                                                    | 00068465          | 68465              | PV          | C0405 0002 68465  | 00520     | 06/03/2005      | 06/25/2005  | 07/03/2005  | Voucher          | 28694              | 2.38            |                | 164220          | Р           | Paid in Full       |
| C            |                                                                                                    | 00068465          | 68465              | PV          | C0405 0002 68465  | 00520     | 06/03/2005      | 06/25/2005  | 07/03/2005  | Voucher          | 28694              | 84.95           |                | 164220          | Р           | Paid in Full       |
| C            |                                                                                                    | 00068465          | 68465              | PV          | C0405 0002 68465  | 00520     | 06/03/2005      | 06/25/2005  | 07/03/2005  | Voucher          | 28694              | 4.95            |                | 164220          | Р           | Paid in Full       |
| C            | O0068465         68465 PV         C0405 0002 68465 00520         06/03/2005 06/25/2005         07/03/2005 Voucher         28694         59.98         164220 P         Paid in Full |                   |                    |             |                   |           |                 |             |             |                  |                    |                 |                | Paid in Full    |             |                    |
|              |                                                                                                    |                   |                    |             |                   |           |                 |             |             |                  |                    | 555.41          | -              |                 |             |                    |

Search now displays all vouchers with multiple pay items in an unsummarized format, breaks down purchase order 68465 by line items.

| Function              | Processes and Results                |
|-----------------------|--------------------------------------|
| To Locate<br>Vouchers | 8. Click the 'Close' button to exit. |

#### **Reverse an Unpaid Voucher**

|           | EnterpriseOne Menus $\rightarrow$ FMIS Master Directory $\rightarrow$ FMIS Inquiry Menu $\rightarrow$ Financials $\rightarrow$ Accounts |
|-----------|----------------------------------------------------------------------------------------------------|
| Via Menus | Payable $\rightarrow$ Daily Processing $\rightarrow$ Supplier & Voucher Entry $\rightarrow$ Supplier Ledger Inquiry                     |

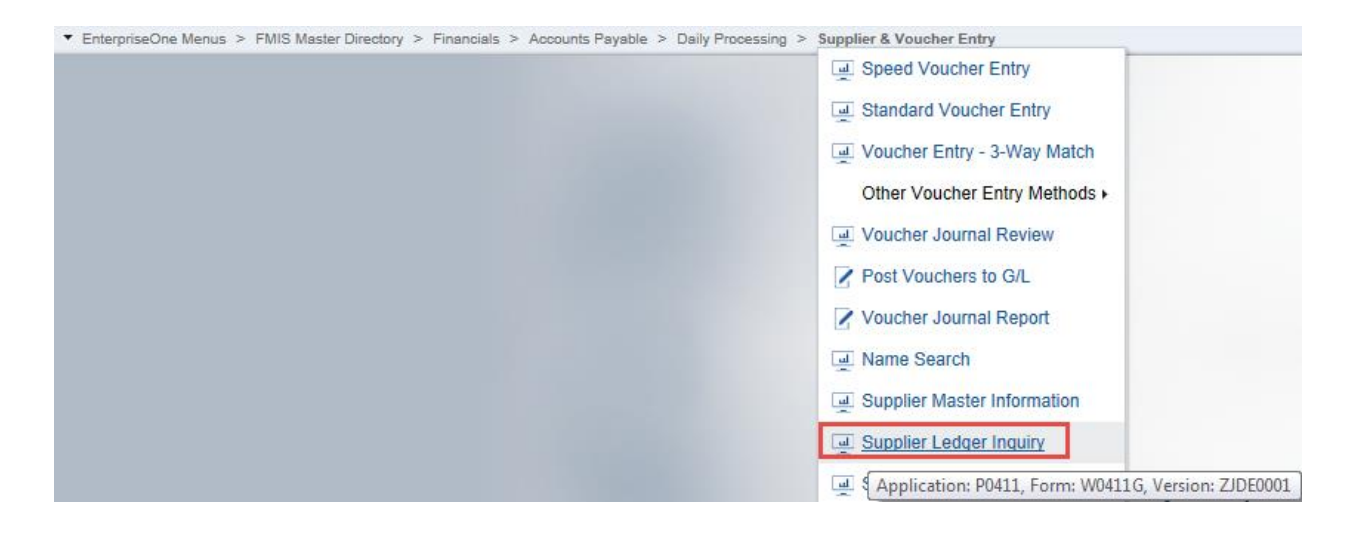

| Function               | Processes and Results                                                       |
|------------------------|-----------------------------------------------------------------------------|
| Reversing a<br>Voucher | 1. Select 'Supplier Ledger Inquiry' from the Supplier & Voucher Entry menu. |

#### Supplier Ledger Inquiry - Supplier Ledger Inquiry

|                                                                                                    | ā ×            | F, Eorm 🛼          | Row 🚯 Tools        |           |                                |             |             |                  |                    |                 |  |  |  |  |  |
|----------------------------------------------------------------------------------------------------|----------------|--------------------|--------------------|-----------|--------------------------------|-------------|-------------|------------------|--------------------|-----------------|--|--|--|--|--|
| Supplier Number                                                                                                    | 246142         |                    | × Q <sub>YAZ</sub> |           |                                |             |             |                  |                    |                 |  |  |  |  |  |
| Date From                                                                                                    |                | Thr                | 1                  |           | Invoice      G/L               |             |             |                  |                    |                 |  |  |  |  |  |
| Recurring                                                                                                    | Summari        | ze                 |                    | (         | ○ Paid ○ Open ○ Withheld ④ All |             |             |                  |                    |                 |  |  |  |  |  |
| Batch Number The Display Audit                                                                                                    |                |                    |                    |           |                                |             |             |                  |                    |                 |  |  |  |  |  |
| Payments Purchase Orders Supplier Master                                                                                                    |                |                    |                    |           |                                |             |             |                  |                    |                 |  |  |  |  |  |
| No records found.                                                                                                    |                |                    |                    |           |                                |             |             |                  |                    |                 |  |  |  |  |  |
| Purchase<br>Order                                                                                                    | Docum<br>Numbe | ent Doc<br>er Type | Invoice<br>Number  | Doc<br>Co | Invoice<br>Date                | G/L<br>Date | Due<br>Date | Document<br>Type | Supplier<br>Number | Gross<br>Amount |  |  |  |  |  |
| Functio                                                                                                    | n              |                    |                    |           | Proc                           | esses ai    | nd Result   | ts               |                    |                 |  |  |  |  |  |
| Reversing a Voucher       2. Enter the address book number in the 'Supplier Number' field or other pertinent information to retrieve the voucher.         3. Click the 'Find' button. |                |                    |                    |           |                                |             |             |                  |                    |                 |  |  |  |  |  |

| Sup          | plie    | r Ledger Inq      | uiry - Supplie     | er Led      | iger Inquiry      |           |                 |                             |             |                  |                    |                 |                |                 |             |                      |                         |       |               |
|--------------|---------|-------------------|--------------------|-------------|-------------------|-----------|-----------------|-----------------------------|-------------|------------------|--------------------|-----------------|----------------|-----------------|-------------|----------------------|-------------------------|-------|---------------|
| ~            | Q       | + 🗇 🗎             | × F, Eorr          | n 🗮         | Row 💮 Tools       |           |                 |                             |             |                  |                    |                 |                |                 |             |                      |                         |       |               |
| Su           | pplier  | Number 🛛          | 46142              |             | ¥47               |           |                 |                             |             |                  |                    |                 |                |                 |             |                      |                         |       |               |
|              |         | -                 |                    | The         | 182               | _         |                 | . Invesion                  | 0.01        |                  |                    |                 |                |                 |             |                      |                         |       |               |
| Da           | ite Fri | om                |                    | Ihr         | u                 |           |                 | <ul> <li>Invoice</li> </ul> | ∪ G/L       |                  |                    |                 |                |                 |             |                      |                         |       |               |
|              | Rec     | urring            | Summarize          |             |                   | (         | ⊖ Paid ⊖ O      | pen 🔿 Wit                   | hheld 💿 A   | All              |                    |                 |                |                 |             |                      |                         |       |               |
| Ba           | tch N   | umber *           |                    |             |                   |           |                 | [                           | Display Au  | dit              |                    |                 |                |                 |             |                      |                         |       |               |
|              |         |                   |                    |             |                   |           |                 |                             |             |                  |                    |                 |                |                 |             |                      |                         |       |               |
|              | P       | ayments           | Purchase Ord       | ers         | Supplier Master   |           |                 |                             |             |                  |                    |                 |                |                 |             |                      |                         |       |               |
| Re           | cords   | 1 - 18            |                    |             |                   |           |                 |                             |             |                  |                    |                 |                |                 |             |                      |                         |       | 9             |
|              |         |                   |                    |             |                   |           |                 |                             |             |                  |                    |                 |                |                 |             |                      |                         |       |               |
|              | X       | Purchase<br>Order | Document<br>Number | Doc<br>Type | Invoice<br>Number | Doc<br>Co | Invoice<br>Date | G/L<br>Date                 | Due<br>Date | Document<br>Type | Supplier<br>Number | Gross<br>Amount | Open<br>Amount | Batch<br>Number | Pay<br>Stat | Pay<br>Status Code   | Supplier<br>Number Desc | Co    | Batcl<br>Type |
| $\checkmark$ |         | 00326797          | 2239479            | PV          | TC164             | 03590     | 02/26/2018      | 02/26/2018                  | 03/28/2018  | Voucher          | 246142             | 850.00          | 850.00         | 902804          | A           | Approved for Payment | YAZ                     | 03590 | v             |
|              |         | 00325699          | 2237346            | PV          | 7/01-08/21/14     | 03590     | 02/12/2015      | 10/23/2015                  | 03/14/2015  | Voucher          | 246142             | 1,817.44        |                | 900810          | Р           | Paid in Full         | YAZ                     | 03590 | v             |
|              |         | 00325699          | 2237346            | PV          | 7/01-08/21/14     | 03590     | 02/12/2015      | 10/23/2015                  | 03/14/2015  | Voucher          | 246142             | 5,700.00        |                | 900810          | Р           | Paid in Full         | YAZ                     | 03590 | V             |
|              |         | 00325699          | 2237346            | PV          | 7/01-08/21/14     | 03590     | 02/12/2015      | 10/23/2015                  | 03/14/2015  | Voucher          | 246142             | 355.50          |                | 900810          | Р           | Paid in Full         | YAZ                     | 03590 | V             |
|              |         | 00325699          | 2237346            | PV          | 7/01-08/21/14     | 03590     | 02/12/2015      | 10/23/2015                  | 10/23/2015  | Voucher          | 246142             | 357.97-         |                | 900810          | Ρ           | Paid in Full         | YAZ                     | 03590 | V             |
|              |         | 00305854          | 2064848            | PV          | 10/03/13-03/03/14 | 03590     | 03/26/2014      | 09/08/2014                  | 04/25/2014  | Voucher          | 246142             | 9,870.00        |                | 835125          | Ρ           | Paid in Full         | YAZ                     | 03590 | v             |
|              |         | 00305854          | 2064848            | PV          | 10/03/13-03/03/14 | 03590     | 03/26/2014      | 09/08/2014                  | 04/25/2014  | Voucher          | 246142             | 500.06          |                | 835125          | Р           | Paid in Full         | YAZ                     | 03590 | V             |
|              |         | 00305854          | 2064848            | PV          | 10/03/13-03/03/14 | 03590     | 03/26/2014      | 09/08/2014                  | 04/25/2014  | Voucher          | 246142             | 19.74           |                | 835125          | Р           | Paid in Full         | YAZ                     | 03590 | V             |
|              |         | 00305854          | 2064848            | PV          | 10/03/13-03/03/14 | 03590     | 03/26/2014      | 09/08/2014                  | 09/08/2014  | Voucher          | 246142             | 470.00-         |                | 835125          | Ρ           | Paid in Full         | YAZ                     | 03590 | V             |
|              |         | 00291229          | 1942797            | PV          | 2 - CO10110       | 03590     | 09/13/2013      | 10/23/2013                  | 10/13/2013  | Voucher          | 246142             | 14,306.25       |                | 788221          | Ρ           | Paid in Full         | YAZ                     | 03590 | v             |
|              |         | 00291229          | 1942797            | PV          | 2 - CO10110       | 03590     | 09/13/2013      | 10/23/2013                  | 10/13/2013  | Voucher          | 246142             | 1,001.66        |                | 788221          | P           | Paid in Full         | YAZ                     | 03590 | V             |
|              |         | 00291229          | 1942797            | PV          | 2 - CO10110       | 03590     | 09/13/2013      | 10/23/2013                  | 10/23/2013  | Voucher          | 246142             | 681.25-         |                | 788221          | P           | Paid in Full         | YAZ                     | 03590 | V             |
|              |         | 00288059          | 1915/49            | PV          | 01 / MAR 19- JUN  | 03590     | 06/14/2013      | 08/27/2013                  | 07/14/2013  | Voucher          | 246142             | 18,506.25       |                | 777611          | P           | Paid in Full         | YAZ VAZ                 | 03590 | V             |
|              |         | 00288059          | 1915749            | PV          | 01 / MAR 19- JUN  | 03590     | 06/14/2013      | 08/27/2013                  | 08/27/2013  | Voucher          | 240142             | 3,930.75        |                | 777611          | P           | Paid in Full         | VAZ                     | 03590 | v             |
|              |         | 00200035          | 1435991            | PV          | OFC OF LEGESLA    | 00010     | 05/17/2010      | 06/24/2010                  | 07/17/2010  | Voucher          | 246142             | 126.50          |                | 556921          | p           | Paid in Full         | YA7                     | 00010 | v             |
|              |         |                   | 1280487            | PV          | 09-01             | 00010     | 04/01/2009      | 08/04/2009                  | 05/01/2009  | Voucher          | 246142             | 143.00          |                | 476719          | P           | Paid in Full         | YAZ                     | 00010 | v             |
|              |         |                   |                    |             |                   |           |                 | ,- 44000                    |             |                  |                    | 54,762.66       | 850.00         |                 |             |                      |                         |       |               |
|              | C       |                   |                    |             |                   |           |                 |                             |             |                  |                    |                 |                |                 |             |                      |                         |       |               |
|              |         | Batch             | Payment Histo      | ory         | G/L Distribution  | Pu        | Irchase Receipt | 5                           |             |                  |                    |                 |                |                 |             |                      |                         |       |               |

In order to reverse a voucher, the Open Amount must displayed an open amount and the Pay Status Code must be other than Paid in Full.

| Supplie | r Ledger                                               | Inquiry - Suppl    | ier Led     | lger Inquiry      |           |                 |             |             |                  |                    |                 |          |             |                 |             |                      |                         |       |               |
|---------|--------------------------------------------------------|--------------------|-------------|-------------------|-----------|-----------------|-------------|-------------|------------------|--------------------|-----------------|----------|-------------|-----------------|-------------|----------------------|-------------------------|-------|---------------|
| Y Q     | + 🗆                                                    | 🗎 🗙 🖳 Eo           | m 🗮         | Row 🚯 Tools       |           |                 |             |             |                  |                    |                 |          |             |                 |             |                      |                         |       |               |
| Supplie | r Number                                               | 246142             |             | YAZ.              |           |                 |             |             |                  |                    |                 |          |             |                 |             |                      |                         |       |               |
| Date Fr | tle From Thru 💿 Invoice 🔾 G/L                          |                    |             |                   |           |                 |             |             |                  |                    |                 |          |             |                 |             |                      |                         |       |               |
| Rec     | □ Recurring □ Summarize ○ Paid ○ Open ○ Withheld ④ All |                    |             |                   |           |                 |             |             |                  |                    |                 |          |             |                 |             |                      |                         |       |               |
| Batch N | Batch Number * Display Audit                           |                    |             |                   |           |                 |             |             |                  |                    |                 |          |             |                 |             |                      |                         |       |               |
| P       | ayments                                                | Purchase Or        | rders       | Supplier Maste    |           |                 |             |             |                  |                    |                 |          |             |                 |             |                      |                         |       |               |
| Records | : 1 - 18                                               |                    |             |                   |           |                 |             |             |                  |                    |                 |          |             |                 |             |                      |                         |       | C             |
|         |                                                        |                    |             |                   |           |                 |             |             |                  |                    |                 |          |             |                 |             |                      |                         |       |               |
|         | Purchase<br>Order                                      | Document<br>Number | Doc<br>Type | Invoice<br>Number | Doc<br>Co | Invoice<br>Date | G/L<br>Date | Due<br>Date | Document<br>Type | Supplier<br>Number | Gross<br>Amount | Op<br>Am | en<br>nount | Batch<br>Number | Pay<br>Stat | Pay<br>Status Code   | Supplier<br>Number Desc | Co    | Batch<br>Type |
|         | 00326797                                               | 223947             | 9 PV        | TC164             | 03590     | 02/26/2018      | 02/26/2018  | 03/28/2018  | 8 Voucher        | 246142             | 2 85            | 0.00     | 850.00      | 902804          | А           | Approved for Payment | YAZ                     | 03590 | V             |
|         | 00325699                                               | 223734             | 6 PV        | 7/01-08/21/14     | 03590     | 02/12/2015      | 10/23/2015  | 03/14/2015  | 5 Voucher        | 246142             | 2 1,81          | 7.44     |             | 900810          | Р           | Paid in Full         | YAZ                     | 03590 | V             |

| Function               | Processes and Results                                   |
|------------------------|---------------------------------------------------------|
| Reversing a<br>Voucher | 4. Select the vouchered item(s) in the grid to reverse. |
|                        | 5. Click the 'Select' button.                           |

|                    | Tonin test Tools |                   |                                  |                     |             |               |                 |          |                |             |                 |                   |               |             |            |            |                    |
|--------------------|------------------|-------------------|----------------------------------|---------------------|-------------|---------------|-----------------|----------|----------------|-------------|-----------------|-------------------|---------------|-------------|------------|------------|--------------------|
| Supplier           | Favorites        | YAZ               |                                  | Business Unit       |             | К             | 101103          |          |                |             |                 |                   |               |             |            |            |                    |
| Invoice<br>Gross A | Form             |                   | Voucher/ Ty/ Co<br>Payment Terms | 2239479             | F<br>Paymer | ₽V<br>nt Inst | 03590           |          |                |             |                 |                   |               |             |            |            |                    |
| Tax Am             | Reverse 🦛        |                   | Company                          | 03590               | Batch N     | lumber        | 902804          |          |                |             |                 |                   |               |             |            |            |                    |
| Taxable            | e Amount         |                   | Invoice Date                     | 02/26/2018          |             |               |                 |          |                |             |                 |                   |               |             |            |            |                    |
| Retaine            | Retained Amount  |                   | G/L Date                         | 02/26/2018          |             |               |                 |          |                |             |                 |                   |               |             |            |            |                    |
|                    |                  |                   |                                  |                     |             |               |                 |          |                |             |                 |                   |               |             |            |            |                    |
|                    |                  |                   |                                  |                     |             |               |                 |          |                |             |                 |                   |               |             |            |            |                    |
| Record             | ds 1 - 1         |                   |                                  |                     |             |               |                 |          |                |             |                 |                   |               |             |            |            |                    |
| 6                  | Account Number   | Amount<br>Matched | Retained<br>Amount               | Quantity<br>Matched | им          | Ln<br>Ty      | Order<br>Number | Or<br>Ty | Line<br>Number | Order<br>Co | Receipt<br>Line | Address<br>Number | Pymt<br>Terms | Pay<br>Stat | Tax<br>Y/N | Tx<br>Expl | 2nd Item<br>Number |
| ۲                  | K101103.6530     | 850.00            |                                  |                     | EA          | J             | 326797          | 01       | 1.000          | 03590       | 1               | 246142            |               | А           | N          |            | INV# TC164         |

Supplier Ledger Inquiry - Voucher Match Reversals

| Function               | Processes and Results                                                   |
|------------------------|-------------------------------------------------------------------------|
| Reversing a<br>Voucher | 6. At the 'Voucher Match Reversals' form, click the 'Form' exit button. |
|                        | 7. Select 'Reverse' from the form exit.                                 |

#### Supplier Ledger Inquiry - Supplier Ledger Inquiry

| ~ L          | Q                                                              | + 🗇 🗎             | × F Eom            | n 🗮         | Row (6) Tools     |           |                 |                             |             |                  |                    |                 |                |                 |             |                      |                         |       |
|--------------|----------------------------------------------------------------|-------------------|--------------------|-------------|-------------------|-----------|-----------------|-----------------------------|-------------|------------------|--------------------|-----------------|----------------|-----------------|-------------|----------------------|-------------------------|-------|
| Su           | pplier                                                         | Number 24         | 6142               |             | YAZ               |           |                 |                             |             |                  |                    |                 |                |                 |             |                      |                         |       |
| Da           | te Fro                                                         | m                 |                    | Thr         | 1                 |           |                 | <ul> <li>Invoice</li> </ul> | ⊖ g/L       |                  |                    |                 |                |                 |             |                      |                         |       |
|              | Recurring     Summarize     Paid     Open     Withheld     All |                   |                    |             |                   |           |                 |                             |             |                  |                    |                 |                |                 |             |                      |                         |       |
| Ba           | Batch Number • Display Audit                                   |                   |                    |             |                   |           |                 |                             |             |                  |                    |                 |                |                 |             |                      |                         |       |
|              | Pa                                                             | yments            | Purchase Ord       | ers         | Supplier Master   |           |                 |                             |             |                  |                    |                 |                |                 |             |                      |                         |       |
| Rec          | cords                                                          | 1 - 18            |                    |             |                   |           |                 |                             |             |                  |                    |                 |                |                 |             |                      |                         |       |
|              |                                                                |                   |                    |             |                   |           |                 |                             |             |                  |                    |                 |                |                 |             |                      |                         |       |
|              | X                                                              | Purchase<br>Order | Document<br>Number | Doc<br>Type | Invoice<br>Number | Doc<br>Co | Invoice<br>Date | G/L<br>Date                 | Due<br>Date | Document<br>Type | Supplier<br>Number | Gross<br>Amount | Open<br>Amount | Batch<br>Number | Pay<br>Stat | Pay<br>Status Code   | Supplier<br>Number Desc | Co    |
| $\checkmark$ |                                                                | 00326797          | 2239479            | PV          | TC164             | 03590     | 02/26/2018      | 02/26/2018                  | 03/28/2018  | Voucher          | 246142             | 850.00          | 850.00         | 902804          | A           | Approved for Payment | YAZ                     | 03590 |
|              |                                                                | 00325699          | 2237346            | PV          | 7/01-08/21/14     | 03590     | 02/12/2015      | 10/23/2015                  | 03/14/2015  | Voucher          | 246142             | 1,817.44        |                | 900810          | ) P         | Paid in Full         | YAZ                     | 03590 |
|              |                                                                |                   |                    |             |                   |           |                 |                             |             |                  |                    |                 |                |                 |             |                      |                         |       |

| Function               | Processes and Results                                                                  |
|------------------------|----------------------------------------------------------------------------------------|
| Reversing a<br>Voucher | 8. At the 'Supplier Ledger Inquiry' form, click the 'Find' button to refresh the form. |

## Supplier Ledger Inquiry - Supplier Ledger Inquiry

|                                          | -                 |                    |             |                   | _         |                 |                             | 0.01        |                  |                    |                 |                |                 |             |                    |                         |       |               |                    |
|------------------------------------------|-------------------|--------------------|-------------|-------------------|-----------|-----------------|-----------------------------|-------------|------------------|--------------------|-----------------|----------------|-----------------|-------------|--------------------|-------------------------|-------|---------------|--------------------|
| Date                                     | e From            |                    | Inn         | u                 |           |                 | <ul> <li>Invoice</li> </ul> | GIL         |                  |                    |                 |                |                 |             |                    |                         |       |               |                    |
|                                          | Recurring         | Summarize          |             |                   | C         | ⊃Paid ⊖O        | pen 🔿 Wit                   | hheld 💿 A   | II               |                    |                 |                |                 |             |                    |                         |       |               |                    |
| Bato                                     | th Number *       |                    |             |                   |           |                 | [                           | Display Au  | tit              |                    |                 |                |                 |             |                    |                         |       |               |                    |
| Payments Purchase Orders Supplier Master |                   |                    |             |                   |           |                 |                             |             |                  |                    |                 |                |                 |             |                    |                         |       |               |                    |
| Reco                                     | ords 1 - 17       |                    |             |                   |           |                 |                             |             |                  |                    |                 |                |                 |             |                    |                         |       | C             | ustomize Grid      |
|                                          |                   |                    |             |                   |           |                 |                             |             |                  |                    |                 |                |                 |             |                    |                         |       |               |                    |
|                                          | Purchase<br>Order | Document<br>Number | Doc<br>Type | Invoice<br>Number | Doc<br>Co | Invoice<br>Date | G/L<br>Date                 | Due<br>Date | Document<br>Type | Supplier<br>Number | Gross<br>Amount | Open<br>Amount | Batch<br>Number | Pay<br>Stat | Pay<br>Status Code | Supplier<br>Number Desc | Co    | Batch<br>Type | Batch<br>Type Desc |
|                                          | 00325699          | 2237346            | PV          | 7/01-08/21/14     | 03590     | 02/12/2015      | 10/23/2015                  | 03/14/2015  | Voucher          | 246142             | 1,817.44        |                | 900810          | Р           | Paid in Full       | YAZ                     | 03590 | v             | Voucher Entr       |
|                                          | 00325699          | 2237346            | PV          | 7/01-08/21/14     | 03590     | 02/12/2015      | 10/23/2015                  | 03/14/2015  | Voucher          | 246142             | 5,700.00        |                | 900810          | Р           | Paid in Full       | YAZ                     | 03590 | v             | Voucher Entr       |
|                                          | 00325699          | 2237346            | PV          | 7/01-08/21/14     | 03590     | 02/12/2015      | 10/23/2015                  | 03/14/2015  | Voucher          | 246142             | 355.50          |                | 900810          | Р           | Paid in Full       | YAZ                     | 03590 | v             | Voucher Entry      |
|                                          | 00325699          | 2237346            | PV          | 7/01-08/21/14     | 03590     | 02/12/2015      | 10/23/2015                  | 10/23/2015  | Voucher          | 246142             | 357.97-         |                | 900810          | Р           | Paid in Full       | YAZ                     | 03590 | v             | Voucher Entr       |
|                                          | 00305854          | 2064848            | PV          | 10/03/13-03/03/14 | 03590     | 03/26/2014      | 09/08/2014                  | 04/25/2014  | Voucher          | 246142             | 9,870.00        |                | 835125          | Ρ           | Paid in Full       | YAZ                     | 03590 | v             | Voucher Entry      |
|                                          | 00305854          | 2064848            | PV          | 10/03/13-03/03/14 | 03590     | 03/26/2014      | 09/08/2014                  | 04/25/2014  | Voucher          | 246142             | 500.06          |                | 835125          | Р           | Paid in Full       | YAZ                     | 03590 | v             | Voucher Entr       |
|                                          | 00305854          | 2064848            | PV          | 10/03/13-03/03/14 | 03590     | 03/26/2014      | 09/08/2014                  | 04/25/2014  | Voucher          | 246142             | 19.74           |                | 835125          | Р           | Paid in Full       | YAZ                     | 03590 | V             | Voucher Entr       |
|                                          | 00305854          | 2064848            | PV          | 10/03/13-03/03/14 | 03590     | 03/26/2014      | 09/08/2014                  | 09/08/2014  | Voucher          | 246142             | 470.00-         |                | 835125          | Р           | Paid in Full       | YAZ                     | 03590 | v             | Voucher Entr       |
|                                          | 00291229          | 1942797            | PV          | 2 - CO10110       | 03590     | 09/13/2013      | 10/23/2013                  | 10/13/2013  | Voucher          | 246142             | 14,306.25       |                | 788221          | Р           | Paid in Full       | YAZ                     | 03590 | V             | Voucher Entr       |
|                                          | 00291229          | 1942797            | PV          | 2 - CO10110       | 03590     | 09/13/2013      | 10/23/2013                  | 10/13/2013  | Voucher          | 246142             | 1,001.66        |                | 788221          | Р           | Paid in Full       | YAZ                     | 03590 | v             | Voucher Entr       |
|                                          | 00291229          | 1942797            | PV          | 2 - CO10110       | 03590     | 09/13/2013      | 10/23/2013                  | 10/23/2013  | Voucher          | 246142             | 681.25-         |                | 788221          | Р           | Paid in Full       | YAZ                     | 03590 | V             | Voucher Entr       |
|                                          | 00288059          | 1915749            | PV          | 01 / MAR 19- JUN  | 03590     | 06/14/2013      | 08/27/2013                  | 07/14/2013  | Voucher          | 246142             | 18,506.25       |                | 777611          | Р           | Paid in Full       | YAZ                     | 03590 | v             | Voucher Entr       |
|                                          | 00288059          | 1915749            | PV          | 01 / MAR 19- JUN  | 03590     | 06/14/2013      | 08/27/2013                  | 07/14/2013  | Voucher          | 246142             | 3,956.73        |                | 777611          | Р           | Paid in Full       | YAZ                     | 03590 | V             | Voucher Entr       |
|                                          | 00288059          | 1915749            | PV          | 01 / MAR 19- JUN  | 03590     | 06/14/2013      | 08/27/2013                  | 08/27/2013  | Voucher          | 246142             | 881.25-         |                | 777611          | Р           | Paid in Full       | YAZ                     | 03590 | v             | Voucher Entr       |
|                                          |                   | 1435991            | PV          | OFC OF LEGESLA    | 00010     | 06/17/2010      | 06/24/2010                  | 07/17/2010  | Voucher          | 246142             | 126.50          |                | 556921          | Ρ           | Paid in Full       | YAZ                     | 00010 | v             | Voucher Entr       |
|                                          |                   | 1280487            | PV          | 09-01             | 00010     | 04/01/2009      | 08/04/2009                  | 05/01/2009  | Voucher          | 246142             | 143.00          |                | 476719          | Р           | Paid in Full       | YAZ                     | 00010 | v             | Voucher Entr       |
|                                          |                   |                    |             |                   |           |                 |                             |             |                  |                    | 53,912.66       |                |                 |             |                    |                         |       |               |                    |

|  | , | <br> |
|--|---|------|
|  |   |      |
|  |   |      |

| Function               | Processes and Results                                                                                                    |  |  |  |  |  |  |  |  |  |
|------------------------|----------------------------------------------------------------------------------------------------|--|--|--|--|--|--|--|--|--|
| Reversing a<br>Voucher | <ul> <li>9. At the 'Supplier Ledger Inquiry' form, the 'Open Amount' field has no open amounts and document number 2239479, is no longer in the grid. <ul> <li>You are now ready to reenter the voucher.</li> </ul> </li> <li>If this is a complete reversal, where the receipt needs to be corrected. <ul> <li>Notify the receiver to reverse, correct or cancel the receipt.</li> </ul> </li> <li>10. Click the 'Close' button to exit.</li> </ul> |  |  |  |  |  |  |  |  |  |

Query: A

#### Revising Unposted Voucher

It is possible to change or delete an unpaid voucher before it is posted. However, one <u>cannot</u> change the following key fields:

- Document Number
- Document Type
- Document Company
- Company
- Supplier Number
- G/L Date
- Currency Code

To change the information in a key field, take one of the following actions:

- Delete the voucher and reenter it.
- Copy the voucher, make changes, click OK then delete the original voucher.

The system allows payment of an unposted voucher if it is approved. Once a pay item has been paid, it cannot be changed unless the payment is voided.

Voucher information is stored in the A/P Ledger and Account Ledger tables.

Voucher batch information is stored in the Batch Control table.

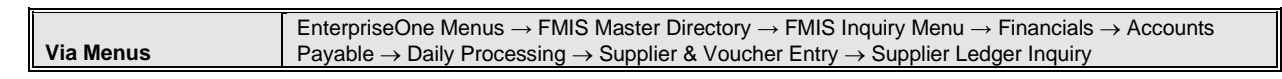

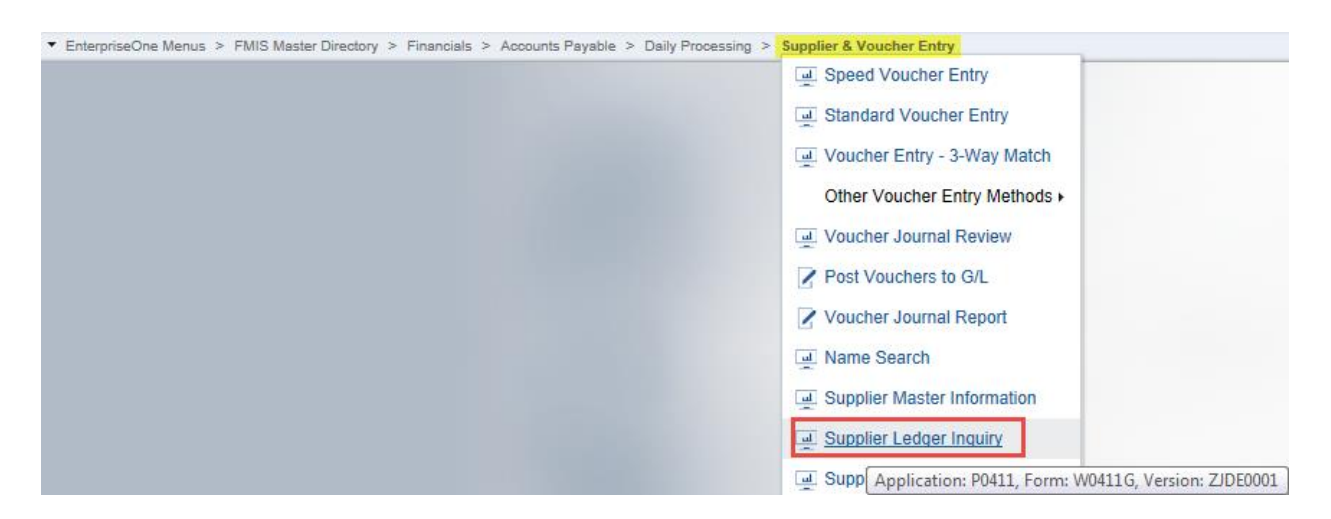

| Function                          | Processes and Results                                                         |
|-----------------------------------|-------------------------------------------------------------------------------|
| To Revise<br>Unposted<br>Vouchers | 1. Select 'Supplier Ledger Inquiry' from the 'Supplier & Voucher Entry' menu. |

| S            | upplier Ledger Inquiry - Supplier Ledger Inquiry |                                |
|--------------|--------------------------------------------------|--------------------------------|
| $\checkmark$ | 🕐 Q 🚽 📅 🛱 💥 🦶 Eorm 🚍 Row 🌐 Iools                 |                                |
|              | Supplier Number 319072                           |                                |
|              | Date From Thru                                   | Invoice OG/L                   |
|              | Recurring Summarize                              | ○ Paid ○ Open ○ Withheld ④ All |
|              | Batch Number *                                   | Display Audit                  |
|              | Payments Purchase Orders Supplier Master         |                                |

| Function                          | Processes and Results                                                                                                    |
|-----------------------------------|----------------------------------------------------------------------------------------------------|
| To Revise<br>Unposted<br>Vouchers | At the 'Supplier Ledger Inquiry' form, to limit the search, complete any of the following fields then, click the 'Find' button. |
|                                   | Supplier Number     Data Fram                                                                                                   |
|                                   |                                                                                                    |
|                                   | Batch Number                                                                                                    |
|                                   | <ul> <li>To limit the documents displayed by date, click one of the following options:</li> <li>Invoice</li> <li>G/L</li> </ul> |
|                                   | To limit the documents displayed by pay status, click one of the following options: <ul> <li>Paid</li> </ul>                    |
|                                   | Open                                                                                                    |
|                                   | <ul> <li>Withheid</li> <li>All</li> </ul>                                                                                       |
|                                   | To display only recurring vouchers, click the Recurring Vouchers option:                                                        |
|                                   | To display pay items in summary format, click the 'Summarized' option.                                                          |
|                                   | <ul> <li>If you do not do this, the system displays pay items in detail format, with one line<br/>per pay item.</li> </ul>      |
|                                   |                                                                                                    |

| Supplie                        | Supplier Ledger Inquiry - Supplier Ledger Inquiry |                    |             |                   |            |                 |             |             |                  |          |       |                |       |  |  |
|--------------------------------|---------------------------------------------------|--------------------|-------------|-------------------|------------|-----------------|-------------|-------------|------------------|----------|-------|----------------|-------|--|--|
| ✓ Q <sup>4</sup>               |                                                   | ) 🗙 F, E           | m -         | Row 👸 Tools       |            |                 |             |             |                  |          |       |                |       |  |  |
| Supplier                       | r Number                                          | 319072             | /           | NORTHWE           | ST RIVER S | UPPLIES         |             |             |                  |          |       |                |       |  |  |
| Date From Thru O Invoice O G/L |                                                   |                    |             |                   |            |                 |             |             |                  |          |       |                |       |  |  |
| Rec                            | Recurring Summarize Paid Open Withheld OPen       |                    |             |                   |            |                 |             |             |                  |          |       |                |       |  |  |
| Batch N                        | lumber *                                          |                    |             |                   |            |                 |             | Display     | Audit            |          |       |                |       |  |  |
| Р                              | Payments Purchase Orders Supplier Master          |                    |             |                   |            |                 |             |             |                  |          |       |                |       |  |  |
| No recor                       | rds found.                                        |                    |             | 1                 |            |                 |             |             |                  |          |       | T              |       |  |  |
|                                | Purchase<br>Order                                 | Document<br>Number | Doc<br>Type | Invoice<br>Number | Doc        | Invoice<br>Date | G/L<br>Date | Due<br>Date | Document<br>Type | Supplier | Gross | Open<br>Amount | Batch |  |  |

#### For training you will search using the supplier address book number.

| Function                          | Processes and Results                                                                                                    |
|-----------------------------------|----------------------------------------------------------------------------------------------------|
| To Revise<br>Unposted<br>Vouchers | <ol> <li>In the 'Supplier Number' field, enter the supplier address book number.</li> <li>Click the 'Find' button.</li> </ol> |

#### Supplier Ledger Inquiry - Supplier Ledger Inquiry

| <u>v</u> Q | + 🗆 🗎                                    | X F, Eor  | m 🗮         | Row () Tools |           |            |                             |             |         |        |          |           |               |             |                    |                         |       |
|------------|------------------------------------------|-----------|-------------|--------------|-----------|------------|-----------------------------|-------------|---------|--------|----------|-----------|---------------|-------------|--------------------|-------------------------|-------|
| Supplie    | r Number 3                               | 19072     |             | NORTHWES     | T RIVER S | UPPLIES    |                             |             |         |        |          |           |               |             |                    |                         |       |
| Date Fr    | om                                       |           | Thr         | u            |           |            | <ul> <li>Invoice</li> </ul> | ⊖ G/L       |         |        |          |           |               |             |                    |                         |       |
| Rec        | urring                                   | Summarize |             |              | 0         |            | pen 🔿 Wil                   | hheld )     | All     |        |          |           |               |             |                    |                         |       |
| Batch N    | lumber *                                 |           |             |              |           |            | [                           | Display Au  | dit     |        |          |           |               |             |                    |                         |       |
| P          | Payments Purchase Orders Supplier Master |           |             |              |           |            |                             |             |         |        |          |           |               |             |                    |                         |       |
| Records    | Lecords 1 - 12                           |           |             |              |           |            |                             |             |         |        |          |           |               |             |                    |                         |       |
|            |                                          |           |             |              |           |            |                             |             |         |        |          |           |               | _           |                    |                         |       |
|            | Order                                    | Number    | Дос<br>Туре | Number       | Co        | Date       | G/L<br>Date                 | Due<br>Date | Type    | Number | Amount   | Amount No | atch<br>umber | Pay<br>Stat | Pay<br>Status Code | Supplier<br>Number Desc | Co    |
|            | 00314156                                 | 2166156   | PV          | 272770       | 03955     | 03/13/2015 | 05/07/2015                  | 04/12/2015  | Voucher | 319072 | 611.90   |           | 872679        | Р           | Paid in Full       | NORTHWEST R             | 03955 |
|            | 00314156                                 | 2166156   | PV          | 272770       | 03955     | 03/13/2015 | 05/07/2015                  | 04/12/2015  | Voucher | 319072 | 169.92   |           | 872679        | Р           | Paid in Full       | NORTHWEST R             | 03955 |
|            | 00314156                                 | 2166156   | PV          | 272770       | 03955     | 03/13/2015 | 05/07/2015                  | 04/12/2015  | Voucher | 319072 | 50.96    |           | 872679        | Р           | Paid in Full       | NORTHWEST R             | 03955 |
|            | 00314156                                 | 2166156   | PV          | 272770       | 03955     | 03/13/2015 | 05/07/2015                  | 04/12/2015  | Voucher | 319072 | 50.96    |           | 872679        | Р           | Paid in Full       | NORTHWEST R             | 03955 |
|            | 00314156                                 | 2166156   | PV          | 272770       | 03955     | 03/13/2015 | 05/07/2015                  | 04/12/2015  | Voucher | 319072 | 67.96    |           | 872679        | Р           | Paid in Full       | NORTHWEST R             | 03955 |
|            | 00314156                                 | 2166156   | PV          | 272770       | 03955     | 03/13/2015 | 05/07/2015                  | 04/12/2015  | Voucher | 319072 | 84.96    |           | 872679        | Р           | Paid in Full       | NORTHWEST R             | 03955 |
|            | 00314156                                 | 2166156   | PV          | 272770       | 03955     | 03/13/2015 | 05/07/2015                  | 04/12/2015  | Voucher | 319072 | 67.96    |           | 872679        | Р           | Paid in Full       | NORTHWEST R             | 03955 |
|            | 00314156                                 | 2166156   | PV          | 272770       | 03955     | 03/13/2015 | 05/07/2015                  | 04/12/2015  | Voucher | 319072 | 36.51    |           | 872679        | Р           | Paid in Full       | NORTHWEST R             | 03955 |
|            | 00314156                                 | 2166156   | PV          | 272770       | 03955     | 03/13/2015 | 05/07/2015                  | 04/12/2015  | Voucher | 319072 | 36.51    |           | 872679        | Р           | Paid in Full       | NORTHWEST R             | 03955 |
|            | 00314156                                 | 2166156   | PV          | 272770       | 03955     | 03/13/2015 | 05/07/2015                  | 04/12/2015  | Voucher | 319072 | 63.71    |           | 872679        | Р           | Paid in Full       | NORTHWEST R             | 03955 |
|            | 00314156                                 | 2166156   | PV          | 272770       | 03955     | 03/13/2015 | 05/07/2015                  | 04/12/2015  | Voucher | 319072 | 23.00    |           | 872679        | Р           | Paid in Full       | NORTHWEST R             | 03955 |
|            |                                          |           |             |              |           |            |                             |             |         |        | 1,264,35 |           |               |             |                    |                         |       |

# Supplier Ledger Inquiry - Supplier Ledger Inquiry Q + Image: Control of the second second secon

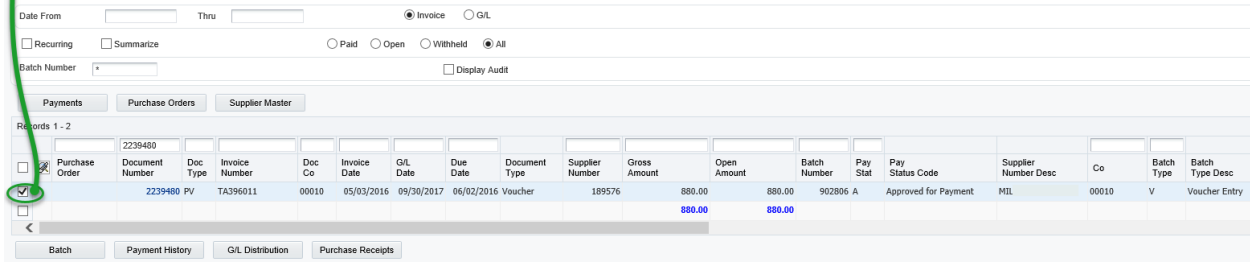

| Function                          | Processes and Results                                                                            |
|-----------------------------------|--------------------------------------------------------------------------------------------------|
| To Revise<br>Unposted<br>Vouchers | <ol> <li>Select the 'Voucher' record in the grid.</li> <li>Click the 'Select' button.</li> </ol> |

| Supplier Ledger Inquiry - Ente | r Voucher - Payment Information |
|--------------------------------|---------------------------------|
|--------------------------------|---------------------------------|

| ocument No/Typ                                           | /Co 2239480 F          | V 00010      | Batch No                              | 902806                            | Prev Doc      |                           |        |                                      |                           |               |              |
|----------------------------------------------------------|------------------------|--------------|---------------------------------------|-----------------------------------|---------------|---------------------------|--------|--------------------------------------|---------------------------|---------------|--------------|
| Sompany * 00010 GENERAL FUND                             |                        |              |                                       |                                   |               |                           |        |                                      |                           |               |              |
| Supplier Number \star 189576 MIL Business Unit 1         |                        |              |                                       |                                   |               |                           |        |                                      |                           |               |              |
| Invoice Number TA396011 Discount % Default Payment Terms |                        |              |                                       |                                   |               |                           |        |                                      |                           |               |              |
| IVOICE INUITIDEI                                         | TA396011               | Disc         | count %                               | Deladit i ayını                   | ciii i ciiiis |                           |        |                                      |                           |               |              |
| voice Number                                             | 05/03/2016             | G/L Date ★ 0 | ount %<br>9/30/2017                   | Service/Tax E                     | Date 02/01/20 | )18                       |        |                                      |                           |               |              |
| voice Date                                               | 05/03/2016             | G/L Date ★ 0 | 9/30/2017                             | Service/Tax [                     | Date 02/01/20 | 018                       |        |                                      |                           |               |              |
| voice Date                                               | 05/03/2016             | G/L Date ★ 0 | ount %                                | Service/Tax [                     | Date 02/01/20 | )18                       |        | Customize Grid                       | 910                       |               | . ↑ ↓.       |
| Records 1 - 2                                            | 05/03/2016             | G/L Date * 0 | 50unt %<br>9/30/2017                  | Service/Tax E                     | Date 02/01/20 | Due                       |        | Customize Grid py                    | 910<br>Pav                | ▼<br>Pvmt     | <u>↑</u> ↓   |
| Records 1 - 2                                            | Gross<br>Amount        | G/L Date * 0 | Jount %<br>9/30/2017                  | Service/Tax E<br>Tax<br>Rate/Area | Tax<br>Ex     | Due<br>Date               | Remark | Customize Grid pyt                   | 910<br>Pay<br>Status      | Pymt<br>Terms | 1099<br>Flag |
| Records 1 - 2<br>Pay<br>Itm<br>001                       | Gross<br>Amount 880.00 | G/L Date * 0 | Jount %<br>9/30/2017<br>Tax<br>Amount | Service/Tax E                     | Tax<br>Ex     | Due<br>Date<br>06/02/2016 | Remark | Customize Grid py<br>Hdl<br>Cod<br>5 | 910<br>Pay<br>Status<br>A | Pymt<br>Terms | 1099<br>Flag |

| Function                          | Processes and Results                                                                                                    |
|-----------------------------------|----------------------------------------------------------------------------------------------------|
| To Revise<br>Unposted<br>Vouchers | <ol> <li>On Enter Voucher-Voucher Payment Information, change the information in any field<br/>that is not a key field and click OK.</li> </ol>                                               |
|                                   | Note: If the gross amount is changed, the system automatically displays Enter Voucher-G/L Distribution to prompt a change in the amount of the G/L distribution and verify that they balance. |

On the above example to locate a voucher, select any voucher.

- Notice the fields that cannot be changed are grayed out.
- Change the gross amount, click OK.
- Note that the G/L Distribution form appears but that the amount cannot be directly changed.
- Instead, another entry must be made. The following shows how the \$850.00 expense is reduced by \$100.00 by making another entry to decrease Fee Expense by that much.
- The \$850.00 amount cannot be directly modified.

| Function                          | Processes and Results                                                                                                    |  |  |  |  |  |  |  |
|-----------------------------------|----------------------------------------------------------------------------------------------------|--|--|--|--|--|--|--|
| To Revise<br>Unposted<br>Vouchers | <ol> <li>At the 'Enter Voucher-G/L Distribution', change the value in the following<br/>field to create a balancing entry:</li> </ol>        |  |  |  |  |  |  |  |
|                                   | <ul> <li>Account Number</li> <li>Amount</li> <li>6. Optionally, change the text in the Explanation – Remark field and click 'OK'.</li> </ul> |  |  |  |  |  |  |  |

| Vouche                                                      | r Entry wi                                                                                      | th Match - CG/CP/N | IC - G/L Distribu       | tion      |         |                         |       |  |  |  |
|-------------------------------------------------------------|-------------------------------------------------------------------------------------------------|--------------------|-------------------------|-----------|---------|-------------------------|-------|--|--|--|
| $\times$ $\vdash$ Form $\equiv$ Row $\textcircled{0}$ Iools |                                                                                                 |                    |                         |           |         |                         |       |  |  |  |
| Documer                                                     | Document No/Typ/Co         2239490         PV         02697         Batch Number         902840 |                    |                         |           |         |                         |       |  |  |  |
| Supplier                                                    |                                                                                                 | 36084              | Explanation             | CHEE, TOM |         |                         |       |  |  |  |
| G/L Date                                                    | •                                                                                               | 04/09/2018         |                         |           |         |                         |       |  |  |  |
|                                                             |                                                                                                 |                    |                         |           |         |                         |       |  |  |  |
|                                                             |                                                                                                 |                    |                         |           |         |                         |       |  |  |  |
| Records                                                     | 1 - 3                                                                                           |                    |                         |           |         |                         |       |  |  |  |
| X                                                           | Account Nu                                                                                      | imber *            | Account<br>Description  |           | Amount  | Explanation<br>-Remark- | Co    |  |  |  |
| 0                                                           | 2697.0                                                                                          | 515                | Received Not Vouch      | ered      | 850.00  | Consulting Fee          | 02697 |  |  |  |
| ۲                                                           | K070723                                                                                         | .8350              | Support Cost-Personal A |           | 100.00- | Support Cost-Personal A | 02697 |  |  |  |
| $\circ$                                                     | 0                                                                                               |                    |                         |           |         |                         |       |  |  |  |
| <                                                           |                                                                                                 |                    |                         |           |         |                         |       |  |  |  |
|                                                             | Ai                                                                                              | mount              | Remain                  | ning      |         |                         |       |  |  |  |

#### Speed Status Change

Use **Speed Status Change** application to verify Handling code and Payee Address fields when it comes to Three-Way match entries.

When you are inquiring into purchase orders you will note that you are NOT able to view the Handling Code or if the document was remitted to a different AB Number. If changes need to be made to the Handling Code or the Payee Address field you will use this form.

You might need to revise vouchers before paying them. For example, after you assign a bank account to vouchers, you might decide to pay those vouchers from a different account. This is especially common when you close a bank account and need to assign the vouchers to the account from which you now pay.

If you entered the voucher using either the Standard Voucher Entry program or the Speed Voucher Entry program (P0411SV), you can use the Speed Status Change program to make changes that do not affect the voucher posting. Making changes using the Speed Status Change program can be more efficient than using the Standard Voucher Entry because:

- You can locate and change more than one voucher at a time.
- The system does not reopen the batch, so you do not need to post it again.

| Via Menus                    | Via MenusEnterpriseOne Menus $\rightarrow$ FMIS Master Directory $\rightarrow$ Financials $\rightarrow$ Accounts Payable $\rightarrow$ Daily<br>Processing $\rightarrow$ Automatic Payment Processing $\rightarrow$ Speed Status Change |                              |  |  |  |  |  |  |  |  |  |
|------------------------------|----------------------------------------------------------------------------------------------------|------------------------------|--|--|--|--|--|--|--|--|--|
| ▼ EnterpriseOne Menus > Fina | ncials > Accounts Payable > Daily Processing >                                                                                                    | Automatic Payment Processing |  |  |  |  |  |  |  |  |  |
|                              |                                                                                                    | ZJDE0001                     |  |  |  |  |  |  |  |  |  |

| Function               | Processes and Results                                                       |
|------------------------|-----------------------------------------------------------------------------|
| Speed Status<br>Change | 1. Select 'Speed Status Change' from the Automatic Payment Processing menu. |

| Wor<br>Su<br>G/<br>Pa | k wit  | th Speed S<br>X = Rov<br>Number<br>k Account<br>us | Status C<br>(39556 |               | ARTMENT OF PUBL | IC S             |                |            |                 |                   |    |                        |                       |
|-----------------------|--------|----------------------------------------------------|--------------------|---------------|-----------------|------------------|----------------|------------|-----------------|-------------------|----|------------------------|-----------------------|
|                       |        |                                                    |                    |               |                 |                  |                |            |                 |                   |    |                        |                       |
| No                    | record | s found.                                           |                    |               |                 |                  |                |            |                 |                   |    |                        |                       |
|                       | 2      | Document<br>Number                                 | Doc<br>Type        | Alpha<br>Name | Account Number  | Business<br>Unit | Open<br>Amount | Hdl<br>Cod | Invoice<br>Date | Invoice<br>Number | Co | Hdl<br>Cod Description | Doc<br>Co Description |
|                       |        |                                                    |                    |               |                 |                  |                |            |                 |                   |    |                        |                       |
|                       |        |                                                    |                    |               |                 |                  |                |            |                 |                   |    |                        |                       |
|                       |        |                                                    |                    |               |                 |                  |                |            |                 |                   |    |                        |                       |
|                       |        |                                                    |                    |               |                 |                  |                |            |                 |                   |    |                        |                       |
| ~                     |        |                                                    |                    |               |                 |                  |                |            |                 |                   |    |                        |                       |
| <                     |        |                                                    |                    |               |                 |                  |                |            |                 |                   |    |                        |                       |
|                       | Globa  | l Update                                           |                    | Split         |                 |                  |                |            |                 |                   |    |                        |                       |

Powerform, Global Update, Split power button available.

| Function               | Processes and Results                                                                                                    |
|------------------------|----------------------------------------------------------------------------------------------------|
| Speed Status<br>Change | <ol> <li>At the 'Work with Speed Status Change' form, enter the address book number in the 'Supplier Number' field or other pertinent information using the header or QBE line.</li> <li>Click the 'Find' button.</li> </ol> |

| from man opeca otatao onange | Work with | Speed | Status | Change |
|------------------------------|-----------|-------|--------|--------|
|------------------------------|-----------|-------|--------|--------|

| $\checkmark$ | 9                         |                    | <u>R</u> ow | to<br>to                   | ols            |                     |                   |                  |                |            |                 |                         |       |                         |
|--------------|---------------------------|--------------------|-------------|----------------------------|----------------|---------------------|-------------------|------------------|----------------|------------|-----------------|-------------------------|-------|-------------------------|
| 5            | Supplier                  | Number             | Fa          | vorites                    |                | ARIZONA DEF         | PARTMENT OF PUBLI | сs               |                |            |                 |                         |       |                         |
| •            | 3/L Ban                   | k Account          | Ro          | w                          |                |                     |                   |                  |                |            |                 |                         |       |                         |
|              | Pay Stat                  | tus                | 0           | Global L                   | Jpdate         |                     |                   |                  |                |            |                 |                         |       |                         |
|              |                           |                    | s           | Single P                   | 'ay Item 🖊     |                     |                   |                  |                |            |                 |                         |       |                         |
| ŀ            |                           |                    | 5           | Split                      |                |                     |                   |                  |                |            |                 |                         |       |                         |
| R            | Records 1 - 3 Attachments |                    | ents        |                            |                |                     |                   |                  |                |            |                 |                         |       |                         |
| L            |                           |                    |             |                            |                |                     |                   |                  |                |            |                 |                         |       |                         |
| ł            | <b>X</b>                  | Document<br>Number | t           | Doc<br>Type                | Alpha<br>Name  |                     | Account Number    | Business<br>Unit | Open<br>Amount | Hdl<br>Cod | Invoice<br>Date | Invoice<br>Number       | Co    | Hdl<br>Cod Description  |
|              | 1                         | 223                | 7640        | 7640 PV ARIZONA DEPARTMENT |                | IT OF PUBLIC SAFETY | 10.0120.02        | 1                | 44.00          | 4          | 10/13/2015      | FA14-AZ-0940 TO 0942-00 | 04042 | Pickup by Program/Dept. |
|              | ]                         |                    |             |                            | Pay Status 'A' |                     |                   |                  | 44.00          | )          |                 |                         |       |                         |
|              | ]                         |                    |             |                            | Grand Total    |                     |                   |                  | 44.00          | )          |                 |                         |       |                         |
|              | <                         |                    |             |                            |                |                     |                   |                  |                |            |                 |                         |       |                         |
|              | Globa                     | al Update          |             |                            | Split          |                     |                   |                  |                |            |                 |                         |       |                         |

| Function               | Processes and Results                                                                       |
|------------------------|---------------------------------------------------------------------------------------------|
| Speed Status<br>Change | 4. At the 'Work with Speed Status Change' form, select the line item in the grid to change. |
|                        | 5. Click the 'Row' exit.                                                                    |
|                        | 6. Select 'Single Pay Item' from the row exit.                                              |

| Update Single Pay | tem                   |                         |                    |                         |  |  |  |  |  |  |  |  |
|-------------------|-----------------------|-------------------------|--------------------|-------------------------|--|--|--|--|--|--|--|--|
| X F, Form  Icols  |                       |                         |                    |                         |  |  |  |  |  |  |  |  |
| Supplier          | 99556 ARI             | ZONA DEPARTMENT OF PUB  | LIC S              |                         |  |  |  |  |  |  |  |  |
| Doc No/Type/Co    | 2237640 PV            | 04042                   | Pay Ite            | m 001                   |  |  |  |  |  |  |  |  |
| PO No/Type/Co     |                       |                         | G/L Off            | fset                    |  |  |  |  |  |  |  |  |
| Invoice Number    | FA14-AZ-0940 TO 0942- | 00                      | Invoice            | Date 10/13/2015         |  |  |  |  |  |  |  |  |
|                   |                       |                         |                    |                         |  |  |  |  |  |  |  |  |
| Due Date ★        | 11/12/2015 × 🗓        | Pay Status              | A                  | Approved for Payment    |  |  |  |  |  |  |  |  |
| Open Amount       | 44.00                 | Payment Instrument      |                    | Default (A/R & A/P)     |  |  |  |  |  |  |  |  |
| Discount Taken    |                       | Payment Handling Code   | 4                  | Pickup by Program/Dept. |  |  |  |  |  |  |  |  |
| Net Amount        | 44.00                 | Category Code - 07      |                    | Default                 |  |  |  |  |  |  |  |  |
| Payee Number      | 99556                 | ARIZONA DEPARTMENT O    | RTMENT OF PUBLIC S |                         |  |  |  |  |  |  |  |  |
| Approver Number   |                       |                         |                    |                         |  |  |  |  |  |  |  |  |
| G/L Bank Account  | 10.0120.02            | Genera                  | al Fund Disb       | ursement                |  |  |  |  |  |  |  |  |
| Remark            | 046                   |                         |                    |                         |  |  |  |  |  |  |  |  |
| Business Unit ★   | 1                     | Netting Status          | 0                  |                         |  |  |  |  |  |  |  |  |
| Pay When Paid     |                       | Pay When Paid Group Nun | nber               |                         |  |  |  |  |  |  |  |  |

At the 'Update Single Pay Item' form, you can update any of the fields highlighted.

For training purposes, the Payment Handling Code will be changed from 4 to 3.

| Update Single Pay   | ltem                 |                         |                      |                 |
|---------------------|----------------------|-------------------------|----------------------|-----------------|
| VX F Eorm ()        | Tools                |                         |                      |                 |
| Supplier            | 99556 AF             | ZONA DEPARTMENT OF PUB  | LICS                 |                 |
| Doc No/Type/Co      | 2237640 PV           | 04042                   | Pay Item             | 001             |
| PO No/Type/Co       |                      |                         | G/L Offset           |                 |
| Invoice Number      | FA14-AZ-0940 TO 0942 | 2-00                    | Invoice Date         | 10/13/2015      |
|                     |                      |                         |                      |                 |
| Due Date \star      | 11/12/2015           | Pay Status              | A Approv             | ved for Payment |
| Open Amount         | 44.00                | Payment Instrument      | Defaul               | t (A/R & A/P)   |
| Discount Taken      |                      | Payment Handling Code   | Pickup               | by Payee        |
| Net Amount          | 44.00                | Category Code - 07      | Default              | t               |
| Payee Number        | 99556                | ARIZONA DEPARTMENT OI   | F PUBLIC S           |                 |
| Approver Number     |                      |                         |                      |                 |
| G/L Bank Account    | 10.0120.02           | Genera                  | al Fund Disbursement | t               |
| Remark              | 046                  |                         |                      |                 |
| Business Unit \star | 1                    | Netting Status          | 0                    |                 |
| Pay When Paid       |                      | Pay When Paid Group Num | iber                 |                 |

| Function               | Processes and Results                                                                |
|------------------------|--------------------------------------------------------------------------------------|
| Speed Status<br>Change | 7. At the 'Update Single Pay Item' form, click in the 'Payment Handling Code' field, |
|                        | 8. Enter a code '3' (Pickup by Payee).                                               |
|                        | 9. Click the 'OK' button.                                                            |

| Work wit | th Speed St                | atus C                               | hange                               |                |                  |                |            |                 |                           |       |                        |                       |  |  |  |
|----------|----------------------------|--------------------------------------|-------------------------------------|----------------|------------------|----------------|------------|-----------------|---------------------------|-------|------------------------|-----------------------|--|--|--|
| ~ Q [    | V Q X $\eqsim$ Row @ Iools |                                      |                                     |                |                  |                |            |                 |                           |       |                        |                       |  |  |  |
| Supplier | Number                     | 99556 ARIZONA DEPARTMENT OF PUBLIC S |                                     |                |                  |                |            |                 |                           |       |                        |                       |  |  |  |
| G/L Ban  | k Account                  | *                                    |                                     |                |                  |                |            |                 |                           |       |                        |                       |  |  |  |
| Pay Stat | tus                        | *                                    | 2                                   |                |                  |                |            |                 |                           |       |                        |                       |  |  |  |
|          |                            |                                      |                                     |                |                  |                |            |                 |                           |       |                        |                       |  |  |  |
| Deserte  | 4 2                        |                                      |                                     |                |                  |                |            |                 |                           |       |                        |                       |  |  |  |
| Records  | 1-3                        |                                      |                                     |                |                  |                |            | 1               | 1                         |       |                        |                       |  |  |  |
|          | Document<br>Number         | Doc<br>Type                          | Alpha<br>Name                       | Account Number | Business<br>Unit | Open<br>Amount | Hdl<br>Cod | Invoice<br>Date | Invoice<br>Number         | Co    | Hdl<br>Cod Description | Doc<br>Co Description |  |  |  |
|          | 2237640                    | PV                                   | ARIZONA DEPARTMENT OF PUBLIC SAFETY | 10.0120.02     | 1                | 44.00          | 3          | 10/13/2015      | 5 FA14-AZ-0940 TO 0942-00 | 04042 | Pickup by Payee        | '638 NCFS/ICWA        |  |  |  |
|          |                            |                                      | Pay Status 'A'                      |                |                  | 44.00          |            |                 |                           |       |                        |                       |  |  |  |
|          |                            |                                      | Grand Total                         |                |                  | 44.00          |            |                 |                           |       |                        |                       |  |  |  |
| <        |                            |                                      |                                     |                |                  |                |            |                 |                           |       |                        |                       |  |  |  |
| Globa    | al Update                  |                                      | Split                               |                |                  |                |            |                 |                           |       |                        |                       |  |  |  |

| Function               | Processes and Results                                                       |
|------------------------|-----------------------------------------------------------------------------|
| Speed Status<br>Change | 10. The Hdl Code Description was updated, click the 'Close' button to exit. |

### Deleting Unposted Voucher – Supplier Ledger Inquiry

When deleting an unposted voucher on the **Supplier Ledger Inquiry** form, delete either an entire voucher or a pay item for the voucher that has not been paid.

Alternatively, delete an unposted voucher on the **Voucher Entry Journal Review** form. The functionality of this form is similar to the Supplier Ledger Inquiry form.

The primary difference is that the **Voucher Entry Journal Review** form displays summarized information only. Because of that, it is possible to **delete an entire voucher**, but <u>not</u> an individual pay item.

When deleting an unposted voucher on the **Voucher Entry Journal Review** form, the system updates the Voucher Entry Journal Review form, and the deleted voucher no longer displays.

Regardless of whether deleting an unposted voucher on the Supplier Ledger Inquiry form, or on the Voucher Entry Journal Review form, the system does <u>**not**</u> provide an audit trail. If an audit trail is desired or necessary, post the batch and then void the voucher.

| Via Menus                | EnterpriseOne Menus $\rightarrow$ FMIS Master Directory $\rightarrow$ FMIS Inquiry Menu $\rightarrow$ Financials $\rightarrow$ Accounts Payable $\rightarrow$ Daily Processing $\rightarrow$ Supplier & Voucher Entry $\rightarrow$ Supplier Ledger Inquiry |
|--------------------------|----------------------------------------------------------------------------------------------------|
|                          |                                                                                                    |
| EnterpriseOne Menus > FI | MIS Master Directory > Financials > Accounts Payable > Daily Processing > Supplier & Voucher Entry                                                                                                    |
|                          | 🥥 Speed Voucher Entry                                                                                                    |
|                          | Standard Voucher Entry                                                                                                    |
|                          | 💻 Voucher Entry - 3-Way Match                                                                                                    |
|                          | Other Voucher Entry Methods +                                                                                                    |
|                          | 🥥 Voucher Journal Review                                                                                                    |
|                          | Post Vouchers to G/L                                                                                                    |
|                          | Voucher Journal Report                                                                                                    |
|                          | 🥥 Name Search                                                                                                    |
|                          | Supplier Master Information                                                                                                    |
|                          | Supplier Ledger Inquiry                                                                                                    |
|                          | S Application: P0411, Form: W0411G, Version: ZJDE0                                                                                                    |

| Function                            | Processes and Results                                                        |
|-------------------------------------|------------------------------------------------------------------------------|
| To Delete<br>Unposted<br>Voucher(s) | 1. From the Supplier & Voucher Entry menu, select 'Supplier Ledger Inquiry'. |

| Supp | lier                                                                  | Ledger Ind        | quiry - Suppl      | ier Led     | ger Inquiry                  |           |                 |             |             |                  |                    |                 |                |                 |             |                    |
|------|-----------------------------------------------------------------------|-------------------|--------------------|-------------|------------------------------|-----------|-----------------|-------------|-------------|------------------|--------------------|-----------------|----------------|-----------------|-------------|--------------------|
| ~ <  | λ                                                                     | + 🗇 🖻             | ) × ₹, ₽           | rm 🗮        | <u>R</u> ow () <u>T</u> ools |           |                 |             |             |                  |                    |                 |                |                 |             |                    |
| -    |                                                                       |                   |                    |             | -                            |           |                 |             |             |                  |                    |                 |                |                 |             |                    |
| Sup  | blier                                                                 | Number            | 190482             |             | JO                           |           |                 |             |             |                  |                    |                 |                |                 |             |                    |
| Dat  | Date From Thru   Invoice  G/L                                         |                   |                    |             |                              |           |                 |             |             |                  |                    |                 |                |                 |             |                    |
|      | Recurring     Summarize     Paid     Open     Withheld     Image: All |                   |                    |             |                              |           |                 |             |             |                  |                    |                 |                |                 |             |                    |
| Bate | Batch Number * Display Audit                                          |                   |                    |             |                              |           |                 |             |             |                  |                    |                 |                |                 |             |                    |
|      | Payments Purchase Orders Supplier Master                              |                   |                    |             |                              |           |                 |             |             |                  |                    |                 |                |                 |             |                    |
| Nor  | core                                                                  | ds found.         |                    |             |                              |           |                 |             |             |                  |                    |                 |                |                 |             |                    |
|      |                                                                       |                   |                    |             |                              |           |                 |             |             |                  |                    |                 |                |                 |             |                    |
|      | X                                                                     | Purchase<br>Order | Document<br>Number | Doc<br>Type | Invoice<br>Number            | Doc<br>Co | Invoice<br>Date | G/L<br>Date | Due<br>Date | Document<br>Type | Supplier<br>Number | Gross<br>Amount | Open<br>Amount | Batch<br>Number | Pay<br>Stat | Pay<br>Status Code |
|      |                                                                       |                   |                    |             |                              |           |                 |             |             |                  |                    |                 |                |                 |             |                    |
|      |                                                                       |                   |                    |             |                              |           |                 |             |             |                  |                    |                 |                |                 |             |                    |
|      |                                                                       |                   |                    |             |                              |           |                 |             |             |                  |                    |                 |                |                 |             |                    |
|      |                                                                       |                   |                    |             |                              |           |                 |             |             |                  |                    |                 |                |                 |             |                    |
|      |                                                                       |                   |                    |             |                              |           |                 |             |             |                  |                    |                 |                |                 |             |                    |
| ~<   |                                                                       |                   |                    |             |                              |           |                 |             |             |                  |                    |                 |                |                 |             |                    |
|      |                                                                       |                   |                    |             |                              |           |                 |             |             |                  |                    |                 |                |                 |             |                    |
| <    |                                                                       |                   |                    |             |                              |           |                 |             |             |                  |                    |                 |                |                 |             |                    |
|      | E                                                                     | Batch             | Payment His        | tory        | G/L Distribution             | Pu        | rchase Receip   | ts          |             |                  |                    |                 |                |                 |             |                    |
|      |                                                                       |                   |                    |             |                              |           |                 |             |             |                  |                    |                 |                |                 |             |                    |

| Function                            | Processes and Results                                                                                                    |
|-------------------------------------|----------------------------------------------------------------------------------------------------|
| To Delete<br>Unposted<br>Voucher(s) | <ul> <li>2. At the 'Supplier Ledger Inquiry' form, enter the supplier number in the 'Supplier Number' field.</li> <li>If the supplier number is unknown, enter pertinent information using the QBE line to retrieve the voucher you are deleting.</li> <li>3. Click the 'Find' button.</li> </ul> |

#### Supplier Ledger Inquiry - Supplier Ledger Inquiry

| upplier Number    | 190482             |             | JO.               |           |                 |                             |             |                  |                    |                 |                |                 |             |                    |
|-------------------|--------------------|-------------|-------------------|-----------|-----------------|-----------------------------|-------------|------------------|--------------------|-----------------|----------------|-----------------|-------------|--------------------|
| ate From          |                    | Thr         | u                 |           |                 | <ul> <li>Invoice</li> </ul> | ⊖ G/L       |                  |                    |                 |                |                 |             |                    |
| Recurring         | Summarize          |             |                   | C         | Paid O          | nen OWit                    | hheld 🔘 4   | 1                |                    |                 |                |                 |             |                    |
|                   |                    |             |                   |           |                 |                             | _           |                  |                    |                 |                |                 |             |                    |
| atch Number *     |                    |             |                   |           |                 | l                           | Display Au  | dit              |                    |                 |                |                 |             |                    |
| Payments          | Purchase Ord       | ers         | Supplier Master   |           |                 |                             |             |                  |                    |                 |                |                 |             |                    |
| ecords 1 - 17     |                    |             |                   |           |                 |                             |             |                  |                    |                 |                |                 |             |                    |
|                   |                    |             |                   |           |                 |                             |             |                  |                    |                 |                |                 |             | 1                  |
| Purchase<br>Order | Document<br>Number | Doc<br>Type | Invoice<br>Number | Doc<br>Co | Invoice<br>Date | G/L<br>Date                 | Due<br>Date | Document<br>Type | Supplier<br>Number | Gross<br>Amount | Open<br>Amount | Batch<br>Number | Pay<br>Stat | Pay<br>Status Code |
|                   | 2238892            | PV          | PY910.1           | 03477     | 11/27/2015      | 11/30/2015                  | 12/01/2015  | Voucher          | 190482             | 600.00          | 600.00         | 901526          | A           | Approved for Paym  |
|                   | 2095919            | PV          | T350373           | 00010     | 10/07/2014      | 11/12/2014                  | 11/06/2014  | Voucher          | 190482             | 203.84          |                | 847174          | Р           | Paid in Full       |
|                   | 2034635            | PV          | EMER PAY ADV 6/   | 00010     | 06/19/2014      | 06/19/2014                  | 07/19/2014  | Voucher          | 190482             | 130.00          |                | 823124          | Р           | Paid in Full       |
|                   | 2031250            | PV          | SAL PAY ADV PPE   | 00010     | 06/09/2014      | 06/10/2014                  | 07/09/2014  | Voucher          | 190482             | 354.00          |                | 821263          | Р           | Paid in Full       |
|                   | 1735824            | PV          | EMERG ADVANCE     | 00010     | 06/19/2012      | 06/19/2012                  | 07/19/2012  | Voucher          | 190482             | 350.00          |                | 711950          | Р           | Paid in Full       |
|                   | 1716531            | PH          | 223959-1716531    | 00010     | 04/15/2012      | 04/30/2012                  | 04/30/2012  | P Card Trans     | 190482             | 10.00           |                | 703034          | Р           | Paid in Full       |
|                   | 1704149            | PV          | FAM EMER PAY A    | 00010     | 03/29/2012      | 03/29/2012                  | 04/28/2012  | Voucher          | 190482             | 250.00          |                | 697774          | Р           | Paid in Full       |
|                   | 1602842            | PH          | 190209-1602842    | 00010     | 07/16/2011      | 07/28/2011                  | 07/16/2011  | P Card Trans     | 190482             | 35.00           |                | 649107          | Р           | Paid in Full       |
|                   | 1475510            | PV          | EMERGYADV         | 00010     | 09/16/2010      | 09/16/2010                  | 10/16/2010  | Voucher          | 190482             | 200.00          |                | 579707          | Р           | Paid in Full       |
|                   | 1469074            | PV          | T161192           | 03625     | 07/27/2010      | 09/03/2010                  | 08/26/2010  | Voucher          | 190482             | 497.00          |                | 574790          | Р           | Paid in Full       |
|                   | 1448664            | PV          | TA161192          | 00010     | 07/27/2010      | 07/23/2010                  | 08/26/2010  | Voucher          | 190482             | 200.00          |                | 564354          | Р           | Paid in Full       |
|                   | 1380621            | PV          | SALARY ADV 02/2   | 00010     | 02/26/2010      | 02/26/2010                  | 03/28/2010  | Voucher          | 190482             | 57.00           |                | 525912          | Р           | Paid in Full       |
|                   | 1340757            | PV          | EMERGENCY ADV     | 00010     | 11/24/2009      | 11/24/2009                  | 11/24/2009  | Voucher          | 190482             | 296.00          |                | 504210          | P           | Paid in Full       |
|                   | 956529             | PV          | EMERG ADVANCE     | 00010     | 01/15/2008      | 01/15/2008                  | 01/15/2008  | Voucher          | 190482             | 300.00          |                | 353635          | P           | Paid in Full       |
|                   | 874876             | PV          | 1329083           | 00010     | 08/15/2007      | 08/30/2007                  | 09/14/2007  | Voucher          | 190482             | 627.71          |                | 329158          | P           | Paid in Full       |
|                   | 861151             | PV          | TA329083          | 00010     | 08/15/2007      | 08/09/2007                  | 08/09/2007  | Voucher          | 190482             | 300.00          |                | 325970          | Р           | Paid in Full       |
| 1                 |                    |             |                   |           |                 |                             |             |                  |                    | 4,410.55        | 600.00         |                 |             |                    |

Batch Payment History G/L Distribution Purchase Receipts

You cannot delete line items or pay items that are on purchase orders from Open Receipts. Reserved only for those not tied to the original purchase order such as code 4 added new lines.

#### You cannot delete a voucher once it has been paid or partially paid.

| Supplie                                 | upplier Ledger Inquiry - Supplier Ledger Inquiry |                    |             |                   |  |           |                 |             |             |                  |                    |                 |                |                 |             |                      |
|-----------------------------------------|--------------------------------------------------|--------------------|-------------|-------------------|--|-----------|-----------------|-------------|-------------|------------------|--------------------|-----------------|----------------|-----------------|-------------|----------------------|
| < Q                                     | ′ Q, + 🗇 🖻 X 円, Eorm ☴ Bow @ Lools               |                    |             |                   |  |           |                 |             |             |                  |                    |                 |                |                 |             |                      |
| Supplier Number 190482 JO               |                                                  |                    |             |                   |  |           |                 |             |             |                  |                    |                 |                |                 |             |                      |
| Date Fre                                | Date From Thru O Invoice O G/L                   |                    |             |                   |  |           |                 |             |             |                  |                    |                 |                |                 |             |                      |
| Recurring Summarize Open Owithheld OAll |                                                  |                    |             |                   |  |           |                 |             |             |                  |                    |                 |                |                 |             |                      |
| Batch I                                 | umber *                                          |                    |             |                   |  |           | Dis             | play Audit  |             |                  |                    |                 |                |                 |             |                      |
| Pa                                      | ayments                                          | Purchase Or        | ders        | Supplier Master   |  |           |                 |             |             |                  |                    |                 |                |                 |             |                      |
| Records                                 | 1 - 17                                           |                    |             |                   |  |           |                 |             |             |                  |                    |                 |                |                 |             |                      |
|                                         |                                                  |                    |             |                   |  |           |                 |             |             |                  |                    |                 |                |                 |             |                      |
|                                         | Purchase<br>Order                                | Document<br>Number | Doc<br>Type | Invoice<br>Number |  | Doc<br>Co | Invoice<br>Date | G/L<br>Date | Due<br>Date | Document<br>Type | Supplier<br>Number | Gross<br>Amount | Open<br>Amount | Batch<br>Number | Pay<br>Stat | Pay<br>Status Code   |
|                                         |                                                  | 2238892            | PV          | PY910.1           |  | 03477     | 11/27/2015      | 11/30/2015  | 12/01/2015  | Voucher          | 190482             | 600.00          | 600.00         | 901526          | A           | Approved for Payment |

| Function                            | Processes and Results                                                                                                  |
|-------------------------------------|----------------------------------------------------------------------------------------------------|
| To Delete<br>Unposted<br>Voucher(s) | <ul><li>4. Select the voucher or pay item from the grid to be deleted.</li><li>5. Click the 'Delete' button.</li></ul> |

| L | Message from webpage                                    | Х |
|---|---------------------------------------------------------|---|
| L | Are you sure that you want to delete the selected item? |   |
|   | OK Cancel                                               |   |

| Function                            | Processes and Results                                                         |
|-------------------------------------|-------------------------------------------------------------------------------|
| To Delete<br>Unposted<br>Voucher(s) | 6. At the 'Message from webpage' form, click OK to delete the entire voucher. |
|                                     | Note: If you are unsure, you can click the 'Cancel' button.                   |

## Voucher Entry with Match - CG/CP/NC - Supplier Ledger Inquiry

V Q + 🗇 🖻 X Ft Eorm 🔜 Row 🛞 Iools

| Function                            | Processes and Results                                                            |  |  |  |  |  |  |
|-------------------------------------|----------------------------------------------------------------------------------|--|--|--|--|--|--|
| To Delete<br>Unposted<br>Voucher(s) | 7. Click the 'Find' button to refresh the form.                                  |  |  |  |  |  |  |
|                                     | Note: The voucher selected for deletion will no longer be displayed in the grid. |  |  |  |  |  |  |

### Supplier Ledger Inquiry - Supplier Ledger Inquiry

| 🗸 Q 🕂 🗇 🗎 | $\times$ | <u>₽, E</u> orm <u>= R</u> ow | <u> <u> </u> <u> </u> <u> </u> <u> </u> <u> </u> <u> </u> <u> </u> <u> </u> <u> </u> </u> |  |
|-----------|----------|-------------------------------|-------------------------------------------------------------------------------------------|--|
|-----------|----------|-------------------------------|-------------------------------------------------------------------------------------------|--|

| Function                            | Processes and Results                |
|-------------------------------------|--------------------------------------|
| To Delete<br>Unposted<br>Voucher(s) | 8. Click the 'Close' button to exit. |

## Delete an Unposted Voucher – Voucher Journal Review

| EnterpriseOne Menus > FMIS Master Directory > Financials > Accounts Payable > Daily Processing > | Supplier & Voucher Entry                            |
|--------------------------------------------------------------------------------------------------|-----------------------------------------------------|
|                                                                                                  | Jest Speed Voucher Entry                            |
|                                                                                                  | Standard Voucher Entry                              |
|                                                                                                  | Journal Way Match                                   |
|                                                                                                  | Other Voucher Entry Methods +                       |
|                                                                                                  | <u>Voucher Journal Review</u>                       |
|                                                                                                  | Application: P0011, Form: W0011A, Version: ZJDE0002 |

| Function                               | Processes and Results                                                      |
|----------------------------------------|----------------------------------------------------------------------------|
| To Delete an<br>Unposted<br>Voucher(s) | 1. Select 'Voucher Journal Review' from the Supplier & Voucher Entry menu. |

#### Voucher Journal Review - Work With Batches

| $\checkmark$ |                     | <u>Row</u> () Tools |               |           |
|--------------|---------------------|---------------------|---------------|-----------|
|              | Batch Number / Type | * V                 | Voucher Entry |           |
|              | Unposted Batches    | O Posted Batches    | ◯ All Batches | ○ Pending |

| Function                               | Processes and Results                                        |
|----------------------------------------|--------------------------------------------------------------|
| To Delete an<br>Unposted<br>Voucher(s) | 2. At the 'Work With Batches' form, click the 'Find' button. |

#### Voucher Journal Review - Work With Batches

| <  | ′ Q × 円, Eorm ☴, Row @ Iools        |                 |               |                 |                       |                      |                         |            |                       |                     |
|----|-------------------------------------|-----------------|---------------|-----------------|-----------------------|----------------------|-------------------------|------------|-----------------------|---------------------|
| В  | atch Numbe                          | r / Type        | 901541        | V               | Voucher Ent           | iry                  |                         |            |                       |                     |
| C  | Unposte                             | d Batches       | O Posted B    | atches          | O All Batches         | O Pendi              | ng                      |            |                       |                     |
| Р  | revious Bato                        | h Number / Typ  | e             | 901541          | V                     |                      |                         |            |                       |                     |
| Re | Records 1 - 15 Customize Grid PY910 |                 |               |                 |                       |                      |                         |            |                       |                     |
| E  |                                     |                 |               |                 |                       |                      |                         |            |                       |                     |
|    | Batch<br>Type                       | Batch<br>Number | Batch<br>Date | Batch<br>Status | Status<br>Description | Difference<br>Amount | Difference<br>Documents | User<br>ID | Restatement<br>Status | 52 Period<br>Status |
|    | v                                   | 901777          | 05/03/2016    | A               | Approved              | 500,886-             | 1-                      | TU04_AMS   |                       |                     |
|    | v                                   | 901541          | 01/25/2016    |                 | Pending               | 4,750-               | 1-                      | TU04_AMS   |                       |                     |

| Function                               | Processes and Results                                                                                     |  |  |  |  |  |  |
|----------------------------------------|----------------------------------------------------------------------------------------------------|--|--|--|--|--|--|
| To Delete an<br>Unposted<br>Voucher(s) | <ol> <li>Select the batch number in the grid, to be delete.</li> <li>Click the 'Select' button</li> </ol> |  |  |  |  |  |  |
| Voucher(3)                             | 4. Click the 'Select' button.                                                                             |  |  |  |  |  |  |

| Voucher Journal Review - Voucher Entry Journal Review |                 |                   |                    |                           |             |                 |  |  |
|-------------------------------------------------------|-----------------|-------------------|--------------------|---------------------------|-------------|-----------------|--|--|
| 🗸 🔎 🛅 🗙 🕂 Eorm 🚍 Row 🌐 Tools                          |                 |                   |                    |                           |             |                 |  |  |
| Bato                                                  | h Number/T      | уре               | 90                 | 1541 V Vo                 | ucher Entry |                 |  |  |
| Rec                                                   | ords 1 - 2      |                   |                    |                           | Customize   | Grid 📩 🔛        |  |  |
|                                                       |                 |                   |                    |                           |             |                 |  |  |
|                                                       | Voucher<br>Type | Voucher<br>Number | Voucher<br>Company | Supplier<br>Name          | G/L<br>Date | Gross<br>Amount |  |  |
|                                                       | PV              | 2238897           | 03337              | AMERICAN BARCODE AND RFID | 01/25/2016  | 47.50           |  |  |
|                                                       |                 |                   |                    | Total                     |             | 47.50           |  |  |

| Function Processes and Results         |                                                                                                    |  |  |  |  |  |
|----------------------------------------|----------------------------------------------------------------------------------------------------|--|--|--|--|--|
| To Delete an<br>Unposted<br>Voucher(s) | <ul><li>5. At the 'Voucher Entry Journal Review' form, select the 'Voucher Number' in the grid.</li><li>6. Click the 'Delete' button.</li></ul> |  |  |  |  |  |

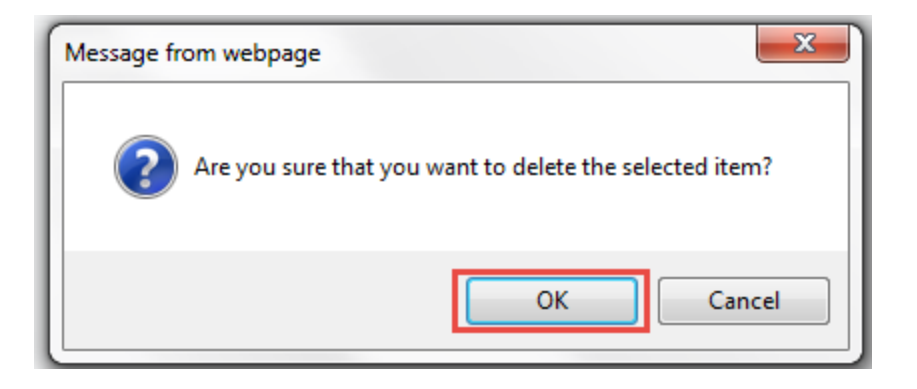

| Function                               | Processes and Results                                             |
|----------------------------------------|-------------------------------------------------------------------|
| To Delete an<br>Unposted<br>Voucher(s) | 7. At the 'Message from the webpage' form, click the 'OK' button. |

#### Voucher Journal Review - Voucher Match Reversals

| ×Р                                             | Eor                              | m 💮 Tools          |                 |                 |           |                    |                     |         |                 |        |                 |                |                 |                   |          |               |             |            |
|------------------------------------------------|----------------------------------|--------------------|-----------------|-----------------|-----------|--------------------|---------------------|---------|-----------------|--------|-----------------|----------------|-----------------|-------------------|----------|---------------|-------------|------------|
| Supplier 247734 AMERICAN BARCODE Business Unit |                                  |                    |                 |                 |           |                    |                     |         |                 |        |                 |                |                 |                   |          |               |             |            |
| Invoice                                        | e Num                            | ber PY910.2        | Voucher/ Ty/ Co | 2238897         | PV        | 03337              |                     |         |                 |        |                 |                |                 |                   |          |               |             |            |
| Gross                                          | Gross Amount 47.50 Payment Terms |                    |                 | Payment I       | nst       |                    |                     |         |                 |        |                 |                |                 |                   |          |               |             |            |
| Tax Amount Company 03337                       |                                  |                    |                 | 03337           | Batch Nur | mber 901541        |                     |         |                 |        |                 |                |                 |                   |          |               |             |            |
| Taxable Amount Invoice Date 01/21/2016         |                                  |                    |                 |                 |           |                    |                     |         |                 |        |                 |                |                 |                   |          |               |             |            |
| Retair                                         | Retained Amount G/L Date 01/25   |                    |                 |                 | t.        |                    |                     |         |                 |        |                 |                |                 |                   |          |               |             |            |
|                                                |                                  |                    |                 |                 |           |                    |                     |         |                 |        |                 |                |                 |                   |          |               |             |            |
|                                                |                                  |                    |                 |                 |           |                    |                     |         |                 |        |                 |                |                 |                   |          |               |             |            |
| Reco                                           | ords 1                           | - 2                |                 |                 |           |                    |                     |         |                 |        |                 |                |                 |                   |          |               |             |            |
|                                                | 8                                | 2nd Item<br>Number | Account Number  | Amoun<br>Matche | nt<br>ed  | Retained<br>Amount | Quantity<br>Matched | U       | M Order<br>Numb | er Ty  | r Order<br>/ Co | Line<br>Number | Receipt<br>Line | Address<br>Number | Ln<br>Ty | Pymt<br>Terms | Pay<br>Stat | Tax<br>Y/N |
| ۲                                              |                                  |                    | K0830118.4420   |                 | 32.50     |                    | 1.                  | 00 EA   | 3259            | 01 OF  | 03337           | 3.000          | 1               | 247734            | J        |               | А           | Ν          |
| 0                                              |                                  |                    | K0830118.4420   |                 | 15.00     |                    | 1                   | 1.00 EA | 325             | 901 OP | 03337           | 4.000          |                 | 1 247734          | J        |               | Α           | Ν          |

| Function                               | Processes and Results                                                |  |  |  |  |  |  |
|----------------------------------------|----------------------------------------------------------------------|--|--|--|--|--|--|
| To Delete an<br>Unposted<br>Voucher(s) | 8. At the 'Voucher Match Reversals' form, click the 'Cancel' button. |  |  |  |  |  |  |

| Voucher Jo | urnal Review    | - Voucher | Entry Journ | al Review |
|------------|-----------------|-----------|-------------|-----------|
| voucher ou | /ullial iteview | - vouchei | Linuy oourn | anteriew  |

| ~    | Q +                                      | 🖬 🗙 F             | <del>Ţ</del> <u>F</u> orm ☴ | Row ( Tools               |             |                 |  |  |  |  |
|------|------------------------------------------|-------------------|-----------------------------|---------------------------|-------------|-----------------|--|--|--|--|
| Bate | Batch Number/Type 901541 V Voucher Entry |                   |                             |                           |             |                 |  |  |  |  |
| Rec  | Records 1 - 2 Customize Grid 1           |                   |                             |                           |             |                 |  |  |  |  |
|      |                                          |                   |                             |                           |             |                 |  |  |  |  |
|      | Voucher<br>Type                          | Voucher<br>Number | Voucher<br>Company          | Supplier<br>Name          | G/L<br>Date | Gross<br>Amount |  |  |  |  |
|      | PV                                       | 2238897           | 03337                       | AMERICAN BARCODE AND RFID | 01/25/2016  | 47.50           |  |  |  |  |
|      |                                          |                   |                             | Total                     |             | 47.50           |  |  |  |  |

| Function                               | Processes and Results                                                   |  |  |  |  |  |
|----------------------------------------|-------------------------------------------------------------------------|--|--|--|--|--|
| To Delete an<br>Unposted<br>Voucher(s) | 9. At the 'Voucher Entry Journal Review' form click the 'Close' button. |  |  |  |  |  |

# Delete a Voucher Pay Item

| Function                      | Processes and Results                                                                                                    |
|-------------------------------|----------------------------------------------------------------------------------------------------|
| To Delete Voucher<br>Pay Item | <ul> <li>4. To delete a voucher pay item:</li> <li>Choose the voucher and click Select.</li> <li>On Enter Voucher Payment Information, choose the pay item and click Delete.</li> <li>Click OK to confirm the deletion.</li> <li>Click OK again.</li> <li>On Enter Voucher G/L Distribution, change the Amount field to adjust for the pay item you deleted</li> <li>Click OK.</li> </ul> |

# **Working with Voucher Batches**

#### **Reviewing Vouchers**

When reviewing vouchers for posting, it is possible to display a list of batches based on such things as their status. For example, a user may want to review all batches with a posting status pending. If the batch review security feature is activated, the system might not list all batches. Instead, the system lists only the batches that the user is authorized to review and approve.

When reviewing a list of batches, access transaction details for a specific voucher batch. For example, it is possible to review the number of vouchers within a batch. One can also select a specific voucher or journal entry. If adding, changing, or voiding a voucher in a batch that has been posted, the system changes the batch status from posted to the default entry status (either pending or approved). The batch must be posted again. The system posts only the changed transactions.

| Via Menus                                                                                                    | $\begin{array}{l} \mbox{EnterpriseOne Menus} \rightarrow \mbox{FMIS Master Directory} \rightarrow \mbox{Financials} \rightarrow \mbox{Accounts Payable} \rightarrow \mbox{Daily} \\ \mbox{Processing} \rightarrow \mbox{Supplier \& Voucher Entry} \rightarrow \mbox{Voucher Journal Review} \end{array}$ |                            |                                                                          |  |  |  |  |  |  |
|----------------------------------------------------------------------------------------------------|----------------------------------------------------------------------------------------------------|----------------------------|--------------------------------------------------------------------------|--|--|--|--|--|--|
| EnterpriseOne Menus > FMIS Master Directory > Financials > Accounts Payable > Daily Processing > Supplier & Voucher Entry |                                                                                                    |                            |                                                                          |  |  |  |  |  |  |
|                                                                                                    | Suppl                                                                                                    | ier & Voucher Entry        | Speed Voucher Entry                                                      |  |  |  |  |  |  |
|                                                                                                    | Manu                                                                                                    | al Payment Processing +    | Standard Voucher Entry                                                   |  |  |  |  |  |  |
|                                                                                                    | Auton                                                                                                    | natic Payment Processing + | Voucher Entry - 3-Way Match                                              |  |  |  |  |  |  |
|                                                                                                    | Ассон                                                                                                    | ints Payable Reports       | Other Voucher Entry Methods                                              |  |  |  |  |  |  |
|                                                                                                    | Data I                                                                                                    | Port •                     | <u>Voucher Journal Review</u>                                            |  |  |  |  |  |  |
|                                                                                                    | PCard                                                                                                    | l Upload Wells Fargo 🔹 🕨   | Post Vouchers to G/L Application: P0011, Form: W0011A, Version: ZJDE0002 |  |  |  |  |  |  |

| Function              | Processes and Results                                                       |  |  |  |  |  |
|-----------------------|-----------------------------------------------------------------------------|--|--|--|--|--|
| Reviewing<br>Vouchers | 1. From the Supplier & Voucher Entry menu, select 'Voucher Journal Review'. |  |  |  |  |  |

| Vou | cher Jo                                                            | urnal Revi            | ew - Work     | With Bate       | hes                   |                      |                         |            |                       |                     |                       |
|-----|--------------------------------------------------------------------|-----------------------|---------------|-----------------|-----------------------|----------------------|-------------------------|------------|-----------------------|---------------------|-----------------------|
| ~   | α Χ                                                                | <mark>≓, E</mark> orm | Row 🙆         | <u>T</u> ools   |                       |                      |                         |            |                       |                     |                       |
| Ba  | atch Numb                                                          | er / Type             | ż             | V               | Voucher               | Entry                |                         |            |                       |                     |                       |
| C   | Unposted Batches     OPosted Batches     OAll Batches     OPending |                       |               |                 |                       |                      |                         |            |                       |                     |                       |
|     |                                                                    |                       |               |                 |                       |                      |                         |            |                       |                     |                       |
|     |                                                                    |                       |               |                 |                       |                      |                         |            |                       |                     |                       |
| No  | records fo                                                         | und.                  |               |                 |                       |                      |                         |            | Customize Grid        | PY910               | <ul><li>▲ ▲</li></ul> |
|     |                                                                    |                       |               |                 |                       |                      |                         |            |                       |                     |                       |
|     | Batch<br>Type                                                      | Batch<br>Number       | Batch<br>Date | Batch<br>Status | Status<br>Description | Difference<br>Amount | Difference<br>Documents | User<br>ID | Restatement<br>Status | 52 Period<br>Status | Cash Basis<br>Status  |
|     |                                                                    |                       |               |                 |                       |                      |                         |            |                       |                     |                       |
|     |                                                                    |                       |               |                 |                       |                      |                         |            |                       |                     |                       |

When the 'Voucher Journal Review - Work With Batches' form is displayed, the 'Unposted Batches' radio button and a batch type V for Voucher Entry defaults.

| Vo           | oucher Journal Review - Work With Batches                                                                                                    |       |   |  |  |  |  |  |           |            |     |         |
|--------------|----------------------------------------------------------------------------------------------------|-------|---|--|--|--|--|--|-----------|------------|-----|---------|
| $\checkmark$ | C Eorn 🚍 Row 🚯 Tools                                                                                                    |       |   |  |  |  |  |  |           |            |     |         |
| E            | Batch Number / Type * Voucher Entry                                                                                                    |       |   |  |  |  |  |  |           |            |     |         |
|              | Unposted Batches O All Batches O Pending                                                                                                    |       |   |  |  |  |  |  |           |            |     |         |
|              |                                                                                                    |       |   |  |  |  |  |  | Quality   |            |     | 123     |
| Re           | cords 1 - 33                                                                                                    | 5<br> | ( |  |  |  |  |  | Customize | Grid PY910 | Y ⊥ | <u></u> |
|              | 901537                                                                                                    |       |   |  |  |  |  |  |           |            |     |         |
|              | Batch         Batch         Batch         Status         Difference         Difference         User         Restatement         52 Period         Cash Basis           Type         Number         Date         Status         Description         Amount         Documents         ID         Status         Status         Status |       |   |  |  |  |  |  |           |            |     |         |

| Function              | Processes and Results                                                                                                    |  |  |  |  |  |  |  |  |
|-----------------------|----------------------------------------------------------------------------------------------------|--|--|--|--|--|--|--|--|
| Reviewing<br>Vouchers | <ul> <li>2. Click the 'Find' button, to display all batches &lt; OR &gt; enter the batch number in the 'Batch Number' field to limit the search.</li> <li>Click 'Find'.</li> </ul> |  |  |  |  |  |  |  |  |

#### Voucher Journal Review - Work With Batches

| Batch Num                   | Batch Number / Type * Voucher Entry |               |                 |                       |                      |                         |            |                                         |                              |                    |
|-----------------------------|-------------------------------------|---------------|-----------------|-----------------------|----------------------|-------------------------|------------|-----------------------------------------|------------------------------|--------------------|
| Unposted Batches            |                                     | O Posted E    | Batches         | O All Batches         | O Pendi              | ng                      |            |                                         |                              |                    |
|                             |                                     |               |                 |                       |                      |                         |            |                                         |                              |                    |
|                             |                                     |               |                 |                       |                      |                         |            |                                         |                              |                    |
| ecords 1 -                  | 1                                   |               |                 |                       |                      |                         |            | Customize Grid                          | PY910                        | <b>v</b> .         |
| ecords 1 -                  | 901537                              |               |                 |                       |                      |                         |            | Customize Grid                          | PY910                        | <b>v</b> .         |
| ecords 1 -<br>Batch<br>Type | 1<br>901537<br>Batch<br>Number      | Batch<br>Date | Batch<br>Status | Status<br>Description | Difference<br>Amount | Difference<br>Documents | User<br>ID | Customize Grid<br>Restatement<br>Status | PY910<br>52 Period<br>Status | Cash Bas<br>Status |

| Function              | Processes and Results                                  |  |  |  |  |  |  |
|-----------------------|--------------------------------------------------------|--|--|--|--|--|--|
| Reviewing<br>Vouchers | 3. Select the batch from the grid then click 'Select'. |  |  |  |  |  |  |

# Voucher Journal Review - Voucher Entry Journal Review

| Batcl    | h Number/T      | уре               | 90                 | Pavorites                | her Entry    |                 |
|----------|-----------------|-------------------|--------------------|--------------------------|--------------|-----------------|
| Rec      | ords 1 2        |                   |                    | Row                      | Customize    | Grid 📩 🗐        |
|          |                 |                   |                    | G/L Distr                |              |                 |
| <b>7</b> | Voucher<br>Type | Voucher<br>Number | Voucher<br>Company | Voucher                  | ∋/L<br>)ate  | Gross<br>Amount |
| ☑        | PV              | 2238895           | 03337              | AMERICAN BARCODE AND RFI | D 01/25/2016 | 2,475.56        |
|          |                 |                   |                    | Total                    |              | 2,475.56        |

Function

**Processes and Results** 

| Reviewing<br>Vouchers | 4. At the 'Voucher Entry Journal Review' form, select the voucher in the grid. |
|-----------------------|--------------------------------------------------------------------------------|
|                       | 5. Click the 'Row' exit button.                                                |
|                       | 6. Select 'Voucher' from the row exit.                                         |

| Vouch  | her .           | Journal   | Review - | Voucher Mat          | ch Reversals       |                     |              |          |        |                 |          |                |             |                 |   |                   |               |             |            |            |
|--------|-----------------|-----------|----------|----------------------|--------------------|---------------------|--------------|----------|--------|-----------------|----------|----------------|-------------|-----------------|---|-------------------|---------------|-------------|------------|------------|
| ×F     | ₹, Eo           | orm 🛞 🔅   | Tools    |                      |                    |                     |              |          |        |                 |          |                |             |                 |   |                   |               |             |            |            |
| Suppl  | lier            |           | 247734   | A                    | MERICAN BARCODE    | Business Uni        | t            |          | K083   | 30118           |          |                |             |                 |   |                   |               |             |            |            |
| Invoid | e Nu            | mber      | PY910    |                      | Voucher/ Ty/ Co    | 2238895             |              | PV       |        | 03337           |          |                |             |                 |   |                   |               |             |            |            |
| Gross  | Gross Amount    |           | 2,475.56 | 475.56 Payment Terms |                    |                     | Payment Inst |          |        |                 |          |                |             |                 |   |                   |               |             |            |            |
| Tax A  | Tax Amount      |           |          |                      | Company            | 03337               | Bato         | ch Numb  | ber    | 901537          |          |                |             |                 |   |                   |               |             |            |            |
| Taxa   | Taxable Amount  |           |          |                      | Invoice Date       | 01/25/2016          |              |          |        |                 |          |                |             |                 |   |                   |               |             |            |            |
| Retai  | Retained Amount |           |          |                      | G/L Date           | 01/25/2016          |              |          |        |                 |          |                |             |                 |   |                   |               |             |            |            |
|        |                 |           |          |                      |                    |                     |              |          |        |                 |          |                |             |                 |   |                   |               |             |            |            |
|        |                 |           |          |                      |                    |                     |              |          |        |                 |          |                |             |                 |   |                   |               |             |            |            |
| Rec    | ords            | 1 - 2     |          |                      |                    |                     |              |          |        |                 |          |                |             |                 |   |                   |               |             |            |            |
|        | X               | Account I | lumber   | Amount<br>Matched    | Retained<br>Amount | Quantity<br>Matched | UN           | и Ц<br>Т | n<br>y | Order<br>Number | Or<br>Ty | Line<br>Number | Order<br>Co | Receipt<br>Line |   | Address<br>Number | Pymt<br>Terms | Pay<br>Stat | Tax<br>Y/N | Tx<br>Expl |
| ۲      |                 | K08301    | 18.4210  | 2,225.7              | '1                 | 1.                  | 00 EA        | J        |        | 325901          | OP       | 1.000          | 03337       |                 | 1 | 247734            |               | А           | Ν          |            |
| 0      |                 | K08301    | 18.4420  | 249                  | 85                 | 5                   | .00 EA       | J        |        | 325901          | OP       | 2.000          | 03337       |                 | 1 | 247734            |               | A           | N          |            |

| Function              | Processes and Results                                                                                                    |  |  |  |  |  |  |  |
|-----------------------|----------------------------------------------------------------------------------------------------|--|--|--|--|--|--|--|
| Reviewing<br>Vouchers | <ul> <li>7. At the 'Voucher Match Reversals' form, verify all information from document to what is entered in the system.</li> <li>AB Number, Co Number, Invoice Number, Business Unit, etc., before approving batch.</li> <li>8. Click the 'Close' button.</li> </ul> |  |  |  |  |  |  |  |
|                       |                                                                                                    |  |  |  |  |  |  |  |

## Voucher Journal Review - Voucher Entry Journal Review

| $\checkmark$ | Q + 1           | 🖻 🗙 F             | 🔨 Eom              | Row 💮 Tools               |                  |                 |  |  |  |  |
|--------------|-----------------|-------------------|--------------------|---------------------------|------------------|-----------------|--|--|--|--|
| Bato         | ch Number/T     | уре               | 90                 | 1. Favorites              | her Entry        |                 |  |  |  |  |
| Rec          | Records 1 - 2   |                   |                    | Row                       | Customize Grid 1 |                 |  |  |  |  |
|              |                 |                   |                    | G/L Distr                 |                  |                 |  |  |  |  |
|              | Voucher<br>Type | Voucher<br>Number | Voucher<br>Company | Voucher                   | ∋/L<br>)ate      | Gross<br>Amount |  |  |  |  |
| ✓            | PV              | 2238895           | 03337              | AMERICAN BARCODE AND RFID | 01/25/2016       | 2,475.56        |  |  |  |  |
|              |                 |                   |                    | Total                     |                  | 2,475.56        |  |  |  |  |

| Function              | Processes and Results                                                |
|-----------------------|----------------------------------------------------------------------|
| Reviewing<br>Vouchers | 9. At the 'Voucher Entry Journal Review' form, click the 'Row' exit. |
|                       | 10. Select 'G/L Distr' from the row exit.                            |

| Vouc  | her Journal Review                                  | v - G/L Distribution   |          |                            |       |             |       |              |                   |                |              |                   |            |    |           |                |
|-------|-----------------------------------------------------|------------------------|----------|----------------------------|-------|-------------|-------|--------------|-------------------|----------------|--------------|-------------------|------------|----|-----------|----------------|
| X     | FL Eorn 🗮 Bow 🛞 Iools                               |                        |          |                            |       |             |       |              |                   |                |              |                   |            |    |           |                |
| Docur | ment No/Typ/Co 2238895 PV 03337 Batch Number 901537 |                        |          |                            |       |             |       |              |                   |                |              |                   |            |    |           |                |
| Suppl | ypler 247734 Explanation AMERICAN BARCODE AND RRID  |                        |          |                            |       |             |       |              |                   |                |              |                   |            |    |           |                |
| G/L D | Date 01/25/2016                                     |                        |          |                            |       |             |       |              |                   |                |              |                   |            |    |           |                |
|       |                                                     |                        |          |                            |       |             |       |              |                   |                |              |                   |            |    |           |                |
| Reco  | rds 1 - 3                                           |                        |          |                            |       |             |       |              |                   |                |              |                   |            |    |           |                |
|       | Account Number *                                    | Account<br>Description | Amount   | Explanation<br>-Remark-    | Co    | G/L<br>Date | Units | PO Doc<br>Co | Purchase<br>Order | PO Doc<br>Type | 1099<br>Flag | JE Line<br>Number | Pay<br>Itm | LT | PO<br>Sfx | Tax<br>Item No |
| ۲     | 3337.0515                                           | Received Not Vouchered | 2,225.71 | P4301-0000A-1DO ZEBRA CARD | 03337 | 01/25/2016  | 1.00  | 03337        | 00325901          | OP             |              | 1.0               | 001        | AA | 000       | 0              |
| 0     | 3337.0515                                           | Received Not Vouchered | 249.85   | 8D0015-440 ZEBRA, YMCKO    | 03337 | 01/25/2016  | 5.00  | 03337        | 00325901          | OP             |              | 2.0               | 002        | AA | 000       | 0              |
| 0     |                                                     |                        |          |                            |       | 01/25/2016  |       |              |                   |                |              |                   |            |    |           |                |
| <     |                                                     |                        |          |                            |       |             |       |              |                   |                |              |                   |            |    |           |                |
|       | Amount                                              | Remaining              | 1        |                            |       |             |       |              |                   |                |              |                   |            |    |           |                |

| Function              | Processes and Results                                                                                                    |
|-----------------------|----------------------------------------------------------------------------------------------------|
| Reviewing<br>Vouchers | <ol> <li>At the 'G/L Distribution' form, verify all information from document to what is entered<br/>In the system.         <ul> <li>Supplier AB Number, Co. Number, Account Number, PO Number, Amount, etc.</li> </ul> </li> <li>Note: If you need to enter additional voucher(s) into an existing batch continue to step<br/>12 below.</li> <li>If batch review is complete, click the 'Cancel' button.</li> <li>Click the 'Close' button at 'Voucher Entry Journal Review' form.</li> </ol> |

## Voucher Journal Review - Voucher Entry Journal Review

| / (                          | 2 <b>+</b>      |                   | ₹ Eorm =           | Row ( Tools               |             |                 |  |  |  |  |
|------------------------------|-----------------|-------------------|--------------------|---------------------------|-------------|-----------------|--|--|--|--|
| Batc                         | h Number/T      | уре               | ż                  | V Voucher Entry           |             |                 |  |  |  |  |
| Records 1 - 2 Customize Grid |                 |                   |                    |                           |             |                 |  |  |  |  |
|                              |                 |                   |                    |                           |             |                 |  |  |  |  |
|                              | Voucher<br>Type | Voucher<br>Number | Voucher<br>Company | Supplier<br>Name          | G/L<br>Date | Gross<br>Amount |  |  |  |  |
| ✓                            | PV              | 2238895           | 03337              | AMERICAN BARCODE AND RFID | 01/25/2016  | 2,475.56        |  |  |  |  |
|                              |                 |                   |                    | Total                     |             | 2,475.56        |  |  |  |  |

| Function               | Processes and Results                                                                                                    |
|------------------------|----------------------------------------------------------------------------------------------------|
| Adding a<br>Voucher(s) | If you need to enter additional voucher(s) into an existing batch:<br>14. Click the 'Add' button at the 'Voucher Journal Review - Voucher Entry Journal<br>review' form. |

| Vouch     | er Journa                                   | al Review - Enter \ | /oucher - Paym          | ent Information            |                |        |                   |              |                 |               |               |                  |           |                     |                       |            |
|-----------|---------------------------------------------|---------------------|-------------------------|----------------------------|----------------|--------|-------------------|--------------|-----------------|---------------|---------------|------------------|-----------|---------------------|-----------------------|------------|
|           | C F Eon                                     | m 🗮 Row 🛞 Iook      | 5                       |                            |                |        |                   |              |                 |               |               |                  |           |                     |                       |            |
| Docume    | Jocument No/Typ/Co Batch No 902907 Prev Doc |                     |                         |                            |                |        |                   |              |                 |               |               |                  |           |                     |                       |            |
| Compan    | y <b>*</b>                                  |                     |                         | Approver                   |                |        |                   |              |                 |               |               |                  |           |                     |                       |            |
| Supplier  | Number 🜟                                    |                     |                         | Business Unit              |                |        |                   |              |                 |               |               |                  |           |                     |                       |            |
| Invoice I | Number                                      |                     | Disco                   | ount % Default Payment T   | erms           |        |                   |              |                 |               |               |                  |           |                     |                       |            |
| Invoice I | Date                                        |                     | G/L Date \star 📃        | Service/Tax Date           |                |        |                   |              |                 |               |               |                  |           |                     |                       |            |
|           |                                             |                     |                         |                            |                |        |                   |              |                 |               |               |                  |           |                     |                       |            |
| Record    | is 1 - 1                                    |                     |                         |                            |                |        |                   |              |                 |               |               |                  | C         | ustomize Grid PY910 | v (                   | t. 1. 🔐    |
| 8         | Pay<br>Itm                                  | Gross<br>Amount     | Amount To<br>Distribute | G/L Bank Account<br>Number | Open<br>Amount | Remark | Taxable<br>Amount | 1099<br>Flag | Payee<br>Number | Pay<br>Status | Tax<br>Amount | Tax<br>Rate/Area | Tax<br>Ex | Due<br>Date         | Non-Taxable<br>Amount | No.<br>Pym |
| ۲         | 001                                         |                     |                         |                            |                |        |                   |              |                 |               |               |                  |           |                     |                       |            |
| Gross     |                                             | Disc                | Т                       | ax Taxable                 |                |        |                   |              |                 |               |               |                  |           |                     |                       |            |

| Function               | Processes and Results                                                                |  |  |  |  |  |
|------------------------|--------------------------------------------------------------------------------------|--|--|--|--|--|
| Adding a<br>Voucher(s) | 15. At the 'Enter Voucher – Payment Information' form, complete voucher information. |  |  |  |  |  |
|                        | 16. Click the 'OK' button to confirm.                                                |  |  |  |  |  |

# Voucher Journal Review - Journal Entry Prompt

| V G Tools                        |                   |                         |  |  |  |  |  |
|----------------------------------|-------------------|-------------------------|--|--|--|--|--|
| Preliminary Distribution Account |                   |                         |  |  |  |  |  |
| Amount                           | 13.20             |                         |  |  |  |  |  |
| Account Number                   | K0830118.4450     | Postage, Courier, Shipp |  |  |  |  |  |
| Explanation - Remark             | Additional Charge |                         |  |  |  |  |  |
| Track Taxes                      |                   |                         |  |  |  |  |  |
| Tax Expl Code                    |                   |                         |  |  |  |  |  |
| Tax Rate/Area                    |                   |                         |  |  |  |  |  |

| Function               | Processes and Results                                                                           |
|------------------------|-------------------------------------------------------------------------------------------------|
| Adding a<br>Voucher(s) | 17. At the 'Journal Entry Prompt' form, enter the account number in the 'Account Number' field. |
|                        | 18. Click the 'OK' button.                                                                      |
|                        | 19. Click 'Cancel' at the 'Payment Information' form.                                           |
|                        | 20. Click 'Close' at 'Voucher Entry Journal Review' form to exit.                               |

### **Approving Vouchers**

Upon reviewing the vouchers, if you are a batch approver you may approve your batches.

Based on the Accounts Payable Office procedures, Accounts Payable will approve or delete any entries that do not comply with accounts payable.

| ▼ Er     | EnterpriseOne Menus > FMIS Master Directory > Financials > Accounts Payable > Daily Processing > Supplier & Voucher Entry |                 |               |                 |                       |                      |                         |            |  |  |  |
|----------|----------------------------------------------------------------------------------------------------|-----------------|---------------|-----------------|-----------------------|----------------------|-------------------------|------------|--|--|--|
|          | Function Processes and Results                                                                                            |                 |               |                 |                       |                      |                         |            |  |  |  |
| Ap<br>Vo | Approving           Vouchers         1. Select 'Voucher Journal Review' from the Supplier & Voucher Entry menu.           |                 |               |                 |                       |                      |                         |            |  |  |  |
| Vou      | /oucher Journal Review - Work With Batches                                                                                |                 |               |                 |                       |                      |                         |            |  |  |  |
| ~        | ✓ 🔍 🗙 🕂 Eorm 🚍 Row 🍪 Iools                                                                                                |                 |               |                 |                       |                      |                         |            |  |  |  |
| Ва       | Batch Number / Type 901537 V Voucher Entry                                                                                |                 |               |                 |                       |                      |                         |            |  |  |  |
|          | Unposte                                                                                                    | ed Batches      | O Posted B    | atches          | ◯ All Batches         | O Pendi              | ng                      |            |  |  |  |
| Pr       | evious Bat                                                                                                    | ch Number / Typ | pe            | 901537          | V                     |                      |                         |            |  |  |  |
|          |                                                                                                    |                 |               |                 |                       |                      |                         |            |  |  |  |
| Rec      | ords 1 - 33                                                                                                    | 3               |               |                 |                       |                      |                         | $\frown$   |  |  |  |
|          | Batch<br>Type                                                                                                    | Batch<br>Number | Batch<br>Date | Batch<br>Status | Status<br>Description | Difference<br>Amount | Difference<br>Documents | User<br>ID |  |  |  |
|          | V                                                                                                    | 902582          | 09/07/2017    |                 | Pending               | 200,000-             | 1-                      | SCI        |  |  |  |
|          | v                                                                                                    | 902581          | 09/07/2017    |                 | Pending               | 100,000-             | 1-                      | SO         |  |  |  |
|          | v                                                                                                    | 902580          | 08/23/2017    | U               | In Use                |                      |                         | GBIL       |  |  |  |
|          | v                                                                                                    | 902321          | 06/20/2017    | A               | Approved              | 2,500-               | 2-                      | TU09E_MGR  |  |  |  |
|          | v                                                                                                    | 902320          | 06/19/2017    |                 | Pending               | 2,700-               | 2-                      | TU09E_MGR  |  |  |  |
|          | v                                                                                                    | 902319          | 06/18/2017    |                 | Pending               | 50,000-              | 1-                      | TU09E_MGR  |  |  |  |
|          | v                                                                                                    | 902196          | 03/22/2017    | U               | In Use                |                      | 1-                      | SC         |  |  |  |
|          | v                                                                                                    | 902161          | 12/08/2016    |                 | Pending               | 10,000-              | 1-                      | SCI        |  |  |  |
|          | v                                                                                                    | 902160          | 12/08/2016    |                 | Pending               | 10,000-              | 1-                      | SCC        |  |  |  |
|          | v                                                                                                    | 902158          | 12/08/2016    |                 | Pending               | 10,000-              | 1-                      | SCC        |  |  |  |
|          | v                                                                                                    | 902155          | 12/05/2016    | E               | Error                 | 151,200-             | 5-                      | TU09E_MGR  |  |  |  |
|          | v                                                                                                    | 901777          | 05/03/2016    | A               | Approved              | 500,886-             | 1-                      | TU04_AMS   |  |  |  |
|          | v                                                                                                    | 901541          | 01/25/2016    |                 | Pending               | 4,750-               | 1-                      | TU04_AMS   |  |  |  |
|          | v                                                                                                    | 901537          | 01/25/2016    | A               | Approved              | 247,556-             | 1-                      | TU04_AMS   |  |  |  |
|          | v                                                                                                    | 901526          | 01/22/2016    |                 | Pending               | 60,000-              | 1-                      | TU04_AMS   |  |  |  |

| Function  | Processes and Results                                                                                        |
|-----------|----------------------------------------------------------------------------------------------------|
| Approving | <ol> <li>Click the 'Find' button. When the 'User ID' field is blank, the grid will display all the</li></ol> |
| Vouchers  | Unposted Batches.                                                                                            |

Note the 'Status Description' column, there are different statuses for the batches. A batch must be a 'Approved' in order to Post.

A batch with '**Pending**' status will need to be revised before posting.

A batch with '**In Use**' status indicates the user is still working with that batch.

• Although sometimes you will have to revise the status to pending, verify with user before revising the status.

A batch with '**Error**' status needs to be reviewed by the user or Accounts payable PowerUser.

## Working with a batch with 'Pending' status

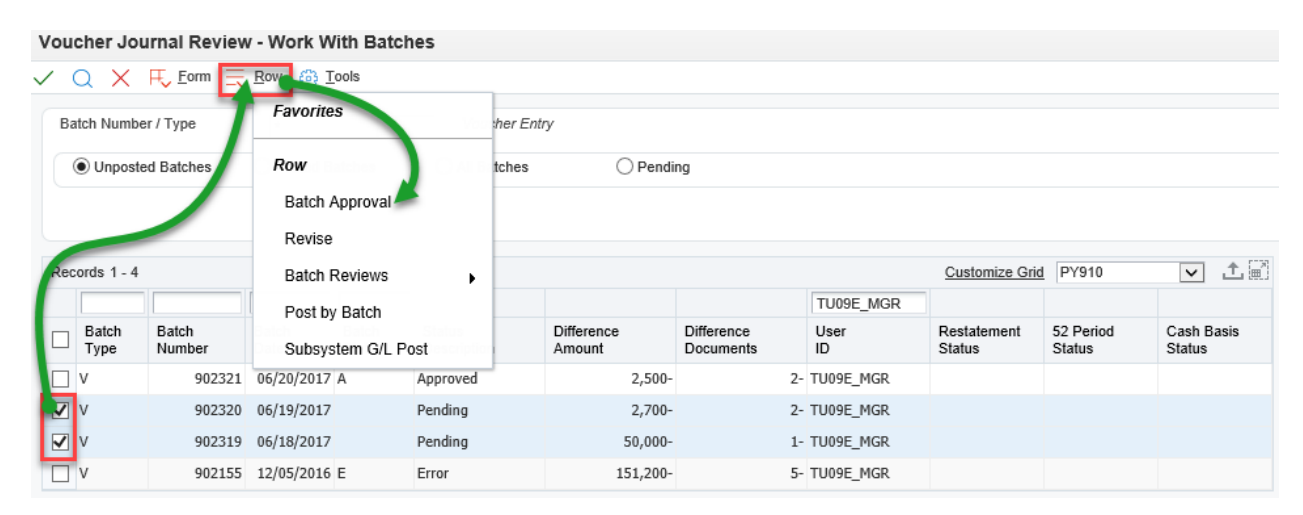

| Function              | Processes and Results                                                                                                    |
|-----------------------|----------------------------------------------------------------------------------------------------|
| Approving<br>Vouchers | <ol> <li>At the 'Voucher Journal Review - Work With Batches' form, select the batch or batches<br/>In the grid that you want to approve.</li> </ol> |
|                       | 4. Click the 'Row' exit.                                                                                                    |
|                       | 5. Select 'Batch Approval' from the row exit.                                                                                                    |
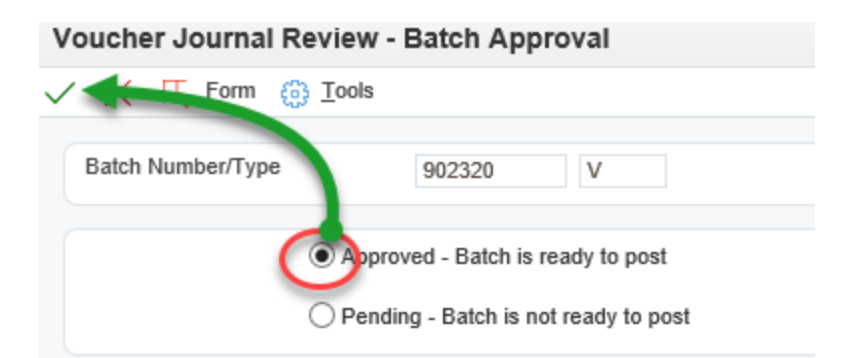

Optional: You may approve <u>multiple batches</u> after step 5 above. This option allows you to approve all the batches with one click.

| Vo                               | Voucher Journal Review - Batch Approval |                       |                 |        |   |  |  |  |  |
|----------------------------------|-----------------------------------------|-----------------------|-----------------|--------|---|--|--|--|--|
| $\checkmark$                     | $\times$                                | <mark>⊨, E</mark> orm | 🚯 <u>T</u> ools |        |   |  |  |  |  |
|                                  | Batch                                   | Number/Typ            | e               | 902749 | V |  |  |  |  |
| Pending - Batch is ready to post |                                         |                       |                 |        |   |  |  |  |  |

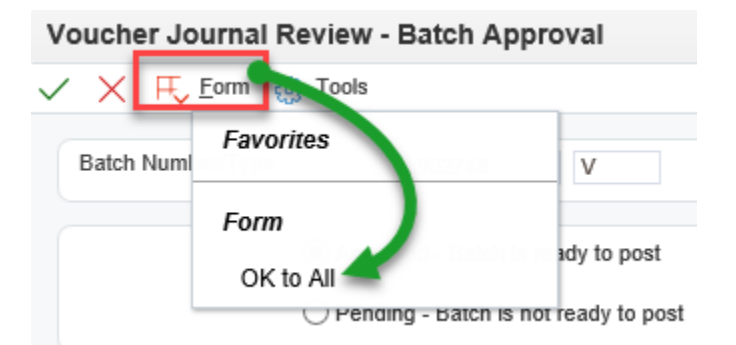

| Function              | Processes and Results                                                                                                    |
|-----------------------|----------------------------------------------------------------------------------------------------|
| Approving<br>Vouchers | 6. At the 'Batch Approval' form, select radio button 'Approved – Batch is ready to post'.                                                           |
|                       | 7. Click the 'OK' button.                                                                                                    |
|                       | Note: If you selected more than one batch to post, the next batch would appear, repeat step 6 and 7 until all selected batches have been processed. |

| Vou                           | Voucher Journal Review - Work With Batches |                 |                     |                |                   |          |                         |    |            |  |
|-------------------------------|--------------------------------------------|-----------------|---------------------|----------------|-------------------|----------|-------------------------|----|------------|--|
|                               |                                            |                 |                     |                |                   |          |                         |    |            |  |
| Batch Number / Tyre Favorites |                                            |                 |                     | :he            | her Entry         |          |                         |    |            |  |
| Unpost of Batches             |                                            |                 | Row tches O Pending |                |                   |          |                         |    |            |  |
|                               |                                            |                 | Batch Appro         | Batch Approval |                   |          |                         |    |            |  |
|                               | /                                          |                 | Revise              | - 1 H          |                   |          |                         |    |            |  |
| Re                            | ords 1 - 4.                                |                 | Batch Review        | ws 🕨           |                   |          |                         |    |            |  |
| 1                             |                                            |                 | Post by Bate        | h 🖌 📃          |                   |          |                         |    | TU09E_MGR  |  |
| Þ                             | Batch<br>Type                              | Batch<br>Number | Subsystem (         | G/L Post       | Differer<br>Amoun | nce<br>t | Difference<br>Documents |    | User<br>ID |  |
|                               | v                                          | 902321          | 06/20/2017 A        | Approved       |                   | 2,500-   |                         | 2- | TU09E_MGR  |  |
| ☑                             | v                                          | 902320          | 06/19/2017 A        | Approved       |                   | 2,700-   |                         | 2- | TU09E_MGR  |  |
| ☑                             | v                                          | 902319          | 06/18/2017 A        | Approved       |                   | 50,000-  |                         | 1- | TU09E_MGR  |  |
|                               | v                                          | 902155          | 12/05/2016 E        | Error          |                   | 151,200- |                         | 5- | TU09E_MGR  |  |

Notice Batch Number 902320 and 903219, status description change from Pending to Approved you are now ready to post the batches.

| Function              | Processes and Results                                                                        |
|-----------------------|----------------------------------------------------------------------------------------------|
| Approving<br>Vouchers | 8. At the 'Work With Batches' form, select the batches with 'Approved' status from the grid. |
|                       | 9. Click the 'Row' exit button.                                                              |
|                       | 10. Select 'Post to Batch' from the row exit.                                                |

### Printer Selection

| Printer Selection | Print P | roperty Document Setup           | Advanced                                   |
|-------------------|---------|----------------------------------|--------------------------------------------|
|                   |         | Printer Name<br>Printer Location | \\NNOOCPRNT\OOC-Dell5310n<br>ACCTS PAYABLE |
|                   |         | Printer Model                    | LASER PRINTER                              |
|                   |         | Number of Copies                 | 1 x Range: 1 - 9999                        |

| Function              | Processes and Results                                       |
|-----------------------|-------------------------------------------------------------|
| Approving<br>Vouchers | 11. At the 'Printer Selection' form, click the 'OK' button. |

| Note: If you selected more than one batch to post, the next batch will appear, repeat step 11 until all selected batches have processed. |
|----------------------------------------------------------------------------------------------------|
|                                                                                                    |

| Vou | /oucher Journal Review - Work With Batches             |                         |                        |                 |                       |                      |                         |    |            |  |
|-----|--------------------------------------------------------|-------------------------|------------------------|-----------------|-----------------------|----------------------|-------------------------|----|------------|--|
| ~   | a x                                                    | <mark>₽, E</mark> orm = | <u>R</u> ow 🚯 <u>1</u> | ools            |                       |                      |                         |    |            |  |
| Ba  | atch Numb                                              | er / Type               | *                      | V               | Voucher E             | intry                |                         |    |            |  |
|     | Unposted Batches OPosted Batches OAll Batches OPending |                         |                        |                 |                       |                      |                         |    |            |  |
|     |                                                        |                         |                        |                 |                       |                      |                         |    |            |  |
|     |                                                        |                         |                        |                 |                       |                      |                         |    |            |  |
| Rec | cords 1 - 4                                            |                         |                        |                 | _                     |                      |                         |    |            |  |
|     |                                                        |                         |                        |                 |                       |                      |                         |    | TU09E_MGR  |  |
|     | Batch<br>Type                                          | Batch<br>Number         | Batch<br>Date          | Batch<br>Status | Status<br>Description | Difference<br>Amount | Difference<br>Documents |    | User<br>ID |  |
|     | v                                                      | 902321                  | 06/20/2017             | A               | Approved              | 2,500-               |                         | 2- | TU09E_MGR  |  |
|     | v                                                      | 902320                  | 06/19/2017             | A               | Approved              | 2,700-               |                         | 2- | TU09E_MGR  |  |

| · | 502520 | 00/13/201/ | ~ | Approved | 2,700    | 2  | TOODE_HOR |
|---|--------|------------|---|----------|----------|----|-----------|
| V | 902319 | 06/18/2017 | A | Approved | 50,000-  | 1- | TU09E_MGR |
| V | 902155 | 12/05/2016 | E | Error    | 151,200- | 5- | TU09E_MGR |
|   |        |            |   |          |          |    |           |

| Function              | Processes and Results                                                     |
|-----------------------|---------------------------------------------------------------------------|
| Approving<br>Vouchers | 12. At the 'Work With Batches' form, deselect the check mark in the grid. |

### Voucher Journal Review - Work With Batches

| Batch Number / Type * Voucher                           | Entry        |
|---------------------------------------------------------|--------------|
| Unposted Batches     O Posted Batches     O All Batches | es O Pending |

| Rec | Records 1 - 4 |                 |               |                 |                       |                      |                         |            |  |  |
|-----|---------------|-----------------|---------------|-----------------|-----------------------|----------------------|-------------------------|------------|--|--|
|     |               |                 |               |                 |                       |                      |                         | TU09E_MGR  |  |  |
|     | Batch<br>Type | Batch<br>Number | Batch<br>Date | Batch<br>Status | Status<br>Description | Difference<br>Amount | Difference<br>Documents | User<br>ID |  |  |
|     | v             | 902321          | 06/20/2017    | A               | Approved              | 2,500-               | 2-                      | TU09E_MGR  |  |  |
|     | v             | 902320          | 06/19/2017    | A               | Approved              | 2,700-               | 2-                      | TU09E_MGR  |  |  |
|     | v             | 902319          | 06/18/2017    | A               | Approved              | 50,000-              | 1-                      | TU09E_MGR  |  |  |
|     | v             | 902155          | 12/05/2016    | E               | Error                 | 151,200-             | 5-                      | TU09E_MGR  |  |  |

| Function              | Processes and Results                            |
|-----------------------|--------------------------------------------------|
| Approving<br>Vouchers | 13. click the 'Find' button to refresh the form. |

| Vo           | ucher Jou                   | urnal Reviev    | v - Work W                                                                                                  | ith Batch       | nes                   |                      |                         |            |                       |                     |                      |
|--------------|-----------------------------|-----------------|----------------------------------------------------------------------------------------------------|-----------------|-----------------------|----------------------|-------------------------|------------|-----------------------|---------------------|----------------------|
| $\checkmark$ | QX                          | F Eorm 🗮        | . <u>R</u> ow 👸 <u>T</u>                                                                                    | ools            |                       |                      |                         |            |                       |                     |                      |
| E            | atch Numbe                  | er / Type       | Row (a) Iools      Voucher Entry      OPosted Batches O All Batches O Pending      Customize Grid PY910 V 1 |                 |                       |                      |                         |            |                       |                     |                      |
|              | <ul> <li>Unposte</li> </ul> | ed Batches      | O Posted B                                                                                                  | atches          | ◯ All Batches         | ○ Pendi              | ng                      |            |                       |                     |                      |
|              |                             |                 |                                                                                                    |                 |                       |                      |                         |            |                       |                     |                      |
|              |                             |                 |                                                                                                    |                 |                       |                      |                         |            |                       |                     |                      |
| Re           | cords 1 - 1                 |                 |                                                                                                    |                 |                       |                      |                         |            | Customize Grid        | PY910               | ✓ ±                  |
|              |                             |                 |                                                                                                    |                 |                       |                      |                         | TU09E_MGR  |                       |                     |                      |
|              | Batch<br>Type               | Batch<br>Number | Batch<br>Date                                                                                               | Batch<br>Status | Status<br>Description | Difference<br>Amount | Difference<br>Documents | User<br>ID | Restatement<br>Status | 52 Period<br>Status | Cash Basis<br>Status |
|              | ] V                         | 902155          | 12/05/2016                                                                                                  | E               | Error                 | 151,200-             | 5-                      | TU09E_MGR  |                       |                     |                      |
|              |                             |                 |                                                                                                    |                 |                       |                      |                         |            |                       |                     |                      |
|              |                             |                 |                                                                                                    |                 |                       |                      |                         |            |                       |                     |                      |

| Function  | Processes and Results                                                                               |
|-----------|----------------------------------------------------------------------------------------------------|
| Approving | <ol> <li>Batches are no longer displayed, this confirms the batches are posted, click the</li></ol> |
| Vouchers  | 'Close' button to exit.                                                                             |

## **Accounts Payable Inquiries**

Inquiries in Oracle JD Edwards are programs used to view data without printing a report. These are view only and data cannot be changed in the inquiry screens.

## Supplier (Address Book) Inquiry

To view information on suppliers that the Navajo Nation conducts business with Oracle JDE Address Book system is an online form of files that contain names, addresses and phone numbers. The address book system is a central repository of information that is shared among all JDE modules.

|   | Via Menus         EnterpriseOne Menus → FMIS Master Directory → FMIS Inquiry Menu → Accounts Payable Inquiry           → Supplier Master Information (P04012 / ZJDE0001) |                                                                      |  |  |  |  |  |
|---|----------------------------------------------------------------------------------------------------|----------------------------------------------------------------------|--|--|--|--|--|
| _ |                                                                                                    |                                                                      |  |  |  |  |  |
| 1 | EnterpriseOne Menus >                                                                                                    | FMIS Master Directory > FMIS Inquiry Menu > Accounts Payable Inquiry |  |  |  |  |  |
|   |                                                                                                    | Supplier Master Information                                          |  |  |  |  |  |
|   |                                                                                                    | Supplier Ledger Inquiry                                              |  |  |  |  |  |
|   |                                                                                                    | Supplier Payment Inquiry                                             |  |  |  |  |  |
|   |                                                                                                    | Open Requisitions                                                    |  |  |  |  |  |
|   |                                                                                                    | 🥥 Open Receipts                                                      |  |  |  |  |  |

| ▼ EnterpriseOne Menus > FMIS Master Directory > Financials > Accounts Payable > Daily Processing | > Supplier & Voucher Entry       |
|--------------------------------------------------------------------------------------------------|----------------------------------|
|                                                                                                  | Speed Voucher Entry              |
|                                                                                                  | June 2012 Standard Voucher Entry |
|                                                                                                  | 💻 Voucher Entry - 3-Way Match    |
|                                                                                                  | Other Voucher Entry Methods +    |
|                                                                                                  | Voucher Journal Review           |
|                                                                                                  | Post Vouchers to G/L             |
|                                                                                                  | Voucher Journal Report           |
|                                                                                                  | Jame Search                      |
|                                                                                                  | Supplier Master Information      |
|                                                                                                  | Supplier Ledger Inquiry          |
|                                                                                                  | Supplier Payment Inquiry         |

| Function                               | Processes and Results                                                                                                    |
|----------------------------------------|----------------------------------------------------------------------------------------------------|
| Supplier Master<br>Information Inquiry | <ol> <li>From the Accounts Payable Inquiry menu, select 'Supplier Master Information' &lt; OR &gt;<br/>from the Supplier &amp; Voucher Entry menu, select 'Supplier Master Information'.</li> </ol> |
|                                        |                                                                                                    |

| Supplier Master Info | mation - Work With Supplier Master |                      |        |                 |                   |            |                |   |
|----------------------|------------------------------------|----------------------|--------|-----------------|-------------------|------------|----------------|---|
| Q + 🗇 🗎              | 🗙 🗮 Rev 🔀 Report 🚯 Tools           |                      |        |                 |                   |            |                |   |
| Alpha Name           |                                    | Display Phone        |        |                 |                   |            |                |   |
| Search Type V        |                                    | Display Address      |        |                 |                   |            |                |   |
| No records found.    |                                    |                      |        |                 |                   | <u>(</u>   | Customize Grid | 1 |
|                      |                                    |                      |        |                 |                   |            |                |   |
| Address Number       | Alpha<br>Name                      | Individual<br>Tax ID | C<br>M | Long<br>Address | Industry<br>Class | Sch<br>Typ | Tax<br>ID      |   |
|                      |                                    |                      |        |                 |                   |            |                |   |
|                      |                                    |                      |        |                 |                   |            |                |   |
|                      |                                    |                      |        |                 |                   |            |                |   |

This form enables you to perform supplier master searches to view information specific to a supplier. Accounts Payable uses address book information for supplier payments.

## To view supplier records

| Supplier Master Information - Work With Supplier N | laster            |                   |           |                      |        |
|----------------------------------------------------|-------------------|-------------------|-----------|----------------------|--------|
| V Q T 🗇 🗎 X 🚍 Row 🖉 Report 🍈 Iool                  | 3                 |                   |           |                      |        |
| Alpha Name                                         | Display Phone     |                   |           |                      |        |
| Search Type V                                      | ☑ Display Address |                   |           |                      |        |
| No records found.                                  | _                 | Customize 0       | Grid rwms | ~                    | 1      |
|                                                    |                   |                   |           |                      |        |
| Sch Address Alpha<br>Typ Number Name               | Long<br>Address   | Industry<br>Class | Tax<br>ID | Individual<br>Tax ID | C<br>M |
|                                                    |                   |                   |           |                      |        |

| Function                       | Processes and Results                                                                                                    |
|--------------------------------|----------------------------------------------------------------------------------------------------|
| Supplier Master<br>Information | <ol> <li>At the 'Supplier Master Information – Work With Supplier Master' form, check the<br/>'Display Phone' and the 'Display Address' boxes.</li> </ol> |
|                                | 2. Click the 'Find' button.                                                                                                    |
|                                | Note the Search Type field in the header, defaults to 'V' (Suppliers). You may change the search type.                                                    |

#### Supplier Master Information - Work With Supplier Master

| $\checkmark$ | Q      | + (        | ) 🖬 🗙             | 🗮 Row 🔣 Report 🌐 Tools   |                              |            |        |                 |               |                   |                      |             |   |
|--------------|--------|------------|-------------------|--------------------------|------------------------------|------------|--------|-----------------|---------------|-------------------|----------------------|-------------|---|
| Alp          | ha Na  | me         | _                 |                          | ✓ Display Phone              |            |        |                 |               |                   |                      |             |   |
| Sea          | arch T | ype        | V                 |                          | ✓ Display Address            |            |        |                 |               |                   |                      |             |   |
| Re           | cords  | 1 - 100    | к <               |                          |                              |            |        |                 | Custor        | mize Grid rwms    | ~                    | 1<br>E<br>L |   |
|              |        |            |                   |                          |                              |            |        |                 |               |                   |                      |             |   |
|              | X      | Sch<br>Typ | Address<br>Number | Alpha<br>Name            | Address<br>Line 1            | City       | Prefix | Phone<br>Number | Phone<br>Type | Industry<br>Class | Individual<br>Tax ID | C<br>M      |   |
| ۲            |        | v          | 99990004          | ANDY MILL                | 24 SAINTSBURY                | IRVINE     | 714    | 675-3821        |               |                   |                      |             | ~ |
| 0            |        | V          | 9999012           | SOMMER, PAUL             | 23907 BRECKENRIDGE FOREST DR | SPRING     |        |                 |               |                   |                      |             |   |
| 0            | Ø      | V          | 323744            | GUILLA M NOTHSTINE       | PO BOX 736                   | FRUITLAND  |        |                 |               |                   |                      |             |   |
| 0            |        | v          | 323736            | THE ESSENTIAL COMPANY    | 495 Houghton Muffin Blvd.    | Pittsburgh | 877    | 827-8900        |               |                   |                      |             |   |
| 0            |        | V          | 323144            | STARK, TONY              | 10880 MALIBU POINT           | MALIBU     | 855    | 6826982         | HOM           |                   |                      |             |   |
| 0            |        | v          | 323062            | STARK INDUSTRIES WEST    | 10880 MALIBU POINT           | MALIBU     |        |                 |               |                   |                      |             |   |
| 0            |        | V          | 322633            | STARK INDUSTRIES         | 6511 AVENUE OF THE AMERICAS  | NEW YORK   |        |                 |               |                   |                      |             |   |
| 0            |        | V          | 322595            | TEMPE DOWNTOWN COURTYARD | PO BOX 741574                | ATLANTA    |        |                 |               | 7000              |                      |             |   |

| Function                       | Processes and Results                                                                            |
|--------------------------------|--------------------------------------------------------------------------------------------------|
| Supplier Master<br>Information | The first 100 records are displayed in the grid, you may use the QBE line to narrow your search. |
|                                | 3. Click the 'Close' button exit.                                                                |

## To view a specific supplier

| SI           | upplie            | er Ma      | ster Informa      | ation - Work  | k With Supplier | Master |                 |                   |           |                      |        |
|--------------|-------------------|------------|-------------------|---------------|-----------------|--------|-----------------|-------------------|-----------|----------------------|--------|
| $\checkmark$ | Q                 | +          |                   | < 🗮 Row       | 🖄 Report 👸 Too  | ols    |                 |                   |           |                      |        |
| • A          | lpha N            | ame        | *Rache            | ers*          |                 |        | Display Phone   |                   |           |                      |        |
| S            | Search            | Туре       | V                 |               |                 | -      | Display Address |                   |           |                      |        |
| I            | No records found. |            |                   |               |                 |        | Customiz        | e Grid rwms       | ~         | 18                   |        |
|              |                   |            |                   |               |                 |        |                 |                   |           |                      |        |
|              | Ø                 | Sch<br>Typ | Address<br>Number | Alpha<br>Name |                 |        | Long<br>Address | Industry<br>Class | Tax<br>ID | Individual<br>Tax ID | C<br>M |

| Function                               | Processes and Results                                                                                                    |
|----------------------------------------|----------------------------------------------------------------------------------------------------|
| Supplier Master<br>Information Inquiry | To view information on a specific supplier.                                                                                                    |
|                                        | <ol> <li>Enter the supplier's name in the 'Alpha Name' field.</li> <li>You must use the asterisks (*) wild cards at the beginning and ending of the name you are searching for.</li> </ol> |

| 2. The 'Search Type' field defaults to 'V' for (Supplier).                                                                  |
|----------------------------------------------------------------------------------------------------|
| <ol> <li>To view the phone number and address, check the 'Display Phone Number'<br/>and 'Display Address' boxes.</li> </ol> |
| 4. Click the 'Find' button to retrieve the information.                                                                     |

| 5      | Supplier Master Information - Work With Supplier Master |     |   |                |                   |  |  |
|--------|---------------------------------------------------------|-----|---|----------------|-------------------|--|--|
| $\sim$ | ' Q -                                                   | + 🗇 |   | Report ( Tools |                   |  |  |
|        | Alpha Nam                                               | ie  |   |                | Display Phone     |  |  |
|        | Search Typ                                              | pe  | M | ] <b>Q</b>     | ✓ Display Address |  |  |

Although the Search Type defaults to 'V' you have the option to change it.

| Supplier Mas                  | upplier Master Information - Work With Supplier Master |                                     |                             |             |        |                 |               |                 |                   |           |                      |        |
|-------------------------------|--------------------------------------------------------|-------------------------------------|-----------------------------|-------------|--------|-----------------|---------------|-----------------|-------------------|-----------|----------------------|--------|
| ✓ Q +                         | 🗆 🗈 🗡                                                  | 🗮 Row 🔣 Report 🍈 Iools              |                             |             |        |                 |               |                 |                   |           |                      |        |
| Alpha Name                    | "Rachers"                                              |                                     | Display Phone               |             |        |                 |               |                 |                   |           |                      |        |
| Search Type V Display Address |                                                        |                                     |                             |             |        |                 |               |                 |                   |           |                      |        |
| Records 1 - 4                 | Records 1 - 4                                          |                                     |                             |             |        |                 |               |                 |                   |           |                      |        |
|                               |                                                        |                                     |                             |             |        |                 |               | _               |                   |           |                      |        |
| Sch<br>Typ                    | Address<br>Number                                      | Alpha<br>Name                       | Address<br>Line 1           | City        | Prefix | Phone<br>Number | Phone<br>Type | Long<br>Address | Industry<br>Class | Tax<br>ID | Individual<br>Tax ID | C<br>M |
| • v                           | 232383                                                 | RACHERS OFFICE EQUIPMENT            | PO BOX 2019                 | GALLUP      |        |                 |               | USE AB 28661    | 5200              | 850323137 |                      |        |
| 0 V                           | 184019                                                 | RACHERS OFFICE EQUIPMENT & SUPPLIES | PO BOX 1987                 | GALLUP      | 505    | 722-7203        |               | USE AB 28661    | 5200              | 850323137 |                      |        |
| 0 V                           | 103506                                                 | RACHERS OFFICE EQUIPMENT & SUPPLIES | DAMON PROFESSIONAL BUILDING | WINDOW ROCK | 928    | 871-2160        |               | USE AB 28661    | 5200              | 850323137 |                      |        |
| 0 / V                         | 28661                                                  | RACHERS OFFICE EQUIPMENT            | PO BOX 2019                 | GALLUP      | 505    | 722-7203        |               | 850323137       | 5200              | 850323137 |                      |        |

If you have access to the 'Long Address' field, there are notations made by the Accounts Payable staff, these notes are created to warn of duplication of address book numbers created over time.

• The notes recommends which address book number to use.

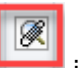

The 'Attachment' button indicates an attachment for address book number 28661 exist. Note: These notes are created by the Accounts Payable staff, instructions to all users.

| Media Object View | ver                                                                                                    |        |
|-------------------|----------------------------------------------------------------------------------------------------|--------|
| ×                 |                                                                                                    |        |
| Text1             | REC'D UPDATED ACH APPLICATION - UPDATED BANK INFORMATION @ VENDOR'S REQUEST. CHANGED FROM WASHINGTON FEDERAL TO PINNACLE BANK. | 9/5/14 |
| TOAT              |                                                                                                    |        |

When you click the 'Attachment' button, the 'Media Object Viewer', form displays the text message.

| Silip         | Süpplier Master Information - Work With Supplier Master |            |                   |                                     |                             |             |        |                 |               |                 |                   |           |
|---------------|---------------------------------------------------------|------------|-------------------|-------------------------------------|-----------------------------|-------------|--------|-----------------|---------------|-----------------|-------------------|-----------|
| $\checkmark$  | ✓ Q, + □ □ × Ξ, Bow 12 Regot ⊕ Icols                    |            |                   |                                     |                             |             |        |                 |               |                 |                   |           |
| Alp           | Alpha Name *Rachers* Joisplay Phone                     |            |                   |                                     |                             |             |        |                 |               |                 |                   |           |
| Search Type V |                                                         |            |                   |                                     | ✓ Display Address           |             |        |                 |               |                 |                   |           |
| Re            | Records 1 - 4                                           |            |                   |                                     |                             |             |        |                 |               |                 |                   |           |
|               |                                                         |            |                   |                                     |                             |             |        |                 |               |                 |                   |           |
|               | X                                                       | Sch<br>Typ | Address<br>Number | Alpha<br>Name                       | Address<br>Line 1           | City        | Prefix | Phone<br>Number | Phone<br>Type | Long<br>Address | Industry<br>Class | Tax<br>ID |
| 0             |                                                         | v          | 232383            | RACHERS OFFICE EQUIPMENT            | PO BOX 2019                 | GALLUP      |        |                 |               | USE AB 28661    | 5200              | 850323137 |
| 0             |                                                         | v          | 184019            | RACHERS OFFICE EQUIPMENT & SUPPLIES | PO BOX 1987                 | GALLUP      | 505    | 722-7203        |               | USE AB 28661    | 5200              | 850323137 |
| 0             |                                                         | v          | 103506            | RACHERS OFFICE EQUIPMENT & SUPPLIES | DAMON PROFESSIONAL BUILDING | WINDOW ROCK | 928    | 871-2160        |               | USE AB 28661    | 5200              | 850323137 |
| ۲             | Ø                                                       | V          | 28661             | RACHERS OFFICE EQUIPMENT            | PO BOX 2019                 | GALLUP      | 505    | 722-7203        |               | 850323137       | 5200              | 850323137 |

The Tax ID field is an important field, this identification code is required by various tax authorities. This can be a social security number, federal or state corporate tax ID, sales tax number, and so on. The system verifies the number and prints the separators in their correct format, according to the value of TAXC (Person/Corporation Code). If no value exists for TAXC, the system uses the Corporate Entity.

Attention Accounts Payable users: The Supplier Master record supplies the default value for the tax ID for 1099 processing.

| Silip        | Sÿpplier Master Information - Work With Supplier Master            |            |                   |                                     |                             |             |        |                 |               |                 |                   |             |
|--------------|--------------------------------------------------------------------|------------|-------------------|-------------------------------------|-----------------------------|-------------|--------|-----------------|---------------|-----------------|-------------------|-------------|
| $\checkmark$ | / Q, + 🗇 🗎 X 🔜 Bow 🖄 Report 🐵 Iools                                |            |                   |                                     |                             |             |        |                 |               |                 |                   |             |
| Alph<br>Sea  | Alpha Name "Rachers" I Display Phone Search Type V Display Address |            |                   |                                     |                             |             |        |                 |               |                 |                   |             |
| Red          | cords 1                                                            | - 4        |                   |                                     |                             |             |        |                 |               |                 | Customize         | e Grid rwms |
|              |                                                                    |            |                   |                                     |                             |             |        |                 |               |                 |                   |             |
|              | <b>X</b>                                                           | Sch<br>Typ | Address<br>Number | Alpha<br>Name                       | Address<br>Line 1           | City        | Prefix | Phone<br>Number | Phone<br>Type | Long<br>Address | Industry<br>Class | Tax<br>ID   |
| 0            | V                                                                  | /          | 232383            | RACHERS OFFICE EQUIPMENT            | PO BOX 2019                 | GALLUP      |        |                 |               | USE AB 28661    | 5200              | 850323137   |
| 0            | V                                                                  | /          | 184019            | RACHERS OFFICE EQUIPMENT & SUPPLIES | PO BOX 1987                 | GALLUP      | 505    | 722-7203        |               | USE AB 28661    | 5200              | 850323137   |
| 0            | v                                                                  | /          | 103506            | RACHERS OFFICE EQUIPMENT & SUPPLIES | DAMON PROFESSIONAL BUILDING | WINDOW ROCK | 928    | 871-2160        |               | USE AB 28661    | 5200              | 850323137   |
| ۲            | ØV                                                                 | /          | 28661             | RACHERS OFFICE EQUIPMENT            | PO BOX 2019                 | GALLUP      | 505    | 722-7203        |               | 850323137       | 5200              | 850323137   |

The Search Type field, this code specifies the kind of address book record to search for.

| Supp       | lie          | r Mas      | ter Informatio    | on - Work With Supplier Master      |                                                            | Select User De                   | efine Code                         |   |  |
|------------|--------------|------------|-------------------|-------------------------------------|------------------------------------------------------------|----------------------------------|------------------------------------|---|--|
| / (        | 2            | +          |                   | 🗮 Regort 💮 Tools                    |                                                            | V O X E. Form (B) Iools          |                                    |   |  |
| Alpha      | a Na<br>ch T | me<br>ype  | *Rachers*<br>V    |                                     | <ul> <li>Display Phone</li> <li>Display Address</li> </ul> | Product Code<br>User Defined Cod | 01 Address Book                    | k |  |
| 11001      | (            |            |                   |                                     |                                                            | Description                      |                                    |   |  |
|            | X            | Sch<br>Typ | Address<br>Number | Alpha<br>Name                       | Address<br>Line 1                                          |                                  |                                    |   |  |
| $\bigcirc$ |              | V          | 232383            | RACHERS OFFICE EQUIPMENT            | PO BOX 2019                                                |                                  |                                    |   |  |
| $\bigcirc$ |              | V          | 184019            | RACHERS OFFICE EQUIPMENT & SUPPLIES | PO BOX 1987                                                | Records 1 - 32                   | Customize Grid Grid Format Name1 🗸 | 1 |  |
| $\bigcirc$ |              | V          | 103506            | RACHERS OFFICE EQUIPMENT & SUPPLIES | DAMON PROFESSION/                                          |                                  |                                    |   |  |
| ۲          | Ø            | V          | 28661             | RACHERS OFFICE EQUIPMENT            | PO BOX 2019                                                | Code                             | Description                        |   |  |
|            |              |            |                   |                                     |                                                            | ОТ                               | TANF                               | ~ |  |
|            |              |            |                   |                                     |                                                            | ⊖ TAX                            | Tax Authorities                    |   |  |
|            |              |            |                   |                                     |                                                            | 🔿 тс                             | Transportation Carriers            |   |  |
|            |              |            |                   |                                     |                                                            | ○ v                              | Suppliers                          |   |  |
|            |              |            |                   |                                     |                                                            | ⊖ VP                             | Suppliers - Preferred              |   |  |
|            |              |            |                   |                                     |                                                            | ⊖ vx                             | Duplicate Vendor Entry             |   |  |
|            |              |            |                   |                                     |                                                            | ⊖ w                              | Warehouse                          |   |  |
|            |              |            |                   |                                     |                                                            | ⊖ x                              | Ex-employees                       |   |  |
|            |              |            |                   |                                     |                                                            | O Z2                             | Data Rep Test                      | ~ |  |

Search Type (Sch Typ): *Do not use* 'Sch Typ': VX or X to pay invoices, these are inactive address book numbers.

| Supplier Master Information - Work With Supplier Master |            |                   |           |                     |    |                             |             |  |
|---------------------------------------------------------|------------|-------------------|-----------|---------------------|----|-----------------------------|-------------|--|
| ~ Q                                                     | +          |                   | <b>-</b>  | Report 👸 Tools      |    |                             |             |  |
| Alpha N                                                 | lame       | *Rachers*         |           | Favorites           |    | ✓ Display Phone             |             |  |
| Search                                                  | Туре       | V                 |           | Row                 |    | Display Address             |             |  |
| Record                                                  | is ( - 4   |                   |           | Phone               |    |                             |             |  |
|                                                         |            |                   |           | Who's Who           |    |                             |             |  |
| 8                                                       | Sch<br>Typ | Address<br>Number | Alp<br>Na | Attachments         |    | Address<br>Line 1           | City        |  |
| 0                                                       | V          | 232383            | RAC       | Bank Account        |    | PO BOX 2019                 | GALLUP      |  |
| 0                                                       | V          | 184019            | RAC       |                     | ES | PO BOX 1987                 | GALLUP      |  |
| $\phi$                                                  | v          | 103506            | RAC       | AVB REVISION        | ES | DAMON PROFESSIONAL BUILDING | WINDOW ROCK |  |
| 0                                                       | ° v        | 28661             | RAC       | Regional Info       |    | PO BOX 2019                 | GALLUP      |  |
| -                                                       |            |                   |           | Commodity Structure |    |                             |             |  |
|                                                         |            |                   |           | Direct Connect      |    |                             |             |  |

| Function                               | Processes and Results                                                                                |
|----------------------------------------|----------------------------------------------------------------------------------------------------|
| Supplier Master<br>Information Inquiry | 5. To view additional Information on a specific supplier, select the 'Address Number' from the grid. |
|                                        | 6. Click the 'Row' exit button.                                                                      |
|                                        | 7. Select the option from the row exit to view. For this training, select Who's Who.                 |

## Supplier Master Information - Who's Who

| Work With Supplier Master Who's | Who               |                 |                 |
|---------------------------------|-------------------|-----------------|-----------------|
| 🗸 🔍 🗎 🗙 🕂 Eorm 🚍                | Row < > 👸 Tools   | _               |                 |
| Address Number 28661            | Favorites         | VENT            | Display Phone   |
|                                 | Row               |                 | Display Address |
|                                 | Detail            |                 |                 |
| Records 1 - 3                   | Phones            |                 |                 |
| Line Alpha<br>ID Name           | Email / Internet  | Mailing<br>Name |                 |
| 0 RACHERS OFFI                  | Itelated Felson   | RACHERS OFFIC   | E EQUIPMENT     |
| 1 BEGAY, ERLINE L               | Alternate Address | EGAY, ERLINE L  |                 |
|                                 | Attachments       |                 |                 |

| Function                               | Processes and Results                                                                                                    |
|----------------------------------------|----------------------------------------------------------------------------------------------------|
| Supplier Master<br>Information Inquiry | <ol> <li>At the 'Who's Who' form, click the 'Row' exit button. This allows you to drill further to<br/>view specific information.</li> </ol> |
|                                        | <ul><li>9. Select an option from the row exit to view.</li><li>10. Click the 'Cancel' button to exit.</li></ul>                              |

| Su           | Supplier Master Information - Work With Supplier Master |      |            |                              |                                     |                             |             |        |                 |               |                 |  |  |  |
|--------------|---------------------------------------------------------|------|------------|------------------------------|-------------------------------------|-----------------------------|-------------|--------|-----------------|---------------|-----------------|--|--|--|
| $\checkmark$ | Q                                                       |      | + (        | 7 🖬 🗙                        | 🗮 Row 🔣 Report 💮 Tools              |                             |             |        |                 |               |                 |  |  |  |
| A            | lpha I                                                  | Nar  | ne         | *Rachers*                    |                                     | Display Phone               |             |        |                 |               |                 |  |  |  |
| s            | earch                                                   | 1 Ту | pe         | V                            |                                     | ✓ Display Address           |             |        |                 |               |                 |  |  |  |
| R            | Records 1 - 4                                           |      |            |                              |                                     |                             |             |        |                 |               |                 |  |  |  |
| L            |                                                         |      |            |                              |                                     |                             |             |        |                 |               |                 |  |  |  |
| L            | 8                                                       | ×    | Sch<br>Typ | Address Alpha<br>Number Name |                                     | Address<br>Line 1           | City        | Prefix | Phone<br>Number | Phone<br>Type | Long<br>Address |  |  |  |
|              | C                                                       | 1    | V          | 232383                       | RACHERS OFFICE EQUIPMENT            | PO BOX 2019                 | GALLUP      |        |                 |               | USE AB 28661    |  |  |  |
| C            | C                                                       | 1    | V          | 184019                       | RACHERS OFFICE EQUIPMENT & SUPPLIES | PO BOX 1987                 | GALLUP      | 505    | 722-7203        |               | USE AB 28661    |  |  |  |
| C            | C                                                       | 1    | V          | 103506                       | RACHERS OFFICE EQUIPMENT & SUPPLIES | DAMON PROFESSIONAL BUILDING | WINDOW ROCK | 928    | 871-2160        |               | USE AB 28661    |  |  |  |
| e            | 0                                                       | 8    | V          | 28661                        | RACHERS OFFICE EQUIPMENT            | PO BOX 2019                 | GALLUP      | 505    | 722-7203        |               | 850323137       |  |  |  |

Back at the 'Work With Supplier Master' form, you can view specific supplier information. Since AB# 28661 this is the <u>only</u> valid AB# for Rachers, let's explore the specific information.

| Function                               | Processes and Results                                                                                                    |
|----------------------------------------|----------------------------------------------------------------------------------------------------|
| Supplier Master<br>Information Inquiry | <ol> <li>To view specific supplier information, select Address Number (AB#) 28661 from the grid.</li> <li>The first line item in the grid is selected by default.</li> </ol> |
|                                        | 2. Click the 'Select' button.                                                                                                    |

#### Supplier Master Information - Supplier Master Revision

| Work With Supplier Master              | Supplier Master Revision                          |                  |  |
|----------------------------------------|---------------------------------------------------|------------------|--|
| ∕ 🗙 🕂 <u>F</u> orm <                   | > 👸 Tools                                         |                  |  |
| Supplier Number<br>Long Address Number | 28661 <u>RACHERS OFFICE EQU</u><br>850323137      | IPMENT           |  |
| Vouchers Purchasing 1                  | Purchasing 2 G/L Distribution Tax Information EDI | Information      |  |
| Credit Message                         | ·                                                 | Hold Payment N   |  |
| Payment Terms - A/P                    | Net 30 Days                                       | Float Days       |  |
| Payment Instrument                     | T Elec Funds Transfer(A/R & A/P)                  | Pre-Note Code    |  |
| Factor/Special Payee                   | 28661 RACHERS OFFICE EQUIPMENT                    | Payment Creation |  |
| Parent Number                          |                                                   | By Supplier      |  |
| Approver Number                        |                                                   | ◯ By Pay Item    |  |
|                                        |                                                   | O By Voucher     |  |
|                                        |                                                   | O By Contract    |  |

At the 'Supplier Master Revision' form, you have additional tabs across the form that store specific information for this supplier.

## Supplier Ledger Inquiry

You may need to view data on certain suppliers for various reasons. To view the data, navigate to the following menu below.

| Via Menus                                                                                  | EnterpriseOne Menus $\rightarrow$ FMIS Master $\rightarrow$ Supplier Ledger Inquiry | nterpriseOne Menus → FMIS Master Directory → FMIS Inquiry Menu → Accounts Payable Inquiry<br>Supplier Ledger Inquiry |  |  |  |  |  |  |  |  |  |  |
|--------------------------------------------------------------------------------------------|-------------------------------------------------------------------------------------|----------------------------------------------------------------------------------------------------|--|--|--|--|--|--|--|--|--|--|
| EnterpriseOne Menus > FMIS Master Directory > FMIS Inquiry Menu > Accounts Payable Inquiry |                                                                                     |                                                                                                    |  |  |  |  |  |  |  |  |  |  |
|                                                                                            |                                                                                     | Supplier Master Information                                                                                          |  |  |  |  |  |  |  |  |  |  |
|                                                                                            |                                                                                     | Supplier Ledger Inquiry                                                                                              |  |  |  |  |  |  |  |  |  |  |
|                                                                                            |                                                                                     | S Application: P0411, Form: W0411G, Version: ZJDE0001                                                                |  |  |  |  |  |  |  |  |  |  |

| Function                   | Processes and Results                                                       |
|----------------------------|-----------------------------------------------------------------------------|
| Supplier Ledger<br>Inquiry | 1. Select 'Supplier Ledger Inquiry' from the Accounts Payable Inquiry menu. |

| ; | Supplier Ledger | Inquiry - Supplier Ledger Inquiry |
|---|-----------------|-----------------------------------|
| ( | ) 🔍 + 🗉         |                                   |
|   | Supplier Number | × Q                               |

This form enables you to perform supplier searches to view specific financial information of a supplier and applicable transactions.

The '**Select**' button selects the record or row you select in the grid and pulls up detail information on suppliers by document.

The 'Find' \_\_\_\_ button finds all available transactions by document number, or any search specified.

The 'Close'  $\times$  button exits you from the form.

| Supplier Ledger Inquiry - Supplier Ledger Inquiry                                                                                      |                                                                                                    |  |
|----------------------------------------------------------------------------------------------------|----------------------------------------------------------------------------------------------------|--|
| 🗸 🔾 🕂 🗇 菌 🗙 🕂 Eorm 🚍 Row 🌐 Iools                                                                                                    |                                                                                                    |  |
| Supplier Number × Q                                                                                                    |                                                                                                    |  |
| Date From Thru                                                                                                    | Invoice      G/L                                                                                           |  |
| Recurring Summarize                                                                                                    | ○ Paid ○ Open ○ Withheld ④ All                                                                             |  |
| Batch Number *                                                                                                    | Display Audit                                                                                              |  |
| Payments Purchase Orders Supplier Master                                                                                               |                                                                                                    |  |
| No records found.                                                                                                    | Lier Ledger Inquiry - Supplier Ledger Inquiry                                                              |  |
|                                                                                                    |                                                                                                    |  |
| Purchase         PO Doc         Document         Doc         G/L           Order         Type         Number         Type         Date | Open         Gross         Pay         Invoice           Amount         Amount         Stat         Number |  |

To narrow the search, use the following fields:

- Date from
- Date thru
- Batch number
- Detail QBE line

| Supp | plier  | Ledger Ind        | luiry - Si     | upplier Led        | ger Inq          | uiry        |                |                            |             |                   |  |
|------|--------|-------------------|----------------|--------------------|------------------|-------------|----------------|----------------------------|-------------|-------------------|--|
| ~ (  | Q      | + 🗇 🗎             | × F            | Eorm 🚍             | Row 👸            | Tools       |                |                            |             |                   |  |
| Sup  | oplier | Number            |                | د                  | د O <sub>ر</sub> |             |                |                            |             |                   |  |
| Dat  | te Fro | m                 |                | Thru               |                  |             |                | <ul> <li>Invoid</li> </ul> | e OG/L      |                   |  |
|      | Recu   | urring            | Summariz       | е                  |                  |             | O Paid         | )Open ◯V                   | /ithheld    |                   |  |
| Bat  | tch Nu | umber *           |                |                    |                  |             |                |                            | Display     | Audit             |  |
|      | Pa     | yments            | Purcha         | se Orders          | Supp             | ier Master  |                |                            |             | _                 |  |
| Nor  | record | ds found.         |                |                    |                  | 1           |                | _                          |             |                   |  |
|      | Ø      | Purchase<br>Order | PO Doc<br>Type | Document<br>Number | Doc<br>Type      | G/L<br>Date | Open<br>Amount | Gross<br>Amount            | Pay<br>Stat | Invoice<br>Number |  |

Additional radial buttons can help to further narrow your search:

- Invoice
- G/L
- Recurring
- Summarize
- Paid
- Open
- Withheld
- Display Audit

| Supplier Ledger Inquiry - Supplier Ledger Inquiry                           |                                |
|-----------------------------------------------------------------------------|--------------------------------|
| $\checkmark$ Q $+$ $\square$ $\blacksquare$ X $\land$ Eorm $=$ Row $$ Iools |                                |
| Supplier Number 30000 × QJ-HAUL                                             |                                |
| Date From Thru                                                              | Invoice      G/L               |
| Recurring Summarize                                                         | ○ Paid ○ Open ○ Withheld ④ All |
| Batch Number *                                                              | Display Audit                  |
| Baumanta Burshasa Ordara Supplier Master                                    |                                |
| Payments Purchase Orders Supplier Master                                    |                                |

| Function                   | Processes and Results                                                                                                    |
|----------------------------|----------------------------------------------------------------------------------------------------|
| Supplier Ledger<br>Inquiry | <ul> <li>Note the default is in the 'Supplier Number' field, so you can enter the supplier address book number directly.</li> <li>2. Enter the supplier address book number in the 'Supplier Number' field.</li> <li>If the AB# is unknown, select the visual assist button to search. <ul> <li>At the 'Address Book Long Number Search' form, enter the name of the supplier in the 'Name Search' field.</li> <li>Click the 'Find' button. <ul> <li>To view the alpha name and the address book number.</li> <li>Some suppliers may have several supplier numbers.</li> </ul> </li> <li>Select the Address Book number in the grid.</li> </ul> </li> <li>Click the 'Select' button.</li> </ul> |

| phie     | r Ledger Ind      | uiry - S       | upplier Ledg       | er Inq      | uiry        |                |                             |             |                   |                 |       |                    |                  |                    |
|----------|-------------------|----------------|--------------------|-------------|-------------|----------------|-----------------------------|-------------|-------------------|-----------------|-------|--------------------|------------------|--------------------|
| Q        | + 🗇 🗎             | X F            | Eorm 📃 🛛           | ow 🛞        | Tools       |                |                             |             |                   |                 |       |                    |                  |                    |
| Supplier | Number 2          | 0000           | ~                  | 0,,,,,      |             |                |                             |             |                   |                 |       |                    |                  |                    |
|          |                   | 0000           |                    | -\U-n       | AUL         |                |                             | 0           |                   |                 |       |                    |                  |                    |
| Date Fro | om                |                | Thru               |             |             |                | <ul> <li>Invoice</li> </ul> | ⊖ G/        | L                 |                 |       |                    |                  |                    |
| Reci     | urring            | Summariz       | e                  |             |             | O Paid (       | Open OWithh                 | eld 🤅       | ) All             |                 |       |                    |                  |                    |
| Batch N  | umber *           |                |                    |             |             |                |                             | Dieplay     | Audit             |                 |       |                    |                  |                    |
|          |                   |                |                    |             |             |                |                             | Display     | Audit             |                 |       |                    |                  |                    |
| Pa       | ayments           | Purcha         | ase Orders         | Suppl       | lier Master |                |                             |             |                   |                 |       |                    |                  |                    |
| Records  | 1 - 38            |                |                    |             |             |                |                             |             |                   |                 |       |                    |                  |                    |
|          |                   |                |                    |             |             |                |                             |             |                   |                 |       |                    |                  |                    |
|          | Purchase<br>Order | PO Doc<br>Type | Document<br>Number | Doc<br>Туре | G/L<br>Date | Open<br>Amount | Gross<br>Amount             | Pay<br>Stat | Invoice<br>Number | Invoice<br>Date | Co    | Supplier<br>Number | Document<br>Type | Pay<br>Status Code |
|          | 00304025          | OP             | 2080500            | PV          | 10/06/2014  |                | 2,707.00                    | Р           | 4212655           | 08/04/2014      | 00010 | 30000              | Voucher          | Paid in Full       |
|          | 00304025          | OP             | 2080500            | PV          | 10/06/2014  |                | 200.00                      | Р           | 4212655           | 08/04/2014      | 00010 | 30000              | Voucher          | Paid in Full       |
|          | 00291361          | OP             | 1954553            | PV          | 11/22/2013  |                | 2,385.00                    | P           | 4034223           | 11/02/2013      | 00010 | 30000              | Voucher          | Paid in Full       |
|          | 00281567          | OP             | 1885250            | PV          | 06/06/2013  |                | 2,106.00                    | P           | 3923662A          | 05/15/2013      | 00010 | 30000              | Voucher          | Paid in Full       |
|          | 00281567          | OP             | 1885250            | PV          | 06/06/2013  |                | 150.00                      | P           | 3923662A          | 05/15/2013      | 00010 | 30000              | Voucher          | Paid in Full       |
|          |                   |                | 1879149            | PV          | 05/22/2013  |                | 50.00                       | P           | 3923662           | 05/15/2013      | 00010 | 30000              | Voucher          | Paid in Full       |
|          | 00273013          | OP             | 1813391            | PV          | 12/03/2012  |                | 1,802.50                    | Р           | 3800981 A         | 10/31/2012      | 00010 | 30000              | Voucher          | Paid in Full       |
|          | 00273013          | OP             | 1813391            | PV          | 12/03/2012  |                | 404.50                      | P           | 3800981 A         | 10/31/2012      | 00010 | 30000              | Voucher          | Paid in Full       |
|          |                   |                | 1807365            | PV          | 11/19/2012  |                | 5.00                        | P           | 3800981           | 10/31/2012      | 00010 | 30000              | Voucher          | Paid in Full       |
|          | 00272208          | OP             | 1804357            | PV          | 11/14/2012  |                | 413.60                      | P           | 3780814           | 09/30/2012      | 02317 | 30000              | Voucher          | Paid in Full       |
|          | 00271908          | OP             | 1798880            | PV          | 11/01/2012  |                | 202.00                      | P           | 3776240           | 09/21/2012      | 02317 | 30000              | Voucher          | Paid in Full       |
|          | 00266293          | OP             | 1758594            | PV          | 08/09/2012  |                | 2,052.00                    | P           | 3732287A          | 07/11/2012      | 00010 | 30000              | Voucher          | Paid in Full       |
|          | 00266293          | OP             | 1758594            | PV          | 08/09/2012  |                | 150.00                      | P           | 3732287A          | 07/11/2012      | 00010 | 30000              | Voucher          | Paid in Full       |
|          |                   |                | 1755132            | PV          | 08/01/2012  |                | 5.00                        | Р           | 3732287           | 07/11/2012      | 00010 | 30000              | Voucher          | Paid in Full       |
|          |                   |                | 1743692            | PV          | 07/05/2012  |                | 245.24                      | Р           | 3677316           | 04/11/2012      | 00010 | 30000              | Voucher          | Paid in Full       |
|          |                   |                | 1713514            | PV          | 04/25/2012  |                | 5.00                        | Р           | 3675412A          | 04/07/2012      | 00010 | 30000              | Voucher          | Paid in Full       |
|          | 00260802          | OP             | 1709968            | PV          | 04/12/2012  |                | 292.00                      | Р           | 3675412           | 04/07/2012      | 00010 | 30000              | Voucher          | Paid in Full       |
|          | 00260802          | OP             | 1709968            | PV          | 04/12/2012  |                | 42.00                       | Р           | 3675412           | 04/07/2012      | 00010 | 30000              | Voucher          | Paid in Full       |
|          | 00255586          | OP             | 1668779            | PV          | 01/04/2012  |                | 1,881.00                    | Р           | 3606337           | 12/14/2011      | 00010 | 30000              | Voucher          | Paid in Full       |

38 records displayed for specific supplier AB# 30000.

| pplie  | er Ledger In      | quiry - S      | upplier Ledg       | jer Inq     | uiry          |                |                 |             |                   |                 |       |                    |                  |                    |
|--------|-------------------|----------------|--------------------|-------------|---------------|----------------|-----------------|-------------|-------------------|-----------------|-------|--------------------|------------------|--------------------|
| Q      | + 🗇 (             | ð XF           | ₹, Eorm 🚍 E        | Rom 👸       | <u>T</u> ools |                |                 |             |                   |                 |       |                    |                  |                    |
| upplie | er Number         | 30000          | ×                  | Q.114       | 14111         |                |                 |             |                   |                 |       |                    |                  |                    |
| hate F | rom               |                | Thru               |             |               |                | Invoice         | 00          | 1                 |                 |       |                    |                  |                    |
| Jale F | TOTI              |                | Thru               |             |               |                |                 | 00          |                   |                 |       |                    |                  |                    |
| Re     | curring           | Summariz       | e                  |             |               | ○ Paid         | Open OWithh     | eld (       | ) All             |                 |       |                    |                  |                    |
| Batch  | Number *          |                |                    |             |               |                |                 | Display     | Audit             |                 |       |                    |                  |                    |
|        |                   |                |                    |             |               |                |                 |             |                   |                 |       |                    |                  |                    |
| F      | ayments           | Purcha         | ase Orders         | Supp        | lier Master   |                |                 |             |                   |                 |       |                    |                  |                    |
| ecord  | s 1 - 38          |                |                    |             |               |                |                 |             |                   |                 |       |                    |                  |                    |
|        |                   |                |                    |             |               |                |                 |             |                   |                 |       |                    |                  |                    |
| 9      | Purchase<br>Order | PO Doc<br>Type | Document<br>Number | Doc<br>Type | G/L<br>Date   | Open<br>Amount | Gross<br>Amount | Pay<br>Stat | Invoice<br>Number | Invoice<br>Date | Co    | Supplier<br>Number | Document<br>Type | Pay<br>Status Code |
| ]      | 00304025          | OP             | 2080500            | PV          | 10/06/2014    |                | 2,707.00        | Р           | 4212655           | 08/04/2014      | 00010 | 30000              | Voucher          | Paid in Full       |
| ]      | 00304025          | OP             | 2080500            | PV          | 10/06/2014    |                | 200.00          | Р           | 4212655           | 08/04/2014      | 00010 | 30000              | Voucher          | Paid in Full       |
|        | 00291361          | OP             | 1954553            | PV          | 11/22/2013    |                | 2,385.00        | Р           | 4034223           | 11/02/2013      | 00010 | 30000              | Voucher          | Paid in Full       |
|        | 00281567          | OP             | 1885250            | PV          | 06/06/2013    |                | 2,106.00        | Р           | 3923662A          | 05/15/2013      | 00010 | 30000              | Voucher          | Paid in Full       |
| l      | 00281567          | OP             | 1885250            | PV          | 06/06/2013    |                | 150.00          | Р           | 3923662A          | 05/15/2013      | 00010 | 30000              | Voucher          | Paid in Full       |
|        |                   |                | 1879149            | PV          | 05/22/2013    |                | 50.00           | Р           | 3923662           | 05/15/2013      | 00010 | 30000              | Voucher          | Paid in Full       |
|        | 00273013          | OP             | 1813391            | PV          | 12/03/2012    |                | 1,802.50        | Р           | 3800981 A         | 10/31/2012      | 00010 | 30000              | Voucher          | Paid in Full       |
|        | 00273013          | OP             | 1813391            | PV          | 12/03/2012    |                | 404.50          | Р           | 3800981 A         | 10/31/2012      | 00010 | 30000              | Voucher          | Paid in Full       |
|        |                   |                | 1807365            | PV          | 11/19/2012    |                | 5.00            | Р           | 3800981           | 10/31/2012      | 00010 | 30000              | Voucher          | Paid in Full       |
|        | 00272208          | OP             | 1804357            | PV          | 11/14/2012    |                | 413.60          | Ρ           | 3780814           | 09/30/2012      | 02317 | 30000              | Voucher          | Paid in Full       |
|        | 00271908          | OP             | 1798880            | PV          | 11/01/2012    |                | 202.00          | Р           | 3776240           | 09/21/2012      | 02317 | 30000              | Voucher          | Paid in Full       |
|        | 00266293          | OP             | 1758594            | PV          | 08/09/2012    |                | 2,052.00        | Р           | 3732287A          | 07/11/2012      | 00010 | 30000              | Voucher          | Paid in Full       |
|        | 00266293          | OP             | 1758594            | PV          | 08/09/2012    |                | 150.00          | Р           | 3732287A          | 07/11/2012      | 00010 | 30000              | Voucher          | Paid in Full       |
|        |                   |                | 1755132            | PV          | 08/01/2012    |                | 5.00            | Р           | 3732287           | 07/11/2012      | 00010 | 30000              | Voucher          | Paid in Full       |
|        |                   |                | 1743692            | PV          | 07/05/2012    |                | 245.24          | Р           | 3677316           | 04/11/2012      | 00010 | 30000              | Voucher          | Paid in Full       |
|        |                   |                | 1713514            | PV          | 04/25/2012    |                | 5.00            | Р           | 3675412A          | 04/07/2012      | 00010 | 30000              | Voucher          | Paid in Full       |
|        | 00260802          | OP             | 1709968            | PV          | 04/12/2012    |                | 292.00          | Р           | 3675412           | 04/07/2012      | 00010 | 30000              | Voucher          | Paid in Full       |
| 1      | 00260802          | OP             | 1709968            | PV          | 04/12/2012    |                | 42.00           | Р           | 3675412           | 04/07/2012      | 00010 | 30000              | Voucher          | Paid in Full       |
| 1      | 00255586          | OP             | 1668779            | PV          | 01/04/2012    |                | 1,881.00        | p           | 3606337           | 12/14/2011      | 00010 | 30000              | Voucher          | Paid in Full       |

Use the horizontal scrollbar to view more data, by sliding it to the right.

| Sup          | upplier Ledger Inquiry - Supplier Ledger Inquiry |                   |                |                    |             |               |                |                             |             |                   |                 |       |                    |                  |                    |
|--------------|--------------------------------------------------|-------------------|----------------|--------------------|-------------|---------------|----------------|-----------------------------|-------------|-------------------|-----------------|-------|--------------------|------------------|--------------------|
| $\checkmark$ | Q + 🗇 🖻 X Fty Earm 🗮 Row 🛞 Icols                 |                   |                |                    |             |               |                |                             |             |                   |                 |       |                    |                  |                    |
| Su           | ippliqu                                          | r Number 🛛 🖪      | 0000           | ~                  | 0,,,,,      |               |                |                             |             |                   |                 |       |                    |                  |                    |
| C            |                                                  |                   | 0000           |                    | - U-n       | AUL           |                |                             | 0.0         |                   |                 |       |                    |                  |                    |
| Di           | ate Fr                                           | om                |                | Thru               |             |               |                | <ul> <li>Invoice</li> </ul> | G           | L                 |                 |       |                    |                  |                    |
|              | Rec                                              | curring           | Summariz       | e                  |             |               | O Paid         | Open OWithh                 | eld (       | ) All             |                 |       |                    |                  |                    |
| Bi           | atch N                                           | lumber *          |                | 1                  |             |               |                |                             | Display     | Audit             |                 |       |                    |                  |                    |
|              |                                                  |                   |                |                    |             |               |                |                             |             |                   |                 |       |                    |                  |                    |
|              | P                                                | ayments           | Purcha         | ase Orders         | Suppl       | lier Master   |                |                             |             |                   |                 |       |                    |                  |                    |
| Re           | ecords 1 - 38                                    |                   |                |                    |             |               |                |                             |             |                   |                 |       |                    |                  |                    |
|              |                                                  |                   |                |                    |             |               |                |                             |             |                   |                 |       |                    |                  |                    |
|              | X                                                | Purchase<br>Order | PO Doc<br>Type | Document<br>Number | Doc<br>Type | G/L<br>Date   | Open<br>Amount | Gross<br>Amount             | Pay<br>Stat | Invoice<br>Number | Invoice<br>Date | Co    | Supplier<br>Number | Document<br>Type | Pay<br>Status Code |
|              |                                                  | 00304025          | OP             | 2080500            | PV          | 10/06/2014    |                | 2,707.00                    | P           | 4212655           | 08/04/2014      | 00010 | 30000              | Voucher          | Paid in Full       |
|              |                                                  | 00304025          | OP             | 2080500            | PV          | 10/06/2014    |                | 200.00                      | P           | 4212655           | 08/04/2014      | 00010 | 30000              | Voucher          | Paid in Full       |
|              |                                                  | 00291361          | OP             | 1954553            | PV          | 11/22/2013    |                | 2,385.00                    | Ρ           | 4034223           | 11/02/2013      | 00010 | 30000              | Voucher          | Paid in Full       |
|              |                                                  | 00281567          | OP             | 1885250            | PV          | 06/06/2013    |                | 2,106.00                    | Р           | 3923662A          | 05/15/2013      | 00010 | 30000              | Voucher          | Paid in Full       |
|              |                                                  | 00281567          | OP             | 1885250            | PV          | 06/06/2013    |                | 150.00                      | P           | 3923662A          | 05/15/2013      | 00010 | 30000              | Voucher          | Paid in Full       |
|              |                                                  |                   |                | 1879149            | PV          | 05/22/2013    |                | 50.00                       | P           | 3923662           | 05/15/2013      | 00010 | 30000              | Voucher          | Paid in Full       |
|              |                                                  | 00273013          | OP             | 1813391            | PV          | 12/03/2012    |                | 1,802.50                    | P           | 3800981 A         | 10/31/2012      | 00010 | 30000              | Voucher          | Paid in Full       |
|              |                                                  | 00273013          | OP             | 1813391            | PV          | 12/03/2012    |                | 404.50                      | Ρ           | 3800981 A         | 10/31/2012      | 00010 | 30000              | Voucher          | Paid in Full       |
|              |                                                  |                   |                | 1807365            | PV          | 11/19/2012    |                | 5.00                        | Р           | 3800981           | 10/31/2012      | 00010 | 30000              | Voucher          | Paid in Full       |
|              |                                                  | 00272208          | OP             | 1804357            | PV          | 11/14/2012    |                | 413.60                      | Р           | 3780814           | 09/30/2012      | 02317 | 30000              | Voucher          | Paid in Full       |
|              |                                                  | 00271908          | OP             | 1798880            | PV          | 11/01/2012    |                | 202.00                      | P           | 3776240           | 09/21/2012      | 02317 | 30000              | Voucher          | Paid in Full       |
|              |                                                  | 00266293          | OP             | 1758594            | PV          | 08/09/2012    |                | 2,052.00                    | P           | 3732287A          | 07/11/2012      | 00010 | 30000              | Voucher          | Paid in Full       |
|              |                                                  | 00266293          | OP             | 1758594            | PV          | 08/09/2012    |                | 150.00                      | Ρ           | 3732287A          | 07/11/2012      | 00010 | 30000              | Voucher          | Paid in Full       |
|              |                                                  |                   |                | 1755132            | PV          | 08/01/2012    |                | 5.00                        | Ρ           | 3732287           | 07/11/2012      | 00010 | 30000              | Voucher          | Paid in Full       |
|              |                                                  |                   |                | 1743692            | PV          | 07/05/2012    |                | 245.24                      | Р           | 3677316           | 04/11/2012      | 00010 | 30000              | Voucher          | Paid in Full       |
|              |                                                  |                   |                | 1713514            | PV          | 04/25/2012    |                | 5.00                        | Р           | 3675412A          | 04/07/2012      | 00010 | 30000              | Voucher          | Paid in Full       |
|              |                                                  | 00260802          | OP             | 1709968            | PV          | 04/12/2012    |                | 292.00                      | Р           | 3675412           | 04/07/2012      | 00010 | 30000              | Voucher          | Paid in Full       |
|              |                                                  | 00260802          | OP             | 1709968            | PV          | 04/12/2012    |                | 42.00                       | Р           | 3675412           | 04/07/2012      | 00010 | 30000              | Voucher          | Paid in Full       |
|              |                                                  | 00255586          | OP             | 1668779            | PV          | 01/04/2012    |                | 1,881.00                    | Ρ           | 3606337           | 12/14/2011      | 00010 | 30000              | Voucher          | Paid in Full       |
|              |                                                  |                   |                |                    |             |               |                |                             |             |                   |                 |       |                    |                  |                    |
|              |                                                  | Batch             | Payme          | nt History         | G/L D       | istribution P | urchase Rece   | eipts                       |             |                   |                 |       |                    |                  |                    |

The Supplier Ledger Inquiry form is referred to as a *Power form*. You can access further details of a specific record through these buttons. Power buttons are short cut navigations, instead of using the Row and Form exits.

- 1. Select a record from the grid.
- 2. Click one of the following buttons displayed on the form.
  - Payments
  - Purchase Orders
  - Supplier Master
  - Batch
  - Payment History
  - G/L Distribution
  - Purchase Receipts

| Supplier Ledger Inquiry - Supplier Ledger Inquiry |                  |                       |            |                     |                 |  |  |  |  |  |  |  |  |
|---------------------------------------------------|------------------|-----------------------|------------|---------------------|-----------------|--|--|--|--|--|--|--|--|
| 🗸 Q + 🗇 🗎                                         | XF               | <mark>₹, E</mark> orm | ≡, I       | <mark>R</mark> ow و | 음 <u>T</u> ools |  |  |  |  |  |  |  |  |
| Supplier Number *                                 |                  | Favorites             |            |                     |                 |  |  |  |  |  |  |  |  |
| Date From                                         |                  | Form                  |            |                     |                 |  |  |  |  |  |  |  |  |
|                                                   | Summari          | Payments Inquiry      |            |                     |                 |  |  |  |  |  |  |  |  |
| Batch Number *                                    |                  | Recycle Vchrs         |            |                     |                 |  |  |  |  |  |  |  |  |
|                                                   |                  | Purc                  | hase (     | Orders              |                 |  |  |  |  |  |  |  |  |
| Payments                                          | Purch            | Supp                  | olier Ma   | aster               |                 |  |  |  |  |  |  |  |  |
| Records 1 - 38                                    |                  | Pay                   | When       | Paid                |                 |  |  |  |  |  |  |  |  |
|                                                   |                  | Netti                 |            |                     |                 |  |  |  |  |  |  |  |  |
| Purchase     Order                                | Docume<br>Number |                       | Туре       | Numb                | er              |  |  |  |  |  |  |  |  |
| 00304025                                          | 20               | 80500 P               | PV 4212655 |                     |                 |  |  |  |  |  |  |  |  |

These buttons create a short cut since you have to navigate to access the forms using the 'Form' exit.

| Sup          | plie   | r Ledger Inq      | uiry - Suppli      | er l     | _edger Inquiry       |
|--------------|--------|-------------------|--------------------|----------|----------------------|
| $\checkmark$ | Q      | + 🗇 🗎             | X R, Eon           | m        | Eow 💮 Tools          |
| Su           | pplier | Number *          |                    | _        | Favorites            |
| Da           | te Fro | m                 |                    | Row      |                      |
|              | Rec    | urring            | Summarize          | Batches  |                      |
| Ва           | tch N  | umber *           |                    |          | Summary              |
| C            |        |                   |                    |          | Payment History      |
|              | Pa     | ayments           | Purchase Ord       | lers     | Revise Recurr Vchrs  |
| Re           | cords  | 1 - 38            |                    |          | G/L Distribution     |
|              |        |                   |                    |          | Purchase Receipts    |
|              | X      | Purchase<br>Order | Document<br>Number | Di<br>Tj | Multi Company        |
|              |        | 00304025          | 2080500            | PV       | Pay When Paid Detail |
|              |        | 00304025          | 2080500            | PV       | Attachments          |
|              |        | 00291361          | 1954553            | PV       | Perional Info        |
|              |        | 00281567          | 1885250            | PV       | Regional mil         |

This short cut also applies to the 'Row' exit.

### Search using a Purchase Order number

| Supp | upplier Ledger Inquiry - Supplier Ledger Inquiry       |                    |             |                   |           |                 |             |             |                  |                    |                 |                |                 |             |                    |                         |       |
|------|--------------------------------------------------------|--------------------|-------------|-------------------|-----------|-----------------|-------------|-------------|------------------|--------------------|-----------------|----------------|-----------------|-------------|--------------------|-------------------------|-------|
| ~ C  | x 🕂 🗇 1                                                | 🗎 🗙 🖳 Eon          | m 🗮         | Row 🙆 Tools       | S         |                 |             |             |                  |                    |                 |                |                 |             |                    |                         |       |
| Supp | lier Number                                            | 30000              |             | U-HAUL            |           |                 |             |             |                  |                    |                 |                |                 |             |                    |                         |       |
| Date | Date From Thru Invoice O G/L                           |                    |             |                   |           |                 |             |             |                  |                    |                 |                |                 |             |                    |                         |       |
|      | □ Recurring □ Summarize ○ Paid ○ Open ○ Withheld ● All |                    |             |                   |           |                 |             |             |                  |                    |                 |                |                 |             |                    |                         |       |
| Batc | Batch Number • Display Audit                           |                    |             |                   |           |                 |             |             |                  |                    |                 |                |                 |             |                    |                         |       |
|      | Dumanta Durchana Ordere Supplier Master                |                    |             |                   |           |                 |             |             |                  |                    |                 |                |                 |             |                    |                         |       |
| Reco | rds 1 - 38                                             | T dichase ore      |             | Supplier Ma       | JUCI      |                 |             |             |                  |                    |                 |                |                 |             |                    |                         |       |
|      |                                                        |                    |             |                   |           |                 |             |             |                  |                    |                 |                |                 |             |                    |                         |       |
|      | Purchase<br>Order                                      | Document<br>Number | Doc<br>Type | Invoice<br>Number | Doc<br>Co | Invoice<br>Date | G/L<br>Date | Due<br>Date | Document<br>Type | Supplier<br>Number | Gross<br>Amount | Open<br>Amount | Batch<br>Number | Pay<br>Stat | Pay<br>Status Code | Supplier<br>Number Desc | Co    |
|      | 00304025                                               | 2080500            | PV          | 4212655           | 00010     | 08/04/2014      | 10/06/2014  | 09/03/2014  | Voucher          | 30000              | 2,707.00        |                | 840974          | Р           | Paid in Full       | U-HAUL                  | 00010 |
|      | 00304025                                               | 2080500            | PV          | 4212655           | 00010     | 08/04/2014      | 10/06/2014  | 09/03/2014  | Voucher          | 30000              | 200.00          |                | 840974          | Р           | Paid in Full       | U-HAUL                  | 00010 |
|      | 00291361                                               | 1954553            | PV          | 4034223           | 00010     | 11/02/2013      | 11/22/2013  | 12/02/2013  | Voucher          | 30000              | 2,385.00        |                | 792691          | Р           | Paid in Full       | U-HAUL                  | 00010 |
|      | 00281567                                               | 1885250            | PV          | 3923662A          | 00010     | 05/15/2013      | 06/06/2013  | 06/14/2013  | Voucher          | 30000              | 2,106.00        |                | 764823          | Р           | Paid in Full       | U-HAUL                  | 00010 |

When searching with a purchase order number using the QBE column 'Purchase Order', notice the (2) zeros in from of the purchase order in the grid.

| Supplier Ledger                         | r Inquiry - Suppli                                                      | er Led      | ger Inquiry       |           |                 |             |             |                  |                    |                 |                |                 |             |                    |                         |
|-----------------------------------------|-------------------------------------------------------------------------|-------------|-------------------|-----------|-----------------|-------------|-------------|------------------|--------------------|-----------------|----------------|-----------------|-------------|--------------------|-------------------------|
| ✓_ A + □                                | $\sim_{-}$ + 🗇 🖻 $\times$ $\mathbb{R}_{c}$ Eorm $\gtrsim$ Bow (i) Icols |             |                   |           |                 |             |             |                  |                    |                 |                |                 |             |                    |                         |
| Supplier Number                         | Supplier Number 30000 U-HAUL .                                          |             |                   |           |                 |             |             |                  |                    |                 |                |                 |             |                    |                         |
| Date From                               | Vale From Thru Invoice O G/L                                            |             |                   |           |                 |             |             |                  |                    |                 |                |                 |             |                    |                         |
| Recurring Summarize Open Owithheld Open |                                                                         |             |                   |           |                 |             |             |                  |                    |                 |                |                 |             |                    |                         |
| Batch Number                            | Batch Number                                                            |             |                   |           |                 |             |             |                  |                    |                 |                |                 |             |                    |                         |
| Payments                                | Purchase Or                                                             | ders        | Supplier Maste    | r         |                 |             |             |                  |                    |                 |                |                 |             |                    |                         |
| Records 1 - 38                          | _                                                                       |             |                   |           |                 |             |             |                  |                    |                 |                |                 |             |                    |                         |
| *246944*                                |                                                                         |             |                   |           |                 |             |             |                  |                    |                 |                |                 |             | ]                  |                         |
| Drder                                   | e Document<br>Number                                                    | Doc<br>Type | Invoice<br>Number | Doc<br>Co | Invoice<br>Date | G/L<br>Date | Due<br>Date | Document<br>Type | Supplier<br>Number | Gross<br>Amount | Open<br>Amount | Batch<br>Number | Pay<br>Stat | Pay<br>Status Code | Supplier<br>Number Desc |
| 00304025                                | 2080500                                                                 | PV          | 4212655           | 00010     | 08/04/2014      | 10/06/2014  | 09/03/2014  | Voucher          | 30000              | 2,707.00        |                | 840974          | Р           | Paid in Full       | U-HAUL                  |
| 00304025                                | 2080500                                                                 | PV          | 4212655           | 00010     | 08/04/2014      | 10/06/2014  | 09/03/2014  | Voucher          | 30000              | 200.00          |                | 840974          | Р           | Paid in Full       | U-HAUL                  |

| Function                                               | Processes and Results                                                                                                    |
|--------------------------------------------------------|----------------------------------------------------------------------------------------------------|
| Supplier Ledger<br>Inquiry – Search<br>using PO Number | <ol> <li>Using the QBE line, Purchase Order column, enter the purchase order number<br/>using the wild cards (*) before and after the purchase order number.</li> </ol> |
|                                                        | 5. Click the 'Find' button.                                                                                                    |

| Supp           | olier Ledg                                                                                                    | er Inq | uiry - Suppli      | er Led      | ger Inquiry       |           |                 |             |             |                  |                    |                 |                |                 |             |                    |                         |
|----------------|----------------------------------------------------------------------------------------------------|--------|--------------------|-------------|-------------------|-----------|-----------------|-------------|-------------|------------------|--------------------|-----------------|----------------|-----------------|-------------|--------------------|-------------------------|
| $\checkmark$ ( | 2 <b>+</b> (                                                                                                  | 7 🗎    | × F, Eor           | m 🗮         | Row 🚯 Tools       |           |                 |             |             |                  |                    |                 |                |                 |             |                    |                         |
| Sup            | plier Numbe                                                                                                   | r 3(   | 0000               |             | II-HAIII          |           |                 |             |             |                  |                    |                 |                |                 |             |                    |                         |
| Dat            | e From                                                                                                    |        |                    | Thr         | 1                 | _         |                 | Invoice     | G/L         |                  |                    |                 |                |                 |             |                    |                         |
|                |                                                                                                    |        |                    |             |                   |           |                 |             |             |                  |                    |                 |                |                 |             |                    |                         |
|                | Recurring     Summarize     Paid     Open     Withheld     All                                                |        |                    |             |                   |           |                 |             |             |                  |                    |                 |                |                 |             |                    |                         |
| Bat            | Batch Number • Display Audit                                                                                  |        |                    |             |                   |           |                 |             |             |                  |                    |                 |                |                 |             |                    |                         |
|                | Demande Dembers Optime Dember Harden                                                                          |        |                    |             |                   |           |                 |             |             |                  |                    |                 |                |                 |             |                    |                         |
|                | Payments Purchase Orders Supplier Master                                                                      |        |                    |             |                   |           |                 |             |             |                  |                    |                 |                |                 |             |                    |                         |
| Rec            | ords 1 - 3                                                                                                    |        |                    |             |                   |           |                 |             |             |                  |                    |                 |                |                 |             |                    |                         |
|                | *2469                                                                                                    | 44*    |                    |             |                   |           |                 |             |             |                  |                    |                 |                |                 |             |                    |                         |
|                | Purch<br>Order                                                                                                | ase    | Document<br>Number | Doc<br>Type | Invoice<br>Number | Doc<br>Co | Invoice<br>Date | G/L<br>Date | Due<br>Date | Document<br>Type | Supplier<br>Number | Gross<br>Amount | Open<br>Amount | Batch<br>Number | Pay<br>Stat | Pay<br>Status Code | Supplier<br>Number Desc |
|                | 002469                                                                                                    | 44     | 1607084            | PV          | 3506892A          | 00010     | 07/13/2011      | 08/08/2011  | 08/12/2011  | Voucher          | 30000              | 1,855.0         | )              | 650779          | Р           | Paid in Full       | U-HAUL                  |
|                | 00246944 PV 3506892A 00010 07/13/2011 08/08/2011 08/12/2011 Voucher 30000 150.00 650779 P Paid in Full U-HAUL |        |                    |             |                   |           |                 |             |             |                  |                    | U-HAUL          |                |                 |             |                    |                         |
|                |                                                                                                    |        |                    |             |                   |           |                 |             |             |                  |                    | 2,005.0         | )              |                 |             |                    |                         |
| <              |                                                                                                    |        |                    |             |                   |           |                 |             |             |                  |                    |                 |                |                 |             |                    |                         |
|                | Batch                                                                                                    |        | Payment Hist       | ory         | G/L Distribution  | Pur       | chase Receipts  | 5           |             |                  |                    |                 |                |                 |             |                    |                         |

| Function                                               | Processes and Results                                                                                                    |
|--------------------------------------------------------|----------------------------------------------------------------------------------------------------|
| Supplier Ledger<br>Inquiry – Search<br>using PO Number | The purchase order is retrieved in the grid, you can use all the search tools available on the form to find information about this order. |
|                                                        | 6. Click the 'Close' button to exit.                                                                                                    |

# Supplier Payment Inquiry

You may need to view data on certain payments for various reasons. To view records navigate to the menu listed below.

| Via Menus | $\begin{array}{l} \mbox{EnterpriseOne Menus} \rightarrow \mbox{FMIS Master Directory} \rightarrow \mbox{FMIS Inquiry Menu} \rightarrow \mbox{Accounts Payable Inquiry} \\ \rightarrow \mbox{Supplier Payment Inquiry} \end{array}$ |
|-----------|----------------------------------------------------------------------------------------------------|
|           |                                                                                                    |

| EnterpriseOne Menus > FMIS Master Directory > FMIS Inquiry Menu > | Accounts Payable Inquiry                                 |
|-------------------------------------------------------------------|----------------------------------------------------------|
|                                                                   | Supplier Master Information                              |
|                                                                   | Supplier Ledger Inquiry                                  |
|                                                                   | Supplier Payment Inquiry                                 |
|                                                                   | Application: P0413M, Form: W0413MB, Version:<br>ZJDE0002 |

| Function                                            | Processes and Results                                                        |
|-----------------------------------------------------|------------------------------------------------------------------------------|
| Supplier Payment<br>Inquiry - Work With<br>Payments | 1. Select 'Supplier Payment Inquiry' from the Accounts Payable Inquiry menu. |

| Supplier Payment I  | nquiry - Work with Paymer   | nts               |                 |                 |                         |   |                   |                |             |                       |                 |                        |              |                 |
|---------------------|-----------------------------|-------------------|-----------------|-----------------|-------------------------|---|-------------------|----------------|-------------|-----------------------|-----------------|------------------------|--------------|-----------------|
|                     | C FL Eorm 🗮 Row 🍈 Iool      | s                 |                 | _               |                         |   |                   |                |             |                       |                 |                        |              |                 |
| Payee Number        | i i                         | × Q               |                 |                 |                         |   |                   |                |             |                       |                 |                        |              |                 |
| Payment Number      | *                           |                   |                 |                 |                         |   |                   |                |             |                       |                 |                        |              |                 |
| Bank Account Number | *                           |                   |                 |                 |                         |   |                   |                |             |                       |                 |                        |              |                 |
| From Date           | *                           | Thru Date         | *               |                 |                         |   |                   |                |             |                       |                 |                        |              |                 |
| Supplier Ledger     |                             |                   |                 |                 |                         |   |                   |                |             |                       |                 |                        |              |                 |
| No records found    |                             |                   |                 |                 |                         |   |                   |                |             |                       |                 |                        |              |                 |
| ine rooma.          | 1                           |                   |                 |                 | 1                       | 1 |                   |                |             | 1                     |                 | 1                      |              |                 |
| Payment<br>Type     | Payment<br>Type Description | Payment<br>Number | Payment<br>Date | Payee<br>Number | Payee Address<br>Number |   | Payment<br>Amount | Post<br>Status | Pay<br>Inst | Payment<br>Instrument | Cleared<br>Date | Bank<br>Account Number | Void<br>Date | Batch<br>Number |
|                     |                             |                   |                 |                 |                         |   |                   |                |             |                       |                 |                        |              |                 |
|                     |                             |                   |                 |                 |                         |   |                   |                |             |                       |                 |                        |              |                 |
|                     |                             |                   |                 |                 |                         |   |                   |                |             |                       |                 |                        |              |                 |
|                     |                             |                   |                 |                 |                         |   |                   |                |             |                       |                 |                        |              |                 |
|                     |                             |                   |                 |                 |                         |   |                   |                |             |                       |                 |                        |              |                 |
|                     |                             |                   |                 |                 |                         |   |                   |                |             |                       |                 |                        |              |                 |
|                     |                             |                   |                 |                 |                         |   |                   |                |             |                       |                 |                        |              |                 |
| Batches             |                             |                   |                 |                 |                         |   |                   |                |             |                       |                 |                        |              |                 |

The **Supplier Payment Inquiry** form enables you to perform payment searches using any of the header and QBE fields to view a check number, or information for a specific supplier.

The **Select** button selects the record or row you highlight in the grid and pulls up detail information on payments.

The **Find** button finds all payments in order by payment number or finds payments specific to search items entered.

The **Close** button exits you from the form.

To narrow the search the following fields can be completed:

- Payment Number
- Bank Account Number
- From Date
- Thru Date
- QBE Line in the grid

### To search for payment information

| Supplier Payment Inquiry - Work with Payments                                  |                                                                                                    |                   |                 |                 |                         |                   |                |             |                       |  |
|--------------------------------------------------------------------------------|----------------------------------------------------------------------------------------------------|-------------------|-----------------|-----------------|-------------------------|-------------------|----------------|-------------|-----------------------|--|
| 🗸 🔍 🔲 🗙 🕂 Eorm 🚍 Bow 🛞 Iools                                                   |                                                                                                    |                   |                 |                 |                         |                   |                |             |                       |  |
| Payee Number 135018 AVIATION LABORATORIES Payment Number   Back Account Number |                                                                                                    |                   |                 |                 |                         |                   |                |             |                       |  |
| From Date Supplier Ledger                                                      | Bank Account Number     *       From Date     01/01/2004       Thru Date     12/31/2005       Supplier Ledger |                   |                 |                 |                         |                   |                |             |                       |  |
| No records found.                                                              |                                                                                                    |                   |                 |                 |                         |                   |                |             |                       |  |
|                                                                                |                                                                                                    |                   |                 |                 |                         |                   |                |             |                       |  |
| Payment Paym<br>Type Type                                                      | nent<br>Description                                                                                           | Payment<br>Number | Payment<br>Date | Payee<br>Number | Payee Address<br>Number | Payment<br>Amount | Post<br>Status | Pay<br>Inst | Payment<br>Instrument |  |

Notice a visual assist button in the 'Thru Date' field, click this button to view a calendar, select a date from the calendar.

| Function                                            | Processes and Results                                                                                                    |  |  |  |  |  |
|-----------------------------------------------------|----------------------------------------------------------------------------------------------------|--|--|--|--|--|
| Supplier Payment<br>Inquiry - Work With<br>Payments | <ol> <li>At the 'Work with Payments' form, enter the supplier address book number in the 'Payee Number' field.</li> <li>If the supplier's address book number is unknown, click the visual assist button.</li> <li>At the Address Book Long Number Search form, enter the name of the supplier in the Name Search field.</li> <li>Click the Find button.</li> <li>To view the alpha name and the supplier address number.</li> <li>Some suppliers may have several supplier numbers.</li> <li>Select the supplier in the grid</li> <li>Click the Select button.</li> <li>To narrow the search, click in the 'From Date' field, enter a from date.</li> <li>Click the 'Find' button.</li> </ol> |  |  |  |  |  |

#### Supplier Payment Inquiry - Work with Payments ✓ Q + 🗎 X Ft, Eorm 🗮 Row @ Iools Payee Number 135018 AVIATION LABORATORIES Payment Number \* Bank Account Number \* From Date 01/01/2004 Thru Date Supplier Ledger Records 1 - 2 Payment Type Desc Post Status Pay Inst Payment Instrument Payment Number Payee Numbe Payee Address Number Paymen Amount Cleared Date Bank Account Numbe Payme Type Paymen Date ۲ РК 06/07/2005 135018 AVIATION LABORATORIES 2,248.14- D Default (A/R & A/P) 06/07/2005 10.0120.02 natic Pa 2,248.14-ΟΣ < Batches

All payments for the specific supplier are displayed. The 'Payment Number' field, displays the check number (488430).

| Supplier Payment Inquiry - Work with Payments |                                                                                                    |                             |                   |                 |                 |                         |                   |                |             |                       |  |                 |                        |
|-----------------------------------------------|----------------------------------------------------------------------------------------------------|-----------------------------|-------------------|-----------------|-----------------|-------------------------|-------------------|----------------|-------------|-----------------------|--|-----------------|------------------------|
| ✓ Q + 🖬 X 円, Eorm ☴, Row @ Iools              |                                                                                                    |                             |                   |                 |                 |                         |                   |                |             |                       |  |                 |                        |
| Payee Number 135018 AVIATION LABORATORIES     |                                                                                                    |                             |                   |                 |                 |                         |                   |                |             |                       |  |                 |                        |
| Payment Number *                              |                                                                                                    |                             |                   |                 |                 |                         |                   |                |             |                       |  |                 |                        |
| Bank Acco                                     | Bank Account Number •                                                                                                    |                             |                   |                 |                 |                         |                   |                |             |                       |  |                 |                        |
| From Date                                     |                                                                                                    | 01/01/2004                  | Thru              | Date 12/3       | 1/2005          |                         |                   |                |             |                       |  |                 |                        |
| Supplie                                       | r Ledger                                                                                                    |                             |                   |                 |                 |                         |                   |                |             |                       |  |                 |                        |
| Records 1                                     | - 2                                                                                                    |                             |                   |                 |                 |                         |                   |                |             |                       |  |                 |                        |
|                                               | _                                                                                                    |                             |                   |                 |                 |                         |                   |                |             |                       |  |                 |                        |
| 🖉 P                                           | ayment<br>ype                                                                                                    | Payment<br>Type Description | Payment<br>Number | Payment<br>Date | Payee<br>Number | Payee Address<br>Number | Payment<br>Amount | Post<br>Status | Pay<br>Inst | Payment<br>Instrument |  | Cleared<br>Date | Bank<br>Account Number |
| Pk                                            | K     Automatic Payment     48430     06/07/2005     135018     AVIATION LABORATORIES     2,248.14-     D     Default     (A/R & A/P)     06/07/2005     1 |                             |                   |                 |                 |                         |                   | 10.0120.02     |             |                       |  |                 |                        |
| Ο Σ 2,248.14-                                 |                                                                                                    |                             |                   |                 |                 |                         |                   |                |             |                       |  |                 |                        |
|                                               | 4                                                                                                    |                             |                   |                 |                 |                         |                   |                |             |                       |  |                 |                        |

Use the horizontal scrollbar to view more fields and data.

### To view addition information

Oracle / PeopleSoft Proprietary & Confidential

| Supplier Payment Inquiry - Work with Payments                                            |                                     |        |                 |                       |                         |  |  |  |  |  |
|------------------------------------------------------------------------------------------|-------------------------------------|--------|-----------------|-----------------------|-------------------------|--|--|--|--|--|
| $/ \bigcirc + \square \times \not{\mathbb{R}}$ Eorm $\equiv$ Row $\textcircled{O}$ Iools |                                     |        |                 |                       |                         |  |  |  |  |  |
| Payee Number                                                                             | Favorites                           |        | AVIA            | AVIATION LABORATORIES |                         |  |  |  |  |  |
| Payment Number                                                                           | Form                                |        |                 |                       |                         |  |  |  |  |  |
| Bank Account Number                                                                      | Supp Ldgr                           |        |                 |                       |                         |  |  |  |  |  |
| From Date                                                                                | Netting                             |        | te 12/3         | te 12/31/2005         |                         |  |  |  |  |  |
| Supplier Ledger                                                                          |                                     |        |                 |                       |                         |  |  |  |  |  |
| Records 1 - 2                                                                            |                                     |        |                 |                       |                         |  |  |  |  |  |
|                                                                                          |                                     |        |                 |                       |                         |  |  |  |  |  |
| Payment Paym<br>Type Type                                                                | Payment Payment<br>Type Description |        | Payment<br>Date | Payee<br>Number       | Payee Address<br>Number |  |  |  |  |  |
| PK Auton                                                                                 | natic Payment                       | 488430 | 06/07/2005      | 135018                | AVIATION LABO           |  |  |  |  |  |
| ΟΣ                                                                                       |                                     |        |                 |                       |                         |  |  |  |  |  |
| <                                                                                        |                                     |        |                 |                       |                         |  |  |  |  |  |
| Batches                                                                                  |                                     |        |                 |                       |                         |  |  |  |  |  |

| Function                                            | Processes and Results                                                                                                    |
|-----------------------------------------------------|----------------------------------------------------------------------------------------------------|
| Supplier Payment<br>Inquiry - Work With<br>Payments | <ul><li>6. Note: The first line item in the grid is selected by default.</li><li>You may select a different line item in the grid if there were more line items.</li></ul> |
|                                                     | <ul><li>7. Click the 'Form' exit button.</li><li>You may select an item from the form menu, to view further options.</li></ul>                                             |

| Sup                                                                             | Supplier Payment Inquiry - Work with Payments |                 |                             |             |                   |                 |                       |                 |                         |  |  |
|---------------------------------------------------------------------------------|-----------------------------------------------|-----------------|-----------------------------|-------------|-------------------|-----------------|-----------------------|-----------------|-------------------------|--|--|
| $\checkmark$                                                                    | Q                                             | + 🗈 >           | < 🕂 Eorm 🗮 !                | <u>R</u> ow | (i) Tools         |                 |                       |                 |                         |  |  |
| Pa                                                                              | iyee N                                        | lumber          | 135018                      | Fa          | vorites           |                 | AVIATION LABORATORIES |                 |                         |  |  |
| Pa                                                                              | ymen                                          | t Number        | ź                           | R           | ow.               |                 |                       |                 |                         |  |  |
| Ba                                                                              | ink Ac                                        | count Number    | ×                           | 1           | Attachments       |                 |                       |                 |                         |  |  |
| Fr                                                                              | om Da                                         | ite             | 01/01/200                   | Batches     |                   |                 | 12/31/2005            |                 |                         |  |  |
|                                                                                 | Supp                                          | lier Ledger     |                             | I           | Pymt Entry        |                 |                       |                 |                         |  |  |
| Re                                                                              | cords                                         | 1 - 2           |                             | I           | Pymt Sum          |                 |                       |                 |                         |  |  |
|                                                                                 |                                               |                 |                             |             | √oid Pymt         |                 |                       |                 |                         |  |  |
|                                                                                 | X                                             | Payment<br>Type | Payment<br>Type Description |             | Payment<br>Number | Payment<br>Date |                       | Payee<br>Number | Payee Address<br>Number |  |  |
| ۲                                                                               |                                               | РК              | Automatic Payment           |             | 488430            | 06/07           | /2005 13501           |                 | AVIATION LABORATORIES   |  |  |
| 0                                                                               | Σ                                             |                 |                             |             |                   |                 |                       |                 |                         |  |  |
|                                                                                 | C 📃                                           |                 |                             |             |                   |                 |                       |                 |                         |  |  |
|                                                                                 | В                                             | atches          |                             |             |                   |                 |                       |                 |                         |  |  |
|                                                                                 |                                               |                 |                             |             |                   |                 |                       |                 |                         |  |  |
|                                                                                 | Fu                                            | Inction         |                             |             | Pr                | ocesses an      | d Re                  | sults           |                         |  |  |
| Supplier Payment<br>Inquiry - Work With         8. Click the 'Row' exit button. |                                               |                 |                             |             |                   |                 |                       |                 |                         |  |  |

## Open Receipts Inquiry

Payments

٠

You may need to view data to determine the status of receipts of ordered items on purchase orders. You can view open receipts, which are receipts for which you have not yet created vouchers. You might do this to determine the receipts for which vouchers need to be processed. You can review the amount and quantity open for each receipt.

You may select an item from the row exit menu, to view further options.

| Via Menus | $ \begin{array}{ c c c c c } \mbox{EnterpriseOne Menus} \rightarrow \mbox{FMIS Master Directory} \rightarrow \mbox{FMIS Inquiry Menu} \rightarrow \mbox{Accounts Payable Inquiry} \\ \mbox{$\rightarrow$ Open Receipts} \end{array} $ |
|-----------|----------------------------------------------------------------------------------------------------|
|-----------|----------------------------------------------------------------------------------------------------|

| ▼ EnterpriseOne Menus > FMIS Master Directory > FMIS Inquiry Menu > | Accounts Payable Inquiry                                 |
|---------------------------------------------------------------------|----------------------------------------------------------|
|                                                                     | Supplier Master Information                              |
|                                                                     | Supplier Ledger Inquiry                                  |
|                                                                     | Supplier Payment Inquiry                                 |
|                                                                     | Qpen Requisitions                                        |
|                                                                     | Qpen Receipts                                            |
|                                                                     | Application: P43214, Form: W43214A, Version:<br>ZJDE0001 |

| Function                | Processes and Results                                            |
|-------------------------|------------------------------------------------------------------|
| Open Receipt<br>Inquiry | 1. Select 'Open Receipts' from the Account Payable Inquiry menu. |

#### Open Receipts - Work With Purchase Receipts

| $\checkmark$ | Q >     | ⊘≂        | Row (3) Too      | ols      |                |                |                    |                         |                    |             |                    |                    |                      |                           |                 |
|--------------|---------|-----------|------------------|----------|----------------|----------------|--------------------|-------------------------|--------------------|-------------|--------------------|--------------------|----------------------|---------------------------|-----------------|
| Do           | . Numb  | er *      | *                |          | *              |                |                    | Branch/Plant            | *                  |             | Vouchered          |                    |                      |                           |                 |
| Ore          | er Num  | ber 👔     | C                | P        | *              |                |                    | Line Number             | *                  |             | Closed Lines       |                    |                      |                           |                 |
| Su           | plier   | *         |                  |          |                |                |                    | G/L Date                | 04/03/201          | 7           |                    |                    |                      |                           |                 |
| Iter         | n Numbe | *         |                  |          |                |                |                    | Display St              | upplier Item       |             |                    |                    |                      |                           |                 |
| Ace          | ount    | *         |                  |          |                |                |                    | Batch                   |                    |             |                    |                    |                      |                           |                 |
| No           | records | found.    |                  |          |                |                |                    |                         |                    |             |                    |                    |                      |                           |                 |
|              |         |           |                  |          |                |                |                    |                         |                    |             |                    |                    |                      |                           |                 |
|              | Rev     | Doc<br>Ty | Order<br>Numbers | Or<br>Ty | Line<br>Number | Account Number | Amount<br>Received | Amount<br>Not Vouchered | Document<br>Number | Order<br>Co | 2nd Item<br>Number | Supplier<br>Number | Quantity<br>Received | Quantity<br>Not Vouchered | Receipt<br>Line |

This form enables you to search for purchase orders that are Received but Not Vouchered, Vouchered and Closed Lines of purchase order receipts.

| Open Receipt                | Open Receipts - Work With Purchase Receipts           |          |                |                |                    |                             |                    |             |                    |                    |
|-----------------------------|-------------------------------------------------------|----------|----------------|----------------|--------------------|-----------------------------|--------------------|-------------|--------------------|--------------------|
| <pre>&lt; Q X 3</pre>       | $\checkmark$ Q $\times =$ Row $\textcircled{3}$ Iools |          |                |                |                    |                             |                    |             |                    |                    |
| Doc. Number<br>Order Number | *                                                     |          | *              |                |                    | Branch/Plant<br>Line Number | *                  |             | Vouchered          |                    |
| Supplier                    | * G/L Date 04/                                        |          |                |                |                    |                             |                    | 17          |                    |                    |
| Item Number                 | *                                                     |          |                |                |                    | Display S                   | upplier Item       |             |                    |                    |
| Account                     | *                                                     |          |                |                |                    | Batch                       |                    |             |                    |                    |
| No records found.           |                                                       |          |                |                |                    |                             |                    |             |                    |                    |
| Rev Doo                     | Order<br>Numbers                                      | Or<br>Ty | Line<br>Number | Account Number | Amount<br>Received | Amount<br>Not Vouchered     | Document<br>Number | Order<br>Co | 2nd Item<br>Number | Supplier<br>Number |

You may change the Order Type field from default OP to O1 to display generated purchase orders from contracts (OC).

### To check an order to see whether any vouchers have been created.

| Open Receip  | Open Receipts - Work With Purchase Receipts |                       |              |  |  |  |  |  |  |  |  |  |
|--------------|---------------------------------------------|-----------------------|--------------|--|--|--|--|--|--|--|--|--|
| ✓ Q 🗙        | Row () Tools                                |                       |              |  |  |  |  |  |  |  |  |  |
| Doc. Number  | * * *                                       | Branch/Plant *        | Vouchered    |  |  |  |  |  |  |  |  |  |
| Order Number | 60768 OP *                                  | Line Number *         | Closed Lines |  |  |  |  |  |  |  |  |  |
| Supplier     | *                                           | G/L Date 04/03/2017   |              |  |  |  |  |  |  |  |  |  |
| Item Number  | ź                                           | Display Supplier Item |              |  |  |  |  |  |  |  |  |  |
| Account      | ź                                           | Batch                 |              |  |  |  |  |  |  |  |  |  |
|              |                                             |                       |              |  |  |  |  |  |  |  |  |  |

| Function                | Processes and Results                                                                                                    |
|-------------------------|----------------------------------------------------------------------------------------------------|
| Open Receipt<br>Inquiry | <ol> <li>At the 'Work With Purchase Receipts' form, enter the purchase order number in the<br/>'Order Number' field.</li> </ol> |
|                         | 2. Verify the Order Type field, change if applicable.                                                                           |
|                         | 3. Click the 'Find' button.                                                                                                    |

#### Open Receipts - Work With Purchase Receipts

| <pre></pre> <pre></pre> | <u>Row</u> (iii) Tools |                       |           |
|----------------------------------------------------------------------------------------------------|------------------------|-----------------------|-----------|
| Doc. Number                                                                                                    | * * *                  | Branch/Plant *        | /ouchered |
| Order Number                                                                                                    | 60768 OP *             | Line Number *         |           |
| Supplier                                                                                                    | ż                      | G/L Date 04/03/2017   |           |
| Item Number                                                                                                    | *                      | Display Supplier Item |           |
| Account                                                                                                    | *                      | Batch                 |           |

| Function                | Processes and Results                       |  |  |  |  |  |
|-------------------------|---------------------------------------------|--|--|--|--|--|
| Open Receipt<br>Inquiry | 4. Click the 'Vouchered' box in the header. |  |  |  |  |  |

#### **Open Receipts - Work With Purchase Receipts**

| $\checkmark$ | QX            | Eow              | (i) Too  | ols            |                |                    |                     |                    |             |                    |                    |                      |                 |           |
|--------------|---------------|------------------|----------|----------------|----------------|--------------------|---------------------|--------------------|-------------|--------------------|--------------------|----------------------|-----------------|-----------|
| Do           | c. Number     | *                | *        | *              |                |                    | Bra                 | anch/Plant         | *           | Vouchered          |                    |                      |                 |           |
| Or           | der Numbe     | er 60768         | 0        | *              |                |                    | Lin                 | ne Number          | *           |                    |                    |                      |                 |           |
| Su           | pplier        | *                |          |                |                |                    | G/                  | L Date             | 04/03/201   | 17                 |                    |                      |                 |           |
| Iter         | tem Number *  |                  |          |                |                |                    | Display Supplie     | r Item             |             |                    |                    |                      |                 |           |
| Ac           | count         | ź                |          |                |                |                    | Ba                  | tch                |             |                    |                    |                      |                 |           |
| Re           | Records 1 - 2 |                  |          |                |                |                    |                     |                    |             |                    |                    |                      |                 |           |
|              |               |                  |          |                |                |                    |                     |                    |             |                    |                    |                      |                 |           |
|              | Doc<br>Ty     | Order<br>Numbers | Or<br>Ty | Line<br>Number | Account Number | Amount<br>Received | Amount<br>Vouchered | Document<br>Number | Order<br>Co | 2nd Item<br>Number | Supplier<br>Number | Quantity<br>Received | Receipt<br>Line | Doc<br>Co |
|              | PV            | 60768            | OP       | 1.000          | 113014.5720    | 124.28             | 124.28              | 240406             | 00010       | C#60030991         | 28652              | 2                    |                 | 00010     |
|              | ]             |                  |          |                |                | 124.28             | 124.28              |                    |             | TOTAL              |                    |                      |                 |           |

The system displays the order detail lines with the quantity and amount entered on the voucher.

|   | Code | Description |
|---|------|-------------|
| ۲ | PV   | Voucher     |

PV Document Type represents voucher.

| Open Receipts - Work With Purchase Receipts                     |                                                                                          |                                                                |                           |  |  |  |  |  |  |
|-----------------------------------------------------------------|------------------------------------------------------------------------------------------|----------------------------------------------------------------|---------------------------|--|--|--|--|--|--|
| Come 🗧 Book 😇 Looks                                             |                                                                                          |                                                                |                           |  |  |  |  |  |  |
| Doc. Number<br>Order Number<br>Suppler<br>Hem Number<br>Account | Branch/Plant •<br>Line Number •<br>G/L Date 02/26/2018<br>Display Supplier Item<br>Batch | Vouchered Closed Lines                                         |                           |  |  |  |  |  |  |
| Records 1 - 5                                                   | 2nd Item Amount<br>ered Number Not Vouchered                                             | Supplier Order Trans Document<br>Number Co UOM Number Branch/P | lant Suffix Line Received |  |  |  |  |  |  |

If the 'Order Number' is unknown, use the header fields or QBE fields to narrow your search such as the fields listed below:

- Document Number
- Order Number
- Branch/Plant
- Supplier AB#
- Item Number
- Account
- QBE Line

| Function                | Processes and Results                                                                                                    |
|-------------------------|----------------------------------------------------------------------------------------------------|
| Open Receipt<br>Inquiry | <ol> <li>Enter the purchase order number in the 'Order Number' field.</li> <li>Verify the 'Order Type' field, change if applicable.</li> <li>Oliek the 'Eind' butter.</li> </ol> |
|                         | 3. Click the Find button.                                                                                                    |

| 0            | pen Re    | ceipts    | - Work With      | n Pure   | chase Rece     | eipts              |                         |                    |                     |                |                    |                    |              |                      |              |                 |                 |            |         |
|--------------|-----------|-----------|------------------|----------|----------------|--------------------|-------------------------|--------------------|---------------------|----------------|--------------------|--------------------|--------------|----------------------|--------------|-----------------|-----------------|------------|---------|
| $\checkmark$ | a a       | × =       | Row () To        | ols      |                |                    |                         |                    |                     |                |                    |                    |              |                      |              |                 |                 |            |         |
| 1            | Doc. Num  | ber       | *                |          | *              |                    |                         | Bran               | ch/Plant *          |                |                    | Vouchered          |              |                      |              |                 |                 |            |         |
|              | Order Nur | nber      | 326065           | OP       | *              |                    |                         | Line               | Number *            |                |                    | Closed Lines       |              |                      |              |                 |                 |            |         |
| 1            | Supplier  |           | *                |          |                |                    |                         | G/L (              | Date 0              | 4/03/2017      |                    |                    |              |                      |              |                 |                 |            |         |
|              | tem Num   | ber       | *                |          |                |                    |                         |                    | Display Supplier It | em             |                    |                    |              |                      |              |                 |                 |            |         |
| 1            | Account   |           | •                |          |                |                    |                         | Batcl              | h                   |                |                    |                    |              |                      |              |                 |                 |            |         |
|              | Dopordo   | 1 5       |                  |          |                |                    |                         |                    |                     |                |                    |                    |              |                      |              |                 |                 |            |         |
|              | Recolus   | 1-5       |                  |          |                |                    |                         |                    |                     |                |                    | _                  |              |                      |              | 1               | 1               |            | 1       |
|              | Rev       | Doc<br>Ty | Order<br>Numbers | Or<br>Ty | Line<br>Number | Amount<br>Received | Amount<br>Not Vouchered | Document<br>Number | Account Numbe       | er Order<br>Co | 2nd Item<br>Number | Supplier<br>Number | Trans<br>UOM | Quantity<br>Received | Branch/Plant | Receipt<br>Line | Order<br>Suffix | Sec<br>UOM | LotNumb |
|              |           | OV        | 326065           | 5 OP     | 1.000          | 650.00             | 650.00                  | 427487             | K130576.713         | 0 03175        |                    | 262991             | EA           | 500.00               | K130576      |                 | 1 000           | EA         |         |
|              |           | ov        | 326065           | 5 OP     | 2.000          | 219.90             | 219.90                  | 427487             | K130576.442         | 0 03175        |                    | 262991             | EA           | 2.00                 | K130576      |                 | 1 000           | EA         |         |
|              |           | ov        | 326065           | 5 OP     | 3.000          | 2,200.00           | 2,200.00                | 427487             | K130576.454         | 0 03175        |                    | 262991             | EA           | 2000.00              | K130576      |                 | 1 000           | EA         |         |
|              |           | ov        | 326065           | 5 OP     | 4.000          | 879.12             | 879.12                  | 427487             | K130576.713         | 0 03175        |                    | 262991             | EA           | 999.00               | K130576      |                 | 1 000           | EA         |         |
|              |           | Ŭ         |                  |          |                | 3,949.02           | 3,949.02                |                    |                     |                | TOTAL              |                    |              |                      |              |                 |                 |            |         |

At the **Work With Purchase Receipts** form, a list of items ordered of the purchase order is displayed in the grid.

- Note: In the grid the **Doc Ty** (Document Type) field displays **OV**. That indicates that this purchase order has **NOT** been vouchered.
- Note: the **Amount Not Vouchered** field, the amount is displayed, this is also an indication that the receipt has **NOT** been vouchered.

|   | Code | Description               | Description 2           |
|---|------|---------------------------|-------------------------|
| ۲ | OV   | Do Not UseReceiving Docum | Hard Coded to Receiving |

Document Type (OV) represents a processed *purchase order receipt*. Meaning the purchase order receipt was processed by Purchasing however, has not been voucher match by Accounts Payable.

View actual receipt date processes

| Open Receipts - Work With Purchase Receipts |                      |                    |                         |                    |  |  |  |  |
|---------------------------------------------|----------------------|--------------------|-------------------------|--------------------|--|--|--|--|
| 🗸 Q X 🔜                                     | Row 👸 Tools          |                    |                         |                    |  |  |  |  |
| Doc. Number                                 | Favorites            |                    |                         | Branci             |  |  |  |  |
| Order Number 3                              | 1005   00<br>Davis   |                    |                         | Line N             |  |  |  |  |
| Supplier *                                  | ROW                  |                    |                         | G/L D              |  |  |  |  |
| Item Number 🔹                               | Account Distribution |                    |                         | Di                 |  |  |  |  |
| Account *                                   | Attachments          | Batch              |                         |                    |  |  |  |  |
| Records 1/5                                 | Detail Information   |                    |                         |                    |  |  |  |  |
|                                             | B.O. Dotail Browno   |                    |                         |                    |  |  |  |  |
| Rev Doc<br>Ty                               | Journal Entries      | Amount<br>Received | Amount<br>Not Vouchered | Document<br>Number |  |  |  |  |
| ov 🗹                                        | A/B Lodger           | 650.00             | 650.00                  | 427487             |  |  |  |  |
| ov 🗌                                        | AVF Ledger           | 219.90             | 219.90                  | 427487             |  |  |  |  |
| ov                                          | Receipt Routing      | 2,200.00           | 2,200.00                | 427487             |  |  |  |  |

| Function                          | Processes and Results                             |
|-----------------------------------|---------------------------------------------------|
| Open Receipt<br>Dates and Address | 1. Select a detail line from the grid.            |
| Book Information                  | 2. Click the 'Row' exit button.                   |
|                                   | 3. Select 'Detail Information' from the row exit. |

| Open Receipts - Purchase Receipt Detail |                                        |               |       |  |  |  |  |  |
|-----------------------------------------|----------------------------------------|---------------|-------|--|--|--|--|--|
| Work With Purc                          | Work With Purchase Receipts Purchase F |               |       |  |  |  |  |  |
| X 🕂 Eorm                                | < > @                                  | <u>T</u> ools |       |  |  |  |  |  |
| Fav                                     | vorites                                |               |       |  |  |  |  |  |
| Order 1                                 | 328063                                 | 90            | 03175 |  |  |  |  |  |
| ine Ni For                              | m                                      |               |       |  |  |  |  |  |
| eceip Lo                                | ot Detail                              | ov .          | 03175 |  |  |  |  |  |
| Supplie Ad                              | ddress Numbers                         | ;             |       |  |  |  |  |  |
| Accoun                                  | rder Dates                             | 0578.7130     |       |  |  |  |  |  |
| Operati Jo                              | ournal Entries                         |               |       |  |  |  |  |  |
| R                                       | eceipt Routing                         |               |       |  |  |  |  |  |

| Function                                              | Processes and Results                                                                              |                                               |  |  |  |  |
|-------------------------------------------------------|----------------------------------------------------------------------------------------------------|-----------------------------------------------|--|--|--|--|
| Open Receipt<br>Dates and Address<br>Book Information | <ol> <li>At the Purchase Receipt Detail tab</li> <li>Select 'Order Dates' from the form</li> </ol> | , click the 'Form' exit button.<br>exit menu. |  |  |  |  |
| Open Receipts -                                       | Dates                                                                                              |                                               |  |  |  |  |
| X 💮 Tools                                             |                                                                                                    |                                               |  |  |  |  |
| Ordered                                               | 04/15/2016                                                                                         |                                               |  |  |  |  |
| Canceled                                              |                                                                                                    |                                               |  |  |  |  |
| Requested                                             | 04/15/2016                                                                                         |                                               |  |  |  |  |
| Promised Delivery                                     | 04/15/2016                                                                                         |                                               |  |  |  |  |
| Original Promised                                     | 04/15/2016                                                                                         |                                               |  |  |  |  |
| Received                                              | 05/02/2016                                                                                         |                                               |  |  |  |  |
| Receipt G/L                                           | 05/05/2016                                                                                         |                                               |  |  |  |  |

At the 'Open Receipts – Dates' form, all the dates pertaining to the purchase order process are displayed.

- The Receipt G/L date is the date the purchase order receipt was posted to the General Ledger.
- If the 'doc type' (Document Type) is 'OV', counting from the 'Receipt G/L' displayed above, you can determine the number of days a receipt has been *pending a voucher match* process.

## To view who processed the Receipt by address book number

| Function                                              | Processes and Results         |
|-------------------------------------------------------|-------------------------------|
| Open Receipt<br>Dates and Address<br>Book Information | 6. Click the 'Closed' button. |

| <b>Open Receipts - Purchase Receipt</b> | Open Receipts - Purchase Receipt Detail |  |  |  |  |  |
|-----------------------------------------|-----------------------------------------|--|--|--|--|--|
| Work With Purchase Receipts Purchase R  | Receipt Detail                          |  |  |  |  |  |
| X Form < > (3) Tools                    |                                         |  |  |  |  |  |
| Favorites                               |                                         |  |  |  |  |  |
| rder I                                  | 03175                                   |  |  |  |  |  |
| line Ni <b>Form</b>                     |                                         |  |  |  |  |  |
| eceip Lot Detail                        | 03175                                   |  |  |  |  |  |
| Souplie Address Numbers                 |                                         |  |  |  |  |  |
| Item Nu<br>Order Dates                  |                                         |  |  |  |  |  |
| Accour                                  |                                         |  |  |  |  |  |
| Operati Journal Entries                 |                                         |  |  |  |  |  |
| Receipt Routing                         |                                         |  |  |  |  |  |

| Function                                              | Processes and Results                                                                                                    |
|-------------------------------------------------------|----------------------------------------------------------------------------------------------------|
| Open Receipt<br>Dates and Address<br>Book Information | <ol> <li>At the 'Purchase Receipt Detail' tab, click the 'Form' exit button.</li> <li>Select 'Address Numbers' from the form exit menu.</li> </ol> |

### **Open Receipts - Address Numbers**

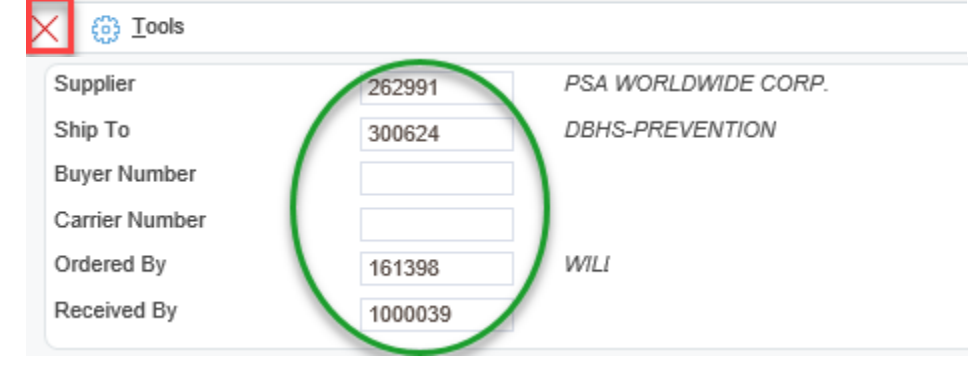

At the 'Open Receipts – Address Numbers' form, address book numbers correspond with name(s) of who process the purchase order.

| Function                                              | Processes and Results                |
|-------------------------------------------------------|--------------------------------------|
| Open Receipt<br>Dates and Address<br>Book Information | 9. Click the 'Close' button to exit. |

## **Operating Budget (BA)/Commitment Inquiry**

The purpose of checking the Operating Budget is to check at what level funds are available. The level number classifies accounts in the general ledger. You can have levels up to 9 levels of detail. Level 9 is the most detailed and Level 1 is the least detailed.

Budget amounts are set at level of detail 6. Object accounts are only expensed at a level of detail 7.

If the situation arises when the budgeted amount is at a lower level of detail (e.g. level 5) than the expense object account (e.g. level 7), the Budget Comparison inquiry rolls up to allow inquiry at the budgeted amount level.

Budgeting provides a projection of future expenses and revenues. Using budget inquiry, you can compare actual amounts to your projections and use the information to improve your budgeting process.

| Г         |                                                                                                    |
|-----------|----------------------------------------------------------------------------------------------------|
| Via Menus | EnterpriseOne Menus $\rightarrow$ FMIS Master Directory $\rightarrow$ FMIS Inquiry Menu $\rightarrow$ Work with Navajo Nation |
|           | Funds $\rightarrow$ Trial Balance/Ledger Comparison with Encumbrances                                                         |

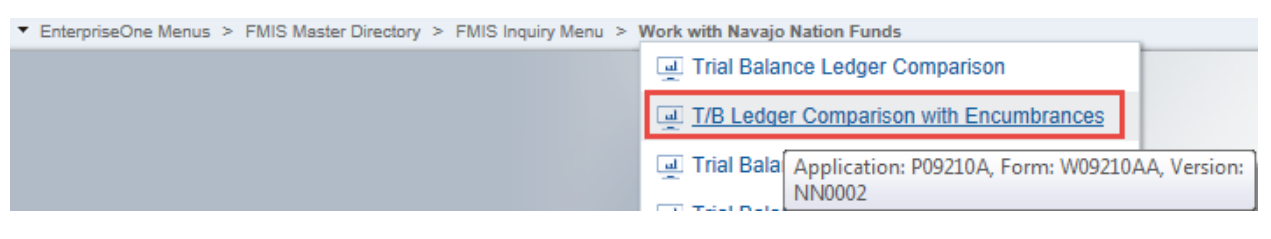

| Function     | Processes and Results                                                                              |  |  |  |  |  |  |  |
|--------------|----------------------------------------------------------------------------------------------------|--|--|--|--|--|--|--|
| Checking the | <ol> <li>Select T/B Ledger Comparison with Encumbrances from the Work with Navajo Nation</li></ol> |  |  |  |  |  |  |  |
| Budget       | Funds menu.                                                                                        |  |  |  |  |  |  |  |

T/B Ledger Comparison with Encumbrances - Trial Balance / Ledger Comparison

| $\checkmark$         | / Q ← Eow ŵ Tools                                                                                                    |                   |                      |                        |   |                     |   |                     |                     |                            |
|----------------------|----------------------------------------------------------------------------------------------------|-------------------|----------------------|------------------------|---|---------------------|---|---------------------|---------------------|----------------------------|
| Sk<br>Le<br>Le<br>Ty | Skip to Account *       118005.5700       Select / Skip To         Ledger Type 1       BA       Budget Amount       Level Of Detail       7       Period / Date         Ledger Type 2       AA       General Ledger       LT 1 Thru Date       03/31/2016       1         Type/Subledger       *       LT 2 Thru Date       103/31/2016       1 |                   |                      |                        |   |                     |   |                     |                     |                            |
| No                   | records found                                                                                                    | i.                |                      |                        |   |                     |   |                     |                     |                            |
|                      | Level Of<br>Detail                                                                                                    | Account<br>Number | Posting<br>Edit Code | Account<br>Description | 1 | Ledger 1<br>Balance | 1 | Ledger 2<br>Balance | Variance<br>Balance | Ledger 1<br>Period Balance |
|                      |                                                                                                    |                   |                      |                        |   |                     |   |                     |                     |                            |

| Function               | Processes and Results                                                                                                    |
|------------------------|----------------------------------------------------------------------------------------------------|
| Checking the<br>Budget | <ul> <li>2. At the 'Trial Balance / Ledger Comparison' form, enter the business unit, separator, and a LOD 5 object code in the 'Skip To Account *' field.</li> <li>If the object number is not known, click on the visual assist button.</li> </ul> |
|                        | <ul> <li>3. Deselect the check mark from the 'Select / Skip' To box.</li> <li>This allows the grid to expand to show a detailed breakdown of the current budget.</li> </ul>                                                                          |
|                        | <ul> <li>4. Enter identical dates to reflect the last day of the current month in the 'LT 1 Thru Date' and 'LT 2 Thru Date' fields.</li> <li>Dates <u>must</u> be identical.</li> </ul>                                                              |
|                        | 5. Click the 'Find' button.                                                                                                    |

#### T/B Ledger Comparison with Encumbrances - Trial Balance / Ledger Comparison

| $\checkmark$ | V Q X 🗮 Bow 🛞 Iools |                   |                      |                        |                       |                        |                     |                    |                    |                            |               |                      |               |    |
|--------------|---------------------|-------------------|----------------------|------------------------|-----------------------|------------------------|---------------------|--------------------|--------------------|----------------------------|---------------|----------------------|---------------|----|
| Skip         | to Account          | * 118005.5        | 700                  | Select / Skip To       |                       |                        |                     |                    |                    |                            |               |                      |               |    |
| Ledg         | ger Type 1          | BA                | Budget               | Amount Leve            | l Of Detail 7 Perio   | d / Date               |                     |                    |                    |                            |               |                      |               |    |
| Ledg         | ger Type 2          | AA                | Genera               | I Ledger LT 1          | Thru Date 03/31/20    | 16                     |                     |                    |                    |                            |               |                      |               |    |
| Тур          | e/Subledger         | -                 |                      | LT 2                   | Thru Date 03/31/20    | 16                     |                     |                    |                    |                            |               |                      |               |    |
|              |                     |                   |                      |                        |                       |                        |                     |                    |                    |                            |               |                      |               |    |
|              |                     |                   |                      |                        |                       |                        |                     |                    |                    |                            |               |                      |               |    |
| Rec          | ords 1 - 44         |                   |                      |                        |                       |                        |                     |                    |                    |                            | Customize     | Grid Grid Fo         | ormat Name2 🗸 | 1. |
|              | Level Of<br>Detail  | Account<br>Number | Posting<br>Edit Code | Account<br>Description | Budget Amount Balance | General Ledger Balance | Variance<br>Balance | Budget Amount Peri | General Ledger Per | Variance<br>Period Balance | %<br>Variance | Period %<br>Variance | Account ID    |    |
|              | 2                   |                   | N                    | UTILITIES - DGS        |                       |                        |                     |                    |                    |                            |               |                      |               |    |
|              | 6                   | 118005.5710       | в                    | Energy                 | 3,341,373.00          |                        | 3,341,373.00        |                    |                    |                            | 100.00        |                      | 03546981      |    |
|              | 7                   | 118005.5720       |                      | Electric               |                       | 27,594.40              | 27,594.40-          |                    |                    |                            |               |                      | 03547001      |    |
|              | 7                   | 118005.5730       |                      | Natural Gas            |                       | 1,723.42               | 1,723.42-           |                    |                    |                            |               |                      | 03547010      |    |
|              | 7                   | 118005.5740       |                      | Propane                |                       | 239.75                 | 239.75-             |                    |                    |                            |               |                      | 03547028      |    |
|              | 6                   | 118005.5710       | в                    | Energy                 | 3,341,373.00          | 29,557.57              | 3,311,815.43        |                    |                    |                            | 99.12         |                      | 03546981      |    |
|              | 6                   | 118005.5750       | в                    | Services               | 371,746.00            |                        | 371,746.00          |                    |                    |                            | 100.00        |                      | 03547044      |    |

Notice the **General Ledger Balance** column currently has a balance of 29,557.57 from previous encumbrances.

The BA checks the annual operating budget. If this budget is not checked, the encumbrance may exceed the budget amount for a particular account; therefore, causing an overexpenditure on that particular budget. It is important to correctly enter an operating budget encumbrance using the correct version for the proper budget ledger to be viewed.

| T/B Ledger C       | omparison with                                            | n Encumbra           | ances - Trial Balance / | / Ledger Comparison      |                        |                     |                              |                               |                            |               |                  |
|--------------------|-----------------------------------------------------------|----------------------|-------------------------|--------------------------|------------------------|---------------------|------------------------------|-------------------------------|----------------------------|---------------|------------------|
| ✓ Q X              | 🗮 Row 🚯 Iools                                             |                      |                         |                          |                        |                     |                              |                               |                            |               |                  |
| Skip to Account    | * 118005.5                                                | 700                  | Select / Si             | kip To                   |                        |                     |                              |                               |                            |               |                  |
| Ledger Type 1      | BA                                                        | Budget               | Amount                  | Level Of Detail 7 Period | d / Date               |                     |                              |                               |                            |               |                  |
| Ledger Type 2      | Ledger Type 2 AA General Ledger LT 1 Thru Date 03/31/2016 |                      |                         |                          |                        |                     |                              |                               |                            |               |                  |
| Type/Subledger     | *                                                         |                      |                         | LT 2 Thru Date 03/31/20  | 16                     |                     |                              |                               |                            |               |                  |
|                    |                                                           |                      |                         |                          |                        |                     |                              |                               |                            |               |                  |
|                    |                                                           |                      |                         |                          |                        |                     |                              |                               |                            |               |                  |
| Records 1 - 44     |                                                           |                      |                         |                          |                        |                     |                              |                               |                            | Customize     | Grid G           |
| Level Of<br>Detail | Account<br>Number                                         | Posting<br>Edit Code | Account<br>Description  | Budget Amount Balance    | General Ledger Balance | Variance<br>Balance | Budget Amount Period Balance | General Ledger Period Balance | Variance<br>Period Balance | %<br>Variance | Perior<br>Variar |
| 2                  |                                                           | N                    | UTILITIES - DGS         |                          |                        |                     |                              |                               |                            |               |                  |
| 6                  | 118005.5710                                               | в                    | Energy                  | 3,341,373.00             |                        | 3,341,373.00        |                              |                               |                            | 100.00        |                  |
| 7                  | 118005.5720                                               |                      | Electric                |                          | 27,594.40              | 27,594.40-          |                              |                               |                            |               |                  |
| 7                  | 118005.5730                                               |                      | Natural Gas             |                          | 1,723.42               | 1,723.42-           |                              |                               |                            |               |                  |
| 7                  | 118005.5740                                               |                      | Propane                 |                          | 239.75                 | 239.75-             |                              |                               |                            |               |                  |
|                    |                                                           |                      |                         |                          |                        |                     |                              |                               |                            |               |                  |

The blue subtotal lines at LOD 6, displays a budget balance of 3,311,815.43 as of 03/31/2016.

## Capital Job/Contracts & Grants Budget (JA)/Commitments Inquiry

Job Cost (Contracts & Grants) provides a method of capturing material and labor expenses and production statistics at a lower reporting level than the standard general ledger. Using job cost, you can track labor and materials as well as production statistics by job. Actual expenses and statistics applied to jobs are then summarized with the general ledger expenses and statistics for financial reporting. The program is primarily used to view job and project commitment details on an account-by-account basis. The budget is also for viewing subcontract commitments. These budgets are set up for particular jobs or contracts and should be handled differently than the annual operating budget. Once again, it is important to select the correct version upon entering the commitment to ensure the proper ledger is encumbered.

The Job Cost (JA) account number will always begin with the letter K for contracts, C for capital projects, and N for non-capital projects.

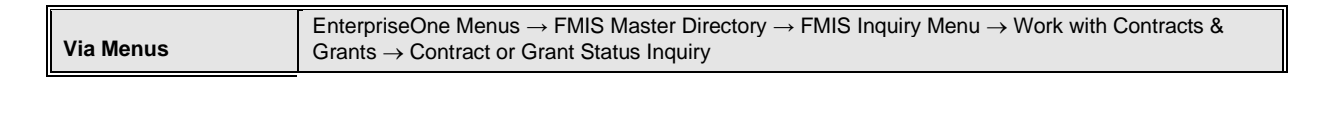

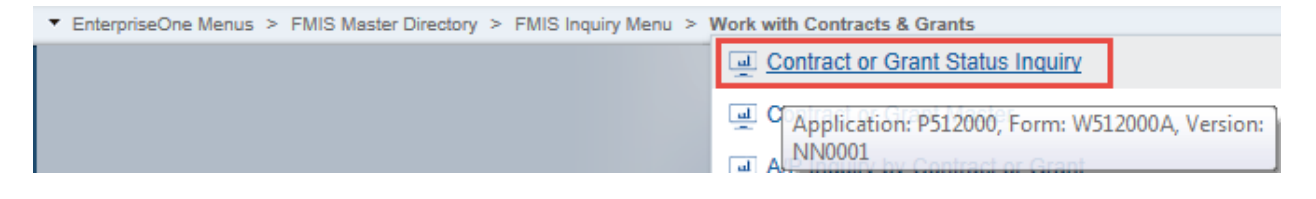

| Function                        | Processes and Results                                                                     |  |  |  |  |  |
|---------------------------------|-------------------------------------------------------------------------------------------|--|--|--|--|--|
| Checking the<br>Budget Job Cost | 1. Select 'Contract or Grant Status Inquiry' from the 'Work with Contracts & Grants menu. |  |  |  |  |  |

|   | Contract or Grant Status Inquiry - Job Status Inquiry                                                                                                    |       |        |              |                        |           |                     |                    |               |                |                    |        |                 |
|---|----------------------------------------------------------------------------------------------------|-------|--------|--------------|------------------------|-----------|---------------------|--------------------|---------------|----------------|--------------------|--------|-----------------|
| ` | V Q                                                                                                    |       |        |              |                        |           |                     |                    |               |                |                    |        |                 |
| 1 | Display Additional Selections Project Options Columns Job Codes Account Codes More Columns                                                                                                    |       |        |              |                        |           |                     |                    |               |                |                    |        |                 |
|   | Job Number     K030714     CG     JOM HEADSTART-CHINLE     Thru Date/Period       Job Posting Edit     N     Level of Detail     9       Column Version     NN     (Blank = User ID)     Subledger |       |        |              |                        |           |                     |                    |               |                |                    |        |                 |
|   | orm                                                                                                    | Actio | ons    |              |                        |           |                     |                    |               |                |                    |        |                 |
|   |                                                                                                    |       | Subco  | ontracts     | Cha                    | ange Mgmt | Profit Recogn       | ition Sa           | ve Columns    |                |                    |        |                 |
| 1 | Row                                                                                                    | Actio | ns     |              |                        |           |                     |                    |               |                |                    |        |                 |
|   | Progress Entry Select One 💌 🔊 Commitment Inquiry Budget by LT                                                                                                    |       |        |              |                        |           |                     |                    |               |                |                    |        |                 |
| 1 | Records 1 - 35                                                                                                    |       |        |              |                        |           |                     |                    |               |                |                    |        |                 |
|   |                                                                                                    |       |        |              |                        |           |                     |                    |               |                |                    |        |                 |
|   |                                                                                                    | X     | L<br>D | Cost<br>Type | Account<br>Description |           | Original Budget Amt | Revised Budget Amt | Actual Amount | Budget Balance | Open Commit Amount | P<br>E | % Revised Spent |

| Function                        | Processes and Results                                                                                                    |  |  |  |  |
|---------------------------------|----------------------------------------------------------------------------------------------------|--|--|--|--|
| Checking the<br>Budget Job Cost | <ol> <li>At the 'Job Status Inquiry' form, enter the K account number in the 'Job Number'<br/>field.</li> </ol>                                                                                                    |  |  |  |  |
|                                 | <ul> <li>3. Click in the 'Thru Date/Period' field, enter a date to reflect the last day of the current month.</li> <li>Although the Thru Date/Period field defaults with the current date, always enter a date that is the last day of the current month for an accurate financial budget.</li> <li>4. To narrow your expense ranges in the grid go to step 5, otherwise click the 'Find' button.</li> </ul> |  |  |  |  |

#### Contract or Grant Status Inquiry - Job Status Inquiry

| ~ | 🗸 🔾 🔀 Eorm 🚍 Row 🔣 Report 🌐 Tools |                       |         |                 |          |               |                            |                               |  |
|---|-----------------------------------|-----------------------|---------|-----------------|----------|---------------|----------------------------|-------------------------------|--|
|   | Display                           | Additional Selections | Project | Options Columns | Job Code | Account Codes | More Columns               |                               |  |
|   | Skip Fr                           | om/Thru               |         |                 |          |               | Display                    | To Date                       |  |
|   | Skip F                            | rom Cost Code:        | *       | Skip From Cos   | t Type:  | 4000 ×        | Display Zero Accounts      | <ul> <li>Inception</li> </ul> |  |
|   | Skip T                            | hru Cost Code:        | *       | Skip Thru Cost  | t Type:  | ż             | Display Header Accounts    | Cumulative                    |  |
|   |                                   |                       |         |                 |          |               | Display Header Description | OPeriod                       |  |

| Function                                            | Processes and Results                                                                                                    |  |  |  |
|-----------------------------------------------------|----------------------------------------------------------------------------------------------------|--|--|--|
| Checking the<br>Budget Job Cost<br>(Optional Steps) | <ul> <li>5. Select the 'Additional Selections' tab.</li> <li>6. Click in the 'Skip From Cost Type:' field, enter an expense range.</li> <li>This is the beginning expense range, enter 4000.</li> </ul> |  |  |  |

| Contract or Grant Status Inquiry - Job Status Inquiry |                                     |                       |                         |              |  |  |  |  |  |  |
|-------------------------------------------------------|-------------------------------------|-----------------------|-------------------------|--------------|--|--|--|--|--|--|
| 🗸 🔍 🗙 🕂 Eorm 🚍 R                                      | ow 🤣 Report 👸 Tools                 |                       |                         |              |  |  |  |  |  |  |
| Display Additional Selection                          | s Project Options Columns Job Codes | Account Codes More Co | olumns                  |              |  |  |  |  |  |  |
| Skip From/Thru                                        |                                     | Display               |                         | To Date      |  |  |  |  |  |  |
| Skip From Cost Code:                                  | * Skip From Cost Type:              | 4000 Disp             | play Zero Accounts      | Inception    |  |  |  |  |  |  |
| Skip Thru Cost Code:                                  | * Skip Thru Cost Type:              | 5000 × Disp           | play Header Accounts    | O Cumulative |  |  |  |  |  |  |
|                                                       |                                     | Disp                  | play Header Description | OPeriod      |  |  |  |  |  |  |

| Function                                            | Processes and Results                                                                                                    |
|-----------------------------------------------------|----------------------------------------------------------------------------------------------------|
| Checking the<br>Budget Job Cost<br>(Optional Steps) | <ul> <li>7. Click in the 'Skip Thru Cost Type:' field, enter a thru expense range.</li> <li>This is the thru expense range, enter 5000.</li> <li>8. Click the 'Find' button.</li> </ul> |

#### Contract or Grant Status Inquiry - Job Status Inquiry

| spla | ay       | Addi    | tional Sele | ctions Project Options Co | lumns Job Codes Ac  | count Codes More C | Columns             |                |                    |   |
|------|----------|---------|-------------|---------------------------|---------------------|--------------------|---------------------|----------------|--------------------|---|
| kip  | Fro      | om/Thr  | u           |                           |                     | Display            |                     |                | To Date            |   |
| Skij | p Fr     | om Co   | st Code:    | * Skip Fro                | m Cost Type: 400    | 00 Di              | splay Zero Accounts |                | Inception          |   |
| Skij | p Th     | nru Cos | t Code:     | * Skip Thr                | u Cost Type: 500    | 00 Dis             | splay Header Accour | nts            | O Cumulative       |   |
|      |          |         |             |                           |                     | Di                 | splay Header Descri | otion          | OPeriod            |   |
| 8    | <i>i</i> | L       | Cost        | Account                   | Original Budget Amt | Revised Budget Amt | Actual Amount       | Budget Balance | Open Commit Amount | F |
|      | (        | 5       | 4300        | Data Conv-Supplies        | 1,910.24            |                    |                     |                |                    | В |
|      | ł        | 5       | 4100        | Office Supplies & Equipme | 1,910.24            |                    |                     |                |                    |   |
|      | (        | 5       | 4410        | Operating Supplies        | 15,599.81           | 52,706.21          |                     | 52,706.21      |                    | в |
|      | 7        | 7       | 4421        | Data Conv-Gen Op Supp     |                     | 15,599.81          | 15,599.81           |                |                    | Ι |
|      |          | 6       | 4410        | Operating Supplies        | 15,599.81           | 68,306.02          | 15,599.81           | 52,706.21      |                    |   |
|      | 1        | 5       | 4400        | Operating Supplies        | 15,599.81           | 68,306.02          | 15,599.81           | 52,706.21      |                    |   |
|      | 4        | 4       | 4000        | Supplies                  | 17,510.05           | 68,306.02          | 15,599.81           | 52,706.21      |                    |   |
|      |          |         |             |                           |                     |                    |                     |                |                    |   |

The **Actual Amount** and the **Open Commitment Amount** columns indicate expensed and encumbered purchase orders against the budget.

The blue subtotal lines at LOD 6, **Cost Type** 4410, displays a **Budget Balance** of 52,706.21 as of 03/31/2006.

### Glossary

#### Definitions

**Duplicate voucher/invoice notification –** system feature that alerts user that same supplier invoice number was already entered on another voucher. Prevents duplicate payments.

**Invoice** – a bill from a provider of goods and services, requesting payment.

**Payment group -** vouchers that have similar information, such as the same bank account and payment instrument. This allows the system to process similar vouchers in the same way. You use the payment groups when you review and write payments.

**Payment processing –** the process where a payment records are matched one-toone to vouchers in the system. In other words, one payment record corresponds to only one (not multiple) voucher. Can be done manually or automatically.

**Procurement –** A process where goods and services are first ordered. In procurement, vouchers are automatically created when the (1) purchase order, (2) supplier invoice, and (3) receipt match.

**Posting** – The process following voucher entry and approval when the vouchers are recorded in the company's accounting records. Without posting, a company does not have the most current report of its balances and performance.

**Purchase order** – In procurement, a specific request to order goods and services from a specific provider of goods and services.

**Recurring Voucher** – A type of voucher that occurs with a consistent frequency. For example, the maintenance contract agreement must be paid on the first of every month.

**Redistribution** – the process when logged vouchers are removed from the suspense account and reassigned the appropriate G/L account.

**Supplier management –** Knowledge about and relationships established with suppliers so as to leverage an organization's purchasing power for better terms and conditions.

Three-way matching – Matching purchase order, receipt document, and vouchers.

**Voucher** – a document produced by the purchaser of goods and services to represent the details contained on the provider's invoice (product number, description, quantity, cost per unit) in order to prepare for payment processing.

## Understanding G/L Date Warnings

When entering a transaction, the system edits the G/L date against the open period in the company constants. If entering a voucher with a G/L date that is not in the current or next accounting period, a warning or an error message is generated.

In the example below, if the company constant in the G/A system is set with the current period equal to 06, and transactions are entered to periods 06 and 07 (June and July), a warning or an error message would NOT occur because these are open periods. This is known as a "two-period" window. If a transaction is entered outside the two-period window, a message will appear.

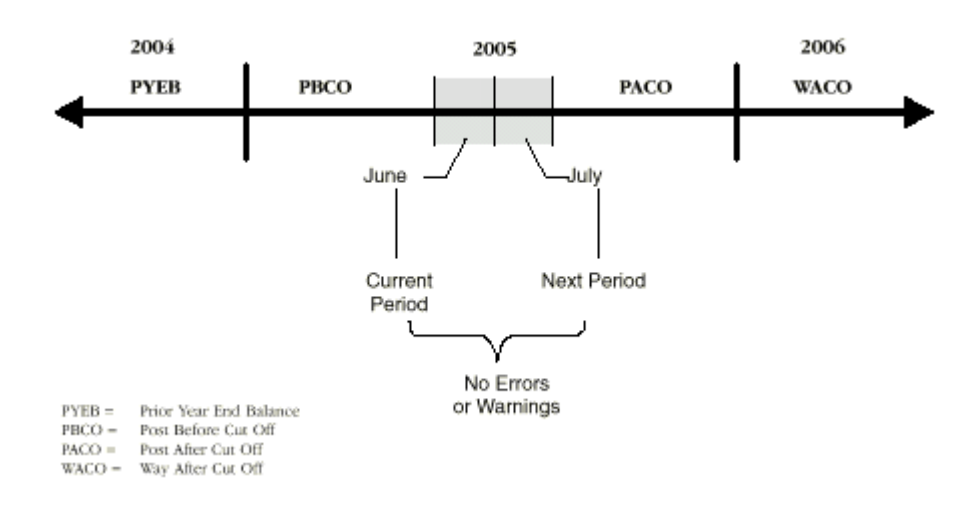

### Error messages

**PYEB –** You entered a G/L date in the prior year.

**PBCO** - You entered a G/L date before the current period.

**PACO** - You entered a G/L date that is after the two-period window.

**WACO** - You entered a G/L date in a future year.

# CONTACT LIST

| FMIS Project Manager                                 | Rachel Williams       | support@nnooc.org     | 928 871-7654                 |
|------------------------------------------------------|-----------------------|-----------------------|------------------------------|
| FMIS Technical Support                               | Nathan Francisco      | support@nnooc.org     | 928 871-6312                 |
| General Accounting<br>UPK Registration/Certification | Myrene Shondee        | mshondee@nnooc.org    | 928 871-7681                 |
| Accounts Payable, PowerUser<br>Address Book, W9      | Marcie Allison-Destea | mdestea@nnooc.org     | 928 871-7805                 |
| Accounts Payable Documents                           | Office Assistance     | APDocuments@nnooc.org | 928 871-6316                 |
| Accounts Payable<br>Accounting Manager               | Genevieve White       | gwhite@nnooc.org      | 928 871-6122                 |
| Accounts Payable<br>Supervisor                       | Elsie Julian          | ejulian@nnooc.org     | 928 871-6515                 |
| Voucher Matching<br>Assistance                       | Lorna Adeky           | ladeky@nnooc.org      | 928 871-6144                 |
| Purchasing Receiving<br>Receipt Process              | Sharon Belone         | sbelone@nnooc.org     | 928 871-6320                 |
| 6B Security Form Status<br>Procurement               | James Bennett Jr      | jbennett@nnooc.org    | 928 357-6510<br>928 810-2015 |
| 6B Procurement Inquiries                             | Purchasing Dept.      | purchasing@nnooc.org  | 928 871-6142<br>928 810-8546 |